# F. ANEXO F: MANUAL DE USUARIO

# F.1. Acceso a la Aplicación

## F.1.1. Ingreso al Sistema

- a) La aplicación está ubicada en el UniPortal Web de la Universidad Técnica del Norte.
- b) Mediante un navegador web ingresar a la página <u>www.utn.edu.ec</u>, luego hacer click en el enlace SISTEMA DE INFORMACIÓN.

| 🖉 UniPortal UTN - Web 2.0 - Inicio - Window                                                                                                    | /s Internet Explorer                                                                                                    |                                                                                                    |                                                                                                    |
|----------------------------------------------------------------------------------------------------|----------------------------------------------------------------------------------------------------|----------------------------------------------------------------------------------------------------|----------------------------------------------------------------------------------------------------|
| S Thttp://www.utn.edu.ec/                                                                                                    |                                                                                                    |                                                                                                    | - 🖻 🔸 🗙                                                                                                    |
| Archivo Edición Ver Favoritos Herra                                                                                                    | imientas Ayuda                                                                                                    |                                                                                                    |                                                                                                    |
| × (15) -                                                                                                    | Recuperando botones de Ask                                                                                                |                                                                                                    |                                                                                                    |
| 👾 Favoritos 🛛 🎭 🏾 🏀 Sitios sugeridos 👻                                                                                                    | 💋 Galería de Web Slice 🔻                                                                                                  |                                                                                                    |                                                                                                    |
| 🏉 UniPortal UTN - Web 2.0 - Inicio                                                                                                    |                                                                                                    |                                                                                                    | 🕅 🕆 🖾 🕆 🖾 🖶 🦷                                                                                                    |
| Visita ya nuestro nuevo<br>rickr, isawi de la Universida<br>tickr, isawi de la Universida<br>tickr, isawi de la Universida<br>Tickr, isawi de la Universida<br>Tickr, isawi de la Universida<br>Tickr, isawi de la Universida<br>Tickr, isawi de la Universida | Somos un Cer<br>Acreditación<br>La acreditación permite a la<br>computación, tales cono Interne<br>Ado<br>Espacialización | Atro de:<br>n Internacional<br>Distriction Construction<br>UTN dictar cursos internacionales de<br>t and Computing Core Certification - Ic<br>se CS4 - ACA.<br>Ban Bedmeeneign | SISTEMA DE INFORMACIÓN<br>SISTEMA DE INFORMACIÓN<br>SISTEMA DE INFORMACIÓN<br>SISTEMA DE INFORMACIÓN<br>SISTEMA DE INFORMACIÓN<br>SISTEMA DE INFORMACIÓN<br>SISTEMA DE INFORMACIÓN<br>SISTEMA DE INFORMACIÓN |
| Fuente: Propia                                                                                                    |                                                                                                    |                                                                                                    |                                                                                                    |

Figura F.1 Ingreso al Sistema

# F.1.2. Autentificación del usuario

- c) Se presenta a continuación la pantalla de Bienvenida al sistema, para acceder a los servicios de la misma debe identificarse como usuario en el sistema.
- d) Ir a la ventana de identificación e ingresar el usuario y la contraseña de acceso al sistema además Ilenar el campo de Base de Datos (Servidor).
- e) Click en el botón Conectar

| Conexión (AAAAA | >>>>>>>>>>>>>>>>>>>>>>>>>>>>>>>>>>>>>> |
|-----------------|----------------------------------------|
| Usuario:        | MTFLORES                               |
| Contraseña:     | ****                                   |
| Base de Datos:  | SERVIDOR                               |
|                 | conectar Cancelar                      |
| Fuente:         | Propia                                 |

Figura F.2 Autentificación del usuario

# F.1.3. Menú Principal

f) Se presenta a continuación el Menú Principal del Sistema Integrado de Información.

g) En la parte izquierda de la Pantalla debe acceder al enlace de GESTION FINANCIERA.

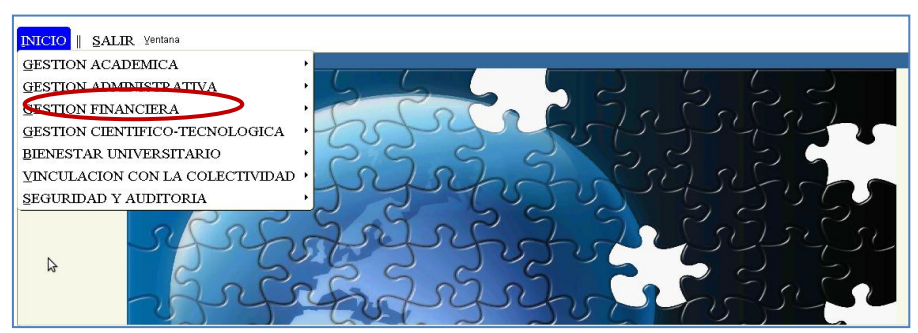

Fuente: Propia

Figura F.3 Acceso al Menú Principal – Financiero

h) En la parte derecha se muestra las opciones del Menú Financiero, click en el enlace de **GESTIÓN PRESUPUESTARIA.** 

| GESTION ACADEMICA<br>GESTION ADMINISTRATIVA                                                                                                    |                                                                                                    |
|----------------------------------------------------------------------------------------------------|----------------------------------------------------------------------------------------------------|
| GESTION FINANCIERA<br>GESTION CIENTIFICO-TECNOLOGICA<br>BIENESTAR UNIVERSITARIO<br>VINCULACION CON LA COLECTIVIDAD<br>SEGURIDAD Y AUDITORIA<br>EGURIDAD Y AUDITORIA | GESTION PRESIDUESTARIA         GESTION DE ADQUISICIONES         RECAUDACION DE ARANCELES         GESTION DE ACTIVOS FIJOS         GESTION DE INVENTARIOS         GESTION DE INVENTARIOS         GESTION DE INVENTARIOS         GESTION DE FIOVEEDORES         GESTION DE FOVEEDORES         GESTION DE FOVEEDORES         GESTION DE ANCOS DEL SRI         CONTABILIDAD ADMINISTRATIVO-FINANCIERA |

Figura F.4 Acceso al Menú Principal - Presupuesto

i) A continuación se encuentra la pantalla principal del Módulo de Presupuesto.

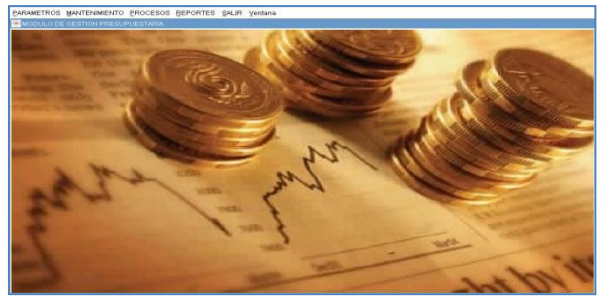

Fuente: Propia

Figura F.5 Pantalla Principal del Módulo de Presupuesto

j) A continuación se muestra la barra de herramientas que permite interactuar con la información dentro del sistema, esta barra es un estándar para toda la aplicación:

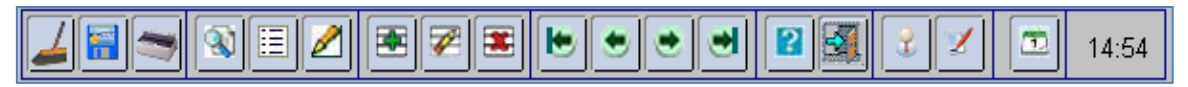

Fuente: Propia

Figura F.6 Barra de Herramientas

Limpiar Forma: Limpia el formulario.

📕 Guardar: Guarda la información ingresada.

Imprimir: Imprime el formulario.

Buscar: Permite buscar la información de forma dinámica por campo(s), o de registro en registro.

Lista: Lista de valores en un campo seleccionado.

**Editar:** Edita un registro del formulario.

Insertar Registro: Ingresa un nuevo registro de un bloque de datos donde el cursor está posicionado.

**Examplar Registro:** Limpia un registro especificado de un bloque de datos donde el cursor está posicionado.

Borrar Registro: Elimina un registro especificado por el posicionamiento del cursor.

Primer Registro: Permite ir al primer registro de un bloque de datos de un formulario.

Registro Anterior: Permite ir al anterior registro de un bloque de datos de un formulario.

Registro Siguiente: Permite ir al siguiente registro de un bloque de datos de un formulario.

🔟 Ultimo Registro: Permite ir al último registro de un bloque de datos de un formulario.

🕮 Ayuda: Muestra los comandos de cada opción de un formulario, mediante teclas.

Salir: Permite salir del formulario

**Usuario:** Muestra el usuario que está conectado.

**Formulario:** Muestra que formulario está utilizando

# F.2. Funcionalidades de Ejecución para el Usuario Administrador

## F.2.1. Partidas Presupuestarias de Gastos

Permite registrar la partida presupuestaria que se va a utilizar dentro del presupuesto, compuesta por la estructura programática y el ítem presupuestario al que se puede afectar.

a) Seleccionar con el botón de modo ordenado programa, proyecto-actividad, partida presupuestaria (la búsqueda se la realiza digitando la descripción en el cuadro de lista anteponiendo % que aparece en cada uno de los campos), presionar el botón guardar almacenando la información en la base de datos.

b) Para crear un nuevo registro presionar el botón<sup>™</sup> limpiando los campos y realizar nuevamente la instrucción anterior.

| ARBOL DE CENTROS DE COSTOS                                                                                                    | 🔗 PARTIDAS PRESUPUESTA  | PARTIDAS PRESUPUESTARIAS DE GASTO                                                        |                                  |                                                    |  |  |  |
|----------------------------------------------------------------------------------------------------|-------------------------|------------------------------------------------------------------------------------------|----------------------------------|----------------------------------------------------|--|--|--|
|                                                                                                    |                         |                                                                                          |                                  | 09:42                                              |  |  |  |
| COUDT FACKE - FACULTAD DE UERICAS ADM     DO002 FFCCSS - FACULTAD DE CIENCIAS DE L     CO003 FFCCY - FACULTAD DE EDUCACION CIE     CO003 FFCCY - FACULTAD DE INDENIERIA CIE     CO005 FFCC - FACULTAD DE INDENIERIA CIENC     CO005 FFCC - FACULTAD DE INDENIERIA CIENC     CO005 FFCC - FACULTAD DE INDENIERIA CIENC     CO005 FFCC - FACULTAD DE INDENIERIA CIENC | Centro de Costo         | Centro DE COSTO<br>Codigo D0002<br>Descripción FFCCSS - FACULTAD DE CIENCIAS DE LA SALUD |                                  |                                                    |  |  |  |
| E>00008 CAI - CENTRO ACADEMICO DE IDIOMAS<br>©-00017 FIN - DEPARTAMENTO FINANCIERO<br>©-00066 INSTITUTO DE POSTGRADO                                                                                                    | PARTIDA PRESUPUESTAR    | PARTIDA PRESUPUESTANIA DE CASTOS                                                         |                                  |                                                    |  |  |  |
| D-00199 REC - RECTORADO                                                                                                    | Programa                | Proyecto                                                                                 | Actividad                        | Partida Presupuestaria Estado                      |  |  |  |
| -00202 PLANEAMENTO INT. UNIVERSITARIO                                                                                                    | 01 FORTALECIMIENTO D    | E LA EDUC 000 SIN PROYECTO                                                               | 004 FACULTAD DE LA CIENCIAS      | DE 🗄 840103 Mobiliarios GCAP 📑 🗹 🔺                 |  |  |  |
| ⊕-00205 VACAD - VICERRECTORADO ACADEMIC                                                                                                    | 22 E FOMENTO Y DESARF   | ROLLO CIEN 003 ADMINISTRACION, COMPLEM                                                   | MEN 001 OBRAS DE INVERSION Y BI  | ENES 📃 840103 Mobiliarios GCAP                     |  |  |  |
| ⊕-00206 VADMIN - VICERRECTORADO ADMINIST                                                                                                    | 01 ADMINISTRACION DE    | LA EDUCA 000 SIN PROYECTO                                                                | 001 ADMINISTRACION GENERAL       | . DE 📃 840103 Mobiliarios GCAP                     |  |  |  |
| ⊕-00207 DBU - DEPARTAMENTO DE BIENESTAR I                                                                                                    | 22 GESTION UNIVERSIT    | ARIA 003 ADMINISTRACION, COMPLEM                                                         | MEN 001 ADMINISTRACION COMPLEM   | IENT = 840103 Mobiliarios GCAP                     |  |  |  |
| -00208 CENTRO UNIVERSITARIO DE INV. CIENT.                                                                                                    | 01 FORTALECIMENTO D     | E LA EDUC 000 SIN PROYECTO                                                               | 004 FACULTAD DE LA CIENCIAS      | DE 🔚 840104 Maquinarias y Equipo 📃 🔽               |  |  |  |
| -00209 CENTRO LINIVERSITARIO DE DIFUSION C                                                                                                    | 22 FOMENTO Y DESARE     | ROLLO CIEN 003 ADMINISTRACION, COMPLEN                                                   | MEN 001 OBRAS DE INVERSION Y BIE | ENES                                               |  |  |  |
| €-00210 DL- DIRECCION DE INFORMATICA                                                                                                    | DI EL OESTION UNIVERSIT | A EDUCATION SIN PROYECTO                                                                 | 4ENI 001 ADMINISTRACION GENERAL  | ELT = 840104 Maguinarias y Equipo = V              |  |  |  |
|                                                                                                    | 22 CESTION UNIVERSITY   | MAIN JUUS JADWINISTRACION, COMPLEM                                                       | VEN JOUT JADWINISTRACION COMPLEX | icital i := 1040104   waquinanas y Equipo   := 💌 💌 |  |  |  |
| EXPANDIR CONTRAER                                                                                                    |                         |                                                                                          |                                  |                                                    |  |  |  |

Fuente: Propia

Figura F.7 Formulario Partida Presupuestarias de Gasto

# F.2.2. Tipos de Afectación de Gasto

Permite consultar los tipos de afectación de gasto que existen en el sistema de los comprobantes de ejecución presupuestaria.

| TIPO DE A   | AFECTACION DE GASTO               |  |  |  |
|-------------|-----------------------------------|--|--|--|
| Codigo      | 001                               |  |  |  |
| Descripcion | ADQUISICION DE BIENES Y SERVICIOS |  |  |  |
| Estado      |                                   |  |  |  |
| Observacion | ADQUISICION DE BIENES Y SERVICIOS |  |  |  |
|             |                                   |  |  |  |
|             |                                   |  |  |  |

Fuente: Propia

Figura F.8 Tipos de Afectación de Gasto

# F.2.3. Tipos de Documentos de Respaldo del Comprobante de Ejecución de Gastos

Permite ingresar y consultar los tipos de documentos de respaldos que existen en el sistema de los comprobantes de ejecución presupuestaria.

|                       | NTO DE RESPALDO DEL COMPROBANTE X           |
|-----------------------|---------------------------------------------|
| Codigo<br>Descripcion | 002<br>COMPROBANTE ADMINISTRATIVO DE GASTOS |
| Estado                | Comprobante administrativo de gastos        |
|                       |                                             |

Fuente: Propia

Figura F.9 Tipos de Documentos de Respaldo del Comprobante de Ejecución de Gastos

# F.2.4. Tipos de Comprobantes de Ejecución de Gastos

ARBOL TIPOS COMPROBANTES DE EJECUCION DE GASTO. 🚔 TIPOS DE COMPROBANTES DE EJECUCION DE GASTO \* \* \* 4 🔚 🗢 🕲 🗄 💋 🛋 🌠 🅱 2 C-CERTIFICACION PRESUPLIESTARIA • -COM M Y DE' TIPO DE COMPROBANTES DE EJECUCION DE GASTO Codigo 003 Descripcion COMYDEV Estado 🗹 Observacion CUANDO EXISTE UN COMPROMISO Y UN DEVENGAMIENTO DEL PRESUPUESTO TComEjec.Gasto 001 CERTIFICACION PRESUPUESTARIA EXPANDIR CONTRAER Fuente: Propia

Permite consultar los tipos de comprobantes de ejecución de gastos.

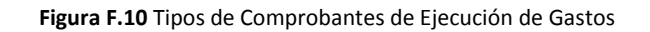

# F.2.5. Traspasos de Ingreso por Débito o Incremento por Partida

Son modificaciones presupuestarias de transferencias de montos entre partidas presupuestarias sobre saldos no transferidos en la partida presupuestaria de ingresos origen, no se altera el presupuesto anual universitario, ya que la suma de los montos de origen decremento (-) y destino aumento (+) al netear dan cero.

a) Opción del menú: *Mantenimiento->Modificaciones Presupuestarias->Traspasos de Débito o Incremento -> Ingresos.* 

#### > CABECERA DEL FORMULARIO:

- b) Se registra los siguientes campos:
  - **Código:** Este campo se genera una vez guardado el formulario, indicando el número de modificación presupuestaria efectuada en el sistema.
  - **Descripción:** Permite especificar la descripción del movimiento realizado.
  - Nro. de Documento de Respaldo del Movimiento.
  - Tipo de Operación: Muestra la operación efectuada (traspaso de fondos de ingresos), click en el botón
  - Fuente de Financiamiento: Identifica la fuente de financiamiento con la que se financia la modificación presupuestaria, seleccionar el botón .
  - Trámite: Muestra el tipo de trámite del movimiento realizado, click en el botón .

- Fecha de Aprobación: Fecha en la que se aprueba el traspaso, automática en el sistema.
- Periodo Presupuestario: Mes y año en el que se efectúa el traspaso, click en el botón .
- Fecha: Fecha de emisión del movimiento, automática en el sistema.
- Valor: Define el monto total que afecta al presupuesto en este registro.
- **Observación:** Observación.
- **Estado:** Estado en el que se encuentra la transacción registrado o aprobado.

Nota: El movimiento estará definido en estado Registrado previo a su aprobación.

| 合 Tras | spaso de Fondo Debito o Incre                | emento di               | e Ingresos                                                  |      |                  |
|--------|----------------------------------------------|-------------------------|-------------------------------------------------------------|------|------------------|
|        | <b>•</b> • • • • • • • • • • • • • • • • • • | • 🖉                     |                                                             |      | 17:43            |
|        | CABECERA                                     |                         | PARTIDAS PRESUPUESTARIAS DE ORIGEN PARTIDAS PRESUPUE        | STAR | IAS DE DESTINO   |
|        | ASIGNACIÓN DEL TRA                           | SPASO                   | DEFONDO                                                     |      | Aprobar          |
|        | Codigo                                       | <mark>857</mark>        |                                                             |      | Fiecutar Reporte |
|        | Descripcion                                  | ALIMENTA                | AR LA PARTIDA DE INGRESO PARA FICAYA OTROS NO ESPECIFICADOS |      |                  |
|        | Nro Documento                                | DF 16                   |                                                             |      |                  |
|        | Tipo de Operacion                            | 008                     | TRASPASOS DE FONDO DE INGRESO                               |      |                  |
|        | Fuente de Financiamiento                     | 002                     | RECURSOS AUTOGESTIÓN                                        | ∷    |                  |
|        | Tramite                                      | 80000                   | INGRESOS ADMINISTRATIVOS                                    |      |                  |
|        | Fecha Aprobacion                             |                         |                                                             |      |                  |
|        | Periodo Presupuestario<br>Fecha              | Mes<br>2 F<br>27/02/201 | Anio<br>EBRERO 2011 🗄<br>1 12:01:55                         |      |                  |
|        | Valor                                        | 2.0                     | 30,00                                                       |      |                  |
|        | Estado                                       | REGISTR.                | ADO 🔽                                                       |      |                  |
|        | Observacion                                  |                         |                                                             |      |                  |
|        | (                                            |                         |                                                             |      |                  |

Fuente: Propia

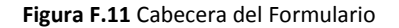

#### > DETALLE DEL FORMULARIO

#### 1. Partidas Presupuestarias de Ingreso de Origen.

Se registra las partidas de ingresos que serán decrementadas en su disponibilidad presupuestaria en este movimiento.

c) Seleccionar con el botón la partida presupuestaria (la búsqueda se la realiza digitando la descripción en el cuadro de lista anteponiendo %) y a continuación registrar el valor afectado de la partida presupuestaria en esta transacción.

| 😤 Traspaso de Fondo Debito o Incremento de Ing                                                          | gresos                                                                                      |                                     |
|----------------------------------------------------------------------------------------------------|---------------------------------------------------------------------------------------------|-------------------------------------|
|                                                                                                    |                                                                                             | 17:44                               |
| CABECERA                                                                                                | PARTIDAS PRESUPUESTARIAS DE ORIGEN                                                          | PARTIDAS PRESUPUESTARIAS DE DESTINO |
| PARTIDAS PRESUPUESTARIAS DE IN<br>Centro de Costo Partia<br>FACULTAD DE CIENCIAS DE LA \$130108 Prestac | GRESO ORIGEN Valor Presupue<br>das Presupuestarias Valor Estado<br>ción de Servicios = 2030 | estado                              |
|                                                                                                    |                                                                                             |                                     |
|                                                                                                    | TOTAL: 2.030,000                                                                            |                                     |
| Partida Presu                                                                                           | puestaria de Ingreso                                                                        | _                                   |

Fuente: Propia

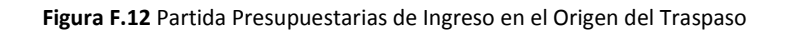

#### 2. Partidas Presupuestarias de Ingreso de Destino

Se registra las partidas presupuestarias de ingreso que serán incrementadas en su disponibilidad presupuestaria en este movimiento.

d) Seleccionar con el botón la partida presupuestaria (la búsqueda se la realiza digitando la descripción en el cuadro de lista anteponiendo %) y a continuación registrar el valor afectado de la partida presupuestaria en esta transacción.

| 🕾 Traspaso de Fondo Debito o Incremento de In                                                            | igresos                                                                     |                                     |
|----------------------------------------------------------------------------------------------------|-----------------------------------------------------------------------------|-------------------------------------|
|                                                                                                    |                                                                             | 17:44                               |
| CABECERA                                                                                                 | PARTIDAS PRESUPUESTARIAS DE ORIGEN                                          | PARTIDAS PRESUPUESTARIAS DE DESTINO |
| PARTIDAS PRESUPUESTARIAS DE INC<br>Centro de Costo Parti<br>FACULTAD DE CIENCIAS DE LA \$ 190499 Otros s | RESO DESTINO<br>das Presupuestarias<br>no Especificados<br>TOTAL: 2.030,000 | stado                               |
| Partida Presu                                                                                            | puestaria de Ingreso                                                        | )                                   |

Fuente: Propia

Figura F.13 Partida Presupuestarias de Ingreso en el Destino del Traspaso

#### > APROBACIÓN DEL TRASPASO DE INGRESO DÉBITO O INCREMENTO.

e) Finalmente para aprobar el comprobante del Traspaso presionar el botón <u>Aprobar</u> que se muestra en la cabecera.

Si el proceso es satisfactorio muestra un mensaje de confirmación: "El traspaso ha sido Aprobado".

Si el proceso no es satisfactorio, se emite los siguientes errores:

- ✓ "El traspaso no ha sido Aprobada, Verifique Montos".
- ✓ O mostrara las partidas presupuestarias de ingreso origen que no tienen disponibilidad presupuestaria en el presupuesto con su monto disponible.

### F.2.6. Traspasos de Gastos por Débito o Incremento por Compra

Describe el proceso de Registro de requerimientos al PAC y cuya afectación presupuestaria se realiza mediante un traspaso de fondos de gastos.

a) Opción del menú: *Mantenimiento->Modificaciones Presupuestarias->Traspasos de Débito o Incremento -> Gastos->Por Compra.* 

#### > CABECERA DEL FORMULARIO

- b) Se registra los siguientes campos:
  - **Código:** Este campo se genera una vez guardado el formulario, indicando el número de modificación presupuestaria efectuada en el sistema.
  - **Descripción:** Permite especificar la descripción del movimiento realizado.
  - Nro. de Documento de Respaldo del Movimiento.
  - Tipo de Operación: Muestra la operación efectuada (traspaso de fondos de gasto), seleccionar el botón
  - **Fuente de Financiamiento:** Identifica la fuente de financiamiento con la que se financia la modificación presupuestaria, seleccionar el botón .
  - Trámite: Muestra el tipo de trámite del movimiento realizado, click en el botón .
  - Fecha de Aprobación: Fecha en la que se aprueba el traspaso, automática en el sistema.
  - Periodo Presupuestario: Mes y año en el que se efectúa el traspaso, click en el botón .
  - Fecha: Fecha de emisión del movimiento, automática en el sistema.
  - Valor: Define el monto total que afecta al presupuesto en este registro.
  - **Observación**: Observación.
  - Estado: Estado en el que se encuentra la transacción registrado o aprobado.

**Nota:** El movimiento estará definido en estado **Registrado** previo a su aprobación, una vez aprobado el traspaso será afectado el presupuesto y los requerimientos ingresados formaran parte del Plan Anual de Compras.

Las Partidas presupuestarias de gasto en incremento (destino) serán generadas automáticamente de los requerimientos del Plan Anual de Compras ingresados.

| 音 Tras | paso de Fondo Debito o Incre | mento po            | r Compra                                                                                 |        |                            |  |
|--------|------------------------------|---------------------|------------------------------------------------------------------------------------------|--------|----------------------------|--|
| 4      | <b>i s</b> i z i e           |                     |                                                                                          |        | 17:46                      |  |
| CABE   | CERA PARTIDAS PRESUP         | JESTARI             | AS DE ORIGEN DISTRIBUCION DE TECHOS PRESUPUESTARIOS P                                    | RTIDAS | PRESUPUESTARIAS DE DESTINO |  |
|        | — ASIGNACIÓN DEL TRA         | SPASO I             | DE FONDO POR COMPRA                                                                      |        | Aprobar                    |  |
|        | Codigo                       | 1012                |                                                                                          |        | Fiecutar Reporte           |  |
|        | Descripcion                  | ASIGNACI<br>COMPUTA | ON PARA IMPRESORA PARA PROYECTO DE EDUCOMUNICACION Y<br>DORES PARA EL PROYECTO GLIFOSATO |        |                            |  |
|        | Nro Documento                | VACAD 6             | ), CUYCIT OFICIO 31                                                                      |        |                            |  |
|        | Tipo de Operacion            | 007                 | TRASPASOS DE FONDO DE GASTO                                                              |        |                            |  |
|        | Fuente de Financiamiento     | 001                 | APORTE FISCAL                                                                            |        |                            |  |
|        | Tramite                      | 00004               | COMPRA POR TRASPASO                                                                      |        |                            |  |
|        | Fecha Aprobacion             | [                   |                                                                                          |        |                            |  |
|        | Periodo Presupuestario       | Mes<br>4 A          | Anio<br>BRIL 2011                                                                        |        |                            |  |
|        | Fecha                        | 16/04/201           | 1 04:19 : 26                                                                             |        |                            |  |
|        | Valor                        | 2.508,000           |                                                                                          |        |                            |  |
|        | Estado                       | REGISTRADO          |                                                                                          |        |                            |  |
|        | Observacion                  | IMPRESOF            | A PARA EL PROYECTO DE EDUCOMUNICACION Y COMPUTADORES PARA EL                             |        |                            |  |
|        |                              | PROYECT             | O GLIFOSATO                                                                              |        |                            |  |
|        |                              |                     |                                                                                          |        |                            |  |
|        |                              |                     |                                                                                          |        |                            |  |

Fuente: Propia

Figura F.14 Cabecera del Formulario

#### > DETALLE DEL FORMULARIO

#### 1. Partidas presupuestarias de gasto de Origen

Se registra las Partidas presupuestarias de gasto que será decrementadas en su disponibilidad presupuestaria en este movimiento.

c) Seleccionar con el botón de modo ordenado programa, proyecto-actividad, partida presupuestaria (la búsqueda se la realiza digitando la descripción en el cuadro de lista anteponiendo % que aparecen en cada uno de los campos) y a continuación registrar el valor que será afectada la partida presupuestaria en esta transacción.

| 🕾 Traspaso de Fondo Debito o Incremento por Compra                               | ×                                                                                |  |  |  |  |  |  |
|----------------------------------------------------------------------------------|----------------------------------------------------------------------------------|--|--|--|--|--|--|
|                                                                                  | Z 17:49                                                                          |  |  |  |  |  |  |
| CABECERA PARTIDAS PRESUPUESTARIAS DE ORIGEN DISTRIBUCION DE TECHO                | OS PRESUPUESTARIOS PARTIDAS PRESUPUESTARIAS DE DESTINO                           |  |  |  |  |  |  |
| PARTIDAS PRESUPUESTARIAS DE ORIGEN                                               | PARTIDAS PRESUPUESTARIAS DE ORIGEN Valor Presupuestado                           |  |  |  |  |  |  |
| Centro de Costo Programa Proyecto                                                | Actividad Partidas Presupuestarias / Valor Estado                                |  |  |  |  |  |  |
| MCERRECTORADO ACADEMICO 01 FORTALECIMIENTO DE LA EDU                             | 010 VICERRECTORADO ACADEMICI 😑 530704 Mantenimiento y Reparación de Er 🚍 508 🖉 🔺 |  |  |  |  |  |  |
| CENTRO UNIVERSITARIO DE INV. C 22 GESTION UNIVERSITARIA (ED02 PROYECTO GLIFOSATO | 0 - PROG 002 CONTRAPARTE DEL PROGRAM 🕖 840106 Herramientas                       |  |  |  |  |  |  |
|                                                                                  |                                                                                  |  |  |  |  |  |  |
|                                                                                  |                                                                                  |  |  |  |  |  |  |
|                                                                                  |                                                                                  |  |  |  |  |  |  |
|                                                                                  | Total de Gasto 2.508,000                                                         |  |  |  |  |  |  |
| Programa                                                                         | Proyecto- Actividad Partida                                                      |  |  |  |  |  |  |

Fuente: Propia

Figura F.15 Partida Presupuestarias de Gastos en el Origen del Traspaso por Compra

#### 2. Distribución de Techos Presupuestarios.

- d) A continuación reasignar el monto total asignado del traspaso a los centros de costo y proyectos correspondientes.
- e) Para asignar el techo presupuestario a los centros de costos involucrados, click en el botón y registrar en el campo **Valor** el monto del techo.
- f) Para asignar el techo presupuestario a los proyectos involucrados, click en el botón y registrar en el campo **Valor** el monto del techo.

El campo **Compromiso**: Indica el monto comprometido por ingreso de requerimientos y el campo **Disponible**: Indica el monto disponible del techo.

| 🔗 Traspaso | de Fondo Debito o Incremento por i                                                                                     | Compra      |                 |               |        |       |  |  |
|------------|----------------------------------------------------------------------------------------------------|-------------|-----------------|---------------|--------|-------|--|--|
|            | ⇒ NEZ E7 ×                                                                                                    |             |                 | 2 🛛           |        | 17:58 |  |  |
| CABECERA   | CABECERA PARTIDAS PRESUPUESTARIAS DE ORIGEN DISTRIBUCION DE TECHOS PRESUPUESTARIOS PARTIDAS PRESUPUESTARIAS DE DESTINO |             |                 |               |        |       |  |  |
| DISTE      | DISTRIBUCION DE TECHOS PRESUPUESTARIOS PARA CENTROS DE COSTO                                                           |             |                 |               |        |       |  |  |
|            |                                                                                                    |             | (CC) Ingreso (  | le Requerimie | ento   |       |  |  |
| Centro de  | Costo                                                                                                    | Valor       | Compromiso      | Disponible    | Estado |       |  |  |
| 00205 VK   | CERRECTORADO ACADEMICO                                                                                                 | 508         | 0               | 508           |        |       |  |  |
|            |                                                                                                    |             |                 |               |        |       |  |  |
|            |                                                                                                    |             |                 |               | 분위     |       |  |  |
|            |                                                                                                    | =           | _               |               |        |       |  |  |
|            |                                                                                                    | =           |                 |               |        |       |  |  |
|            | Monto Total Presup. 508 0 508                                                                                          |             |                 |               |        |       |  |  |
| — DISTI    | RIBUCION DE TECHOS PRESUPUE                                                                                            | STARIOS PAR | A PROYECTOS     |               |        |       |  |  |
|            |                                                                                                    | Γ           | (PY) Ingreso de | Requerimier   | ito    |       |  |  |
| Provecto   |                                                                                                    | Valar.      | Compromiso      | Dignonible    | Estado |       |  |  |
| 00003 PR   | OYECTO GLIFOSATO - PROGRAMA E                                                                                          | 2000        | O               | 2000          |        |       |  |  |
|            |                                                                                                    |             |                 |               |        |       |  |  |
|            |                                                                                                    |             |                 |               |        |       |  |  |
|            |                                                                                                    |             |                 |               |        |       |  |  |
|            | ][=                                                                                                    |             |                 |               |        |       |  |  |
| l          | Monto Total Presup                                                                                                    | 2000        |                 | 2000          |        | J     |  |  |
|            |                                                                                                    |             |                 |               |        |       |  |  |

Fuente: Propia

Figura F.16 Distribución de techos presupuestarios por Traspaso por Compra

g) A continuación una vez asignado los techos presupuestarios a los centros de costo, utilizar el botón<sup>(CC) Ingreso de Requerimiento</sup>, e ingresar los requerimientos que serán afectados en el traspaso.

*Ver el proceso F.2.11* Ingreso de Requerimientos para Centros de Costo por Reforma Centralizada o Traspaso de Fondo de Gastos Débito o Incremento por Compra.

h) A continuación una vez asignado los techos presupuestarios a los proyectos, utilizar el botón
 (PY) Ingreso de Requerimiento, e ingresar los requerimientos que serán afectados en el traspaso.

*Ver el proceso F.2.12* Ingreso de Requerimientos para Proyectos Financiados por Reforma Centralizada o Traspaso de Fondo de Gasto Débito o Incremento por Compra.

#### 3. Partidas presupuestarias de gasto destino.

i) Una vez registrado los requerimientos, las Partidas presupuestarias de gastos destino se generan automáticamente a partir de este ingreso, las partidas de gasto se detallan en esta pestaña.

| 😁 Tra                                                    | a Traspaso de Fondo Debito o Incremento por Compra                                                                     |            |        |          |        |        |             |          |       |        |       |                 |         |         |            |                      |           |                    |       |          |         |            |         |                |          |          |          |
|----------------------------------------------------------|----------------------------------------------------------------------------------------------------|------------|--------|----------|--------|--------|-------------|----------|-------|--------|-------|-----------------|---------|---------|------------|----------------------|-----------|--------------------|-------|----------|---------|------------|---------|----------------|----------|----------|----------|
|                                                          |                                                                                                    |            |        |          |        |        |             |          |       |        |       |                 |         |         |            |                      |           |                    |       |          |         |            |         |                |          |          |          |
| CAB                                                      | CABECERA PARTIDAS PRESUPUESTARIAS DE ORIGEN DISTRIBUCION DE TECHOS PRESUPUESTARIOS PARTIDAS PRESUPUESTARIAS DE DESTINO |            |        |          |        |        |             |          |       |        |       |                 |         |         |            |                      |           |                    |       |          |         |            |         |                |          |          |          |
| _                                                        | PARTIDAS PRESUPUESTARIAS AFECTADAS                                                                                     |            |        |          |        |        |             |          |       |        |       |                 |         |         |            |                      |           |                    |       |          |         |            |         |                |          |          |          |
| De                                                       | FARI                                                                                                    | шA:        | ) F KL | soru     | Dee    | RIAS   | AFEC        | TADAS    | 4     | utdad  |       |                 | David   |         |            |                      | Zantro di | Cor                | ha    |          | Fuar    | rta.       |         |                | Va       | lor      |          |
| 22                                                       | GESTI                                                                                                    | 2<br>ION U | NIVER  | SITARI   | 002    | PROYI  | ,<br>ECTO G | LIFOSA   | 001   | PROGR  | AMA [ | DE CARA         | 840107  | Equipos | s, Sisterr | nas y P              | 00208     | CENT               | RO UI | IVERSIT  | A 001   | APO        | RTE F   | ISCAL          | 2000     |          |          |
| 01                                                       | FORT                                                                                                    | ALEC       | MIENT  | O DE L   | 000    | SIN PR | ROYECT      | ro       | 010   | VICERR | ECTO  | RADO A          | 840107  | Equipos | s, Sisterr | nas y P              | 00205     | VICE               | RRECT | ORADO    | A 001   | APO        | RTE F   | ISCAL          | 508      |          |          |
|                                                          |                                                                                                    |            |        |          |        |        |             |          |       |        |       |                 |         |         |            |                      |           |                    |       |          |         |            |         |                |          | 1        |          |
|                                                          |                                                                                                    |            |        |          |        |        |             |          |       |        |       |                 |         |         |            |                      |           |                    |       |          |         |            |         |                |          |          |          |
|                                                          |                                                                                                    |            |        |          |        |        |             |          |       |        |       |                 |         |         |            | ]                    |           |                    |       |          |         |            | Taka    | . D            | 2609     | <u> </u> |          |
|                                                          |                                                                                                    |            |        |          |        |        |             |          |       |        |       |                 |         |         |            |                      |           |                    |       |          | 193     | 10710      | 1014    | i Presup.      | 2300     |          |          |
|                                                          |                                                                                                    |            |        |          |        |        |             |          |       |        |       |                 |         |         |            |                      |           |                    |       |          |         |            |         |                |          |          |          |
| PARTIDAS PRESUPUESTARIAS AFECTADAS EN LOS REQUERIMIENTOS |                                                                                                    |            |        |          |        |        |             |          |       |        |       |                 |         |         |            |                      |           |                    |       |          |         |            |         |                |          |          |          |
| Cod                                                      | igo R                                                                                                    | eg .<br>1  | Progr  | rama     | ECIMI  |        | Proy        | ecto     | WECT  | 0      | Activ | ridad<br>Mesere | CTORED  | Pa      | rtida      | núnao S              | Notomoo   | )<br>2001 (        | C Pa  | tida     | CTOR    | F<br>I DOU | uent    | e<br>Indorte e | 190.01   | Vale     | or 📃     |
| 379                                                      | 691                                                                                                    | 2          | 22     | GESTIO   |        | /FRSIT | 1 002       | PROVE    | стою  |        | 001   | PROGRA          | MA DE C | AR 840  | 107 Eq     | uipos, a<br>iuipos S | Sistemas  | y 1 00.<br>y 1 00: | 205   | CENTRO   | UNIVER  | RSITA      | 001     | APORTER        | ISCAL    | 2000     | ^ ÷      |
|                                                          |                                                                                                    | _          |        | 020110   |        |        |             |          | 0.00  |        |       |                 |         |         |            | forbool o            | notomao   |                    |       | 02111110 | 0141121 |            |         |                | 100112   |          | <u>_</u> |
|                                                          |                                                                                                    |            | Í      |          |        |        |             |          |       |        |       |                 |         |         | Í          |                      |           |                    |       |          |         |            |         | Ĺ              |          | 1        |          |
|                                                          |                                                                                                    |            |        |          |        |        |             |          |       |        |       |                 |         |         |            |                      |           |                    |       |          |         |            |         |                |          |          |          |
|                                                          |                                                                                                    |            |        |          |        |        |             |          |       |        |       |                 |         |         |            |                      |           |                    |       |          |         |            | М       | onto Tota      | d Presup | 2508     |          |
|                                                          |                                                                                                    |            |        |          |        |        |             |          |       |        |       |                 |         |         |            |                      |           |                    |       |          |         |            |         |                |          |          | ]        |
|                                                          | PARTIC                                                                                                    | DAS P      | RESU   | PUEST    | ARIAS  | DE G   | ASTO /      | A NIVEL  | UNIVE | RSITAF | uo –  |                 |         |         |            |                      |           |                    |       |          |         |            |         |                | n -      |          |          |
| Pro                                                      | TRAMA                                                                                                    |            |        |          | p      | Provac | to          |          |       | detin  | idad  |                 |         | Partida |            |                      |           | Fuar               | ata   |          |         |            | Valo    | -              |          |          |          |
| 01                                                       | FOR                                                                                                    | TALE       | CIMIEN | ITO DE L | д 000  | ) SI   | N PRO1      | ECTO     |       | 010    | VICER | RECTORA         | ADO A   | 340107  | Equipos    | s, Sister            | nas y P ( | 001                | APOR  | TE FISCA | AL.     | 508        | . 12:03 |                |          |          |          |
| 22                                                       | GES                                                                                                    | TION       | JNIVE  | RSITAR   | IA 002 | 2 PF   | ROYEC       | TO GLIFC | SATO  | 001    | PROG  | RAMA DE         | CAR4    | 340107  | Equipos    | s, Sister            | nas y P ( | 001                | APOR  | TE FISCA | ۸L      | 2000       | )       |                |          |          |          |
|                                                          |                                                                                                    |            |        |          |        |        |             |          |       |        |       |                 |         |         |            |                      |           |                    |       |          |         |            |         | <u> </u>       |          |          |          |
|                                                          |                                                                                                    |            |        |          |        |        |             |          |       |        |       |                 |         |         |            |                      |           |                    |       |          |         |            |         |                |          |          |          |
|                                                          |                                                                                                    |            |        |          |        |        |             |          |       |        |       |                 |         |         |            |                      |           |                    | fanta | Tatal I  |         | 2000       | ,       |                |          |          |          |
|                                                          | Monto Total Presup. 2508                                                                                               |            |        |          |        |        |             |          |       |        |       |                 |         |         |            |                      |           |                    |       |          |         |            |         |                |          |          |          |

Fuente: Propia

Figura F.17 Partidas Presupuestarias de Gasto en el Destino del Traspaso por Compra.

#### > APROBACIÓN DEL TRASPASO DE GASTO DÉBITO O INCREMENTO POR COMPRA.

j) Finalmente para aprobar el comprobante del Traspaso presionar el botón Aprobar que se muestra en la cabecera.

Si el proceso es satisfactorio muestra un mensaje de confirmación "El traspaso ha sido Aprobado".

**NOTA:** Una vez aprobado se incrementa la disponibilidad en las Partidas presupuestarias de gasto generadas a partir de la afectación presupuestaria en el PAC ingresado y los requerimientos formaran parte del Plan.

Si el proceso no es satisfactorio, se emite los siguientes errores:

- ✓ Revise la reprogramación al PAC de este Traspaso, si existe un error en el ingreso de requerimientos al Plan Anual de Compras generada por esta Transacción.
- ✓ "El traspaso no ha sido Aprobado, Verifique montos deben sumar igual al monto asignado por el traspaso".

- ✓ No se puede realizar Traspasos del Grupo de Gasto: de Inversión o de capital a Gasto Corriente por Normativa Vigente en el MEF.
- ✓ O mostrará las Partidas presupuestarias de gasto origen que no tienen disponibilidad presupuestaria en el presupuesto con su monto disponible.

## F.2.7. Traspasos de Gastos por Débito o Incremento por Partida

Son modificaciones presupuestarias de transferencias de montos entre partidas presupuestarias sobre saldos no comprometidos en la partida presupuestaria de gastos origen, no se altera el presupuesto anual universitario, ya que la suma de los montos de origen decremento (-) y destino aumento (+) al netear dan cero.

a) Opción del menú: *Mantenimiento->Modificaciones Presupuestarias->Traspasos de Débito o Incremento -> Gastos->Por Partida.* 

#### > CABECERA DEL FORMULARIO

- b) Se registra los siguientes campos:
  - **Código:** Este campo se genera una vez guardado el formulario, indicando el número de modificación presupuestaria efectuada en el sistema.
  - **Descripción:** Permite especificar la descripción del movimiento realizado.
  - Nro. de Documento de Respaldo del Movimiento.
  - Tipo de Operación: Muestra la operación efectuada (traspaso de fondos de gasto), click en el botón
  - Fuente de Financiamiento: Identifica la fuente de financiamiento con la que se financia la modificación presupuestaria, seleccionar con el botón
  - **Trámite:** Muestra el tipo de trámite del movimiento realizado, click en el botón .
  - Fecha de Aprobación: Fecha en la que se aprueba el traspaso, automática en el sistema.
  - Periodo Presupuestario: Mes y año en el que se efectúa el traspaso, click en el botón .
  - Fecha: Fecha de emisión del movimiento, automática en el sistema.
  - Valor: Define el monto total que afecta al presupuesto en este registro.
  - **Observación**: Observación.

• **Estado:** Estado en el que se encuentra la transacción registrado o aprobado.

Nota: El movimiento estará definido en estado Registrado previo a su aprobación.

| 合 Tras | paso de Fondo de Gasto - De | ebito o Inci        | emento                                                             |   |                  |
|--------|-----------------------------|---------------------|--------------------------------------------------------------------|---|------------------|
|        | <b>=</b> 🗨 🗉 🖉 E            |                     |                                                                    |   | 18:04            |
|        | CABECERA                    | ESTAF               | RIAS DE DESTINO                                                    |   |                  |
|        | - ASIGNACIÓN DEL TRA        |                     | Aprobar                                                            |   |                  |
|        | Codigo                      | 988                 |                                                                    |   | Ejecutar Reporte |
|        | Descripcion                 | INCREMEN<br>RECTORA | ITO PARA VIATICOS Y SUBSISTENCAS PARA EL DEPARTAMENTO FINANCIERO Y |   |                  |
|        | Nro Documento               | OFICIO 45           | DF                                                                 |   |                  |
|        | Tipo de Operacion           |                     |                                                                    |   |                  |
|        | Fuente de Financiamiento    | 001                 | APORTE FISCAL                                                      |   |                  |
|        | Tramite                     | 00007               | GASTOS ADMINISTRATIVOS                                             | Ē |                  |
|        | Fecha Aprobacion            |                     |                                                                    | _ |                  |
|        | Periodo Presupuestario      | Mes<br>3 M          | Anio<br>RZO 2011                                                   |   |                  |
|        | Fecha                       | 10/03/2011          | 02:50:23                                                           |   |                  |
|        | Valor                       | 50                  | 0,00                                                               |   |                  |
|        | Estado                      | REGISTRA            | DO 🔽                                                               |   |                  |
|        | Observacion                 | INCREMEN            | ITO PARA VIATICOS Y SUBSISTENCAS PARA EL DEPARTAMENTO FINANCIERO Y |   |                  |
|        |                             | RECTORA             | DO                                                                 |   |                  |
|        |                             |                     |                                                                    |   |                  |
|        |                             |                     |                                                                    |   |                  |

Fuente: Propia

Figura F.18 Cabecera del Formulario

#### > DETALLE DEL FORMULARIO

#### 1. Partidas Presupuestarias de Gasto de Origen.

Se registra las Partidas presupuestarias de gasto que serán decrementadas en su disponibilidad presupuestaria en este movimiento.

c) Seleccionar con el botón de modo ordenado programa, proyecto-actividad, partida presupuestaria (la búsqueda se la realiza digitando la descripción en el cuadro de dialogo anteponiendo % que aparece en cada uno de los campos), y a continuación registrar el valor que será afectada la partida presupuestaria en esta transacción.

| 🖹 Traspaso de Fondo de Gasto - Del | bito o Incremento     |                           |                             |                                 |                     |
|------------------------------------|-----------------------|---------------------------|-----------------------------|---------------------------------|---------------------|
|                                    |                       | I 🛛 🖸 🕹 🖌                 |                             | 18:04                           |                     |
| CABECERA                           | PARTIDAS PRESU        | IPUESTARIAS DE ORIGEN 🏼 P | PARTIDAS PRESUPUESTARIAS DE | DESTINO                         |                     |
| PARTIDAS PRESUPUESTARIAS           | DE ORIGEN             |                           |                             | D                               | Valor Presupuestado |
| Centro ae Costo Progra             | ama P                 | royecto 2                 | Activiada                   | Parnaas Presupuestarias         | Valor Estado        |
| UNIVERSIDAD TECNICA DEL N 22 (     | JESTION UNIVERSITARIA | 00 SIN PROYECTO C         |                             | 530201   Transporte de Personal |                     |
|                                    |                       |                           |                             |                                 | TOTAL: 500,00       |
|                                    | Programa              |                           | Proyecto- Actividad         | Partida                         |                     |

Fuente: Propia

Figura F.19 Partida Presupuestarias de Gastos en el Origen del Traspaso por Partida

#### 2. Partidas Presupuestarias de Gasto de Destino.

Se registra las Partidas presupuestarias de gasto que serán incrementadas en su disponibilidad presupuestaria en este movimiento.

Seleccionar con el botón de modo ordenado programa, proyecto-actividad, partida presupuestaria (la búsqueda se la realiza digitando la descripción en el cuadro de dialogo anteponiendo % que aparecen en cada uno de los campos) y a continuación registrar el valor que será afectada la Partida presupuestaria en esta transacción.

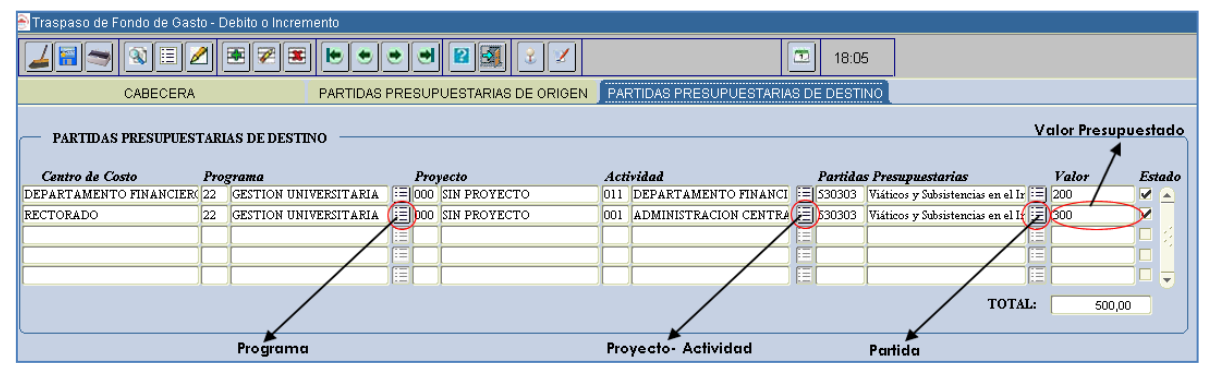

Fuente: Propia

Figura F.20 Partidas Presupuestarias de Gastos en el Destino del Traspaso por Partida

#### > APROBACIÓN DEL TRASPASO DE GASTO DÉBITO O INCREMENTO POR PARTIDA.

d) Finalmente para aprobar el comprobante del Traspaso presionar el botón Aprobar que se muestra en la cabecera.

Si el proceso es satisfactorio muestra un mensaje de confirmación: "El traspaso ha sido Aprobado".

Si el proceso no es satisfactorio, se emite los siguientes errores:

- ✓ "El traspaso no ha sido Aprobada, Verifique Montos".
- ✓ No se puede realizar Traspasos del Grupo de Gasto: de Inversión o de Capital a Gasto Corriente por Normativa Vigente en el MEF.
- ✓ O mostrara las Partidas presupuestarias de gasto origen que no tienen disponibilidad presupuestaria en el presupuesto con su monto disponible.

# F.2.8. Reformas Presupuestarias Planificadas de Aumento al Plan Anual de Compras

Describe el proceso de registro de requerimientos dados por el aumento de presupuesto, establecido por una planificación previa y cuyo gasto será afectado para la adquisición de bienes, obras, servicios y consultoría, autorizada por la Jefatura de Presupuestos y la Dirección Financiera estableciendo un techo presupuestario para los centros de costo y proyectos involucrados y la fijación de un calendario para este ingreso.

a) Opción del menú: *Mantenimiento->Modificaciones Presupuestarias->Reformas Presupuestarias->Aumento->Por Compra Planificada.* 

#### > CABECERA DEL FORMULARIO

- b) Se registra los siguientes campos:
  - **Código:** Este campo se genera una vez guardado el formulario, indicando el número de modificación presupuestaria efectuada en el sistema.
  - **Descripción:** Permite especificar la descripción del movimiento realizado.
  - Nro. de Documento de Respaldo del Movimiento.
  - Tipo de Operación: Muestra la operación efectuada (reforma presupuestaria de aumento), seleccionar con el botón
  - Fuente de Financiamiento: Identifica la fuente de financiamiento con la que se financia la modificación presupuestaria, seleccionar con el botón .
  - **Trámite:** Muestra el tipo de trámite del movimiento realizado, click en el botón .
  - Fecha de Aprobación: Fecha en la que se aprueba la reforma, automática en el sistema.
  - **Periodo Presupuestario:** Mes y año en la que se efectúa la reforma, click en el botón .
  - Fecha: Fecha de emisión del movimiento, automática en el sistema.
  - Valor: Define el monto total que afecta al presupuesto en este registro.
  - Estado: Estado en el que se encuentra la transacción registrado o aprobado.
  - **Observación:** Observación.

**Nota:** El movimiento estará definido en estado **Registrado** previo a su aprobación, una vez aprobada la reforma será afectada el presupuesto y los requerimientos ingresados formaran parte del Plan Anual de Compras.

Las Partidas presupuestarias de gasto del movimiento serán generadas automáticamente de los requerimientos del Plan Anual de Compras ingresados.

| 🔗 Reformas Presupuestarias - Corr | npra Planifi       | cada                                |           |                     |                                  | × |
|-----------------------------------|--------------------|-------------------------------------|-----------|---------------------|----------------------------------|---|
|                                   | • 🖉                |                                     |           |                     | 18:09                            |   |
| CABECERA                          |                    | PARTIDAS PRESUPUESTARIAS DE INGRESO | ON DE TEC | HOS PRESUPUESTARIOS | PARTIDAS PRESUPUESTARIAS DE GAST |   |
| ASIGNACIÓN DE LA REFO             | RMA PRES           | SUPUESTARIA POR COMPRA PLANIFICADA  |           | Aprobar             |                                  |   |
| Codigo                            | 987 <mark>-</mark> |                                     |           |                     |                                  |   |
| Descripcion                       | 1ERA REFO          | RMA PLANIFICADA AFECTANDO AL PAC    |           |                     |                                  |   |
| Nro Documento                     | DF 12              |                                     |           | Ĵ                   | Ejecutar Reporte                 |   |
| Tipo de Operacion                 | 006                | REFORMA AUMENTO                     |           |                     |                                  |   |
| Fuente de Financiamiento          | 001                | APORTE FISCAL                       |           |                     |                                  |   |
| Tramite                           | 00002              | COMPRAS PLANIFICADA                 |           | ] 🗐                 |                                  |   |
| Fecha Aprobacion                  |                    |                                     |           | _                   |                                  |   |
| Periodo Presupuestario<br>Reste   | Mes<br>2 FEE       | Anio<br>RERO 2011 :=                |           |                     |                                  |   |
| Valor                             | 10.00              | 0,0000                              |           |                     |                                  |   |
| Estado                            | REGISTRAD          | xx                                  |           |                     |                                  |   |
| Observacion                       | 1ERA REFO          | RMA PLANIFICADA AFECTANDO AL PAC    |           |                     |                                  |   |
|                                   |                    |                                     |           |                     | J                                |   |

Fuente: Propia

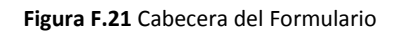

#### > DETALLE DEL FORMULARIO

#### 1. Partidas de Ingreso.

c) Se registra las partidas de ingreso que benefician la reforma, haciendo click en el botón y el valor presupuestado que afectara al presupuesto en este movimiento.

| CABECERA       PARTIDAS PRESUPUESTARIAS DE INGRESO       DISTRIBUCION DE TECHOS PRESUPUESTARIAS       PARTIDAS PRESUPUESTARIAS DE GAI         PARTIDAS PRESUPUESTARIAS INGRESO       DISTRIBUCION DE TECHOS PRESUPUESTARIAS       PARTIDAS PRESUPUESTARIAS DE GAI         Anio       Fuente de Financiamiento       Centro de Costo       Partidas Presupuestarias         2011       001       APORTE FISCAL       UNIVERSIDAD TECNICA DEL NORTE [370199       Otros Saidos                                                                                                    |
|----------------------------------------------------------------------------------------------------|
| CABECERA PARTIDAS PRESUPUESTARIAS DE INGRESO DISTRIBUCION DE TECHOS PRESUPUESTARIOS PARTIDAS PRESUPUESTARIAS DE GA<br>PARTIDAS PRESUPUESTARIAS INGRESO<br>Anio Fuente de Financiamiento Centro de Costo Partidas Presupuestarias Valor Fesupuestaria (Valor Presupuestaria) (Valor Presupuestaria) (Valor Pres |
| PARTIDAS PRESUPUESTARIAS INGRESO<br>Anio Fuente de Financiamiento Centro de Costo Partidas Presupuestarias Valor Estado<br>2011 001 APORTE FISCAL UNIVERSIDAD TECNICA DEL NORTE 370199 Otros Solidos 10.000,0000                                                                                                    |
| Partida de Ingreso Total de Ingreso 10.000,00                                                                                                    |

Fuente: Propia

Figura F.22 Registro de las Partidas de Ingreso de la Reforma Presupuestaria de Aumento Planificada

#### 2. Distribución de Techos Presupuestarios.

- d) A continuación reasignamos el monto total asignado de la reforma a los centros de costo y proyectos correspondientes.
- e) Para asignar el techo presupuestario a los centros de costos involucrados, hacer click en el botón
   y registrar en el campo Valor el monto del techo.

El campo **Compromiso**: Indica el monto comprometido por ingreso de requerimientos y el campo **Disponible**: Indica el monto disponible del techo.

| 🔗 Reformas Presupuestarias - Compra Planificada                                                      |                                                  |                                    |            |                               | ×                                |  |  |  |  |  |  |  |
|----------------------------------------------------------------------------------------------------|--------------------------------------------------|------------------------------------|------------|-------------------------------|----------------------------------|--|--|--|--|--|--|--|
|                                                                                                    |                                                  |                                    |            |                               |                                  |  |  |  |  |  |  |  |
| CABECERA                                                                                             | PARTIDAS PRESUPUESTARI                           | AS DE INGRESO                      | DISTRIBUCI | ION DE TECHOS PRESUPUESTARIOS | PARTIDAS PRESUPUESTARIAS DE GAST |  |  |  |  |  |  |  |
| DISTRIBUCION DE TECHOS PRESUPUESTARIOS PARA CENTROS DE COSTO                                         |                                                  |                                    |            |                               |                                  |  |  |  |  |  |  |  |
|                                                                                                    |                                                  |                                    |            |                               |                                  |  |  |  |  |  |  |  |
| Centro de Costo                                                                                      | Valor Compromiso                                 | Disponible                         | Estado     |                               |                                  |  |  |  |  |  |  |  |
| Centro de Costo<br>00005 FACULTAD DE INGENIERIA CIENCIAS AP                                          | Valor Compromiso 200 0                           | Disponible<br>2200                 | Estado     |                               |                                  |  |  |  |  |  |  |  |
| Centro de Costo<br>00005 FACULTAD DE INGENIERIA CIENCIAS AP                                          | Valor Compromiso 200 0                           | Disponible<br>2200                 | Estado     |                               |                                  |  |  |  |  |  |  |  |
| Centro de Costo<br>00005 FACULTAD DE INGENIERIA CIENCIAS AP ::::::::::::::::::::::::::::::::::       | Valor Compromiso 200 0                           | Disponible 2200                    | Estado     |                               |                                  |  |  |  |  |  |  |  |
| Centro de Costo                                                                                      | Valor Compromiso 200 0                           | Disponible                         | Estado     |                               |                                  |  |  |  |  |  |  |  |
| Centro de Costo O0005 FACULTAD DE INGENERIA CIENCIAS AP 📃 2: O0005 FACULTAD DE INGENERIA CIENCIAS AP | Valor         Compromiso           200         0 | Disponible<br>2200<br>2200<br>2200 | Estado     |                               |                                  |  |  |  |  |  |  |  |

Fuente: Propia

Figura F.23 Distribución de techos presupuestarios a Centros de Costo de Reforma de Aumento Planificada

- f) Se asigna la estructura programática con la que será afectado el presupuesto de gastos en el ingreso de requerimientos (detalle de financiamiento) se realiza por techo presupuestario de cada centro de costo ingresado, hacer click en el botón<sup>III</sup>.
- g) A continuación el siguiente filtro indica el tipo de gasto que la estructura programática va ser afectada en el ingreso de requerimientos, Por ejemplo si es el tipo de gasto del requerimiento seleccionado es corriente (530000) mostrará en su detalle de financiamiento la estructura programática de gasto corriente según este filtro, seleccionar en la lista.

| Reformas Presupuestarias - Compra Planificada X     |                       |                           |                                 |                                  |  |  |  |  |  |  |  |  |
|-----------------------------------------------------|-----------------------|---------------------------|---------------------------------|----------------------------------|--|--|--|--|--|--|--|--|
|                                                     | 🔿 🛛 🛐 🔮 🗹             | 1                         | 18:19                           |                                  |  |  |  |  |  |  |  |  |
| CABECERA PARTID                                     | AS PRESUPUESTARIAS DE | E INGRESO DISTRIB         | UCION DE TECHOS PRESUPUESTARIOS | PARTIDAS PRESUPUESTARIAS DE GAST |  |  |  |  |  |  |  |  |
| DISTRIBUCION DE TECHOS PRESUPUESTARIOS PARA         | CENTROS DE COSTO      |                           | )                               |                                  |  |  |  |  |  |  |  |  |
| Centro de Costo Valor                               | Compromiso I          | Disponible Estado         |                                 |                                  |  |  |  |  |  |  |  |  |
| 00005 FACULTAD DE INGENIERIA CIENCIAS AP 📃 2200     | 0 2200                |                           |                                 |                                  |  |  |  |  |  |  |  |  |
|                                                     |                       |                           |                                 |                                  |  |  |  |  |  |  |  |  |
|                                                     |                       |                           |                                 |                                  |  |  |  |  |  |  |  |  |
|                                                     |                       |                           |                                 |                                  |  |  |  |  |  |  |  |  |
| Monto Total Presup. 2200                            | 0 2200                |                           |                                 |                                  |  |  |  |  |  |  |  |  |
|                                                     |                       | Estructu                  | ra Programatica                 |                                  |  |  |  |  |  |  |  |  |
| (CC) ASIGNACION DEL TECHO A LA ESTRUCTURA PROGRAM   | TICA                  | 1                         |                                 |                                  |  |  |  |  |  |  |  |  |
| Centros de Costo Programa Proyecto                  | Actividad             | Tipo d                    | e Gasto Estado                  |                                  |  |  |  |  |  |  |  |  |
| FACULTAD DE INGENIERIA 01 FORTALECIMIENTO 000 SIN F | ROYECTO 007 FACULT.   | AD DE CIE                 |                                 |                                  |  |  |  |  |  |  |  |  |
|                                                     |                       | Inversion                 |                                 |                                  |  |  |  |  |  |  |  |  |
|                                                     |                       | Capital                   |                                 |                                  |  |  |  |  |  |  |  |  |
| DISTRIBUCION DE TECHOS PRESUPUESTARIOS PARA         | PROYECTOS             | Corriente y C             | apital Nino do Go               | udo.                             |  |  |  |  |  |  |  |  |
| Proyecto Valor                                      | Compromiso            | Disponible Corriente E In | version                         | 1310                             |  |  |  |  |  |  |  |  |
|                                                     |                       | Capital E Inve            | rsion                           |                                  |  |  |  |  |  |  |  |  |
|                                                     |                       | TODOS                     |                                 |                                  |  |  |  |  |  |  |  |  |
|                                                     |                       |                           |                                 |                                  |  |  |  |  |  |  |  |  |

Fuente: Propia

Figura F.24 Establecer la estructura programática y el Tipo de Gasto por Techo de Centro de costos - Reforma de Aumento Planificada

h) Para asignar el techo presupuestario a los proyectos involucrados, hacer click en el botón y registrar en el campo **Valor** el monto del techo.

El campo **Compromiso**: Indica el monto comprometido por ingreso de requerimientos y el campo **Disponible**: Indica el monto disponible del techo.

| DISTRIBUCION DE TECHOS PRESUPUESTARIOS PARA PROYECTOS |                                           |                                                                                                    |                                                                                                    |  |  |  |  |  |  |  |  |  |  |
|-------------------------------------------------------|-------------------------------------------|----------------------------------------------------------------------------------------------------|----------------------------------------------------------------------------------------------------|--|--|--|--|--|--|--|--|--|--|
| Valor                                                 | Compromiso                                | Disponible                                                                                                    | Estado                                                                                                    |  |  |  |  |  |  |  |  |  |  |
| GRAMA DI                                              | 0                                         | 7800                                                                                                    |                                                                                                    |  |  |  |  |  |  |  |  |  |  |
|                                                       |                                           |                                                                                                    |                                                                                                    |  |  |  |  |  |  |  |  |  |  |
|                                                       |                                           | Î.                                                                                                    |                                                                                                    |  |  |  |  |  |  |  |  |  |  |
|                                                       |                                           | Î                                                                                                    |                                                                                                    |  |  |  |  |  |  |  |  |  |  |
| o Total Presup. 7800                                  | 0                                         | 7800                                                                                                    |                                                                                                    |  |  |  |  |  |  |  |  |  |  |
|                                                       | PRESUPUESTARIOS PARA<br>Valor<br>GRAMA DI | PRESUPUESTARIOS PARA PROYECTOS       Valor     Compromiso       GRAMA DI     1000000000000000000000000000000000000 | Valor     Compromiso     Disponible       GRAMA DI     7800     0     7800       IIII     IIIII     IIIIIIIIIIIIIIIIIIIIIIIIIIIIIIIIIIII |  |  |  |  |  |  |  |  |  |  |

Fuente: Propia

Figura F.25 Distribución de techos presupuestarios a Proyectos - Reforma de Aumento Planificada

- i) Se asigna la estructura programática con la que será afectado el presupuesto de gastos en el ingreso de requerimientos (detalle de financiamiento) se realiza por techo presupuestario de cada proyecto ingresado, hacer click en el botón<sup>III</sup>.
- j) A continuación el siguiente filtro indica el tipo de gasto que la estructura programática va ser afectada en el ingreso de requerimientos, Por ejemplo si es el tipo de gasto del requerimiento seleccionado es inversión (730000) mostrara en su detalle de financiamiento la estructura programática de inversión de según este filtro, seleccionar en la lista.

| — DISTRIBUCION DE                                      | TECHOS PRESUP    | UESTARIOS PARA PI | ROYECTOS —— |                |          |  |  |  |  |  |  |  |
|--------------------------------------------------------|------------------|-------------------|-------------|----------------|----------|--|--|--|--|--|--|--|
| Proyecto                                               |                  | Valor             | Compromiso  | Disponible     | Estado   |  |  |  |  |  |  |  |
| D0003 PROYECTO GLIFOS                                  | ATO - PROGRAMA D | 1 1 1 7800        | 0           | 7800           | 🛛 🗹 🔺    |  |  |  |  |  |  |  |
|                                                        |                  |                   |             |                |          |  |  |  |  |  |  |  |
|                                                        |                  |                   |             | Ť.             |          |  |  |  |  |  |  |  |
|                                                        |                  |                   |             | 1              |          |  |  |  |  |  |  |  |
| ,                                                      | Monto Total Pre  | sup. 7800         |             | 7800           |          |  |  |  |  |  |  |  |
|                                                        |                  | 1000              |             | 1,000          |          |  |  |  |  |  |  |  |
| (RY) ASICHACION DEL TECHO A LA ESTRUCTURA PROCRAMATICA |                  |                   |             |                |          |  |  |  |  |  |  |  |
| (FT) ASIONACIÓN DE                                     |                  |                   | un ≯        |                |          |  |  |  |  |  |  |  |
| Programa                                               | Proyecto         | Actividad         | т           | ipo de Gasto   | Estado   |  |  |  |  |  |  |  |
| 22 GESTION UNIVERS                                     | 002 PROYECTO     | GLIFO 001 PROGRAM | A DE CARA   | te             | <b>.</b> |  |  |  |  |  |  |  |
|                                                        |                  |                   | Inversi     | n              |          |  |  |  |  |  |  |  |
|                                                        |                  |                   | Capital     |                |          |  |  |  |  |  |  |  |
|                                                        |                  |                   | Corrien     | te v Capital   |          |  |  |  |  |  |  |  |
|                                                        |                  |                   | Corrien     | te E Inversion |          |  |  |  |  |  |  |  |
|                                                        |                  |                   | Canital     | Eloversion     |          |  |  |  |  |  |  |  |
|                                                        |                  |                   | TODOS       |                |          |  |  |  |  |  |  |  |
|                                                        |                  |                   | 10000       |                |          |  |  |  |  |  |  |  |

Fuente: Propia

Figura F.26 Establecer la estructura programática y el tipo de Gasto por Techo de Proyecto - Reforma de Aumento Planificada

k) A continuación una vez asignado los techos presupuestarios a los centros de costo, el usuario de cada centro de costo o proyecto ingresara los requerimientos, a través del proceso de Ingreso de Requerimientos por Compra Planificada dada en este ejemplo su explicación en el F.3.1 y F.3.2.

#### 3. Partidas Presupuestarias de Gasto de la Reforma Planificada.

 Una vez registrado los requerimientos, las Partidas presupuestarias de gastos de la reforma se generan automáticamente a partir de este ingreso, se verifica las Partidas de gasto afectadas en esta pestaña.

| 🖻 Refori | Reformas Presupuestarias - Compra Planificada X                                                                      |          |         |        |             |          |            |          |            |            |            |                        |          |           |             |          |           |             |        |       |         |   |
|----------|----------------------------------------------------------------------------------------------------|----------|---------|--------|-------------|----------|------------|----------|------------|------------|------------|------------------------|----------|-----------|-------------|----------|-----------|-------------|--------|-------|---------|---|
|          |                                                                                                    |          |         |        |             |          |            |          |            |            |            |                        |          |           |             |          |           |             |        |       |         |   |
|          | CABECERA PARTIDAS PRESUPUESTARIAS DE INGRESO DISTRIBUCION DE TECHOS PRESUPUESTARIOS PARTIDAS PRESUPUESTARIAS DE GAST |          |         |        |             |          |            |          |            |            |            |                        |          |           |             |          |           |             |        |       |         |   |
|          |                                                                                                    |          |         |        |             |          |            |          |            |            |            |                        |          |           |             |          |           |             |        |       |         |   |
| P/       | RTIDAS                                                                                                    | PRES     | UPUES:  | TARL   | AS AFECTA   | DAS EN   | LOSR       | EQUERIN  | IENTOS     |            |            |                        |          |           |             |          |           |             |        |       |         |   |
| Codig    | o Req                                                                                                    | Pro      | grama   |        | Pro         | yecto    |            | Ac       | tividad    |            | Partida    |                        | (        | Cc Partid | a           |          | Fuente    |             |        | Valor |         |   |
| 3785     | 6906                                                                                                    | 01       | FORTAL  | ECIMIE | NTO D 000   | SIN PROY | /ECTO      | 007      | FACULTA    | D DE CIENC | 840107     | Equipos, Si            | stemas y | F 00005   | FACULTAD [  | DE INGEI | 001       | APORTE FIS  | CAL    | 1200  |         |   |
| 3786     | 6907                                                                                                    | 01       | FORTAL  | ECIMIE | NTO D 000   | SIN PROY | /ECTO      | 007      | FACULTA    | D DE CIENC | 840107     | Equipos, Sis           | stemas y | F 00005   | FACULTAD E  | E INGE   | 001       | APORTE FIS  | CAL    | 1000  |         |   |
| 3787     | 6908                                                                                                    | 22       | GESTION |        | ERSIT/ 002  | PROYECT  | TO GLIF    | OSA 001  | PROGRAM    | IA DE CAR  | 730299     | Otros Servi            | cios     | 00208     | CENTRO UNI  | VERSIT/  | 001       | APORTE FIS  | CAL    | 1120  |         | 2 |
| 3788     | 6909                                                                                                    | 22       | GESTION |        | ERSIT/ 002  | PROYECT  | TO GLIF    | OSA 001  | PROGRAM    | A DE CAR   | 840107     | Equipos, Si            | stemas y | F 00208   | CENTRO UNI  | VERSITA  | 001       | APORTE FIS  | CAL    | 3340  |         |   |
| 3789     | 6910                                                                                                    | 22       | GESTION |        | ERSIT/ 002  | PROYECT  | TO GLIF    | OSA 001  | PROGRAM    | A DE CAR   | 730299     | Otros Servi            | cios     | 00208     | CENTRO UNI  | VERSITA  | 001       | APORTE FIS  | CAL    | 3340  |         | 3 |
|          |                                                                                                    |          |         |        |             |          |            |          |            |            |            |                        |          |           |             |          | Mo        | nto Total F | resup. | 10000 |         |   |
|          | · · · · · · · · · · · · · · · · · · ·                                                                                |          |         |        |             |          |            |          |            |            |            |                        |          |           |             |          |           |             |        |       |         |   |
|          | - PADTINAS PDESIDIESTADIAS AFECTANAS                                                                                 |          |         |        |             |          |            |          |            |            |            |                        |          |           |             |          |           |             |        |       |         |   |
| r P      | PARTIDAS PRESUPUESTARIAS AFECTADAS                                                                                   |          |         |        |             |          |            |          |            |            |            |                        |          |           |             |          |           |             |        |       |         |   |
| Pro      | Programa Proyecto Actividad Partida Centro de Costo Fuente Valor                                                     |          |         |        |             |          |            |          |            |            |            |                        |          |           |             |          |           |             |        |       |         |   |
| 01       | FORTALI                                                                                                    | ECIMIENT |         | 000    | SIN PROYEC  | то       | 007 F      | FACULTAD | DE CIENCI. | 840107 E   | Equipos, S | stemas y P             | 00005    | FACULT    | AD DE INGEN | 001      | APORTE I  | FISCAL      | 2200   |       | <b></b> |   |
| 22       | GESTION                                                                                                    | UNIVER   | SITARI  | 002    | PROYECTO (  | GLIFOSA" | 001 F      | PROGRAM  | A DE CARA  | 730299     | Otros Serv | icios                  | 00208    | CENTRO    | UNIVERSITA  | F 001    | APORTE I  | FISCAL      | 4460   |       |         |   |
| 22       | GESTION                                                                                                    | UNIVER   | SITARI  | 002    | PROYECTO    | JLIFOSA" | 001 F      | PROGRAM  | A DE CARA  | 840107 E   | Equipos, S | stemas y P             | 00208    | CENTRO    | UNIVERSITA  | F 001    | APORTE I  | ISCAL       | 3340   |       | 8       |   |
|          |                                                                                                    |          |         |        |             |          |            |          |            |            |            |                        |          |           |             |          |           |             |        |       |         |   |
|          |                                                                                                    |          |         |        |             |          |            |          |            |            |            | ]                      |          |           |             |          |           |             |        |       |         |   |
|          |                                                                                                    |          |         |        |             |          |            |          |            |            |            |                        |          |           |             | M        | lonto Tot | al Presup.  | 10000  |       | ]       |   |
|          |                                                                                                    |          |         |        |             |          | _          |          |            |            |            |                        |          |           |             |          |           |             |        |       |         |   |
|          |                                                                                                    | C DDE    | SIDIEC  | TAD    |             | TO A M   | 5767 I.    | MUTCH    | ADIO -     |            |            |                        |          |           |             |          |           |             |        |       |         |   |
| ſ        | PARTIDAS PRESUPUESTARIAS DE GASTO A NIVEL UNIVERSITARIO                                                              |          |         |        |             |          |            |          |            |            |            |                        |          |           |             |          |           |             |        |       |         |   |
| Pros     | rama                                                                                                    |          |         | Proy   | ecto        |          | Activ      | ridad    |            | Partida    | -          |                        | Fuente   |           |             | V        | alor      |             |        |       |         |   |
| 22       | GESTION                                                                                                    |          | CSILARI | 002    | PROYECTO    | GLIFOSAT | 001        | PROGRAM  | A DE CARA  | 840107     | Equipos, S | sistemas y P           | EUU1 A   | APORTE FI | ISCAL       | 3340     |           |             |        |       |         |   |
| 22       | GESTION                                                                                                    |          | CSITARI | 002    | PROYECTO    | GLIFOSAT | 001        | PROGRAM  | A DE CARA  | 730299     | Utros Ser  | vicios<br>Natareas y D | UU1 A    | APORTE FI | ISCAL       | 446U     |           |             |        |       |         |   |
|          | FURIAL                                                                                                    | ECIMIEN  | IUDEL   | 000    | ISIN PROYEC | .10      | 007        | FACULTAL | DE CIENCI. | 040107     | Equipos, S | sistemas y P           | 1001 A   | APURIEH   | ISCAL       | 2200     |           | - 1         |        |       |         |   |
|          |                                                                                                    |          |         |        |             |          |            |          |            |            | [          |                        | $\vdash$ |           |             |          |           |             |        |       |         |   |
|          |                                                                                                    |          |         |        | л           |          | الــــــار |          |            |            |            |                        |          |           | -1.0        | 40000    |           |             |        |       |         |   |
|          |                                                                                                    |          |         |        |             |          |            |          |            |            |            |                        | М        | onto fot  | ai Presup.  | 10000    |           |             |        |       |         |   |
|          |                                                                                                    |          |         |        |             |          |            |          |            |            |            |                        |          |           |             |          |           |             |        |       |         |   |

Fuente: Propia

Figura F.27 Partidas Presupuestarias de Gasto de la Reforma de Aumento Planificada

#### > APROBACIÓN DE LA REFORMA PLANIFICADA.

m) Finalmente para aprobar el comprobante de la reforma presionar el botón **Aprobar** que se muestra en la cabecera.

Si el proceso es satisfactorio muestra un mensaje de confirmación "La Reforma ha sido Aprobada".

**NOTA:** Una vez aprobada la reforma se genera automáticamente el aumento de presupuesto en las Partidas de gasto que afecta los requerimientos del PAC ingresado y los requerimientos formaran parte del Plan.

Si el proceso no es satisfactorio, se emite los siguientes errores:

- ✓ Revise la reprogramación al PAC, existe un error en el ingreso de requerimientos al Plan Anual de Compras generada por esta Reforma.
- ✓ La Reforma no ha sido Aprobada, El ingreso y el gasto deben sumar igual que el monto asignado a la reforma.

# F.2.9. Reformas Presupuestarias Centralizada de Aumento al Plan Anual de Compras

Describe el proceso de Registro de Reformas Presupuestarias Centralizada e Ingreso de nuevos Requerimientos Presupuestarios al Plan Anual de Compras.

## a) Opción del menú: *Mantenimiento->Modificaciones Presupuestarias->Reformas Presupuestarias->Aumento->Por Compra Centralizada.*

#### > CABECERA DEL FORMULARIO

- b) Se registra los siguientes campos:
  - **Código:** Este campo se genera una vez guardado el formulario, indicando el número de modificación presupuestaria efectuada en el sistema.
  - **Descripción:** Permite especificar la descripción del movimiento realizado.
  - Nro. de Documento de Respaldo del Movimiento.
  - **Tipo de operación:** Muestra la operación efectuada (reforma presupuestaria), click en el botón
  - Fuente de Financiamiento: Identifica la fuente de financiamiento con la que se financia la modificación presupuestaria, seleccionar con el botón .
  - **Trámite:** Muestra el tipo de trámite del movimiento realizado, click en el botón .
  - Fecha de Aprobación: Fecha en la que se aprueba la reforma, automática en el sistema.
  - Periodo Presupuestario: Muestra el Mes y Año en la que se efectúa la reforma, click en el botón
  - Fecha: Fecha de emisión del movimiento, automática en el sistema.
  - Valor: Define el monto total que afecta al presupuesto en este registro.
  - **Estado:** Estado en el que se encuentra la transacción registrado o aprobado.
  - **Observación:** Observación.

**Nota:** El movimiento estará definido en estado **Registrado** previo a su aprobación, una vez aprobada la reforma será afectada el presupuesto y los requerimientos ingresados formaran parte del Plan Anual de Compras.

Las Partidas presupuestarias de gasto del movimiento serán generadas automáticamente de los requerimientos del Plan Anual de Compras ingresados.

| 🔗 Reformas Presupuestarias - Com | npra Centralizada 🛛 🕹 🕹                                                                                     |
|----------------------------------|----------------------------------------------------------------------------------------------------|
|                                  |                                                                                                    |
| CABECERA                         | PARTIDAS PRESUPUESTARIAS DE INGRESO DISTRIBUCION DE TECHOS PRESUPUESTARIOS PARTIDAS PRESUPUESTARIAS DE GAST |
| ASIGNACIÓN DE LA REFOI           | RMA PRESUPUESTARIA POR COMPRA CENTRALIZADA Aprobar                                                          |
| Codigo                           | 383 Ejecutar Reporte                                                                                        |
| Descripcion                      | MAGENES SATELITALES (PROYECTO DEL GLIFOSATO), MATERIALES PARA LA ACOMETIDA DE LA ENERGIA ELECTRICA          |
| Nro Documento                    | OFICIO 497 CUYCIT, OFIC 53-DC                                                                               |
| Tipo de Operacion                | 006 REFORMA AUMENTO                                                                                         |
| Fuente de Financiamiento         | 001 APORTE FISCAL                                                                                           |
| Tramite                          | 00001 COMPRAS CENTRALIZADA                                                                                  |
| Fecha Aprobacion                 |                                                                                                    |
| Periodo Presupuestario           | Mes Anio<br>3 MARZO 2011 E                                                                                  |
| Fecha                            | 2203/2011 04:59:02                                                                                          |
| Valor                            | 6.994,9000                                                                                                  |
| Estado                           | REGISTRADO V                                                                                                |
| Ubservacion                      | IMAGENES SATELITALES (PROYECTO DEL GLIFOSATO), MATERIALES PARA LA ACOMETIDA<br>DE LA ENERGIA ELECTRICA      |
|                                  |                                                                                                    |

Fuente: Propia

#### Figura F.28 Cabecera del Formulario

#### DETALLE DEL FORMULARIO

#### 1. Partidas de Ingreso

c) Se registra las partidas de ingreso que benefician la reforma, click en el botón y el valor presupuestado que afectara al presupuesto en este movimiento.

| 9 | Reform     | nas Presupuestarias - Compra Ce | ntralizada                            |                               |           |            |          | ×                                |
|---|------------|---------------------------------|---------------------------------------|-------------------------------|-----------|------------|----------|----------------------------------|
|   | 4          | I 🖘 🔍 E 🖉 🗷 🖉                   |                                       | 2 1                           |           | 18:26      |          |                                  |
|   |            | CABECERA                        | PARTIDAS PRESUPUESTARIAS              | DE INGRESO DISTRIBUCION DE TE | CHOS PRES | UPUESTAR   | IOS      | PARTIDAS PRESUPUESTARIAS DE GAST |
|   | P.         | ARTIDAS PRESUPUESTARIAS IN      | IGRESO                                | n                             |           | Va         | lor Pre  | esupuestado                      |
|   | rue<br>004 |                                 | LINIVERSIDAD TECNICA DEL NORTE 480404 | Partidas riesupuestarias      |           | R 754 0000 | Estado   |                                  |
|   | 001        | APORTE FISCAL                   | UNIVERSIDAD TECNICA DEL NORTE TRUTOT  | Del Gobierno Central          |           | 6.754,9000 | <u> </u> |                                  |
|   | 001        | APORTE FISCAL                   | CENTRO UNIVERSITARIO DE INV. C 180101 | Del Gobierno Central          |           | 240,0000   | . №      |                                  |
|   |            |                                 |                                       |                               |           |            |          |                                  |
|   |            |                                 |                                       |                               |           |            |          |                                  |
|   |            |                                 | ][]                                   |                               |           |            |          |                                  |
|   |            |                                 |                                       | Partida de Ingreso            | FOTAL     | 6.994,90   |          | J                                |
|   |            |                                 |                                       |                               |           |            |          |                                  |

Fuente: Propia

Figura F.29 Registro de las Partidas Presupuestarias de Ingreso de la Reforma de Aumento Centralizada

#### 2. Distribución de Techos Presupuestarios.

- d) A continuación reasignamos el monto total asignado de la reforma a los centros de costo y proyectos correspondientes.
- e) Para asignar el techo presupuestario a los centros de costos involucrados, hacer click en el botón
   y registrar en el campo Valor el monto del techo.

El campo **Compromiso**: Indica el monto comprometido por ingreso de requerimientos y el campo **Disponible**: Indica el monto disponible del techo.

| Refo | Reformas Presupuestarias - Compra Centralizada X                                              |    |                       |                    |                            |             |     |                 |                                 |  |  |  |
|------|-----------------------------------------------------------------------------------------------|----|-----------------------|--------------------|----------------------------|-------------|-----|-----------------|---------------------------------|--|--|--|
|      | 🗟 🛬 🔍 🗉 🖉 🗷                                                                                   |    |                       | 2 🛐 🕄 🗹            |                            |             |     | 18:26           |                                 |  |  |  |
|      | CABECERA                                                                                      | PA | RTIDAS PRESUPUE       | ESTARIAS DE INGRES | O DISTRIBUCION             | DE TECH     | HOS | PRESUPUESTARIOS | PARTIDAS PRESUPUESTARIAS DE GAS |  |  |  |
|      | DISTRIBUCION DE TECHOS PRESUPUESTARIOS PARA CENTROS DE COSTO<br>(CC) Ingreso de Requerimiento |    |                       |                    |                            |             |     |                 |                                 |  |  |  |
| 0    | 'entro de Costo                                                                               |    | Valor                 | Compromise         | Dicnovible                 | Fetada      |     |                 |                                 |  |  |  |
|      | entro de Costo<br>0214 UNIDAD DE MANTENIMIENTO                                                |    | <b>Valor</b><br>534,9 | Compromiso         | Disponible                 | Estado<br>🔽 |     |                 |                                 |  |  |  |
|      | entro de Costo<br>0214  UNIDAD DE MANTENIMENTO                                                |    | <b>Valor</b><br>534,9 | Compromiso         | Disponible<br>534,9        | Estado      |     |                 |                                 |  |  |  |
|      | lentro de Costo<br>0214 UNIDAD DE MANTENIMIENTO                                               |    | Valor<br>534,9        | Compromiso         | <b>Disponible</b><br>534,9 | Estado      |     |                 |                                 |  |  |  |
|      | Ventro de Costo 0214 UNDAD DE MANTENIMIENTO                                                   |    | <b>Valor</b><br>534,9 | Compromiso         | Disponible<br>534,9        | Estado      | ₹   |                 |                                 |  |  |  |
|      | lentro de Cesto<br>0214 UNIDAD DE MANTENIMIENTO                                               |    | <b>Valor</b><br>534,9 | Compromiso         | Disponible<br>534,9        | Estado      |     |                 |                                 |  |  |  |

Fuente: Propia

Figura F.30 Distribución de techos presupuestarios a Centros de Costo - Reforma de Aumento Centralizada

f) Para asignar el techo presupuestario a los proyectos involucrados, hacer click en el botón y registrar en el campo **Valor** el monto del techo.

El campo **Compromiso**: Indica el monto comprometido por ingreso de requerimientos y el campo **Disponible**: Indica el monto disponible del techo.

|                               | DISTRIBUCION DE TECHOS PRESUPUESTARIOS PARA PROYECTOS |       |            |            |        |   |  |  |  |  |  |  |  |
|-------------------------------|-------------------------------------------------------|-------|------------|------------|--------|---|--|--|--|--|--|--|--|
| (PY) Ingreso de Requerimiento |                                                       |       |            |            |        |   |  |  |  |  |  |  |  |
| Proy                          | ecto                                                  | Valor | Compromiso | Disponible | Estado |   |  |  |  |  |  |  |  |
| 0000                          | 3 PROYECTO GLIFOSATO - PROGRAMA E 🧾                   | 6460  | 0          | 6460       |        |   |  |  |  |  |  |  |  |
|                               |                                                       |       |            |            |        |   |  |  |  |  |  |  |  |
|                               |                                                       | E     |            |            |        | 2 |  |  |  |  |  |  |  |
|                               |                                                       |       |            |            |        | 1 |  |  |  |  |  |  |  |
|                               |                                                       |       |            |            |        | Ŧ |  |  |  |  |  |  |  |
|                               | Monto Total Presup.                                   | 6460  | 0          | 6460       |        |   |  |  |  |  |  |  |  |

Fuente: Propia

Figura F.31 Distribución de techos presupuestarios a Proyectos - Reforma de Aumento Centralizada

g) A continuación una vez asignado los techos presupuestarios a los centros de costo, utilizando el botón<sup>(CC) Ingreso de Requerimiento</sup>, ingresamos los requerimientos que serán afectados en la reforma.

*Ver el proceso F.2.11* Ingreso de Requerimientos para Centros de Costo por Reforma Centralizada o Traspaso de Fondo de Gastos Débito o Incremento por Compra.

h) A continuación una vez asignado los techos presupuestarios a los proyectos, utilizando el botón
 (PY) Ingreso de Requerimiento, ingresamos los requerimientos que serán afectados en la reforma.

*Ver el proceso F.2.12* Ingreso de Requerimientos para Proyectos Financiados por Reforma Centralizada o Traspaso de Fondo de Gastos Débito o Incremento por Compra.

#### 3. Partidas Presupuestarias de Gasto

 i) Una vez registrado los requerimientos, las partidas presupuestarias de gastos de la reforma se generan automáticamente a partir de este ingreso, se verifica las Partidas presupuestarias de gasto afectadas detalladas en esta pestaña.

| ٠    | Reformas Presupuestarias - Compra Centralizada X |          |           |           |      |            |             |        |                |           |          |            |                        |            |          |                |         |            |              |                  |          |             |
|------|--------------------------------------------------|----------|-----------|-----------|------|------------|-------------|--------|----------------|-----------|----------|------------|------------------------|------------|----------|----------------|---------|------------|--------------|------------------|----------|-------------|
|      | 4                                                |          | 3         | 0         |      |            |             | ۲      |                |           | 2        | <u>/</u>   |                        |            |          | 18:            | 28      |            |              |                  |          |             |
|      |                                                  |          | CABE      | ECERA     |      |            | PARTIDAS    | PRE    | SUPUE          | STARIAS   | DE INGR  | RESO       | DISTRIBUC              | ION DE     | тесно    | S PRESUPU      | ESTAF   | RIOS       | PARTIDAS     | PRESU            | IPUESTAR | IAS DE GAST |
|      |                                                  |          | CDD       | ESTIDITES | TAD  | IAS AFEC   | TADAS —     |        |                |           |          |            |                        |            |          |                |         |            |              |                  |          |             |
| Í    | ſ                                                | ARIDA    | LS FRI    | LOUFULS   | IAR  | IA5 AFEC   | IADAS       |        |                |           |          |            |                        |            | _        |                |         |            |              | _                |          |             |
|      | Pro                                              | grama    | LINE /C   | DEITAD    | Proj | ecto       |             | tivida | ad<br>COR e Me | DECADA    | Partide  | 2          |                        | Centro di  | COSTO    |                | Fuente  | 8<br>ADORT | E EISCAI     | Je460            | alor     |             |
|      | 22                                               | GESTION  | UNIVE     | RSITARI U | 02 P |            |             | MIC    | FRRECT(        | DE CARA   | 30299    | Materiales | vicius<br>: de Constru | 00200      |          | DE MANTENIN    | 001     | APORT      | E FISCAL     | 534.9            |          | -           |
|      |                                                  | OLOHON   | ONIVE     |           |      | antitioned | 10 000      |        | ENTECT         |           | .50011   | materiales | s ac constra           | 00214      |          | DE IN ITTEI    |         |            | ETHOOTIE     | 001,0            |          | 1           |
|      | H                                                |          |           |           | Ť    |            |             | Ť      |                |           |          |            |                        |            |          |                | Ē       | <u> </u>   |              | Î                |          |             |
|      |                                                  |          |           |           | Ť    |            |             | Î      |                | Î         |          |            |                        |            |          |                |         |            |              | Í                |          | <b>–</b>    |
|      |                                                  |          |           |           |      |            |             |        |                |           |          |            |                        |            |          |                | i i     | Monto      | Total Presu  | <b>p.</b> 6994,9 |          | <u>ا</u> آ  |
| U    |                                                  |          |           |           |      |            |             |        |                |           |          |            |                        |            |          |                |         |            |              |                  |          |             |
| ſ    | - P/                                             | ARTIDA   | S PRE     | SUPUEST   | [ARL | AS AFECT   | ADAS EN L   | OS R   | EQUER          | IMIENTOS  | 5        |            |                        |            |          |                |         |            |              |                  |          |             |
|      | odig                                             | o Req    | Prog      | rama      |      | Proy       | ecto        |        | Activ          | idad      |          | Partià     | la                     |            | Cc P     | artida         |         | Fuent      | 8            |                  | Valor    |             |
|      | 3792                                             | 6913     | 22        | GESTION   |      | RSIT/ 002  | PROYECTO G  | LIFOS  | SA 001         | PROGRAM   | A DE CAR | 730299     | Otros Serv             | icios      | 00208    | CENTRO UNIN    | /ERSIT. | A 001      | APORTE FIS   | CAL              | 6460     | _ ^ ^       |
|      | 0/85                                             | 0314     | 22        | GESTION   |      | KSI12 000  | SIN PROTECT | 0      | 003            | VICERRECT | ORADO /  | 530011     | wateriales             | de constri | 00214    | UNIDAD DE M    | ANTEN   |            | APORTE FIS   | CAL              | 534,8    | <b>- 1</b>  |
| l li |                                                  | <u> </u> | H         | [         |      |            |             |        |                |           |          |            |                        |            | -        |                |         | ÷          |              |                  |          | - 1         |
| ÌÌ   |                                                  |          | $\square$ | [         |      |            |             |        |                |           |          | Î          |                        |            |          |                |         | ī          |              |                  |          | <b>-</b> -  |
|      |                                                  |          |           |           |      |            |             |        |                |           |          |            |                        |            |          |                |         | м          | onto Total . | Presup.          | 994,9    |             |
|      |                                                  |          |           |           |      |            |             |        |                |           |          |            |                        |            |          |                |         |            |              | -                |          |             |
| ſ    | — P                                              | ARTIDA   | S PRI     | ESUPUES   | TARI | AS DE GA   | STO A NIVI  | LUT    | VIVERS.        | ITARIO -  |          |            |                        |            |          |                |         |            |              |                  |          |             |
|      | Pro                                              | utama    |           |           | Prov | vecto      |             | Act    | ividad         |           | Part     | ida        |                        | Fnor       | nta      |                |         | Vale       | r.           |                  |          |             |
|      | 22                                               | GESTION  | UNIVE     | RSITARIA  | 002  | PROYECT    | O GLIFOSATO | 001    | PROGR.         | AMA DE CA | R/ 7302  | 99 Otro    | s Servicios            | 001        | APOR     | TE FISCAL      | 646     | 0          |              |                  |          |             |
|      | 22                                               | GESTION  | UNIVE     | RSITARIA  | 000  | SIN PROYE  | ЕСТО        | 009    | VICERR         | ECTORADO  | A 5308   | 11 Mate    | eriales de Co          | nstru 001  | APOR     | TE FISCAL      | 534     | ,9         |              |                  |          |             |
|      |                                                  |          |           |           |      |            |             |        |                |           |          |            |                        |            |          |                |         |            | 8            |                  |          |             |
|      |                                                  | l        |           |           |      |            |             |        |                |           |          |            |                        |            |          |                | _       |            |              |                  |          |             |
|      |                                                  |          |           |           | L    | JI         |             | ι      | л              |           |          |            |                        |            | J.       | T-+-1 D        | 699     | 49         |              |                  |          |             |
|      |                                                  |          |           |           |      |            |             |        |                |           |          |            |                        |            | NIONIO . | i otat Presup. |         |            |              |                  |          |             |

Fuente: Propia

Figura F.32 Registro de las Partidas Presupuestarias de Gasto de la Reforma de Aumento Centralizada

#### > APROBACIÓN DE LA REFORMA CENTRALIZADA.

j) Finalmente para aprobar el comprobante de la reforma presionar el botón **Aprobar** que se muestra en la cabecera.

Si el proceso es satisfactorio muestra un mensaje de confirmación: "La Reforma ha sido Aprobada".

**NOTA:** Una vez aprobada la reforma se genera automáticamente el aumento de presupuesto en las Partidas de gasto que afecta los requerimientos del PAC ingresado y los requerimientos formaran parte del Plan.

Si el proceso no es satisfactorio, se emite los siguientes errores:

- ✓ Revise la reprogramación al PAC, existe un error en el ingreso de requerimientos al Plan Anual de Compras generada por esta Reforma.
- ✓ La Reforma no ha sido Aprobada, El ingreso y el gasto deben sumar igual que el monto asignado a la reforma.

## F.2.10. Reformas Presupuestarias de Aumento

Describe el proceso de registro de aumento de presupuesto tanto en ingreso como en gastos.

a) Opción del menú: *Mantenimiento->Modificaciones Presupuestarias->Reformas Presupuestarias->Aumento->Centro de Costo.* 

#### > CABECERA DEL FORMULARIO

- b) Se registra los siguientes campos:
  - **Código:** Este campo se genera una vez guardado el formulario, indicando el número de modificación presupuestaria efectuada en el sistema.
  - **Descripción:** Permite especificar la descripción del movimiento realizado.
  - Nro. de Documento de Respaldo del Movimiento.
  - Tipo de operación: Muestra la operación efectuada (reforma presupuestaria de aumento), click con el botón
  - Fuente de Financiamiento: Identifica la fuente de financiamiento con la que se financia la modificación presupuestaria, seleccionar con el botón .
  - **Trámite:** Muestra el tipo de trámite del movimiento realizado, click en el botón .
  - Fecha de Aprobación: Fecha en la que se aprueba la reforma, automática en el sistema.
  - **Periodo Presupuestario:** Mes y año en la que se efectúa la reforma, hacer click en el botón .
  - Fecha: Fecha de emisión del movimiento, automática en el sistema.
  - Valor: Define el monto total que afecta al presupuesto en este registro.
  - **Estado:** Estado en el que se encuentra la transacción registrado o aprobado.
  - **Observación:** Observación.

**Nota:** El movimiento estará definido en estado **Registrado** previo a su aprobación, una vez aprobada la reforma será afectado el presupuesto tanto en ingresos como gastos.

| 🔗 REFORMAS PRESUPUESTARIAS                                        |                                                                                                    |        |                  |  |  |  |  |  |
|-------------------------------------------------------------------|----------------------------------------------------------------------------------------------------|--------|------------------|--|--|--|--|--|
|                                                                   |                                                                                                    |        | 18:32            |  |  |  |  |  |
| CABECERA                                                          | PARTIDAS PRESUPUESTARIAS DE INGRESO PARTIDAS PRESUPU                                                                                                    | JESTAR | RIAS DE GASTO    |  |  |  |  |  |
| ASIGNACION DE LA R                                                | EFORMA PRESUPUESTARIA                                                                                                    |        | Aceptar          |  |  |  |  |  |
| Descripcion                                                       | AMPLIACION PRESUPUESTARIA CON EL SALDO CAJA BANCOS DEL AÑO 2010                                                                                                    |        |                  |  |  |  |  |  |
| Nro Documento                                                     | REFORMA ESIGEF 3                                                                                                    |        |                  |  |  |  |  |  |
| Tipo de Operacion                                                 | 006 REFORMA AUMENTO                                                                                                    |        |                  |  |  |  |  |  |
| Fuente de Financiamiento                                          | 001 APORTE FISCAL                                                                                                    |        |                  |  |  |  |  |  |
| Tramite                                                           | 00007 GASTOS ADMINISTRATIVOS                                                                                                    |        | Ejecutar Reporte |  |  |  |  |  |
| Fecha Aprobacion                                                  |                                                                                                    |        |                  |  |  |  |  |  |
| Periodo Presupuestario<br>Fecha<br>Valor<br>Estado<br>Observacion | Mes Anio<br>Periodo Presupuestario<br>Fecha 2803/2011 09:49 :<br>Valor 4.468.988,74<br>Estado REGISTRADO V<br>Observacion AMPLIACION PRESUPUESTARIA CON EL SALDO CAJA BANCOS DEL AÑO 2010 |        |                  |  |  |  |  |  |

Fuente: Propia

Figura F.33 Cabecera del Formulario

#### > DETALLE DEL FORMULARIO

#### 1. Partidas de Ingreso.

c) Se registra las partidas de ingreso que benefician la reforma con el botón 📃.

| 合 RE | FORMAS PRESUPUESTARIAS                                                                                                    |                               |         |                       |                       |             |  |  |  |  |  |  |
|------|----------------------------------------------------------------------------------------------------|-------------------------------|---------|-----------------------|-----------------------|-------------|--|--|--|--|--|--|
|      | 🔚 🐋 🔍 🗏 🖊 💌 🖗                                                                                                    |                               |         | 31                    | 18:                   | 33          |  |  |  |  |  |  |
|      | CABECERA                                                                                                    | PARTIDAS PRESUPUES            | STARIAS | DE INGRESO PARTIDAS F | PRESUPUESTARIAS DE GA | ASTO        |  |  |  |  |  |  |
| F    | PARTIDAS PRESUPUESTARIAS INGRESO     Valor Presu       Fuente de Financiamiento     Centro de Costo     Partidas Presupuestarias |                               |         |                       |                       |             |  |  |  |  |  |  |
| 001  | APORTE FISCAL                                                                                                    | UNIVERSIDAD TECNICA DEL NORTE | 280101  | Del Gobierno Central  |                       | .468.988,74 |  |  |  |  |  |  |
|      |                                                                                                    |                               |         | )[                    |                       |             |  |  |  |  |  |  |
|      |                                                                                                    |                               |         |                       |                       | <b>_ _</b>  |  |  |  |  |  |  |
|      |                                                                                                    |                               |         |                       |                       |             |  |  |  |  |  |  |
|      |                                                                                                    |                               |         |                       |                       |             |  |  |  |  |  |  |
|      |                                                                                                    |                               |         | Partida de Ingreso    | TOTAL 4               | .468.988,74 |  |  |  |  |  |  |

Fuente: Propia

Figura F.34 Registro de las Partidas de Ingreso de la Reforma Presupuestaria de Aumento

#### 2. Partidas Presupuestaria de Gasto

Se registran las partidas presupuestarias de gasto de la reforma.

d) Seleccionar con el botón de modo ordenado programa, proyecto-actividad, partida presupuestaria (la búsqueda se la realiza digitando la descripción en el cuadro de lista anteponiendo % que aparece en cada uno de los campos) y a continuación registrar el valor que será afectada la partida presupuestaria en esta transacción.

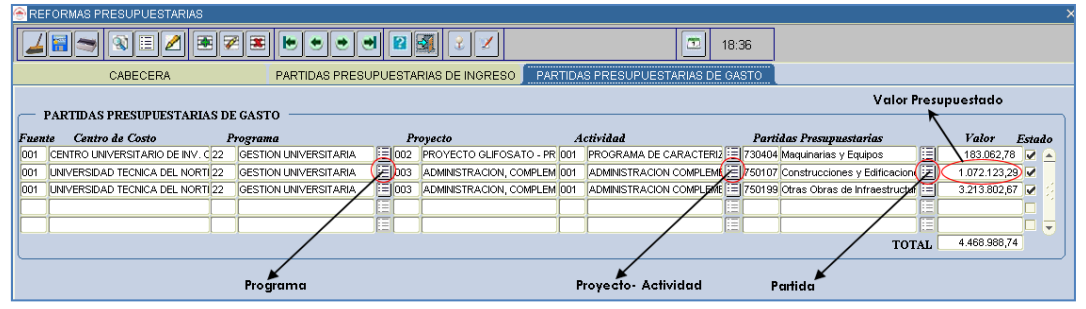

Fuente: Propia

Figura F.35 Registrar la Partida presupuestaria de Gastos de la Reforma Presupuestaria de Aumento

#### > APROBACIÓN DE LA REFORMA PLANIFICADA.

e) Finalmente para aprobar el comprobante de la reforma presionar el botón Aprobar que se muestra en la cabecera.

Si el proceso es satisfactorio muestra un mensaje de confirmación "La Reforma ha sido Aprobada".

**NOTA:** Una vez aprobada la reforma aumenta automáticamente la disponibilidad presupuestaria en las partidas de ingreso y gasto afectadas por este movimiento.

Si el proceso no es satisfactorio, se emite los siguientes errores:

- ✓ La Reforma no ha sido Aprobada, El ingreso y el gasto deben sumar igual que el monto asignado a la reforma.
- F.2.11. Ingreso de Requerimientos para Centros de Costo por Reforma Centralizada o Traspaso de Fondo de Gastos Débito o Incremento por Compra

#### > CABECERA DEL FORMULARIO

a) Seleccionar los centros de costo beneficiarios del techo asignado.

| ۲                                                                                              | REPROGRAMACION DEL PLAN ANUAL DE COMPRAS (CENTROS DE COSTO) - POR TRASPASO DE FONDOS POR COMPRA |      |                                                                     |          |         |       |  |  |  |  |  |
|------------------------------------------------------------------------------------------------|-------------------------------------------------------------------------------------------------|------|---------------------------------------------------------------------|----------|---------|-------|--|--|--|--|--|
|                                                                                                | 4 🗃 🤝 🕄 🗄                                                                                       | 2    |                                                                     |          |         | 18:45 |  |  |  |  |  |
|                                                                                                | INGRESO                                                                                         |      | DETALLE DE REQUERIMIENTOS TECHOS PRESUPUESTAR                       | NOS      |         |       |  |  |  |  |  |
| CENTRO DE COSTO A PRESUPUESTAR Codigo CENTROS DE COSTO (2022/2022/2022/2022/2022/2022/2022/202 |                                                                                                 |      |                                                                     |          |         |       |  |  |  |  |  |
|                                                                                                | Codigo<br>Item CPC (*)                                                                          |      | Codi<br>SECRETARIA VICERRECTORADO ACADEMICO 0025                    | go<br>i5 |         |       |  |  |  |  |  |
|                                                                                                | Descripcion (*)                                                                                 |      | VICERRECTORADO ACADEMICO 0020<br>VICERRECTORADO ADMINISTRATIVO 0020 | )6       |         |       |  |  |  |  |  |
|                                                                                                | Funcion Univ (*).<br>Cantidad(*)                                                                |      |                                                                     |          |         |       |  |  |  |  |  |
|                                                                                                | PAC<br>Periodo Presup (*)                                                                       | Anio | (Buscar) (Aceptar)                                                  |          | stado 🗹 |       |  |  |  |  |  |

Fuente: Propia

Figura F.36 Seleccionar Centro de Costo (Ingreso de Requerimientos)

- b) El campo Código se genera una vez guardado el formulario.
- c) En el campo **ítem CPC (\*)**, el usuario elige presionando el botón el requerimiento a adquirir (bien, obra, servicio o consultoría), mostrando una lista.

Para realizar la búsqueda por descripción anteponemos el signo % y digitamos la descripción del requerimiento a solicitar, o digitando el código CPC (debe contener 8 dígitos y 2 puntos, categoría 8 del cpc), Ejemplo 45160.03.1.

| 😤 REPROGRAMACION DEL PLAN ANUAL       | DE COMPRAS (0 | CENTROS DE COSTO) - POR TRASPASO DE FONDOS POR COMPRA                                                                                                    | ×          |                                        |
|---------------------------------------|---------------|----------------------------------------------------------------------------------------------------|------------|----------------------------------------|
| 🚄 🔚 🤝 🕄 🗏 🗷 💌 🖉                       | 🗷 🕭 🔹         | 💌 🛃 😰 🜌 🔮 🏏 🛛 18:46                                                                                                    |            |                                        |
| II                                    |               |                                                                                                    |            |                                        |
| INGRESO DETA                          | ALLE DE REQUE | RIMIENTOS TECHOS PRESUPUESTARIOS                                                                                                    |            |                                        |
|                                       |               |                                                                                                    |            |                                        |
| Centro DE COSTO A PRESUPU             | ESTAR         |                                                                                                    |            |                                        |
| 00205                                 | EMICO         |                                                                                                    |            |                                        |
|                                       |               | )                                                                                                    |            |                                        |
| INGRESO DE ITEMS                      |               |                                                                                                    |            |                                        |
| Codigo                                | $\rightarrow$ | Código generado al guardar el formulario                                                                                                    |            |                                        |
| Item CPC (*)                          | ITEMS DISPON  | IBLES SECONDERSECTION CONTRACTOR SECONDERSECTION CONTRACTOR S | -000000000 | 00000000000000000000000000000000000000 |
|                                       |               |                                                                                                    |            |                                        |
| Descripcion (*)                       | Busca 45160   | .0%                                                                                                    |            |                                        |
|                                       | Item          |                                                                                                    | Partida    |                                        |
| Function Univ (*).                    | 45160.03.1    | IMPRESORAS Y COPIADORAS DIGITALES DIGITALES                                                                                                    | 840107     | Equipos, Sistemas y Pag                |
| PAC Planificado                       | 45160.03.1    | IMPRESORAS Y COPIADORAS DIGITALES DIGITALES                                                                                                    | 840104     | Maquinarias y Equipos                  |
| Anio Mes                              | 45160.03.2    | IMPRESORAS DE GRAFICOS PARA HOJAS MAYORES A TAMAÑO A3                                                                                                    | 840107     | Equipos, Sistemas y Paq                |
| Periodo Presup (*)                    | 45160.09.1    | MAQUINAS DE OFICINA N.C.P.: DESMENUZADORAS DE PAPEL, MAQUINAS DE AFILAR LAPICE                                                                                                    | 530899     | Otros de Uso y Consumo                 |
| Fecha 15/04/2011                      |               |                                                                                                    |            |                                        |
| Observacion                           |               |                                                                                                    |            |                                        |
|                                       |               | Buscar L Acentar Cancelar                                                                                                    |            |                                        |
| · · · · · · · · · · · · · · · · · · · |               | (Freeda) (Sechter )                                                                                                    |            |                                        |

Fuente: Propia

Figura F.37 Código de la Cabecera y Lista de Valores de Requerimiento

- d) En el campo **Descripción** se detalla la descripción del requerimiento.
- e) La **Función Universitaria**, describe a qué función el ítem a solicitar beneficia a la universidad: Docencia, Vinculación, Gestión e Investigación, hacer click en el botón , seleccionar y aceptar.

|     | Descripcion (*)                  | IMPRESOF           | RA PARA   | EL PROYEC    | TO DE EDUCOMUNICAC | ION                                              |     | Descripción del Item a solicitar |
|-----|----------------------------------|--------------------|-----------|--------------|--------------------|--------------------------------------------------|-----|----------------------------------|
|     | Funcion Univ (*).<br>Cantidad(*) |                    |           | Precio       | FUNCIONES UNIVER   | RSITARIAS $>>>>>>>>>>>>>>>>>>>>>>>>>>>>>>>>>>>>$ | ×   |                                  |
|     | PAC                              | Planificad<br>Anio | io<br>Mes | X            | Buscar 002%        |                                                  |     |                                  |
|     | Periodo Presup (*)               |                    |           |              | Codigo Descripcion |                                                  |     | Estado 🗹                         |
|     | Fecha                            | 15/04/201          | 1         |              | 0021 DOCENCIA      |                                                  |     |                                  |
|     | Observacion                      |                    |           |              | 0023 VINCULACION   |                                                  |     |                                  |
|     |                                  |                    |           |              | 0024               | GESTION                                          |     |                                  |
|     |                                  |                    |           |              | 0025               | INVESTIGACION                                    |     |                                  |
|     | DETALLE DE FINA                  | ANCIAM             | IENTO I   | DEL ITEM     |                    |                                                  |     |                                  |
| Cod | ligo Fuente de Fin               | ancimien           | to (*)    | Prog<br>[:≡] | Buscar             | <u>A</u> ceptar <u>C</u> ancelar                 | ) r | Disponible Estado                |

Figura F.38 Descripción del Requerimiento y Lista de Valores de la Función Universitaria

- f) En la cabecera además se registra los siguientes campos:
  - Cantidad: Cantidad de ítems que se desea a adquirir

Fuente: Propia

- **Precio unitario**: Precio Unitario del ítem, este valor debe ingresar en el caso de contener decimales con el separador de decimales (,) coma.
- **Precio Total**: Precio calculado automáticamente en el sistema, este campo no se permite digitar se calcula a partir de los 2 campos anteriores (cantidad por precio unitario).
- PAC: (Planificado, No Planificado y Cultural), describe si el requerimiento va ser parte del plan anual de compra (planificado), si es de caso excepcional o emergente (No Planificado) y Cultural (Eventos Artísticos y Culturales) y cuyo proceso de petición del requerimiento registrado se efectuara utilizando la Solicitud de Compra Planificada (Planificado) o No Planificada (No Planificado o Cultural) al momento de realizar la petición de la compra.
- **Periodo Presupuestario**: Utilizando el botón despliega la lista de meses que indica el mes en el que se desea efectuar la compra del requerimiento.
- Estado: Por Defecto se señala que esta activo indicando que se va a registrar el requerimiento.
- Fecha: Fecha de emisión del registro del requerimiento se genera automáticamente en el sistema.
- **Observación**: Justificación del requerimiento a adquirir.

| Cantidad(*)        | 1 Precio Unitario (*) 508 Precio Total 508,0000 |  |
|--------------------|-------------------------------------------------|--|
| PAC                | Planificado                                     |  |
|                    | Anio Mes                                        |  |
| Periodo Presup (*) | 2011 4 🗄 ABRIL Estado 🗹                         |  |
| Fecha              | 15/04/2011                                      |  |
| Observacion        | IMPRESORA PARA EL PROYECTO DE EDUCOMUNICACION   |  |
|                    |                                                 |  |
|                    |                                                 |  |

Fuente: Propia

Figura F.39 Datos adicionales del Ingreso del requerimiento

#### > DETALLE DE FINANCIAMIENTO

g) Seleccionar el techo presupuestario con el que se va a financiar el requerimiento utilizando el botón , seleccionar y aceptar.

| - DETALLE DE FINANCIAMIENTO DEL ITE | м ———        |                    |        |         | ]                |              |
|-------------------------------------|--------------|--------------------|--------|---------|------------------|--------------|
| Codigo Fuente de Financimiento (*)  | FUENTES DE F | INANCIAMIENTO      |        |         | - · · · ·        | ×            |
|                                     |              |                    |        |         |                  |              |
|                                     | Buscer %     |                    |        |         |                  |              |
|                                     | Asignacion   |                    | Valor  | Fuente  |                  | Operacion    |
|                                     | 1012         | ASIGNACION PARA IM | 508    | 001     | APORTE FISCAL    | TRASPASOS DE |
| BARRA - E                           |              |                    |        |         |                  |              |
| CIENCIA Y TÉCNICA /                 | (4)          |                    |        |         |                  |              |
|                                     |              | (                  | Buscar | Aceptar | <u>C</u> ancelar |              |

Fuente: Propia

Figura F.40 Techo Presupuestario

 h) Una vez ingresado el techo, se registra la estructura programática que es afectada al presupuesto (Programa, Proyecto, Actividad), hacer click en el botón<sup>11</sup>, seleccionar y aceptar.

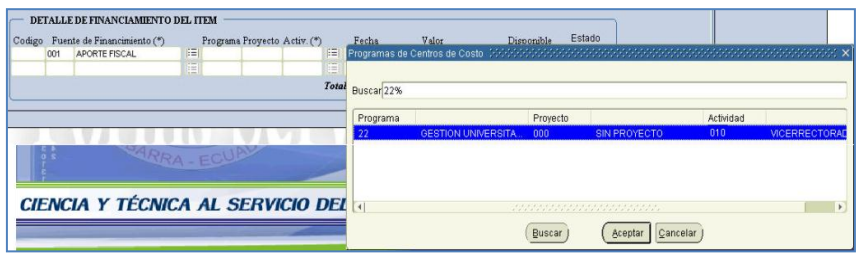

Fuente: Propia

Figura F.41 Estructura Programática

 i) El campo Fecha se genera automáticamente en el sistema, además se registra en el campo Valor el monto total que va financiarse con la fuente de financiamiento (techo presupuestario), este monto será verificado con la disponibilidad presupuestaria de dicho techo, enviando un mensaje de error si lo existe.

| - DETALLE DE FINANCIAMIENTO DEL ITEM |                                                                                               |               |  |    |     |     |       |           |     |          |     |         |  |  |
|--------------------------------------|-----------------------------------------------------------------------------------------------|---------------|--|----|-----|-----|-------|-----------|-----|----------|-----|---------|--|--|
| Codigo                               | Codigo Fuente de Financimiento (*) Programa Proyecto Activ. (*) Fecha Valor Disponible Estado |               |  |    |     |     |       |           |     |          |     |         |  |  |
|                                      | 001                                                                                           | APORTE FISCAL |  | 01 | 000 | 010 |       | 5/04/2011 | 508 | )        | 0,0 | 000 🔽 🔺 |  |  |
|                                      |                                                                                               |               |  |    |     |     |       |           |     |          |     |         |  |  |
|                                      |                                                                                               |               |  |    |     |     | Total | de Gasto  |     | 508,0000 |     |         |  |  |
|                                      |                                                                                               |               |  |    |     |     |       |           |     |          |     | )       |  |  |

Fuente: Propia

Figura F.42 Valor y Disponibilidad del Techo Presupuestario

j) Para guardar la información hacer click en el botón, para agregar mas requerimientos se utiliza el boton €que se encuentran ubicados en la barra de herramientas del formulario en la parte superior.

#### > DETALLE DE REQUERIMIENTOS

k) En la pestaña DETALLE DE REQUERIMIENTOS, detalla los requerimientos ingresados del centro de costo seleccionado en la pestaña anterior.

| S REPROGRAMACION DEL P                                                                                                    | LAN ANUAL DE COMPRAS (CE                                                 | NTROS DE COSTO) -   | POR TRASPA | NSO DE   | FONDOS POR  | COMF   | PRA              |          |  |  |  |
|----------------------------------------------------------------------------------------------------|--------------------------------------------------------------------------|---------------------|------------|----------|-------------|--------|------------------|----------|--|--|--|
|                                                                                                    | <b>.</b>                                                                 |                     | 1          |          |             |        | 20:29            |          |  |  |  |
| INGRESO                                                                                                    | DETALLE DE REQUERIMI                                                     | ENTOS TECHOS F      | RESUPUEST  | ARIOS    | 2           |        |                  |          |  |  |  |
| CALENDARIO DE REPROGI                                                                                                    | CALENDARIO DE REPROGRAMACION DE REQUERIMIENTOS DEL PLAN ANUAL DE COMPRAS |                     |            |          |             |        |                  |          |  |  |  |
| Actividad     Fecha de Inicio     Fecha fenal       INGRESO DE LOS REGUERIMENTOS POR REPROGRAMACION ANUAL REALIZAD/ 01.01/2011     31/12/2011     Calendario fijado para el ingreso de los requerimientos Anuales                       |                                                                          |                     |            |          |             |        |                  |          |  |  |  |
| Codigo CPC                                                                                                    | Descripcion C                                                            | antidad P. Unitario | P. Total   | Mes      | Tipo de Com | pra    | Ingresado al PAC |          |  |  |  |
| 5911 45160.03.1 840107                                                                                                    | IMPRESORA PARA EL PROYEC                                                 | 508                 | 508        | 4        | Planificado | •<br>• | NO               | <b>^</b> |  |  |  |
|                                                                                                    |                                                                          |                     |            |          |             | -      |                  | 14       |  |  |  |
|                                                                                                    |                                                                          |                     |            | $\vdash$ |             | ¥      |                  | Ţ        |  |  |  |
|                                                                                                    | лл                                                                       | TOTAL               | 508,00     |          |             |        | ņ                |          |  |  |  |
| DETALLES DE FINANCIAMIENTO  Codigo Programa Proyecto Actividad Partida Presupuestaria Fuente de Financiamiento Valor 3780 D1 FORTALECIMIENTO D 000 SIN PROYECTO 010 VICERRECTORADO # 840107 Equipos, Sistemas y f 001 APORTE FISCAL 508 |                                                                          |                     |            |          |             |        |                  |          |  |  |  |

Fuente: Propia

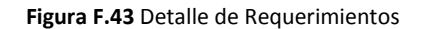

#### **TECHOS PRESUPUESTARIOS**

 La pestaña TECHOS PRESUPUESTARIOS, muestra la información del techo asignado al centro de costo escogido en la primera pestaña: El monto asignado, su compromiso y su disponibilidad, dado en los siguientes campos:

| REPRO | GRAMA  | CION DEL PLAN ANUAL DE CC | MPRAS (CENTR | OS DE COSTO) - POI | R TRASPASO DE F | ONDOS POR COMPR |
|-------|--------|---------------------------|--------------|--------------------|-----------------|-----------------|
| 4     | 3      | E 🖉 🛎 🖉 🗷 関               |              | 9 😰 🚮 🔮 🤉          | /               |                 |
|       | INGRES | O DETALLE DE              | REQUERIMIENT | DS TECHOS PRE      | SUPUESTARIOS    |                 |
| TEO   | CHOS D | SPONIBLES                 |              |                    |                 |                 |
|       |        | (A)                       | (B)          | (C)                | (D)             |                 |
|       |        | ŧ                         | ÷            | ÷                  | +               |                 |
| Asign | . Fuer | ate de Financiamiento     | Valor<br>508 | Comprometido       | Disponible      |                 |
|       | 1      |                           | 1            | 1                  | 1               |                 |
| 3     |        |                           | NI           |                    |                 |                 |
|       |        |                           | J            |                    |                 |                 |

Fuente: Propia

Figura F.44 Techos Asignados

- (A) Numero de Reforma o Traspaso de Gastos por Compra y fuente de Financiamiento del Techo Presupuestario.
- (B) Monto total asignado del Techo Presupuestario.
- (C) Monto total gastado en los requerimientos ingresados con el Techo.
- (D) Monto total disponible o por gastar del Techo Presupuestario.

# F.2.12. Ingreso de Requerimientos para Proyectos Financiados por Reforma Centralizada o Traspaso de Fondo de Gastos Débito o Incremento por Compra

#### > CABECERA DEL FORMULARIO

a) Seleccionar los proyectos beneficiarios de los techos presupuestarios.

| REPROGRAMACION I                          | DEL PLAN ANUAL DE COMPRAS (PROYECTOS) - POR TRASPASO DE FONDOS POR COMPRA |       |
|-------------------------------------------|---------------------------------------------------------------------------|-------|
| 🎽 🗃 🤝 🗉                                   |                                                                           | 18:56 |
| INGRESO                                   | DETALLE DE REQUERIMIENTOS TECHOS PRESUPUESTARIOS                          |       |
| PROYECTO A I<br>Codigo                    | PROYECTOS SASASASASASASASASASASASASASASASASASAS                           |       |
| Codigo<br>Item CPC (*)<br>Descripcion (*) | Proyecto 00003 PROYECTO GLIFOSATO - PROGRAMA DE CARACTERIZAC.             |       |
| Funcion Univ (*).<br>Cantidad (*)<br>PAC  | Buscar Aceptar Cancelar Estado M                                          |       |

Fuente: Propia

Figura F.45 Seleccionar Proyecto (Ingreso de Requerimientos)

- b) El campo **Código** se genera una vez guardado el formulario.
- c) En el campo Ítem **CPC (\*)**, el usuario elige presionando el botón el requerimiento a adquirir (bien, obra, servicio o consultoría), mostrando una lista.

Para realizar la búsqueda por descripción anteponemos el signo % y digitamos la descripción del requerimiento a solicitar, o digitando el código cpc (debe contener 8 dígitos y 2 puntos, categoría 8 del cpc), Ejemplo 45230.00.3.

| REPROGRAMACION DEL PLAN ANUAL E                         | E COMPRAS (PROYECTO:  | 5) - POR TRASPASO DE FONDOS POR | COMPRA        |             | ×       | ×                                      |  |  |  |  |  |
|---------------------------------------------------------|-----------------------|---------------------------------|---------------|-------------|---------|----------------------------------------|--|--|--|--|--|
| 🌽 🗃 🖘 🕲 🗉 🖉 🗷                                           |                       | 2 🕄 🔮 🖌                         |               | 18:56       |         |                                        |  |  |  |  |  |
|                                                         |                       |                                 |               |             |         |                                        |  |  |  |  |  |
| NORESO DETALLE DE REQUERIMIENTOS TECHOS PRESUPUESTARIOS |                       |                                 |               |             |         |                                        |  |  |  |  |  |
|                                                         |                       |                                 |               |             |         |                                        |  |  |  |  |  |
| Codigo                                                  |                       |                                 |               |             |         |                                        |  |  |  |  |  |
| 00003 EE PROYECTO GLIFOSATO - P                         | OGRAMA DE CARACTERIZA | CION Y PROPUESTA DE MITIGACION  |               |             |         |                                        |  |  |  |  |  |
|                                                         |                       |                                 | )             |             |         |                                        |  |  |  |  |  |
| INGRESO DE ITEMS                                        |                       |                                 |               |             |         |                                        |  |  |  |  |  |
| Codigo                                                  | ──→ Código gen        | erado al guardar el formulario  |               |             |         |                                        |  |  |  |  |  |
| Item CPC (*)                                            | TEMS DISPONIBLES      |                                 |               |             |         | XXXXXXXXXXXXXXXXXXXXXXXXXXXXXXXXXXXXXX |  |  |  |  |  |
|                                                         | <                     |                                 |               |             |         |                                        |  |  |  |  |  |
| Descripcion (*)                                         | Bussar 452%           |                                 |               |             |         |                                        |  |  |  |  |  |
|                                                         | Item                  |                                 |               |             | Partida |                                        |  |  |  |  |  |
| Funcion Univ (*).                                       | 45220.00.1 COMPUT     | ADORES PORTATILES               |               |             | 840107  | Equipos, Sistemas y Paq                |  |  |  |  |  |
| Cantadad(*)                                             | 45230.00.3 COMPUT     | ADORES DE ESCRITORIO            |               |             | 840107  | Equipos, Sistemas y Paq                |  |  |  |  |  |
| Anio Mes                                                |                       |                                 |               |             |         |                                        |  |  |  |  |  |
| Periodo Presup (*)                                      |                       |                                 |               |             |         |                                        |  |  |  |  |  |
| Fecha 15/04/2011                                        |                       |                                 |               |             |         |                                        |  |  |  |  |  |
| Observacion                                             | (4                    |                                 |               |             |         | Þ                                      |  |  |  |  |  |
|                                                         |                       |                                 |               |             |         |                                        |  |  |  |  |  |
|                                                         |                       | B                               | iscar) (Acept | ar Cancelar |         |                                        |  |  |  |  |  |

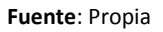

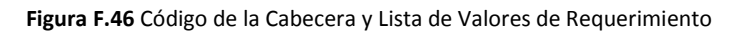

- d) En el campo **Descripción** se detalla la descripción del requerimiento.
- e) La **Función Universitaria**, describe a qué función el ítem a solicitar beneficia a la universidad: Docencia, Vinculación, Gestión e Investigación, hacer click en el botón , seleccionar y aceptar.

| Descripcion (*)                  | COMPUTADOR DE           | ESCRITORI | O PARA EL PROYECTO |                          | >        | Descripción del Item a solicita |              |
|----------------------------------|-------------------------|-----------|--------------------|--------------------------|----------|---------------------------------|--------------|
| Funcion Univ (*).<br>Cantidad(*) |                         | Proçio    |                    |                          |          |                                 |              |
| PAC                              | Planificado<br>Anio Mes |           | Buscar002%         | ]                        |          |                                 |              |
| Periodo Presup (*)<br>Fecha      | 15/04/2011              |           | Codigo             | Descripcion              | Estado 🗹 |                                 |              |
| Observacion                      |                         |           | 0023               | VINCULACION              |          |                                 |              |
|                                  |                         |           | 0024<br>0025       | GESTION<br>INVESTIGACION |          |                                 | J            |
| DETALLE DE FIN                   | ANCIAMIENTO             | DEL ITEM  |                    |                          |          |                                 |              |
| digo Fuente de Fir               | nancimiento (*)         | Pro       | Buscar             | Aceptar Cancelar         | or 1     | Dispo                           | nible Estadu |

Figura F.47 Descripción del Requerimiento y Lista de Valores de la Función Universitaria

- f) En la cabecera además se registra los siguientes campos:
  - Cantidad: Cantidad de ítems que se desea a adquirir
  - **Precio unitario**: Precio Unitario del ítem, este valor debe ingresar en el caso de contener decimales con el separador de decimales (,) coma.
  - **Precio Total**: Precio calculado automáticamente en el sistema, este campo no se permite digitar se calcula a partir de los 2 campos anteriores (cantidad por precio unitario).
  - PAC: (Planificado, No Planificado y Cultural), describe si el requerimiento va ser parte del plan anual de compra (planificado), si es de caso excepcional o emergente (No Planificado) y Cultural (Eventos Artísticos y Culturales) y cuyo proceso de petición del requerimiento registrado se efectuara utilizando la Solicitud de Compra Planificada (Planificado) o No Planificada (No Planificado o Cultural) al momento de realizar la petición de la compra.
  - **Periodo Presupuestario**: Utilizando el botón despliega la lista de meses que indica el mes en el que se desea efectuar la compra del requerimiento.
  - Estado: Por Defecto se señala que esta activo indicando que se va a registrar el requerimiento.
  - Fecha: Fecha en la que se efectúa el registro del requerimiento se genera automáticamente en el sistema.
  - **Observación**: Justificación del requerimiento a adquirir.

Fuente: Propia

| Cantidad(*)        | 2 Precio Unitario (*) 1000 Precio Total                              | 2.000,0000 |
|--------------------|----------------------------------------------------------------------|------------|
| PAC                | Planificado                                                          |            |
|                    | Anio Mes                                                             |            |
| Periodo Presup (*) | 2011 5 EI MARZO                                                      | Estado 🔽   |
| Fecha              | 15/04/2011                                                           |            |
| Observacion        | COMPUTADOR DE ESCRITORIO PARA EL PROYECTO DE INVESTIGACION GLIFOSATO |            |
|                    |                                                                      |            |
|                    |                                                                      | )          |

Fuente: Propia

Figura F.48 Datos adicionales del ingreso del requerimiento

#### **DETALLE DE FINANCIAMIENTO.**

g) Se escoge el techo presupuestario con el que se va a financiar el requerimiento utilizando el botón<sup>[]</sup>, seleccionar y aceptar.

| DETALLE DE FINANCIAMIENTO          | DEL ITEM            |                |                    |                  |        | )               |
|------------------------------------|---------------------|----------------|--------------------|------------------|--------|-----------------|
| Codigo Fuente de Financimiento (*) | Programa Proyecto A | Activ. (*) Fee | ha Valor           | Disponible       | Estado |                 |
|                                    | EVENTES DE FINA     | NCIAMIENTO DOD |                    |                  |        | 2000000000000 × |
|                                    |                     |                |                    |                  |        |                 |
|                                    | Buscar 00003%       |                |                    |                  |        |                 |
|                                    |                     |                |                    |                  |        |                 |
|                                    | Proyec_Codigo       | Asignacion     |                    | Valor Fu         | iente  | )               |
|                                    | 00003               | 1012           | ASIGNACION PARA IM | 2000 00          | 1      | APORTE FISCAL   |
|                                    |                     |                |                    |                  |        |                 |
|                                    |                     |                |                    |                  |        |                 |
|                                    |                     |                |                    |                  |        |                 |
|                                    |                     |                |                    |                  |        |                 |
|                                    |                     |                |                    |                  |        | Ð               |
|                                    |                     |                | (Buscar)           | Aceptar Cancelar | )      |                 |

Fuente: Propia

Figura F.49 Techo Presupuestario

h) Una vez ingresado el techo, se registra la estructura programática que es afectada al presupuesto (Programa, Proyecto, Actividad), hacer click en el botón , seleccionar y aceptar.

| Codigo Fuente de Financimiento (*) Programa Provecto Activ. (*) | Fecha           | Valor Dis                                       | ponible Est | ado               |           |             |
|-----------------------------------------------------------------|-----------------|-------------------------------------------------|-------------|-------------------|-----------|-------------|
| 001 APORTE FISCAL                                               | Programas del P | Proyecto 04040404040404040404040404040404040404 |             |                   |           |             |
|                                                                 |                 |                                                 |             |                   |           |             |
| Totai                                                           | Buscar 22%      |                                                 |             |                   |           |             |
|                                                                 |                 |                                                 |             | 1                 |           |             |
|                                                                 | Programa        |                                                 | Proyecto    |                   | Actividad |             |
|                                                                 | 22              | GESTION UNIVERSITA                              | 002         | PROYECTO GLIFOSAT | 002       | CONTRAPART  |
|                                                                 | 22              | GESTION UNIVERSITA                              | 002         | PROYECTO GLIFOSAT | 001       | PROGRAMA DI |
|                                                                 |                 |                                                 |             |                   |           |             |
|                                                                 |                 |                                                 |             |                   |           |             |
|                                                                 |                 |                                                 |             |                   |           |             |
|                                                                 |                 |                                                 |             |                   |           |             |
|                                                                 |                 |                                                 |             |                   |           |             |
|                                                                 |                 |                                                 | Buscar)     | Aceptar Cancelar  | )         |             |

Fuente: Propia

#### Figura F.50 Estructura Programática

i) El campo **Fecha** se genera automáticamente en el sistema, además se registra en el campo **Valor** el monto total que va financiarse con la fuente de financiamiento (techo presupuestario), este monto será verificado con la disponibilidad presupuestaria de dicho techo, enviando un mensaje de error si lo existe.

| DETALLE DE FINANCIAMIENTO D<br>Codigo Fuente de Financimiento (*) | DEL ITEM<br>Programa Proyecto Activ. (*) | Fecha Valor               | Disponible Estado |
|-------------------------------------------------------------------|------------------------------------------|---------------------------|-------------------|
| 001 APORTE FISCAL                                                 | 1 22 002 001                             | EE 15/04/2011 2000        | 0,0000 🗹 🔺        |
|                                                                   |                                          |                           |                   |
|                                                                   |                                          | Total de Gasto 2.000,0000 |                   |

Fuente: Propia

Figura F.51 Valor y Disponibilidad en el Techo Presupuestario

j) Para guardar la información hacer click en el botón, para agregar mas requerimientos se utiliza el boton el boton el boton en la barra de herramientas del formulario en la parte superior.

#### **DETALLE DE REQUERIMIENTOS**

k) En la pestaña DETALLE DE REQUERIMIENTOS, detalla los requerimientos ingresados del proyecto seleccionado en la pestaña anterior.

|                   | 3                               | 12 🖻                         | 4 🜌 🗄                                                  | <u>.</u>                                                                |                         | 2 2 3                                                |                                                                  |                                         |                        |          | 20:30                                                        |                     |      |
|-------------------|---------------------------------|------------------------------|--------------------------------------------------------|-------------------------------------------------------------------------|-------------------------|------------------------------------------------------|------------------------------------------------------------------|-----------------------------------------|------------------------|----------|--------------------------------------------------------------|---------------------|------|
|                   | INGRESO                         | (                            | DETALI                                                 | LE DE REQUERIM                                                          | IENTOS                  | TECHOS PI                                            | RESUPUES                                                         | TARIOS                                  |                        |          |                                                              |                     |      |
| CAL               |                                 | E DEDDOCDAL                  |                                                        |                                                                         |                         |                                                      | MODAC                                                            |                                         |                        |          |                                                              |                     |      |
| CAL               | LIDARO D                        | . REFROORA                   | Activid                                                | ad                                                                      | DEL FLA                 | Fecha                                                | de Inicio                                                        | Fech                                    | a Final                |          | Calendario                                                   | fijado p            | para |
| IGRES             | O DE LOS RI                     | EQUERIMIENTO                 | OS POR RE                                              | PROGRAMACION AN                                                         | NUAL REA                | LIZAD/ 01/01/20                                      | 11                                                               | 31/12/201                               | 11                     | €        | el ingreso o requerimien                                     | de los<br>ntos Anuc | ales |
|                   |                                 |                              |                                                        |                                                                         |                         |                                                      |                                                                  |                                         |                        |          |                                                              |                     |      |
|                   |                                 |                              |                                                        |                                                                         |                         |                                                      |                                                                  |                                         |                        |          |                                                              |                     |      |
| REGI              | STRO DE                         | TEMS SOLI                    | CITADO                                                 | S EN ESTE PERIC                                                         | DO PRE                  | SUPUESTARIO                                          | o ——                                                             |                                         |                        |          |                                                              |                     |      |
| REGI              | ISTRO DE I                      | TEMS SOLI                    | ICITADO<br>De                                          | S EN ESTE PERIO                                                         | DO PRE                  | SUPUESTARIO<br>P. Unitario                           | D                                                                | Mes                                     | Tipo de                | Compra   | Ingresado al PAC                                             |                     |      |
| REGI<br>digo      | (STRO DE )<br>CPC<br>45230.00.3 | [17EMS SOL]                  | ICITADO<br>De<br>COMPUTAL                              | S EN ESTE PERIO<br>escripcion<br>DOR DE ESCRITORIC                      | DO PRE<br>Cantidad      | SUPUESTARIO<br>P. Unitario<br>1000                   | 0<br>P. Total<br>2000                                            | Mes<br>5                                | Tipo de<br>Planificado | Compra   | Ingresado al PAC                                             |                     |      |
| REGI<br>digo      | CPC<br>45230.00.3               | 840107                       | CITADO<br>De<br>COMPUTAL                               | S EN ESTE PERIO<br>escripcion -<br>DOR DE ESCRITORIC                    | DO PRE<br>Cantidad<br>2 | SUPUESTARIO<br>P. Unitario<br>1000                   | 0<br>P. Total<br>2000                                            | Mes<br>5                                | Tipo di<br>Planificado | Compra   | Ingresado al PAC                                             |                     |      |
| REGI<br>digo      | CPC<br>45230.00.3               | 840107 0                     | ICITADO<br>De<br>COMPUTAL                              | S EN ESTE PERIO                                                         | DO PRE<br>Cantidad<br>2 | SUPUESTARIO<br>P. Unitario<br>1000                   | 0                                                                | Mes<br>5                                | Tipo di<br>Planificado | Compra   | Ingresado al PAC                                             |                     |      |
| REGI              | CPC<br>45230.00.3               | 640107 (0                    | ICITADO<br>De<br>COMPUTAL                              | S EN ESTE PERIO<br>escripcion<br>DOR DE ESCRITORIC                      | DO PRE<br>Cantidad<br>2 | SUPUESTARIO<br>P. Unitario<br>1000                   | 0                                                                | Mes<br>5                                | Tipo di<br>Planificado | Compra   | Ingresado al PAC                                             |                     |      |
| digo              | STRO DE 1<br>CPC<br>45230.00.3  | 640107 (0                    | ICITADO<br>De<br>COMPUTAL                              | S EN ESTE PERIO<br>escripcion<br>DOR DE ESCRITORIC                      | DO PRE<br>Cantidad<br>2 | SUPUESTARIO<br>P. Unitario<br>1000                   | 9<br>P. Total<br>2000                                            | Mes<br>5                                | Tipo di<br>Planificado | Compra   | Ingresado al PAC                                             |                     |      |
| REGI              | ISTRO DE 1<br>CPC<br>45230.00.3 | 640107 (0                    | ICITADO<br>De<br>COMPUTAL                              | S EN ESTE PERIO                                                         | Cantidad<br>2           | SUPUESTARIO<br>P. Unitano<br>1000<br>TOTAL           | 9 P. Total<br>2000<br>2.000,                                     | Mes<br>5                                | Tipo di<br>Planificado | Compra   | Ingresado al PAC<br>NO<br>v                                  |                     |      |
| REGI              | ISTRO DE 1<br>CPC<br>45230.00.3 | 840107 (<br>                 | ICITADO<br>De<br>COMPUTAD                              | S EN ESTE PERIO                                                         | DO PRE<br>Cantidad<br>2 | SUPUESTARIO<br>P. Unitario<br>1000<br>TOTAL          | P. Total<br>2000<br>2.000,0                                      | Mes<br>5                                | Tipo di<br>Planificado | Compra   | Ingresado al PAC<br>NO<br>V<br>V<br>V                        |                     |      |
| REGI<br>digo<br>7 | CPC<br>(45230.00.3              | RTEMS SOLI                   |                                                        | S EN ESTE PERIO                                                         | 2 Cantidad              | SUPUESTARIO<br>P. Unitario<br>1000<br>TOTAL          | P. Total<br>2000<br>2.000,0                                      | Mes<br>5                                | Tipo di<br>Planificado | Compra   | Ingresado al PAC<br>NO<br>v<br>v<br>v                        |                     |      |
| REGI<br>digo      | CPC<br>(45230.00.3              | NANCIAMIE                    | ICITADO<br>Di<br>COMPUTAL                              | S EN ESTE PERIO                                                         | DO PRE<br>Cantidad<br>2 | SUPUESTARIO<br>P. Unitario<br>1000<br>TOTAL          | P. Total<br>2000<br>2.000,                                       | Mes<br>5                                | Tipo d<br>Planificado  | 9 Compra | Ingressido al PAC<br>- NO<br>-<br>-<br>-<br>-<br>-<br>-<br>- |                     |      |
| REGI<br>digo<br>7 | ISTRO DE I<br>CPC<br>45230.00.3 | NANCIAMIE                    | ICITADO<br>Di<br>COMPUTAL                              | S EN ESTE PERIO                                                         | Activit                 | SUPUESTARIO<br>P. Unitario<br>1000<br>TOTAL          | P. Total<br>2000<br>2.000,(<br>Partida                           | Mes<br>5<br>00<br>Presupu               | Tipo d<br>Planificado  | Compra   | Ingresado al PAC                                             |                     | ılor |
| PETAL<br>go<br>2  | LES DE FI<br>Program<br>2 GESTK | NANCIAMIE<br>a<br>NUNIVERSIT | ICITADO<br>Di<br>COMPUTAL<br>ENTO<br>Proyec<br>(002 PR | S EN ESTE PERIO<br>escripcion<br>DOR DE ESCRITORIC<br>DOR DE ESCRITORIC | Activic<br>001 PR       | SUPUESTARIO<br>P. Unitario<br>1000<br>TOTAL<br>TOTAL | P. Total<br>2000<br>2.000,(<br>2.000,(<br>Partida<br>R. 840107 [ | Mes<br>5<br>00<br>Presupu<br>Equipos, S | Tipo di<br>Planticado  | Compra   | Ingresado al PAC                                             | 2 A                 | 10   |

Fuente: Propia

Figura F.52 Detalle de Requerimientos

#### **TECHOS PRESUPUESTARIOS.**

 La pestaña TECHOS PRESUPUESTARIOS, muestra la información del techo asignado al proyecto seleccionado en la primera pestaña: El monto asignado, su compromiso y su disponibilidad, dado en los siguientes campos:

| REPROGRAMACION DEL PLAN ANUAL DE COMPRAS (PROYECTOS) - POR TRASPASO DE FONDOS POR COMPRA          Image: Image: I |                                                                                              |              |               |     |  |  |  |  |  |  |
|----------------------------------------------------------------------------------------------------|----------------------------------------------------------------------------------------------|--------------|---------------|-----|--|--|--|--|--|--|
| INGRESO                                                                                                    | DETALLE DE REQUERIMI                                                                         | ENTOS TECHOS | PRESUPUESTARI | os  |  |  |  |  |  |  |
| (A)                                                                                                    | TECHOS DISPONIBLES<br>(A) (B) (C) (D)<br>$\downarrow$ $\downarrow$ $\downarrow$ $\downarrow$ |              |               |     |  |  |  |  |  |  |
| Asign. Fuente de Financ                                                                                                    | iamiento Valor                                                                               | Comprometido | Disponible    |     |  |  |  |  |  |  |
| 1012 001 APORTE FISCAL                                                                                                    | 2000                                                                                         | 2000         | 0             |     |  |  |  |  |  |  |
|                                                                                                    |                                                                                              |              |               | ] 🛃 |  |  |  |  |  |  |
|                                                                                                    |                                                                                              |              |               |     |  |  |  |  |  |  |
| 1                                                                                                    | OTAL: 2.000,00                                                                               | 2.000,00     | 0,00          | J   |  |  |  |  |  |  |

Fuente: Propia

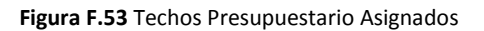

- (A) Numero de Reforma o Traspaso de Gastos por Compra y fuente de Financiamiento del Techo Presupuestario.
- (B) Monto total asignado del Techo Presupuestario.
- (C) Monto total gastado en los requerimientos ingresados con el Techo.
- (D) Monto total disponible o por gastar del Techo Presupuestario.

## F.2.13. Anulación de Requerimientos del Plan Anual de Compras

Se realiza este proceso a los requerimientos que aún no han sido solicitados por una Solicitud de Compras Electrónica del módulo de Adquisiciones del Sistema ERP Universitario.

- a) Opción del menú: *Mantenimiento-> Reprogramación del Plan Anual de Compras->Anulación de Requerimientos.*
- b) Para enlistar los requerimientos pendientes del centro de costo o proyecto, Seleccionar con el botón y aceptar con el botón Aceptar.

| ANULACION DE REQUERIMIENTOS A REQ | UERIMIENTOS DEL PAC ANUAL APROBADO DE REQUERIMIEN  | TOS PENDIENTES  |       |
|-----------------------------------|----------------------------------------------------|-----------------|-------|
| 🏒 🖬 🤝 🔍 🗉 🖉 🖲                     | B • • • • B 2 3 2 2 19:05                          |                 |       |
| - Elija un Cuatrimestre           | Motivos de Anula                                   | cion            |       |
| Promosto Contro Costo             | Motivo de Anulacion                                | n               | A     |
| Nro do Custrimostro               | Justificacion de l                                 | a               |       |
| INFO de Cualifinestre             | Centros de Costo o Proyectos 100000000000000000000 | ~~~~~~~~~~      |       |
|                                   |                                                    |                 |       |
| REQUERIMIENTOS PENDIENTES —       | Buscar %FACULTA                                    |                 |       |
| Todos 🗌                           |                                                    |                 |       |
| Sel. Egr. Item Descripcion        | Descripcion                                        | Tipo            | stado |
|                                   | FACULTAD DE CIENCIAS ADMINISTRATIVAS Y ECONOMIC    | Centro de Costo |       |
|                                   | FACULTAD DE CIENCIAS DE LA SALUD                   | Centro de Costo |       |
|                                   | FACULTAD DE EDUCACION CIENCIA Y TECNOLOGIA         | Centro de Costo |       |
|                                   | FACULTAD DE INGENIERIA CIENCIAS AGROPECUARIAS Y    | Centro de Costo |       |
|                                   | FACULTAD DE INGENIERIA CIENCIAS APLICADAS          | Centro de Costo |       |
|                                   |                                                    |                 |       |
|                                   | L                                                  |                 |       |
| - DETALLE DE FINANCIAMIENTO       | (Buscar) Aceptar Q                                 | ancelar )       |       |
| Date Date And Destide Decad       |                                                    |                 | J     |

Fuente: Propia

Figura F.54 Seleccionar Proyecto – Centro de Costo

c) Una vez elegido el centro de costo o proyecto se enlista los requerimientos pendientes de todo el año, para mostrar los requerimientos por Cuatrimestre, click en el botón<sup>III</sup>, seleccionar y aceptar.

| ANULACION DE REQUERIMIENTOS A REQU                                                                                                    | ERIMIENTOS DEL PAC | ANUAL APROBADO DE | E REQ | UERI  | MIENT | OS PENDIEN | TES       |       |      |  |
|----------------------------------------------------------------------------------------------------|--------------------|-------------------|-------|-------|-------|------------|-----------|-------|------|--|
| <b>∠</b> 🗟 🤝 🍳 🗷 🖉 🗷 💌 🗢 💌 😢 🚳 2 ∠ / 🖾 19.05                                                                                                    |                    |                   |       |       |       |            |           |       |      |  |
| Motivos de Anulacion       Proyecto-Centro Costo     Motivos de Anulacion       Nro de Cuatrimestre     FACULTAD DE INGENIERIA CIENCIAS AGROPECUARIA III     Motivos de Anulacion     Justificacion de la |                    |                   |       |       |       |            |           |       |      |  |
| REQUERIMIENTOS PENDIENTES     Eliga el Cuatrimestre       Todos     Buscar %                                                                                                    |                    |                   |       |       |       |            |           |       |      |  |
| Sel. Egr. Item Descripcion It                                                                                                    | Quatrimantes       | hlve              |       | Cant. | Me    | S          | P. Total. | Estad | lo   |  |
| 5295 37195 00 1 Vesos de precipiter                                                                                                    | 1 Cuatrimestre     | 1                 |       | 2     | 1     | ENERO      | 240       | A     |      |  |
| 5456 87390.00.1 CA IA DE HERRAME                                                                                                    | 2 Custrimestre     | 2                 |       | 4     | 1     | OCTURRE    | 346,5     | A     | - 11 |  |
| 4664 33500 10 1 GOMA PARA MADE                                                                                                    | 2 Cuatrimestre     | 2                 |       | 60    | 2     | EEBPERO    | 200       | A     | - 1  |  |
| 6918 45290.00.1 FUENTES DE PODER                                                                                                    | Jouannestre        | 5                 |       | 5     | 2     | FEBRERO    | 240       | A     | -    |  |
|                                                                                                    |                    |                   |       |       | 12    | Total      | 7115,55   |       |      |  |
| DETALLE DE FINANCIAMIENTO I<br>Prog Proy Act Partida Fuente<br>of 1000 1000 IS30812.000                                                                                                    | Buscar             | Aceptar Cance     | elar  |       |       |            |           |       |      |  |

Fuente: Propia

Figura F.55 Seleccionar Cuatrimestre para la consulta

d) A continuación click a los requerimientos que se desea anular en el campo de selección, si se necesita seleccionar Todos hacer click en Todos .

| ANULACION DE REQUERIMIENTOS A REQUERIMIENTOS DEL PAC ANUAL APROBADO DE REQUERIMIENTOS PENDIENTES                                                                          |            |                                                                                             |            |     |       |    |         |           |       |    |  |
|----------------------------------------------------------------------------------------------------|------------|---------------------------------------------------------------------------------------------|------------|-----|-------|----|---------|-----------|-------|----|--|
|                                                                                                    |            |                                                                                             |            |     |       |    |         |           |       |    |  |
| Elija un Cuatrimestre       Motivos de Anulacion         Proyecto-Centro Costo       00004         Nro de Cuatrimestre       1         Custrimestre       In Custrimestre |            |                                                                                             |            |     |       |    |         |           |       |    |  |
| Todos                                                                                                    |            |                                                                                             |            |     |       |    |         |           |       |    |  |
| Sel Egr.                                                                                                    | Item       | Descripcion Item                                                                            | Proye      | to  | Cant. | М  | es      | P. Total. | Estad | 4o |  |
|                                                                                                    | 37195.00.1 | Vasos de precipitacion de 250 ml, Boeco, Kimax o P                                          | SIN PROYEC | TO  | 77    | 1  | ENERO   | 346,5     | A     |    |  |
| . 4547                                                                                                    | 03230.16.1 | Medio de cultivo, envase de 500g.                                                           | SIN PROYEC | :TO | 2     | ]1 | ENERO   | 240       | A     |    |  |
| 4664                                                                                                    | 33500.10.1 | GOMA PARA MADERA (LITROS)                                                                   | SIN PROYEC | TO  | 60    | 2  | FEBRERO | 240       | A     |    |  |
| ✓ 5253                                                                                                    | 38912.01.4 | CARTUCHOS HP 12 COLOR                                                                       | SIN PROYEC | :TO | 18    | 3  | MARZO   | 739,44    | A     |    |  |
| 5252                                                                                                    | 32129.20.1 | PAPEL BOND 74 GR A4, MEMBRETADO                                                             | SIN PROYEC | :TO | 50    | 3  | MARZO   | 625       | A     |    |  |
| Total 6815,55                                                                                                    |            |                                                                                             |            |     |       |    |         |           |       |    |  |
| DEI<br>Prog<br>01                                                                                                    | FALLE DE F | INANCIAMIENTO DEL ITEM<br>Act Partida Fuente<br>6 530804 001 APORTE FISCAL 625<br>Total 625 | Valor      |     |       |    |         |           |       |    |  |

Fuente: Propia

Figura F.56 Seleccionar Requerimientos a anular

e) Seleccionar el Tipo y la justificación de Anulación:

| Motivos de Anulaci                                      | on                                          |                                     |
|---------------------------------------------------------|---------------------------------------------|-------------------------------------|
| Motivo de Anulacion<br>Justificacion de la<br>Anulacion | 004 ANULACION POR COMISION ADMINISTRATIVA A | Tipo de Anulacion de Requerimientos |
|                                                         | )                                           |                                     |

Fuente: Propia
Figura F.57 Tipo y Justificación de la Anulación

f) Para realizar la anulación guardamos con el botón guardar .

|                                                                                                    | I DE REQUE  | ERIMIENTOS A REQUERIMIENTOS DEL PAC AN             | IUAL APROBADO DE F | EQUE               | RIMIE   | NTOS PENDI    | INTES              |            |          |   |  |
|----------------------------------------------------------------------------------------------------|-------------|----------------------------------------------------|--------------------|--------------------|---------|---------------|--------------------|------------|----------|---|--|
|                                                                                                    |             |                                                    |                    |                    |         |               |                    |            |          |   |  |
| Elija un Cuatrimestre Centro de Costo Motivos de Anulacion Motivos de Anulacion 1004 ANULACION POR COMISION ADMINISTRATIVA A |             |                                                    |                    |                    |         |               |                    |            |          |   |  |
| Nro de Cua                                                                                                    | trimestre 1 | 1 Cuatrimestre                                     | Justi              | ficacio:<br>lacion | n de la | resolucion de | comision administr | rativa re: | solucion | 2 |  |
| Todos                                                                                                    | MENTOS PI   | ENDIENTES                                          |                    |                    |         |               |                    |            |          |   |  |
| Sel. Egr.                                                                                                    | Item        | Descripcion Item                                   | Proyecto           | Cant.              | Me      | s             | P. Total.          | Estad      | ło       |   |  |
| 5295                                                                                                    | 37195.00.1  | Vasos de precipitacion de 250 ml, Boeco, Kimax o F | SIN PROYECTO       | 77                 | 1       | ENERO         | 346,5              | A          |          |   |  |
| 4547                                                                                                    | 03230.16.1  | Medio de cultivo, envase de 500g.                  | SIN PROYECTO       | 2                  | 1       | ENERO         | 240                | A          | 12       |   |  |
| 4664                                                                                                    | 33500.10.1  | GOMA PARA MADERA (LITROS)                          | SIN PROYECTO       | 60                 | 2       | FEBRERO       | 240                | A          | 1        |   |  |
| ₹ 5253                                                                                                    | 38912.01.4  | CARTUCHOS HP 12 COLOR                              | SIN PROYECTO       | 18                 | 3       | MARZO         | 739,44             | A          | 1        |   |  |
| ✓ 5252                                                                                                    | 32129.20.1  | PAPEL BOND 74 GR A4, MEMBRETADO                    | SIN PROYECTO       | 50                 | 3       | MARZO         | 625                | A          | -        |   |  |
|                                                                                                    |             |                                                    |                    |                    |         | Total         | 6815,55            |            |          |   |  |

Fuente: Propia

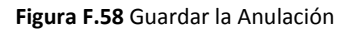

# F.2.14. Cambio de Cuatrimestre de Requerimientos del Plan Anual de Compras

Se realiza este tipo de modificación a la Planificación mensual del Plan Anual de Compras sobre los requerimientos que aún no han sido solicitados por una Solicitud de Compras Electrónica del módulo de Adquisiciones del Sistema ERP Universitario cambiando el mes que está programado para efectuar la compra.

Se reprograma por cuatrimestre de manera que el mes programado del requerimiento será cambiado para cualquier mes de los próximos cuatrimestres una sola vez.

- a) Opción del menú: *Mantenimiento-> Reprogramación del Plan Anual de Compras->Cambios de Cuatrimestre.*
- b) Para enlistar los requerimientos pendientes del centro de costo o proyecto, Seleccionar con el botón 💷 y aceptar con el botón Aceptar.

| 🔗 CAMBIO DE MES A REQUERIMIENTOS DEL F                                                    | AC ANUAL APROBADO DE REQUERIMIENTOS PENDIENTES                                                                                                    |       |
|-------------------------------------------------------------------------------------------|----------------------------------------------------------------------------------------------------|-------|
|                                                                                           | 💌 💌 💌 🖼 💰 🏑 🕮 19:29                                                                                                    |       |
| Elija un Cuatrimestre Proyecto-Centro Costo Nro de Cuatrimestre REQUERIMIENTOS PENDIENTES | Cuatrimestre a Cambiar<br>Nro de Cuatrimestre<br>Mes a Cambiar<br>Centros de Costo o Proyectos 3000000000000000000000000000000000000                                                                                                    | CC CM |
| I odos L<br>Sel. Egr. Item Descripcion Ite                                                | Descripcion         Tipo           DEPARTAMENTO DE RELACIONES INTERINSTITUCIONAL         Centro de Costo           Diseño de Proyectos de Tesis F.CC.EE.         Centro de Costo           Maestría en Proyectos Educativos y Sociales         Centro de Costo           PROYECTO GLIFOSATO - PROGRAMA DE CARACTERIZAC         Proyecto | stado |
| DETALLE DE FINANCIAMIENTO DE                                                              | (Buscar) (Aceptar) (Cancelar)                                                                                                    |       |

Fuente: Propia

Figura F.59 Seleccionar Proyecto – Centro de Costo

c) Una vez seleccionado el centro de costo o proyecto se enlista los requerimientos pendientes de todo el año, para mostrar los requerimientos por Cuatrimestre, click en el botón , seleccionar y aceptar.

| SAMBIO DE MES A REQUERIMIENTOS DEL P                                                                                                    | C ANUAL APROBADO DE RI    | EQUERIMIENTOS PEN         | DIEN                                      | TES                                  |         |           |       |    |    |
|----------------------------------------------------------------------------------------------------|---------------------------|---------------------------|-------------------------------------------|--------------------------------------|---------|-----------|-------|----|----|
| <mark>⊿ 🗟 🤝</mark> 🕲 Ξ 🖉 🗷 🗷                                                                                                    |                           |                           | 19::                                      | 29                                   |         |           |       |    |    |
| Elija un Cuatrimestre         Proyecto           Proyecto-Centro Costo         00208         PROYECTO GLIFI           Nro de Cuatrimestre | DSATO - PROGRAMA DE CARA( | CTER III<br>Justificacion | n <b>estr</b><br>itrime<br>a Can<br>a del | <b>e a Ca</b><br>stre<br>ibiar<br>CM | mbiar   |           |       |    | CC |
| REQUERIMIENTOS PENDIENTES                                                                                                    | Eliga el Cuatrimestre 🔅 🕬 | 80000000000 ×             |                                           |                                      |         |           |       |    |    |
| Sel. Egr. Item Descripcion Iter<br>6910 83540.00.1 MAGEN SATELITAL G                                                                      | Cuatrimestre              | Nro                       | ant.                                      | Me:                                  |         | P. Total. | Estad | .0 |    |
| 6808 48212.00.1 DENTROMETRO                                                                                                    | 1 Cuatrimestre            | 1                         |                                           | 2                                    | FEBRERO | 500       | A     |    |    |
| 6798 42921.00.1 MATERIALES Y HERR.                                                                                                    | 2 Cuatrimestre            | 2                         | po                                        | 2                                    | FEBRERO | 943,25    | A     | 1  |    |
| 6784 34110.03.1 SODIO BORATO                                                                                                    | 3 Cuatrimestre            | 3                         |                                           | 2                                    | FEBRERO | 184,32    | A     |    |    |
| 6781 48265.02.2 SISTEMA DE FILTRACI                                                                                                    |                           |                           |                                           | 2                                    | FEBRERO | 829,44    | A     |    |    |
|                                                                                                    |                           |                           |                                           |                                      | Total   | 75860,322 |       | J  |    |
|                                                                                                    |                           |                           |                                           |                                      |         |           |       |    |    |
| Prog Proy Act Partida Fuente                                                                                                    | (Buscar)                  | Aceptar Cancelar          |                                           |                                      |         |           |       |    |    |

Fuente: Propia

Figura F.60 Seleccionar Cuatrimestre para la consulta

d) A continuación click a los requerimientos que se desea efectuar el cambio de cuatrimestre en el campo de selección□, si se necesita seleccionar Todos hacer click en Todos .

| 🔗 CAMBIO DE MES A REQUERIMIENTOS DEL PAC ANUAL APROBADO DE                                                                                                    | REQUERIM | IIENTOS PE               | NDIEN                               | ITES                             |         |           |        |   |          |
|----------------------------------------------------------------------------------------------------|----------|--------------------------|-------------------------------------|----------------------------------|---------|-----------|--------|---|----------|
| $\blacksquare \blacksquare \blacksquare \blacksquare \blacksquare \blacksquare \blacksquare \blacksquare \blacksquare \blacksquare \blacksquare \blacksquare \blacksquare \blacksquare \blacksquare \blacksquare \blacksquare \blacksquare \blacksquare $ | <b>3</b> | 1                        | 19:                                 | 29                               |         |           |        |   |          |
| Elija un Cuatrimestre<br>Proyecto<br>Proyecto-Centro Costo 00208 PROYECTO GLIFOSATO - PROGRAMA DE CAR<br>No de Custrimestre 1 d. Custrimestre                                                                                                    | ACTER 🗐  | Cuatr<br>Nro de Ci<br>Me | <b>imesti</b><br>Jatrime<br>s a Car | r <b>e a C</b><br>estre<br>nbiar | Cambiar |           |        |   | CC<br>CM |
| REQUERIMIENTOS PENDIENTES                                                                                                    |          |                          | 011 (461                            | 0101                             |         |           |        |   |          |
| Sel Egr. Item Descripcion Item                                                                                                    | Proye    | cto                      | Cant.                               | Μ                                | es      | P. Total. | Estado | 5 |          |
| 6818 42921.00.1 MATERIALES Y HERRAMIENTAS MENORES DE CAMP                                                                                                    | PROYECTO | GLIFOSATO                | 125                                 | 2                                | FEBRERO | 943,25    | A      |   |          |
| ✓ 6808 48212.00.1 DENTROMETRO                                                                                                    | PROYECTO | GLIFOSATO                | 1                                   | 2                                | FEBRERO | 500       | A      | 2 |          |
| ☑ 6798 42921.00.1 MATERIALES Y HERRAMIENTAS MENORES DE CAMP                                                                                                    | PROYECTO | GLIFOSATO                | 100                                 | 2                                | FEBRERO | 943,25    | A      |   |          |
| 6784 34110.03.1 SODIO BORATO                                                                                                    | PROYECTO | GLIFOSATO                | 3                                   | 2                                | FEBRERO | 184,32    | A      |   |          |
| Ø781 48265.02.2 SISTEMA DE FILTRACION                                                                                                    | PROYECTO | GLIFOSATO                | 4                                   | 2                                | FEBRERO | 829.44    | A      | - |          |
|                                                                                                    |          |                          |                                     |                                  | Total   | 70200,322 |        |   |          |
| DETALLE DE FINANCIAMIENTO DEL ITEM Prog Proy Act Partida Fuente 22 002 002 640104 003 RECURSOS PREASIGNACI 629,44 Total 629,44                                                                                                    | Valor    |                          |                                     |                                  |         |           |        |   |          |

Fuente: Propia

Figura F.61 Seleccionar Requerimientos a cambiar de cuatrimestre

e) Seleccionar el cuatrimestre y el mes al que se van a cambiar y el motivo del cambio de cuatrimestre:

| — Cuatrimestre a C   | mbiar                                             |                               |
|----------------------|---------------------------------------------------|-------------------------------|
| Nro de Cuatrimestre  | 2 - 2 Cuatrimestre                                | CC → Seleccionar Cuatrimestre |
| Mes a Cambiar        | 6 Junio                                           | 🗌 🦳                           |
| Justificacion del CM | Oficio 17 CUICYT - Autorizado por la Ing Lucía V. | Justificación del Cambio      |
| <u> </u>             |                                                   |                               |

Fuente: Propia

Figura F.62 Cuatrimestre, mes y motivo de cambio del cuatrimestre

f) Para realizar el cambio guardamos con el botón guardar .

| CAMBIO DE MES A REQUERIMIENTOS DEL PAC ANUAL APROBADO DE                                                                                                    | E REQUERIMIENTOS PENDIENTES                 |        |
|----------------------------------------------------------------------------------------------------|---------------------------------------------|--------|
|                                                                                                    | I 🔐 🗹 🔼 19:29                               |        |
| Elija un Cuatrimestre         Proyecto           Proyecto-Centro Costo         00208         PROYECTO GLIFOSATO - PROGRAMA DE CAR.           Nro de Cuatrimestre         1         Cuatrimestre | RACTER :::::::::::::::::::::::::::::::::::: | M<br>M |
| REQUERIMIENTOS PENDIENTES       Todos       Sei. Egr.       Item       Descripcion Item                                                                                                    | Proyecto Cant Mes P. Total. Estado          |        |
| 6818 42921.00.1 MATERIALES Y HERRAMIENTAS MENORES DE CAMPO                                                                                                    | P PROYECTO GLIFOSATO 125 2 FEBRERO 943,25 A |        |
| ✓ 6808 48212.00.1 DENTROMETRO                                                                                                    | PROYECTO GLIFOSATO 1 2 FEBRERO 500 A        |        |
| ✓ 6798 42921.00.1 MATERIALES Y HERRAMIENTAS MENORES DE CAMPO                                                                                                    | PCPROYECTO GLIFOSATO 100 2 FEBRERO 943,25 A |        |
| 6784 34110.03.1 SODIO BORATO                                                                                                    | PROYECTO GLIFOSATO 3 2 FEBRERO 184,32 A     |        |
| 6781 48265.02.2 SISTEMA DE FILTRACION                                                                                                    | PROYECTO GLIFOSATO 4 2 FEBRERO 829,44 A     |        |
|                                                                                                    | Total 70200,322                             |        |
| DETALLE DE FINANCIAMIENTO DEL ITEM Prog Proy Act Partida Fuente 22 002 002 040104 003 RECURSOS PREASIGNACI 829,44 Total 829,44                                                                  | Valor                                       |        |

Fuente: Propia

Figura F.63 Grabar cambio del cuatrimestre

### F.2.15. Registro de Ejecución Presupuestaria

Para la ejecución presupuestaria se realiza certificaciones y compromisos presupuestarios (CYD) que permite contraer obligaciones de cualquier gasto que tenga la universidad previa al pago, siempre que haya disponibilidad presupuestaria.

El Compromiso Presupuestario (CYD) permite afectar al presupuesto en dos estados presupuestarios compromiso y devengado, disminuyendo la disponibilidad presupuestaria en el sistema.

La Certificación y el Compromiso estará definido en estado registrado previo a su aprobación, en este estado se podrá realizar cambios al comprobante.

Una Certificación, puede cambiar del estado registrado, al aprobado; y del aprobado al liquidado.

Un Compromiso, puede cambiar del estado registrado, al aprobado; y del aprobado al anulado.

### > LIQUIDACIÓN DE UNA CERTIFICACIÓN.

### a) Liquidación Total:

- En el caso de que una certificación presupuestaria aprobada, haya tenido algún error, la certificación no puede ser modificada, se la liquida; devolviendo el monto certificado a la disponibilidad presupuestaria.
- En el caso que haya sido atada a un compromiso es necesario anular el mismo y liquidar la certificación para devolver el monto total certificado.

### b) Liquidación Parcial:

- Se origina cuando el monto a comprometer es menor al monto certificado; y luego al liquidar la certificación presupuestaria, el saldo no utilizado en un compromiso se restituye a la disponibilidad presupuestaria.
- Cuando la Certificación fue por un valor menor al que se necesita comprometer, se deberá liquidar dicha Certificación, y hacer otra por el valor del Compromiso.
- En cada partida presupuestaria de gastos del detalle de la certificación muestra el monto certificado (Valor Certificado), monto comprometido (Valor Comprom) en el caso de que ha sido atado a un compromiso, y el monto liquidado (Valor Liquidado) el monto total de la partida que es devuelto a la disponibilidad presupuestaria sea parcial (si fue atada a un compromiso) o total (en el caso contrario).

### Adicionalmente,

- Si una certificación presupuestaria para Compras con Consolidación ha sido liquidada totalmente la consolidación de compra será liberada para iniciar nuevamente con el proceso de certificación
- Si un Compromiso es anulado y contiene factura(s) como obligación de pago, la(s) factura(s) será(n) liberada(s) nuevamente para ser anulada(s) según sea el caso en el módulo de cuentas por pagar o reiniciar el proceso compromiso en presupuestos.

### > MENSAJES DE AVISO Y ERROR EN LOS COMPROBANTES

### a) Certificaciones Presupuestarias

Si el proceso es satisfactorio al aprobar muestra un mensaje de confirmación "La Certificación ha sido Aprobada".

Si el proceso no es satisfactorio, se emite los siguientes errores:

- ✓ "La Certificación no ha sido aprobado revise montos de la cabecera y el detalle".
- ✓ Errores de disponibilidad presupuestaria con las partidas, y el monto que está disponible en el momento.
- ✓ La certificación ya ha sido antes aprobada.

- ✓ Al liquidar la certificación, si fue atada una certificación y el compromiso continua registrado emite un mensaje informando al usuario que no puede liquidar la certificación sin haber aprobado el compromiso.
- "Ingrese consolidaciones a la certificación" en el caso de certificaciones presupuestarias para Compras con Consolidación.
- "No ha sido ingresado ninguna certificación", cuando no ha sido registrada la certificación debe guardar el formulario.

### b) Compromisos Presupuestarios

Si el proceso es satisfactorio al aprobar muestra un mensaje de confirmación "El Compromiso ha sido Aprobado".

Si el proceso no es satisfactorio, se emite los siguientes errores:

- ✓ "El Compromiso no ha sido aprobado revise montos de la cabecera y el detalle".
- ✓ Errores de disponibilidad presupuestaria con las partidas, y el monto que está disponible en el momento.
- ✓ El Compromiso ya ha sido antes aprobado.
- ✓ Si al Compromiso se ató una certificación y el monto del compromiso es mayor al del certificado emite el siguiente mensaje de error "El Valor del Compromiso no debe ser mayor que el certificado, regla vigente Presupuestaria".

### F.2.16. Certificaciones Presupuestarias para Compras con Consolidación

Se registra como reserva del presupuesto en este caso para la adquisición de bienes, obras, servicios y consultoría (Consolidación de Solicitudes de Compra), para dar inicio al proceso de compra garantizando que la institución cuenta con los recursos necesarios para el pago de la obligación.

### a) Opción del menú: *Mantenimiento->Registro de Ejecución de Gastos->Certificación Presupuestaria ->Compras con Consolidación.*

### > CABECERA DEL FORMULARIO.

- b) Se registra los siguientes campos:
  - **Código**, **Anio**: Se generan una vez guardado el formulario, el código muestra el número de certificación presupuestaria, y el año en el que se ejecuta el presupuesto.

- **Tipo de Documento:** hacer click en el botón , muestra la lista de documentos de respaldo en este caso Consolidación de Compra.
- Número de Documento de Respaldo del Movimiento.
- Tipo de Gasto Afectado: Clase de gasto a afectar en el presupuesto, click en el botón .
- Nro Comprob Esigef: Número de Certificación registrada en el Esigef.
- **Fecha:** Fecha de emisión del comprobante generado automáticamente al guardar el formulario.
- **Fecha Aprobación:** Fecha de aprobación del comprobante automáticamente generado al aprobar el comprobante mediante el botón Aprobar.
- Monto del Gasto: Monto total que afecta al Presupuesto en el movimiento.
- **Estado:** Estado en el que se encuentra la transacción registrado o aprobado.
- **Descripción:** Justificación del comprobante.

| CERTIFICACIONES PRESUPUESTARIAS - COMP | RAS                                                                             |
|----------------------------------------|---------------------------------------------------------------------------------|
|                                        |                                                                                 |
| CABECERA                               | CONSOLIDACIONES DE COMPRAS AGREGADAS DETALLE DE LA CERTIFICACION PRESUPUESTARIA |
| CERTIFICACION PRESUPUESTARIA POL       | 2 COMPRAS Aprobar Liquidar                                                      |
| Codigo 804                             | Anio 2011 EJECUTAR REPORTE                                                      |
| Tipo de Documento 001 CONSOL           | IDACION DE COMPRAS                                                              |
| Nro de Documento 1022                  |                                                                                 |
| Tipo de Gasto Afectado 001 ADQUIS      | CION DE BIENES Y SERVICIOS                                                      |
| Nro Comprob Esigef 18                  |                                                                                 |
| Fecha 11/02/2011 20:52:16              |                                                                                 |
| Fecha Aprobacion                       |                                                                                 |
| Monto del Gasto 2.200,000              |                                                                                 |
| Estado REGISTRADO                      | Comprobante REGISTRADO -                                                        |
| Descripcion EQUIPOS INFORMATIC         | DS FICA                                                                         |
|                                        |                                                                                 |
|                                        |                                                                                 |

Fuente: Propia

Figura F.64 Cabecera de la Certificación Presupuestaria por Consolidación

### CONSOLIDACIÓN DE COMPRAS AGREGADAS

c) Hacer click en el botón , que muestra la lista de consolidaciones que aún no han sido certificadas, el sistema guarda automáticamente la consolidación.

| CERTIFICACIONES PRESUPUES | TARIAS - COMPR/ | AS                                   |          |                                            |
|---------------------------|-----------------|--------------------------------------|----------|--------------------------------------------|
| 🎽 🗃 🤝 🗉 🖉 🖲               | i 🖉 🗷 🕑         | •••                                  | 19:41    |                                            |
| CABECERA                  |                 | CONSOLIDACIONES DE COMPRAS AGRE      | GADAS    | DETALLE DE LA CERTIFICACION PRESUPUESTARIA |
| CONSOLIDACIONES CERT      | TFICADAS        |                                      |          |                                            |
| # Consolidation           |                 | Estado                               |          |                                            |
|                           | CONSOLIDACIO    | NES SIN CERTICACIÓN DASSASSASSASSAS  |          |                                            |
|                           | Dura a la fr    |                                      |          |                                            |
|                           | Buscar %        |                                      |          |                                            |
| CREAR DETALLE             | Numero De       | escripcion                           | Fecha 🔄  |                                            |
|                           | 758 EC          | QUIPO DE SONIDO Y AMPLIFICACION      | 03/12/10 |                                            |
|                           | 791 EC          | QUIPO PARA BAÑO MARIA                | 10/12/10 |                                            |
|                           | 793 EC          | QUIPO PARA FICAYA                    | 10/12/10 |                                            |
|                           | 797 M/          | ATERIALES PARA ARMAS EQUIPO DE BIODI | 10/12/10 |                                            |
|                           | 1022 EC         | QUIPOS INFORMATICOS FICA             | 21/02/11 |                                            |
|                           | 0               |                                      |          |                                            |
|                           |                 | Buscar Aceptar Cancelar              |          |                                            |

Fuente: Propia

Figura F.65 Consolidaciones de Compras Agregadas a la Certificación Presupuestaria por Consolidación

d) Utilizando el botón crear detalle, presenta el siguiente formulario.

| rog | Proy          | Activ          | Partida           |                           |             | Centro de  | Costo              | Fu       | ente          |             | Valor         |                       |                                |
|-----|---------------|----------------|-------------------|---------------------------|-------------|------------|--------------------|----------|---------------|-------------|---------------|-----------------------|--------------------------------|
|     | 000           | 007            | 840107            | Equipos, Sistemas y Paque | etes Inform | 00005 F    | FACULTAD DE INGENI | ERI/ 001 | APORTE FISCAL | 22          | 200           |                       |                                |
| ۲   |               |                |                   |                           |             |            |                    |          |               |             |               | 3                     |                                |
|     |               |                |                   |                           |             |            |                    |          |               |             |               | <u> </u>              |                                |
|     |               |                |                   |                           |             |            |                    |          | Mo            | nto Total 2 | 200           |                       |                                |
|     |               |                |                   |                           |             |            |                    |          |               |             |               |                       |                                |
|     |               |                |                   |                           | AGF         | REGAR (+)  | ) SAL              | IR j     |               |             |               |                       |                                |
|     |               |                |                   |                           | AGF         | REGAR (+)  |                    |          |               |             |               |                       |                                |
| P   | ARTI          | DAS A          | FECTAL            | AS CERTIFICADOS —         | AGF         | REGAR (+)  |                    |          |               |             |               |                       |                                |
| P   | ARTI          | DAS A          | FECTAL<br>Partida | AS CERTIFICADOS —         | Centre      | EGAR (+)   |                    | anta     |               | Valor Pres. | Valor Limid.  | Fecha                 | Estad                          |
| P.  | ARTII<br>Prov | DAS A<br>Activ | FECTAD<br>Partida | AS CERTIFICADOS —         | Centro      | EGAR (+)   |                    | ente     | ]             | Valor Pres. | Valor Limid.  | Fecha 1               | Estad                          |
| P.  | ARTI          | DAS A<br>Activ | FECTAD<br>Partida | AS CERTIFICADOS —         | Centro      | e de Costo |                    | ente     |               | Valor Pres. | Valor Limid.  | Fecha 1<br>15/04/2011 | Estad                          |
| P.  | ARTI          | DAS A          | FECTAD            | AS CERTIFICADOS -         | Centro      | e de Costo |                    | ente     |               | Valor Pres. | Valor Limid.  | Fecha J<br>15/04/2011 | Estad                          |
| P.  | ARTI          | DAS A          | FECTAD            | AS CERTIFICADOS -         | Centro      | egar (+)   |                    |          |               | Valor Pres. | Valor Limid.  | Fecka                 | Estad<br>1                     |
| P.  | ARTI          | DAS A          | FECTAL<br>Partida | AS CERTIFICADOS -         |             | o de Costo |                    | ente     |               | Valor Pres. | Valor Limid.  | Fecka                 | Estad<br>1                     |
| P.  |               | DAS A          | FECTAL<br>Partida | AS CERTIFICADOS -         |             | p de Costo |                    |          |               | Valor Pres. | Valor Limià.  | Fecha 1<br>15/04/2011 |                                |
| P.  | ARTI          | DAS A          | FECTAE<br>Partida | AS CERTIFICADOS -         |             | e de Costo |                    | ente     |               | Valor Pres. | Valor Liauid. | Fecha J<br>15/04/2011 | Estad<br>1<br><br><br><br><br> |

Fuente: Propia

Figura F.66 Formulario de Partidas para agregar en la Certificación Presupuestaria por Consolidación

e) El formulario muestra las partidas programadas en el plan anual de compras que son afectadas en las consolidaciones de solicitudes de compras y adicionalmente serán agregadas a la certificación utilizando el botón <u>Agregar (+)</u>, una vez agregada la estructura muestra la siguiente pantalla.

| 合 PA       | RTID                     | AS F          | PRES                               | UESTARI                          | AS AFECTADAS - CERTIFICA | ACION 19999                                                                                                    |                      | 2002              |                                                              | **********                                                                                                    | **********    |                                 |
|------------|--------------------------|---------------|------------------------------------|----------------------------------|--------------------------|----------------------------------------------------------------------------------------------------|----------------------|-------------------|--------------------------------------------------------------|----------------------------------------------------------------------------------------------------|---------------|---------------------------------|
| _          | DAD                      | тт            | 4 5 41                             | FECTAD                           | AS ENLA CEPTIEICACION    | ı ——                                                                                                    |                      |                   |                                                              |                                                                                                    |               |                                 |
|            | IAN                      | cim.          | ASA                                | FEC IAD.                         | AS ET DA CERTIFICACIÓN.  | 1                                                                                                    |                      |                   |                                                              |                                                                                                    |               |                                 |
| Pro        | g Pr                     | roy A         | 4ctiv                              | Partida                          |                          | Centro d                                                                                                    | e Costo              |                   | Fuente                                                       |                                                                                                    | Valor         |                                 |
| ╠─         |                          | _+            |                                    |                                  |                          |                                                                                                    |                      |                   |                                                              | -                                                                                                    |               |                                 |
| ╠─         | ╞                        |               |                                    |                                  |                          |                                                                                                    |                      |                   |                                                              |                                                                                                    |               | 2                               |
| ŀ          |                          | -†            |                                    |                                  |                          |                                                                                                    |                      |                   |                                                              |                                                                                                    |               | 8                               |
|            | Ť                        | Ť             |                                    |                                  |                          |                                                                                                    |                      |                   |                                                              |                                                                                                    |               | _                               |
|            |                          |               |                                    |                                  |                          |                                                                                                    |                      |                   | 1                                                            | Monto Total                                                                                                    |               | •                               |
|            |                          |               |                                    |                                  |                          | ACRECAD                                                                                                    |                      | SALI              | <b>.</b>                                                     | -                                                                                                    |               |                                 |
|            |                          |               |                                    |                                  | L_                       | AGREGAR (+)                                                                                                    |                      | JALI              |                                                              |                                                                                                    |               |                                 |
| _          |                          |               |                                    |                                  |                          |                                                                                                    |                      |                   |                                                              |                                                                                                    |               |                                 |
|            |                          |               |                                    |                                  |                          |                                                                                                    |                      |                   |                                                              |                                                                                                    |               |                                 |
| Г          | PAR                      | RLD           | AS A                               | FECTAD                           | AS CERTIFICADOS          |                                                                                                    |                      |                   |                                                              |                                                                                                    |               |                                 |
| Pre        | PAR<br>g Pi              | RTID          | AS A<br>Activ                      | FECTAD                           | AS CERTIFICADOS          | Centro de Coste                                                                                                    | 0                    | Fue               | nte                                                          | Valor Pres.                                                                                                    | Valor Litmid. | Fecha Estado                    |
| <b>Pro</b> | PAR<br>9 <i>Pi</i><br>00 | <b>TTD</b>    | <b>AS A</b><br><u>Activ</u><br>007 | FECTAD<br>Partida<br>840107      | AS CERTIFICADOS          | <i>Centro de Costo</i><br>005 FACUL                                                                                                    | D<br>TAD DE INGENIEF | <i>Fue</i><br>001 | nte<br>APORTE FISCAL                                         | Valor Pres.                                                                                                    | Valor Liauid. | Fecka Estado                    |
| <b>Pre</b> | PAR<br>g Pr              | 2017<br>2017  | AS A<br>Activ<br>007               | FECTAD<br>Partida<br>840107      | AS CERTIFICADOS          | Centro de Coste<br>005 FACUL                                                                                                    | 9<br>TAD DE INGENIEF | <i>Fue</i><br>001 | nte<br>APORTE FISCAL                                         | Valor Pres.                                                                                                    | Valor Limid.  | Fecha Estado                    |
| <b>Pro</b> | PAR<br>9 <i>Pi</i><br>00 | ато<br>100 (  | AS A<br><u>Activ</u><br>007        | FECTAD<br>Partida<br>840107      | AS CERTIFICADOS          | Centro de Costo                                                                                                    | D<br>TAD DE INGENIEF | <i>Fue</i><br>001 | nte<br>APORTE FISCAL                                         | Valor Pres.                                                                                                    | Valor Liewid. | Fecha Estado                    |
| <b>Pro</b> | PAR<br>9 Pi<br>00        | аттр<br>200 ( | AS A<br><u>Activ</u><br>007        | FECTAD<br>Partida<br>840107      | AS CERTIFICADOS          | Centro de Costo                                                                                                    | 9<br>TAD DE INGENIEF | <i>Fue</i><br>001 | nte<br>Aporte fiscal                                         | Valor Pres.                                                                                                    | Valor Limid.  | Fecka Estado                    |
|            |                          | <b>UTTS</b>   | AS A<br><u>Activ</u><br>007        | FECTAD<br>Partida<br>840107      | AS CERTIFICADOS          | Centro de Coste                                                                                                    | 9<br>TAD DE INGENIEF | <b>Fue</b> 001    | nte<br> APORTE FISCAL<br>                                    | Valor Pres.                                                                                                    | Valor Limid.  | Fecha Estado<br>11/02/2011 ✓. ▲ |
|            |                          | CITS          | AS A<br>Activ<br>007               | FECTAD<br>Partida<br>840107      | AS CERTIFICADOS          | Zentro de Cost.<br>1005 FACUL                                                                                                    | 7<br>TAD DE INGENIEF |                   | nte<br> APORTE FISCAL<br>                                    | Valor Pres.                                                                                                    | Valor Limid.  | Fecka Estado<br>11.02/2011 🗸 🚬  |
|            |                          | RTTD          | AS A                               | FECTAD.<br>Partida<br>840107<br> | AS CERTIFICADOS          | Zentro de Costa<br>1005 FACUL                                                                                                    | 9<br>TAD DE INGENIEF |                   | nte<br> APORTE FISCAL<br>                                    | Valor Pres.                                                                                                    | Valor Liauid. | Fecka Estado<br>11.02/2011 V    |
|            |                          | RTID          | AS A                               | FECTAD Partida 840107            | AS CERTIFICADOS          | Intro de Cost                                                                                                    | 2<br>TAD DE INGENIER |                   | nte<br> APORTE FISCAL<br> <br> <br> <br> <br> <br> <br> <br> | Valor Pres.           2200                                                                                                    | Valor Liauid. | Fecka Estado<br>11.102/2011 🗸   |
|            |                          |               | AS A                               | FECTAD Partida 840107            | AS CERTIFICADOS          | Zentro de Costa<br>10005 FACUL<br>10005 FACUL<br>10 | 2<br>TAD DE INGENIER |                   | nte<br>Aporte FISCAL                                         | Valor Pres.           [2200           [           [           [           [           [           [           [           [           [           [           [           [           [ | Valor Liauid. | Fecka Estado<br>11/02/2011      |
|            |                          |               | AS A                               | FECTAD Partida 840107            | AS CERTIFICADOS          | Zentro de Costo<br>19005 FACUL<br>19005 FACUL<br>19 | 2<br>TAD DE INGENIEF |                   | nte<br>APORTE FISCAL                                         | Valor Pres.           2200                                                                                                    | Valor Liawid. | Fecka Estado<br>11.102/2011     |

Fuente: Propia

Figura F.67 Formulario de Partidas Presupuestarias agregadas en la Certificación Presupuestaria por Consolidación

### > DETALLE DE LA CERTIFICACIÓN PRESUPUESTARIA

 f) Muestra las Partidas presupuestarias de gasto que serán afectadas por la certificación, generadas a partir de la pantalla anterior da la opción de modificar el campo Valor Certificado; además muestra el valor comprometido (Valor Comprom) y ValorLiquidado antes explicados.

| 🔗 CERTIFICACIONES PRESUPUESTARIAS - COMPRA         | 8                 |                      |                                  |                  |                      |                  |  |  |  |  |  |
|----------------------------------------------------|-------------------|----------------------|----------------------------------|------------------|----------------------|------------------|--|--|--|--|--|
|                                                    |                   |                      |                                  |                  |                      |                  |  |  |  |  |  |
| CABECERA                                           | CONSOLIDACIONES [ | DE COMPRAS AGREGADAS | DETALLE DE LA CERTIFICAC         | ION PRESUPUESTAR | IA                   |                  |  |  |  |  |  |
|                                                    |                   |                      |                                  |                  | $\sim \sim$          | $\frown$         |  |  |  |  |  |
| DETALLE DE LA CERTIFICACION                        |                   |                      |                                  | /I               | Valor Valor          | alor             |  |  |  |  |  |
| Centro de Costo Programa                           | Proyecto          | Actividad            | Partidas Presupuestarias         | Fuente           | Certificado Comprom. | Liquidado Estado |  |  |  |  |  |
| FACULTAD DE INGENIERIA CIENCIA: 01 FORTALECIMIENTO | SIN PROYECTO      | 007 FACULTAD DE CIEN | 840107 Equipos, Sistemas y 📃 001 | APORTE FISCAL    | 2.200,0              | 0,00 🗹 🛆         |  |  |  |  |  |
|                                                    |                   |                      |                                  |                  |                      |                  |  |  |  |  |  |
|                                                    |                   |                      |                                  |                  |                      |                  |  |  |  |  |  |
|                                                    |                   |                      |                                  |                  |                      |                  |  |  |  |  |  |
|                                                    |                   |                      |                                  |                  |                      |                  |  |  |  |  |  |
|                                                    |                   |                      |                                  |                  |                      |                  |  |  |  |  |  |

Fuente: Propia

Figura F.68 Detalle de la Certificación Presupuestaria por Consolidación

### > APROBACIÓN DE LA CERTIFICACIÓN

- g) Finalmente para aprobar el comprobante de la certificación ir a la cabecera, presionar el botón <u>Aprobar</u>.
- > LIQUIDACIÓN DE LA CERTIFICACIÓN
- h) Para liquidar la certificación se utiliza el botón Liquidar.

### F.2.17. Certificaciones Presupuestarias para Compras sin Consolidación

a) Opción del menú: *Mantenimiento->Registro de Ejecución de Gastos->Certificación Presupuestaria ->Compras sin Consolidación.* 

### > CABECERA DEL FORMULARIO

- b) Se registra los siguientes campos:
  - **Código**, **Anio**: Se generan una vez guardado el formulario, el código muestra el número de certificación presupuestaria, y el año en el que se ejecuta el presupuesto.
  - **Tipo de Documento:** hacer click en el botón , muestra la lista de documentos de respaldo.
  - Número de Documento de Respaldo del Movimiento.
  - Tipo de Gasto Afectado: Clase de gasto a afectar en el presupuesto, click en el botón 💷
  - Nro Comprob Esigef: Número de Certificación registrada en el Esigef.
  - **Fecha:** Fecha de emisión del comprobante generado automáticamente al guardar el formulario.
  - **Fecha Aprobación:** Fecha de aprobación del comprobante generado al aprobar el comprobante mediante el botón Aprobar.
  - Monto del Gasto: Monto total que afecta al Presupuesto en el movimiento.
  - Estado: Estado en el que se encuentra la transacción registrado o aprobado.
  - **Descripción:** Justificación del comprobante.

| 合 c | ERTIFICACIONES PRESUR                               | PUESTARIAS    | - COMPR   | RAS               |                  |  |                  |  |  |  |
|-----|-----------------------------------------------------|---------------|-----------|-------------------|------------------|--|------------------|--|--|--|
|     | ( <mark>       </mark>                              |               | <b>E</b>  |                   |                  |  | 19:49            |  |  |  |
| CA  | CABECERA DETALLE DE LA CERTIFICACION PRESUPUESTARIA |               |           |                   |                  |  |                  |  |  |  |
|     | - CERTIFICACION PRI                                 | SUPUESTAF     | RIA POR   | COMPRAS —         |                  |  | Aprobar Liquidar |  |  |  |
|     | Codigo                                              | 805           |           |                   | Anio 2011        |  | EJECUTAR REPORTE |  |  |  |
|     | Tipo de Documento                                   | 002           | COMPROE   | BANTE ADMINISTRA  | TIVO DE GASTOS   |  |                  |  |  |  |
|     | Nro de Documento                                    | 12            | ]         |                   |                  |  |                  |  |  |  |
|     | Tipo de Gasto Afectado                              | 001           | ADQUISIC  | ION DE BIENES Y S | ERVICIOS         |  |                  |  |  |  |
|     | Nro Comprob Esigef                                  | 922           | ]         |                   |                  |  |                  |  |  |  |
|     | Fecha                                               | 11/02/2011 21 | :27:24    |                   |                  |  |                  |  |  |  |
|     | Fecha Aprobacion                                    |               |           |                   |                  |  |                  |  |  |  |
|     | Monto del Gasto                                     | 14.880,       | 000       |                   |                  |  |                  |  |  |  |
|     | Estado                                              | REGISTRADO    | • •       | Comprobante       | REGISTRADO       |  |                  |  |  |  |
|     | Descripcion                                         | ADQUISICION   | DE EQUIPO | OS PARA LA FACA   | E POR PROCESO DE |  |                  |  |  |  |
|     |                                                     | COMPRA DEL    | ANIO ANT  | ERIOR.            |                  |  |                  |  |  |  |
|     |                                                     |               |           |                   |                  |  | 1                |  |  |  |

#### Fuente: Propia

Figura F.69 Cabecera del Formulario de la Certificación Presupuestaria para Compras sin Consolidación

### > DETALLE DE LA CERTIFICACIÓN PRESUPUESTARIA

Registrar las Partidas presupuestarias que serán afectadas por la certificación.

c) Seleccionar con el botón de modo ordenado programa, proyecto-actividad, partida presupuestaria (la búsqueda se la realiza digitando la descripción en el cuadro de lista anteponiendo % que aparece en cada uno de los campos) y a continuación registrar el valor certificado que será afectada la Partida presupuestaria en esta transacción; además muestra el Valor comprometido (Valor Comprom) y Valor Liquidado antes explicados.

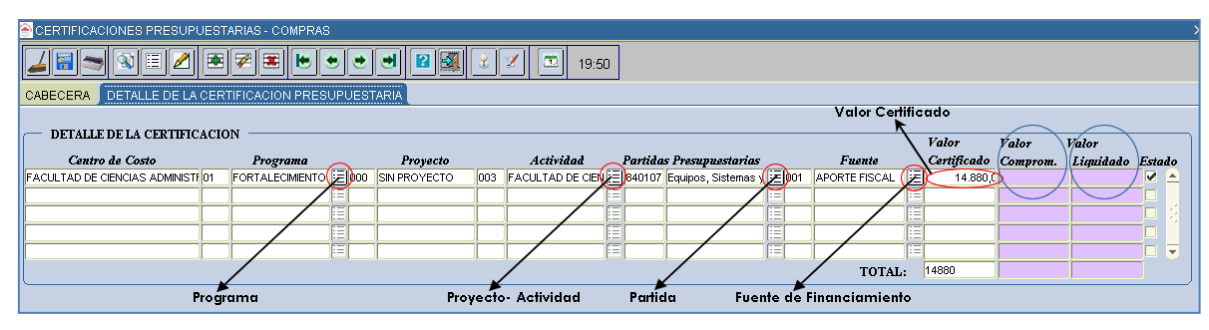

Fuente: Propia

Figura F.70 Registro de la Partida Presupuestaria de gasto en el Detalle de la Certificación para Compras sin Consolidación

### > APROBACIÓN DE LA CERTIFICACIÓN

 d) Finalmente para aprobar el comprobante de la certificación ir a la cabecera, presionar el botón <u>Aprobar</u>, de esta manera disminuyendo el saldo disponible del presupuesto con esta certificación.

### > LIQUIDACIÓN DE LA CERTIFICACIÓN

e) Para liquidar la certificación se utiliza el botón Liquidar.

### F.2.18. Compromisos Presupuestarios para Compras

Se emite este tipo de comprobante previo a un pago de una obligación efectuada por la adquisición de un bien, obra, servicio o consultoría y cuya obligación de pago se realiza con facturas.

a) Opción del menú: *Mantenimiento->Registro de Ejecución de Gastos->Compromisos Presupuestarios->Compras.* 

Se puede realizar compromisos asociados o no a una certificación a continuación se detalla los 2 procesos.

### F.2.18.1. Crear un Compromiso para Compras atado a una certificación.

Para este ejemplo se toma en consideración la certificación 804 antes ingresada.

### > CABECERA DEL FORMULARIO.

b) Se registra los siguientes campos:

- **Código**, **Anio**: Se generan una vez guardado el formulario, el código muestra el número de compromiso presupuestario, y el año en el que se ejecuta el presupuesto.
- **Tipo de Documento:** hacer click en el botón , muestra la lista de documentos de respaldo.
- Número de Documento de Respaldo del Movimiento.
- Tipo de Gasto Afectado: Especifica la clase de gasto a afectar en el presupuesto, click en el botón
- Nro Comprob Esigef: Número de Certificación registrada en el Esigef.
- Fecha: Fecha de emisión del comprobante generado automáticamente al guardar el formulario.
- **Fecha Aprobación:** Fecha de aprobación del comprobante generado al aprobar el comprobante mediante el botón Aprobar.
- Monto del Gasto: Monto total que afecta al Presupuesto en el movimiento.
- Estado: Estado en el que se encuentra la transacción registrado o aprobado.
- **Descripción:** Justificación del comprobante.
- Se carga una certificación aprobada que aún no ha sido atada a un compromiso a través del campo No de Centificación click en el botón , llenándose los siguientes datos automáticamente en la cabecera: Tipo de Gasto Afectado, Valor, Descripción.

| l                                              |                        | CUCION DE GASTO     | IS-COMPRAS         |                                                            |  |  |  |  |  |  |  |
|------------------------------------------------|------------------------|---------------------|--------------------|------------------------------------------------------------|--|--|--|--|--|--|--|
|                                                | S COMPTODANTE DE ESE   |                     |                    |                                                            |  |  |  |  |  |  |  |
|                                                | 🚄 🗃 🤝 🗉                | 2 🖲 🖉 🗷             |                    | 2 🕺 🕉 🗹 🖾 19:52                                            |  |  |  |  |  |  |  |
| CABECERA DETALLE FACTURAS                      |                        |                     |                    |                                                            |  |  |  |  |  |  |  |
| COMPROMISOS PRESUPUESTARIOS DE COMPRAS Aprobar |                        |                     |                    |                                                            |  |  |  |  |  |  |  |
|                                                | Anio                   |                     | Nro d              | e Certificacion                                            |  |  |  |  |  |  |  |
|                                                | Codigo                 |                     |                    |                                                            |  |  |  |  |  |  |  |
|                                                | Tino de Comprohente    | 12                  |                    | CERTIFICACION DE SERVICIOS BASICOS Y PROFESIONALES (2000 × |  |  |  |  |  |  |  |
|                                                | Tipe de Compresente    |                     |                    |                                                            |  |  |  |  |  |  |  |
|                                                | Tipo de Documento      | =                   |                    | Buscar %80                                                 |  |  |  |  |  |  |  |
|                                                | Nro de Documento       |                     |                    |                                                            |  |  |  |  |  |  |  |
|                                                | Tipo de Gasto Afectado | =                   |                    | Codigo Descripcion                                         |  |  |  |  |  |  |  |
|                                                | Nro Comprob Esigef     |                     |                    | 804 EQUIPOS INFORMATICOS FICA                              |  |  |  |  |  |  |  |
|                                                | Proveedor              |                     | 📃 Quitar Proveedor | 680 requestos vaccesorios                                  |  |  |  |  |  |  |  |
|                                                |                        |                     |                    | 780 PARTES Y PIEZAS DE EQUIPO INFORMATICO                  |  |  |  |  |  |  |  |
|                                                | Fecha                  | 01/03/2011 15:30:01 |                    |                                                            |  |  |  |  |  |  |  |
|                                                | Fecha Aprobacion       |                     |                    |                                                            |  |  |  |  |  |  |  |
|                                                | Valor                  |                     |                    |                                                            |  |  |  |  |  |  |  |
|                                                | Estado                 | REGISTRADO          |                    |                                                            |  |  |  |  |  |  |  |
|                                                | Description            |                     |                    |                                                            |  |  |  |  |  |  |  |
|                                                | Descripcion            |                     |                    | (Buscar) (Aceptar Cancelar)                                |  |  |  |  |  |  |  |

Fuente: Propia

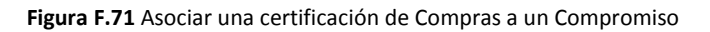

c) A continuación se deberá completar los campos faltantes: Tipo de Comprobante, Tipo de Documento, Número de Documento, Nro Comprob Esigef, Proveedor.

| _ |                                              |                                                                |                  |  |  |  |  |  |  |  |  |  |
|---|----------------------------------------------|----------------------------------------------------------------|------------------|--|--|--|--|--|--|--|--|--|
| Ģ | COMPROBANTE DE EJECUCION DE GASTOS - COMPRAS |                                                                |                  |  |  |  |  |  |  |  |  |  |
|   |                                              |                                                                |                  |  |  |  |  |  |  |  |  |  |
|   | CABECERA DETALLE FACTURAS                    |                                                                |                  |  |  |  |  |  |  |  |  |  |
|   | COMPROMISOS PRESUPUESTARIOS DE COMPRAS       |                                                                |                  |  |  |  |  |  |  |  |  |  |
| L | Anio                                         | 2011 Nro de Certificacion 804                                  | Anulacion        |  |  |  |  |  |  |  |  |  |
| L | Codigo 🛛                                     | 353                                                            |                  |  |  |  |  |  |  |  |  |  |
| L | Tipo de Comprobante                          |                                                                | EJECUTAR REPORTE |  |  |  |  |  |  |  |  |  |
| L | Tipo de Documento                            | 002 ECOMPROBANTE ADMINISTRATIVO DE GASTOS                      |                  |  |  |  |  |  |  |  |  |  |
| L | Nro de Documento                             | DRDEN DE PAGO 345                                              |                  |  |  |  |  |  |  |  |  |  |
| L | Tipo de Gasto Afectado 🛛                     | 101 E ADQUISICION DE BIENES Y SERVICIOS                        |                  |  |  |  |  |  |  |  |  |  |
| L | Nro Comprob Esigef                           | 172                                                            |                  |  |  |  |  |  |  |  |  |  |
| L | Proveedor                                    | 1791772229001                                                  |                  |  |  |  |  |  |  |  |  |  |
| L |                                              | TECNO PLUS CIA. LTDA.                                          |                  |  |  |  |  |  |  |  |  |  |
| L | Fecha                                        | 01/03/2011 15:30:01                                            |                  |  |  |  |  |  |  |  |  |  |
| L | Fecha Aprobacion                             |                                                                |                  |  |  |  |  |  |  |  |  |  |
| L | Valor                                        | 2.200,000                                                      |                  |  |  |  |  |  |  |  |  |  |
| L | Estado                                       | REGISTRADO                                                     |                  |  |  |  |  |  |  |  |  |  |
|   | Descripcion                                  | TECNO PLUS CIA. LTDA PARA LA ADQUISICION PARA 2 IMPRESORA Y UN |                  |  |  |  |  |  |  |  |  |  |
|   |                                              |                                                                |                  |  |  |  |  |  |  |  |  |  |

Fuente: Propia

Figura F.72 Cabecera del Compromiso para Compras cuando es atado una certificación

### > DETALLE DEL FORMULARIO DEL COMPROMISO

d) Cuando el compromiso está atado a una certificación el detalle se autogenera a partir de dicha certificación, y cuyo valor presupuestario de la partida presupuestaria involucrada puede ser modificada en menor o igual valor a la certificada por reglas presupuestarias antes mencionadas.

| التعليم فيتعلم المتعلم المتع |                  |            |  |  |  |  |  |  |  |  |  |  |
|----------------------------------------------------------------------------------------------------|------------------|------------|--|--|--|--|--|--|--|--|--|--|
|                                                                                                    |                  |            |  |  |  |  |  |  |  |  |  |  |
| CABECERA DETALLE FACTURAS                                                                                                    |                  |            |  |  |  |  |  |  |  |  |  |  |
|                                                                                                    |                  |            |  |  |  |  |  |  |  |  |  |  |
| DETALLE DEL COMPROMISO PRESUPUESTARIO                                                                                                    |                  |            |  |  |  |  |  |  |  |  |  |  |
| Centro de Costo Programa Provecto Actividad Partidas Presupuestarias Fuente                                                                                                    | Valor Esta       | ado        |  |  |  |  |  |  |  |  |  |  |
| FACULTAD DE INGENIERIA CIENCIAS 01 FORTALECIMIENTO DE LA 🗮 000 SIN PROYECTO 007 FACULTAD DE CIENCIAS 🧮 840107 Equipos, Sistemas y Paquetes 📰 001 APORTE FISCAL                                                                                                    | 2.200,000 🗸      | L <b>A</b> |  |  |  |  |  |  |  |  |  |  |
|                                                                                                    |                  |            |  |  |  |  |  |  |  |  |  |  |
|                                                                                                    |                  |            |  |  |  |  |  |  |  |  |  |  |
|                                                                                                    | 0                |            |  |  |  |  |  |  |  |  |  |  |
|                                                                                                    |                  |            |  |  |  |  |  |  |  |  |  |  |
| TOTAL: 223                                                                                                    | 00               |            |  |  |  |  |  |  |  |  |  |  |
|                                                                                                    |                  |            |  |  |  |  |  |  |  |  |  |  |
|                                                                                                    |                  |            |  |  |  |  |  |  |  |  |  |  |
|                                                                                                    | Valor Certificad | ·0         |  |  |  |  |  |  |  |  |  |  |
|                                                                                                    | 200              | -          |  |  |  |  |  |  |  |  |  |  |
|                                                                                                    |                  | 4          |  |  |  |  |  |  |  |  |  |  |
|                                                                                                    |                  | 4          |  |  |  |  |  |  |  |  |  |  |
|                                                                                                    |                  | 4          |  |  |  |  |  |  |  |  |  |  |
|                                                                                                    |                  |            |  |  |  |  |  |  |  |  |  |  |

Fuente: Propia

Figura F.73 Detalle del Compromiso para Compras atado una certificación

### > FACTURAS

- e) Permite definir y especificar todas las facturas y otros documentos que soportan la afectación presupuestaria del gasto, cada factura ingresada está siendo filtrada por el proveedor beneficiario final del pago en este ejemplo tenemos el proveedor 1791772229001.
- f) Para seleccionar la factura al comprobante se utiliza el botón<sup>III</sup> guardando la factura automáticamente, para ingresar más facturas click en<sup>III</sup> y para eliminar la factura del comprobante se utiliza el botón<sup>III</sup> y a continuación se guarda el formulario<sup>IIII</sup>.

| ¢ | COMPROBANTE DE EJECUCION DE GASTOS - COMPRAS                                                                                             |     |      |            |      |                      |               |             |  |  |  |  |  |
|---|----------------------------------------------------------------------------------------------------|-----|------|------------|------|----------------------|---------------|-------------|--|--|--|--|--|
|   |                                                                                                    |     |      |            |      |                      |               |             |  |  |  |  |  |
| C | CABECERA DETALLE FACTURAS                                                                                                    |     |      |            |      |                      |               |             |  |  |  |  |  |
| ſ | FACTURAS AFECTADAS EN EL COMPROMISO Establec. Punto Emision Num. Comprobante Autorizac. Proveedor Ruc o Cedula Valor Estado Valor Estado |     |      |            |      |                      |               |             |  |  |  |  |  |
|   | 001                                                                                                    | 001 | 5328 | 1109125716 | 1014 | TECNOPLUS CIA. LTDA. | 1791772229001 | ()=)2000    |  |  |  |  |  |
|   |                                                                                                    |     |      |            |      |                      |               |             |  |  |  |  |  |
|   |                                                                                                    |     |      |            |      |                      |               |             |  |  |  |  |  |
|   |                                                                                                    |     |      |            |      |                      |               |             |  |  |  |  |  |
|   |                                                                                                    |     |      |            |      |                      |               |             |  |  |  |  |  |
|   |                                                                                                    |     |      |            |      |                      |               | TOTAL: 2000 |  |  |  |  |  |
|   |                                                                                                    |     |      |            |      |                      | Factura       |             |  |  |  |  |  |

Fuente: Propia

Figura F.74 Registro de las facturas que están afectadas en el Compromiso para Compras previo al pago

### > APROBACIÓN DEL COMPROMISO

- g) Continuando con el ejemplo en este caso la factura vino con un monto menor al del certificado, se deberá comprometer con el valor de la factura 2000 dólares tanto en la cabecera y el detalle, y cuyo saldo no utilizado sea restituido a la partida liquidando la certificación.
- h) Finalmente para aprobar el comprobante nos vamos a la cabecera, presionar el botón <u>Aprobar</u>, disminuyendo el saldo disponible del presupuesto con este compromiso.

### > ANULACIÓN DEL COMPROMISO

i) Se realiza a los comprobantes aprobados, para anular el comprobante ir a la cabecera click en el botón **Anulación**, presentando la siguiente pantalla.

| ANULACION DE COMPROBAI | NTE COMPROBANTE DE EJECUCION DE GASTOS                                                                                                    |
|------------------------|----------------------------------------------------------------------------------------------------|
| Descripcio             | Nro Comprobante: 853 *** ESIGEF: 1172 *** AFECTACION AL<br>OASTO: ADQUISCION DE BIENES Y SERVICIOS *** TECNO PLUS.<br>CIA LITOA - PARA LA ADQUISCION DE 2 MERESTRA Y UN<br>COMPITADOR PORTATI PARA LA FICA<br>10, 2603/2011 h 252: 07 |
| Motivo de<br>Anulacion | a CAMBIO DE FACTURA                                                                                                    |
|                        | ANULAR CERRAR                                                                                                    |
| Fuente: Propia         |                                                                                                    |

Figura F.75 Anulación del Compromiso para Compras

 j) Se registra el Motivo de la Anulación, y a continuación click en el botón <u>A</u>nular devolviendo el valor comprometido del comprobante a la disponibilidad presupuestaria.

### F.2.18.2. Crear un Compromiso para Compras que no está atada a una certificación

### > CABECERA DEL FORMULARIO

- a) En la cabecera se registra los siguientes campos:
  - **Código**, **Anio**: Se generan una vez guardado el formulario, el código muestra el número del compromiso presupuestario, y el año en el que se ejecuta el presupuesto.
  - **Tipo de Comprobante:** Tipo de Comprobante de Ejecución de gastos.
  - Tipo de Documento: muestra la lista de documentos de respaldo de la Compra, click en el botón
  - Número de Documento de Respaldo del Movimiento.
  - Tipo de Gasto Afectado: Clase de gasto a afectar en el presupuesto, click en el botón .
  - Nro Comprob Esigef: Número de Compromiso que se ha registrado en el esigef.

  - **Fecha:** Fecha de emisión del comprobante generado automáticamente al guardar el formulario.
  - **Fecha Aprobación:** Fecha de aprobación del comprobante generado al aprobar el comprobante mediante el botón Aprobar.
  - Valor: Monto total que afecta al Presupuesto en el movimiento.
  - **Estado:** Estado en el que se encuentra la transacción registrado o aprobado.
  - **Descripción:** Justificación del comprobante.

| 🕾 COMPROBANTE DE EJI                    | ECUCION DE GASTOS - COMPRAS                              |                  |  |  |  |  |  |  |  |  |  |
|-----------------------------------------|----------------------------------------------------------|------------------|--|--|--|--|--|--|--|--|--|
| <u>∠</u> ₩⇒ N # Z # # # • • • • # 20:04 |                                                          |                  |  |  |  |  |  |  |  |  |  |
| CABECERA DETALLE FACTURAS               |                                                          |                  |  |  |  |  |  |  |  |  |  |
| COMPROMISOS PRESUPUESTARIOS DE COMPRAS  |                                                          |                  |  |  |  |  |  |  |  |  |  |
| Anio                                    | 2011 Nro de Certificacion                                | Anulacion        |  |  |  |  |  |  |  |  |  |
| Codigo                                  | 854                                                      |                  |  |  |  |  |  |  |  |  |  |
| Tipo de Comprobante                     |                                                          | EJECUTAR REPORTE |  |  |  |  |  |  |  |  |  |
| Tipo de Documento                       | 002 COMPROBANTE ADMINISTRATIVO DE GASTOS                 |                  |  |  |  |  |  |  |  |  |  |
| Nro de Documento                        | ORDEN DE PAGO 769                                        |                  |  |  |  |  |  |  |  |  |  |
| Tipo de Gasto Afectado                  | 001 E ADQUISICION DE BIENES Y SERVICIOS                  |                  |  |  |  |  |  |  |  |  |  |
| Nro Comprob Esigef                      | 1448                                                     |                  |  |  |  |  |  |  |  |  |  |
| Proveedor                               | 1790041220001                                            |                  |  |  |  |  |  |  |  |  |  |
|                                         | COMERCIAL KYWI S.A.                                      |                  |  |  |  |  |  |  |  |  |  |
| Fecha                                   | 25/03/2011 10:00:00                                      |                  |  |  |  |  |  |  |  |  |  |
| Fecha Aprobacion                        |                                                          |                  |  |  |  |  |  |  |  |  |  |
| Valor                                   | 267,940                                                  |                  |  |  |  |  |  |  |  |  |  |
| Estado                                  | REGISTRADO                                               |                  |  |  |  |  |  |  |  |  |  |
| Descripcion                             | KIMI, PARA LA ADQUISICION DE UN COMPRESOR PARA LA FICAYA |                  |  |  |  |  |  |  |  |  |  |
| 1                                       |                                                          |                  |  |  |  |  |  |  |  |  |  |
|                                         |                                                          |                  |  |  |  |  |  |  |  |  |  |
|                                         |                                                          |                  |  |  |  |  |  |  |  |  |  |

Fuente: Propia

Figura F.76 Cabecera del Compromiso para Compras que no está atado una certificación

#### > DETALLE DEL FORMULARIO

Registrar las Partidas presupuestarias de gasto que serán afectadas por el compromiso.

b) Seleccionar con el botón de modo ordenado el programa, proyecto-actividad, partida presupuestaria (la búsqueda se la realiza digitando la descripción en el cuadro de lista anteponiendo % que aparece en cada uno de los campos) y a continuación registrar el valor que será afectada la partida presupuestaria en esta transacción.

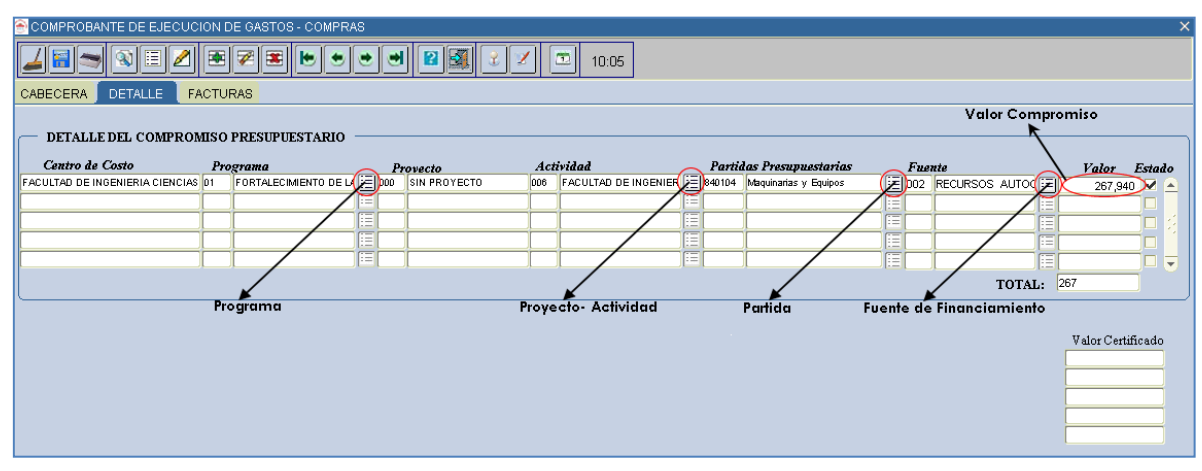

Fuente: Propia

Figura F.77 Partida Presupuestaria de Gasto del detalle del Compromiso para Compra que no está atado una certificación

### > FACTURAS

- c) Permite definir y especificar todas las facturas y otros documentos que soportan la afectación presupuestaria del gasto, cada factura ingresada está siendo filtrada por el proveedor beneficiario final del pago en este ejemplo tenemos el proveedor 1790041220001.
- d) Para seleccionar la factura al comprobante se utiliza el botón<sup>III</sup> guardando la factura automáticamente, para ingresar más facturas click en III y para eliminar la factura del comprobante se utiliza el botón<sup>III</sup> y a continuación se guarda el formulario III.

| ( | COMPROBANTE DE EJECUCION DE GASTOS - COMPRAS |     |      |            |          |                     |               |        |     |  |  |  |  |
|---|----------------------------------------------|-----|------|------------|----------|---------------------|---------------|--------|-----|--|--|--|--|
|   |                                              |     |      |            |          |                     |               |        |     |  |  |  |  |
| ( | CABECERA DETALLE FACTURAS                    |     |      |            |          |                     |               |        |     |  |  |  |  |
|   | FACTURAS AFECTADAS EN EL COMPROMISO          |     |      |            |          |                     |               |        |     |  |  |  |  |
|   | 014                                          | 001 | 7859 | 1109191140 | 0191     | COMERCIAL KYWI S.A. | 1790041220001 | 267,94 |     |  |  |  |  |
|   |                                              |     |      |            |          |                     | /             |        |     |  |  |  |  |
|   |                                              |     |      |            | <u> </u> |                     | /             |        |     |  |  |  |  |
|   |                                              | [   |      |            | <u> </u> |                     |               |        | ╡┥╺ |  |  |  |  |
|   | TOTAL: 267,94                                |     |      |            |          |                     |               |        |     |  |  |  |  |
|   |                                              |     |      |            |          |                     | Factura       |        |     |  |  |  |  |

Fuente: Propia

Figura F.78 Registro de las facturas que están afectadas en el Compromiso previo al pago

### > APROBACIÓN DEL COMPROMISO PARA COMPRAS

e) Finalmente para aprobar el comprobante nos vamos a la cabecera, presionar el botón <u>Aprobar</u>, disminuyendo el saldo disponible del presupuesto con este compromiso.

### > ANULACIÓN DEL COMPROMISO PARA COMPRAS

 f) Se realiza a los comprobantes aprobados, para anular el comprobante ir a la cabecera presionar el botón <u>Anulación</u>, presentando la siguiente pantalla.

| Descripcion               | Nro Comprobante: 854 *** ESIGEF: 1448 *** AFECTACION AL<br>GASTO: ADQUISICION DE BIENES Y SERVICIOS *** KIWI PARA<br>LA ADQUISICION DE UN COMPRESOR PARA LA FICAYA. |
|---------------------------|----------------------------------------------------------------------------------------------------|
| Fecha Aprobacion          | 26/03/2011 16:34 : 09                                                                                                    |
| Motivo de la<br>Anulacion | CAMBIO DE FACTURA                                                                                                    |

Fuente: Propia

Figura F.79 Anulación del Compromiso para Compras

g) Se registra en el Motivo de la Anulación, click en el botón <u>A</u>nular devolviendo el valor comprometido del comprobante a la disponibilidad presupuestaria.

# F.2.19. Certificaciones Presupuestarias por Gastos de Servicios excepto Compras

Se registra para reservar el presupuesto sobre: Servicios Básicos, Profesionales, Pasajes, etc., cuyo gasto será afectado en el compromiso mediante factura u otro documento similar.

a) Opción del menú: Mantenimiento->Registro de Ejecución de Gastos->Certificación Presupuestaria ->Gastos de Servicios excepto Compras.

### > CABECERA DEL FORMULARIO

- b) Se registra los siguientes campos:
  - **Código**, **Anio**: Se generan una vez guardado el formulario, el código muestra el número de certificación presupuestaria, y el año en el que se ejecuta el presupuesto.
  - **Tipo de Documento:** hacer click en el botón , muestra la lista de documentos de respaldo.
  - Número de Documento de Respaldo del Movimiento.
  - **Tipo de Gasto Afectado:** Clase de gasto a afectar en el presupuesto, click en el botón .
  - Nro Comprob Esigef: Número de Certificación registrada en el Esigef.
  - Fecha: Fecha de emisión del comprobante generado automáticamente al guardar el formulario.
  - Fecha Aprobación: Fecha de aprobación del comprobante generado al aprobar el comprobante mediante el botón Aprobar.
  - Monto del Gasto: Monto total que afecta al Presupuesto en el movimiento.
  - **Estado:** Estado en el que se encuentra la transacción registrado o aprobado.
  - **Descripción:** Justificación del comprobante.

| CABECERA       DETALLE DE LA CERTIFICACION PRESUPUESTARIA         CABECERA       DETALLE DE LA CERTIFICACION PRESUPUESTARIA         Codigo       667         Anio       2011         Codigo       667         Anio       2011         EJECUTAR REPOR       EJECUTAR REPOR         Nro de Documento       002         Comprob Esigef       503         Nro Comprob Esigef       503         Broba       Estructos PROFESIONALES         Nro Comprob Esigef       503         Broba       Estructos PROFESIONALES | CERTIFICACION PRESUPUESTARIA POR SERVICIOS EXCEPTO COMPRAS |  |  |  |  |  |  |  |  |  |  |  |
|----------------------------------------------------------------------------------------------------|------------------------------------------------------------|--|--|--|--|--|--|--|--|--|--|--|
| CABECERA DETALLE DE LA CERTIFICACION PRESUPUESTARIA  CERTIFICACION PRESUPUESTARIA POR SERVICIOS EXCEPTO COMPRAS  Codigo 667  Codigo 667  Anio 2011  EJECUTAR REPOR  Dipo de Documento 002  COMPROBANTE ADMINISTRATIVO DE GASTOS  Nro de Documento RR HH 043  Tipo de Gasto Afectado 005 SERVICIOS PROFESIONALES  Nro Comprob Esigef 503  Erecha 100032011 09:00:22                                                                                                    |                                                            |  |  |  |  |  |  |  |  |  |  |  |
| CERTIFICACION PRESUPUESTARIA POR SERVICIOS EXCEPTO COMPRAS Codigo 667 Anio 2011 EJECUTAR REPOR Tipo de Documento 002 COMPROBANTE ADMINISTRATIVO DE GASTOS Nro de Documento RR HH 043 Tipo de Gasto Afectado 005 SERVICIOS PROFESIONALES Nro Comprob Esigef 503 Escha 10032011 09:00:22                                                                                                    | CABECERA DETALLE DE LA CERTIFICACION PRESUPUESTARIA        |  |  |  |  |  |  |  |  |  |  |  |
| Codigo 667 Anio 2011 EJECUTAR REPORT<br>Tipo de Documento 002 COMPROBANTE ADMINISTRATIVO DE GASTOS IE<br>Nro de Documento RR HH 043<br>Tipo de Gasto Afectado 005 SERVICIOS PROFESIONALES IE<br>Nro Comprob Esigef 503<br>Fecha 10032011 09:00:22                                                                                                    | CERTIFICACION PRESUPUESTARIA POR SERVICIOS EXCEPTO COMPRAS |  |  |  |  |  |  |  |  |  |  |  |
| Tipo de Documento 002 COMPROBANTE ADMINISTRATIVO DE GASTOS E<br>Nro de Documento RR HH 043<br>Tipo de Gasto Afectado 005 SERVICIOS PROFESIONALES E<br>Nro Comprob Esigef 503<br>Fecha 10032011 09:00:22                                                                                                    | RTE                                                        |  |  |  |  |  |  |  |  |  |  |  |
| Nro de Documento RR HH 043<br>Tipo de Gasto Afectado 005 SERVICIOS PROFESIONALES E<br>Nro Comprob Esigef 503<br>Fecha 10032011 09:00:22                                                                                                    |                                                            |  |  |  |  |  |  |  |  |  |  |  |
| Tipo de Gasto Afectado 005 SERVICIOS PROFESIONALES                                                                                                    |                                                            |  |  |  |  |  |  |  |  |  |  |  |
| Nro Comprob Esigef 503<br>Fecha 1003/2011.03:00:22                                                                                                    |                                                            |  |  |  |  |  |  |  |  |  |  |  |
| Fecha 10/03/2011 09:00:22                                                                                                    |                                                            |  |  |  |  |  |  |  |  |  |  |  |
|                                                                                                    |                                                            |  |  |  |  |  |  |  |  |  |  |  |
| Fecha Aprobacion                                                                                                    |                                                            |  |  |  |  |  |  |  |  |  |  |  |
| Monto del Gasto 840,000                                                                                                    |                                                            |  |  |  |  |  |  |  |  |  |  |  |
| Estado REGISTRADO <b>Comprobante</b> REGISTRADO <b>T</b>                                                                                                    |                                                            |  |  |  |  |  |  |  |  |  |  |  |
| Descripcion DIAZ MARTHA POR HORAS CLASE EN LA FACULTAD DE<br>CIENCIAS DE LA SALUD. R HH 043                                                                                                    |                                                            |  |  |  |  |  |  |  |  |  |  |  |

#### Fuente: Propia

Figura F.80 Cabecera del Formulario Certificación Presupuestaria de Gastos de Servicios excepto Compras

### > DETALLE DE LA CERTIFICACIÓN PRESUPUESTARIA

Registrar las Partidas presupuestarias que serán afectadas por la certificación.

c) Seleccionar con el botón de modo ordenado programa, proyecto-actividad, partida presupuestaria (la búsqueda se la realiza digitando la descripción en el cuadro de lista anteponiendo % que aparece en cada uno de los campos) y a continuación registrar el valor certificado que será afectada la partida presupuestaria en esta transacción; además muestra el valor comprometido (Valor Comprom) y Valor Liquidado antes explicados.

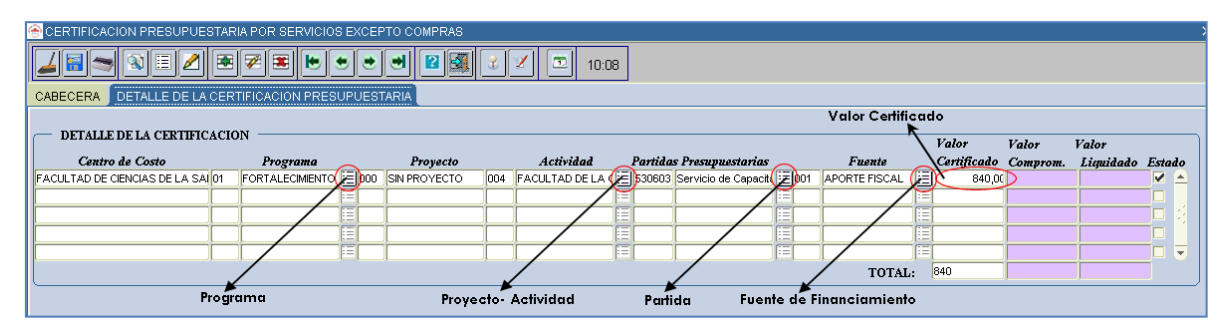

Fuente: Propia

Figura F.81 Registro de la Partida Presupuestaria de Gasto en el Detalle de la Certificación Presupuestaria de Gastos de Servicios excepto Compras

### > APROBACIÓN DE LA CERTIFICACIÓN

 d) Finalmente para aprobar el comprobante de la certificación ir a la cabecera, presionar el botón <u>Aprobar</u>, de esta manera disminuyendo el saldo disponible del presupuesto con esta certificación.

### LIQUIDACIÓN DE LA CERTIFICACIÓN

e) Para liquidar la certificación se utiliza el botón Liquidar.

### F.2.20. Compromiso presupuestario por Gastos de Servicios excepto Compras

Se emite este tipo de comprobante previo a un pago de una obligación efectuada por Servicios Básicos, Profesionales, Pasajes, etc.; excepto compras y cuya obligación de pago se realiza con facturas.

- a) Opción del menú: *Mantenimiento->Registro de Ejecución de Gastos->Compromisos Presupuestarios-> Gastos de Servicios excepto Compras.*
- b) Se puede realizar compromisos asociados o no a una certificación a continuación se detalla los 2 procesos.

# F.2.20.1. Crear un Compromiso Presupuestario de Gastos de Servicios excepto Compras atado a una certificación del mismo tipo.

Para este ejemplo se toma en consideración la certificación 667 antes ingresada

### > CABECERA DEL FORMULARIO.

- c) Se registra los siguientes campos:
  - **Código**, **Anio**: Se generan una vez guardado el formulario, el código muestra el número de compromiso presupuestario, y el año en el que se ejecuta el presupuesto.
  - **Tipo de Documento:** hacer click en el botón , muestra la lista de documentos de respaldo.
  - Número de Documento de Respaldo del Movimiento.
  - Tipo de Gasto Afectado: Clase de gasto a afectar en el presupuesto, click en el botón 📃.
  - Nro Comprob Esigef: Número de Certificación registrada en el Esigef.

  - Fecha: Fecha de emisión del comprobante generado automáticamente al guardar el formulario.
  - Fecha Aprobación: Fecha de aprobación del comprobante generado al aprobar el comprobante mediante el botón Aprobar.
  - Monto del Gasto: Monto total que afecta al Presupuesto en el movimiento.

- Estado: Estado en el que se encuentra la transacción registrado o aprobado.
- **Descripción:** Justificación del comprobante.
- Se carga una certificación aprobada que aún no ha sido atada a un compromiso a través del campo
   Intro de Certificación
   click en el botón
   internación
   internación
   internación
   internación
   internación
   internación
   internación
   internación
   internación
   internación
   internación
   internación
   internación
   internación
   internación
   internación
   internación
   internación
   internación
   internación
   internación
   internación
   internación
   internación
   internación
   internación
   internación
   internación
   internación
   internación
   internación
   internación
   internación
   internación
   internación
   internación
   internación
   internación
   internación
   internación
   internación
   internación
   internación
   internación
   internación
   internación
   internación
   internación
   internación
   internación
   internación
   internación
   internación
   internación
   internación
   internación
   internación
   internación
   internación
   internación
   internación
   internación
   internación
   internación
   internación
   internación
   internación
   internación
   internación
   internación
   internación
   internación
   internación
   internación
   interna

| COMPROBANTE DE EJECUCION DE GASTOS - GASTOS DE SERVICIOS EXCEPTO COMPRAS |                     |                    |                                                             |  |  |  |  |  |  |  |  |  |
|--------------------------------------------------------------------------|---------------------|--------------------|-------------------------------------------------------------|--|--|--|--|--|--|--|--|--|
| <u>∠ = ⇒ ⊗ = 2 = ₹ ≈ = to o o o a 2 ≈ 2 ∞ 10:10</u>                      |                     |                    |                                                             |  |  |  |  |  |  |  |  |  |
| CABECERA DETALLE                                                         | FACTURAS            |                    |                                                             |  |  |  |  |  |  |  |  |  |
| COMPROMISOS PRESUPUESTARIOS DE GASTOS DE SERVICIOS EXCEPTO COMPRAS       |                     |                    |                                                             |  |  |  |  |  |  |  |  |  |
| Anio                                                                     |                     | Nro de             | e Certificacion Anulacion                                   |  |  |  |  |  |  |  |  |  |
| Codigo                                                                   |                     |                    |                                                             |  |  |  |  |  |  |  |  |  |
| Tipo de Comprobante                                                      |                     |                    | CERTIFICACION DE SERVICIOS BASICOS Y PROFESIONALES (2000) X |  |  |  |  |  |  |  |  |  |
| Tipo de Documento                                                        | <u> </u>            |                    | K                                                           |  |  |  |  |  |  |  |  |  |
| Nro de Documento                                                         |                     |                    | Buscar %66                                                  |  |  |  |  |  |  |  |  |  |
| Tipo de Gasto Afectado                                                   |                     |                    |                                                             |  |  |  |  |  |  |  |  |  |
| Nro Comprob Esigef                                                       |                     |                    | Codigo Descripcion                                          |  |  |  |  |  |  |  |  |  |
| Proveedor                                                                |                     | 😑 Quitar Proveedor | 466 MERIZALDE CARLOS POR HORAS CLASE EN LA                  |  |  |  |  |  |  |  |  |  |
|                                                                          |                     |                    | 566 NUNEZ PAULINA - POR HORAS CLASE EN EL CEN               |  |  |  |  |  |  |  |  |  |
| Fecha                                                                    | 15/03/2011 11:15:00 |                    | 667 DIAZ MARTHA POR HORAS CLASE EN LA FACULT                |  |  |  |  |  |  |  |  |  |
| Fecha Aprobacion                                                         |                     |                    |                                                             |  |  |  |  |  |  |  |  |  |
| Valor                                                                    |                     |                    |                                                             |  |  |  |  |  |  |  |  |  |
| Estado                                                                   | REGISTRADO 🚽 🔻      |                    |                                                             |  |  |  |  |  |  |  |  |  |
| Descripcion                                                              |                     |                    | (Buscar) (Aceptar) Cancelar)                                |  |  |  |  |  |  |  |  |  |
|                                                                          |                     |                    |                                                             |  |  |  |  |  |  |  |  |  |

Figura F.82 Asociar una certificación de Gastos de Servicios excepto Compras a un Compromiso

d) A continuación se deberá completar los campos faltantes: Tipo de Comprobante, Número de Documento, Nro Comprob Esigef, Proveedor.

| COMPROBANTE DE EJECUCION DE GASTOS - GASTOS DE SERVICIOS EXCEPTO COMPRAS |                  |  |  |  |  |  |  |  |  |  |  |
|--------------------------------------------------------------------------|------------------|--|--|--|--|--|--|--|--|--|--|
|                                                                          |                  |  |  |  |  |  |  |  |  |  |  |
| CABECERA DETALLE FACTURAS                                                |                  |  |  |  |  |  |  |  |  |  |  |
| COMPROMISOS PRESIPIESTARIOS DE GASTOS DE SERVICIOS EXCEPTO COMPRAS       |                  |  |  |  |  |  |  |  |  |  |  |
| COMPROMISOS FRESULUES FARIOS DE GASTOS DE SERVICIOS EXCEPTO COMPRAS      |                  |  |  |  |  |  |  |  |  |  |  |
| Anio 2011 Nro de Certificacion 667                                       | Anulacion        |  |  |  |  |  |  |  |  |  |  |
| Codigo 811                                                               |                  |  |  |  |  |  |  |  |  |  |  |
| Tipo de Comprobante 003                                                  | EJECUTAR REPORTE |  |  |  |  |  |  |  |  |  |  |
| Tipo de Documento 002 E COMPROBANTE ADMINISTRATIVO DE GASTOS             |                  |  |  |  |  |  |  |  |  |  |  |
| Nro de Documento FCS 126                                                 |                  |  |  |  |  |  |  |  |  |  |  |
| Tipo de Gasto Afectado 005 📃 SERVICIOS PROFESIONALES                     |                  |  |  |  |  |  |  |  |  |  |  |
| Nro Comprob Esigef 23                                                    |                  |  |  |  |  |  |  |  |  |  |  |
| Proveedor 1001443363001                                                  |                  |  |  |  |  |  |  |  |  |  |  |
| DIAZ PEREZ MARTHA LUCIA                                                  |                  |  |  |  |  |  |  |  |  |  |  |
| Fecha 15/03/2011 11:15:00                                                |                  |  |  |  |  |  |  |  |  |  |  |
| Fecha Aprobacion                                                         |                  |  |  |  |  |  |  |  |  |  |  |
| Valor 840,000                                                            |                  |  |  |  |  |  |  |  |  |  |  |
| Estado REGISTRADO 🔽                                                      |                  |  |  |  |  |  |  |  |  |  |  |
| Descripcion DIAZ MARTHA POR HORAS CLASE EN LA FACULTAD DE CIENCIAS DE LA |                  |  |  |  |  |  |  |  |  |  |  |
| SALUD. R HH 043                                                          |                  |  |  |  |  |  |  |  |  |  |  |
|                                                                          |                  |  |  |  |  |  |  |  |  |  |  |
|                                                                          |                  |  |  |  |  |  |  |  |  |  |  |

Fuente: Propia

Fuente: Propia

Figura F.83 Cabecera del Compromiso de Gastos de Servicios excepto Compras cuando es atado una certificación

### > DETALLE DEL FORMULARIO DEL COMPROMISO

e) Cuando el compromiso está atado a una certificación el detalle se autogenera a partir de dicha certificación, y cuyo valor presupuestario de la partida presupuestaria involucrada puede ser modificada en menor o igual valor a la certificada por reglas presupuestarias antes mencionadas.

| 😁 COMPROBANTE DE          | E EJECUCIO | N DE GA | STOS - GASTOS      | DE S  | ERVICIOS EXCEP | TO COMPRA | S                     |       |                     |  |      |              |      |                    |         | ×  |
|---------------------------|------------|---------|--------------------|-------|----------------|-----------|-----------------------|-------|---------------------|--|------|--------------|------|--------------------|---------|----|
|                           |            |         |                    |       |                |           |                       |       |                     |  |      |              |      |                    |         |    |
| CABECERA DETALLE FACTURAS |            |         |                    |       |                |           |                       |       |                     |  |      |              |      |                    |         |    |
|                           | ownown     |         | SIDIFOTADIO -      |       |                |           |                       |       |                     |  |      |              |      |                    |         |    |
| DETALLE DEL C             | . OWL ROWL | 30 FRE. | SUPUESTARIO        |       |                |           |                       |       |                     |  |      |              |      |                    |         |    |
| Centro de Costo           |            | Program | IA ECIMIENTO DE LA | EElor | Provecto       | Acti      | FACULTAD DE LA CIENCI | Parti | das Presupuestarias |  | Fue: | nte          |      | Valor              | Esta    | ło |
|                           | 00000000   |         | , LEONMENTO DE D   |       |                | 001       |                       |       |                     |  |      | AFORTETISCAE |      | 040,0              | 00 🖉    | -  |
|                           |            | -       |                    |       |                |           |                       |       | 1                   |  |      |              |      |                    | -7      |    |
|                           | <u> </u>   | - Î     |                    |       | - Í            |           |                       |       | ĺ                   |  |      | ĺ            |      |                    | 78      |    |
|                           |            |         |                    |       |                |           |                       |       |                     |  |      |              |      |                    |         | -  |
|                           |            |         |                    |       |                |           |                       |       |                     |  |      | TOTA         | ч: 🗄 | 40                 |         |    |
| <u></u>                   |            |         |                    |       |                |           |                       |       |                     |  |      |              |      |                    |         |    |
|                           |            |         |                    |       |                |           |                       |       |                     |  |      |              |      |                    |         |    |
|                           |            |         |                    |       |                |           |                       |       |                     |  |      |              |      | Valor Cert:<br>840 | ificado |    |
|                           |            |         |                    |       |                |           |                       |       |                     |  |      |              |      |                    |         | 1  |
|                           |            |         |                    |       |                |           |                       |       |                     |  |      |              |      |                    |         | İ. |
|                           |            |         |                    |       |                |           |                       |       |                     |  |      |              |      |                    |         | j  |
|                           |            |         |                    |       |                |           |                       |       |                     |  |      |              |      |                    |         |    |
|                           |            |         |                    |       |                |           |                       |       |                     |  |      |              |      |                    |         |    |

Fuente: Propia

Figura F.84 Detalle del Compromiso de Gastos de Servicios excepto Compras atado una certificación del mismo tipo

### > FACTURAS

- f) Permite definir y especificar todas las facturas y otros documentos que soportan la afectación presupuestaria del gasto, cada factura ingresada está siendo filtrada por el proveedor beneficiario final del pago en este ejemplo tenemos el proveedor 1001443363001.
- g) Para seleccionar la factura al comprobante se utiliza el botón guardando la factura automáticamente, para ingresar más facturas click en sy para eliminar la factura del comprobante se utiliza el botón y a continuación se guarda el formulario.

| ( | COMPROBANTE DE EJECUCION DE GASTOS - GASTOS DE SERVICIOS EXCEPTO COMPRAS |     |      |            |      |                         |               |                   |  |  |  |  |  |  |
|---|--------------------------------------------------------------------------|-----|------|------------|------|-------------------------|---------------|-------------------|--|--|--|--|--|--|
|   |                                                                          |     |      |            |      |                         |               |                   |  |  |  |  |  |  |
| ( | CABECERA DETALLE FACTURAS                                                |     |      |            |      |                         |               |                   |  |  |  |  |  |  |
|   | - FACTURAS AFECTADAS EN EL COMPROMISO                                    |     |      |            |      |                         |               |                   |  |  |  |  |  |  |
|   | 001                                                                      | 001 | 3641 | 1919221235 | 0501 | DIAZ PEREZ MARTHA LUCIA | 1001443363001 | <b>()</b> 840 🔽 🛌 |  |  |  |  |  |  |
|   |                                                                          |     |      |            |      |                         |               |                   |  |  |  |  |  |  |
|   |                                                                          |     |      |            |      |                         |               |                   |  |  |  |  |  |  |
|   |                                                                          |     |      |            |      |                         |               |                   |  |  |  |  |  |  |
|   |                                                                          |     |      |            |      |                         |               |                   |  |  |  |  |  |  |
|   | TOTAL: 840                                                               |     |      |            |      |                         |               |                   |  |  |  |  |  |  |
|   |                                                                          |     |      |            |      |                         | Factura       |                   |  |  |  |  |  |  |

Fuente: Propia

Figura F.85 Registro de las facturas que serán afectadas en el Compromiso de Gastos de Servicios excepto Compras previo al pago

### > APROBACIÓN DEL COMPROMISO

h) Finalmente para aprobar el comprobante ir a la cabecera, presionar el botón <u>Aprobar</u>, disminuyendo el saldo disponible del presupuesto con este compromiso.

### > ANULACIÓN DEL COMPROMISO

 Se realiza a los comprobantes aprobados, para anular el comprobante ir a la cabecera click en el botón <u>Anulación</u>, presentando la siguiente pantalla

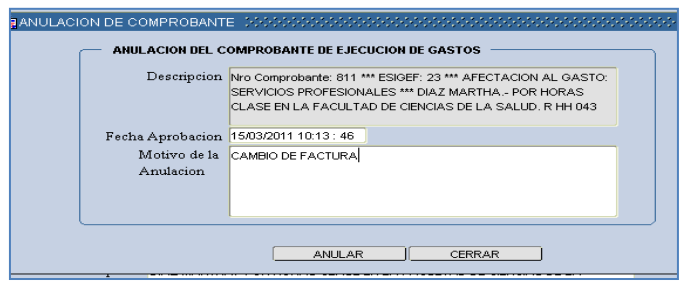

Fuente: Propia

Figura F.86 Anulación del Compromiso de Gastos de Servicios excepto Compras

j) Se registra el Motivo de la Anulación, y a continuación click en el botón <u>A</u>nular devolviendo el valor comprometido del comprobante a la disponibilidad presupuestaria.

# F.2.20.2. Crear un Compromiso Presupuestario de Gastos de Servicios excepto Compras que no está atada una certificación

### > CABECERA DEL FORMULARIO

- a) En la cabecera se registra los siguientes campos:
  - **Código**, **Anio**: Se generan una vez guardado el formulario, el código muestra el número del compromiso presupuestario, y el año en el que se ejecuta el presupuesto.
  - **Tipo de Comprobante:** Tipo de Comprobante de Ejecución de gastos.
  - Tipo de Documento: Muestra la lista de documentos de respaldo, click en el botón 🗉.
  - Número de Documento de Respaldo del Movimiento.
  - Tipo de Gasto Afectado: Clase de gasto a afectar en el presupuesto, click en el botón 📃.
  - Nro Comprob Esigef: Número de Compromiso que se ha registrado en el esigef.
  - Proveedor: Beneficiario final del Gasto, identificado por el RUC, se ingresa mediante el botón
     y mediante el botón se eliminar

- **Fecha:** Fecha de emisión del comprobante generado automáticamente al guardar el formulario.
- **Fecha Aprobación:** Fecha de aprobación del comprobante generado al aprobar el comprobante mediante el botón Aprobar.
- Valor: Monto total que afecta al Presupuesto en el movimiento.
- Estado: Estado en el que se encuentra la transacción registrado o aprobado.
- **Descripción:** Justificación del comprobante.

| G | COMPROBANTE DE EJE                                                 | ECUCION DE GASTOS - GASTOS DE SERVICIOS EXCEPTO COMPRAS           |                  |  |  |  |  |  |  |  |  |  |
|---|--------------------------------------------------------------------|-------------------------------------------------------------------|------------------|--|--|--|--|--|--|--|--|--|
|   | <b>∠ ≅ ⊘ ≅ ⊘ ≅ ⊎ ● ● ● ● ● ● ● ● ● ●</b>                           |                                                                   |                  |  |  |  |  |  |  |  |  |  |
|   | CABECERA DETALLE                                                   | FACTURAS                                                          |                  |  |  |  |  |  |  |  |  |  |
|   | COMPROMISOS PRESIPIESTARIOS DE GASTOS DE SERVICIOS EXCEPTO COMPRAS |                                                                   |                  |  |  |  |  |  |  |  |  |  |
|   | COMI ROMISOS I I                                                   | LIST DESTINIOS DE ONSTOS DE SIXTICIOS EXCELTO COMINAS             | Aprobar          |  |  |  |  |  |  |  |  |  |
|   | Anio                                                               | 2011 Nro de Certificacion                                         | Anulacion        |  |  |  |  |  |  |  |  |  |
|   | Codigo                                                             | 375                                                               |                  |  |  |  |  |  |  |  |  |  |
|   | Tipo de Comprobante                                                | 003 🔲 COM Y DEV                                                   | EJECUTAR REPORTE |  |  |  |  |  |  |  |  |  |
|   | Tipo de Documento                                                  | 004 E CONTRATO DE SERVICIO                                        |                  |  |  |  |  |  |  |  |  |  |
|   | Nro de Documento                                                   | FACAE 131                                                         |                  |  |  |  |  |  |  |  |  |  |
|   | Tipo de Gasto Afectado                                             | 005 EEVICIOS PROFESIONALES                                        |                  |  |  |  |  |  |  |  |  |  |
|   | Nro Comprob Esigef                                                 | 248                                                               |                  |  |  |  |  |  |  |  |  |  |
|   | Proveedor                                                          | 1001652863001 E Quitar Proveedor                                  |                  |  |  |  |  |  |  |  |  |  |
|   |                                                                    | TORRES LOPEZ ROCIO                                                |                  |  |  |  |  |  |  |  |  |  |
|   | Fecha                                                              | 27/01/2011 11:03 : 00                                             |                  |  |  |  |  |  |  |  |  |  |
|   | Fecha Aprobacion                                                   |                                                                   |                  |  |  |  |  |  |  |  |  |  |
|   | Valor                                                              | 1.800,000                                                         |                  |  |  |  |  |  |  |  |  |  |
|   | Estado                                                             | REGISTRADO                                                        |                  |  |  |  |  |  |  |  |  |  |
|   | Descripcion                                                        | TORRES ROCIO POR HORAS CLASES EN EL CURSO DE EXPERTO EN           |                  |  |  |  |  |  |  |  |  |  |
|   |                                                                    | APLICACIONES DE NORMAS INTERNACIONALES DE INFORMACION FINANCIERA. |                  |  |  |  |  |  |  |  |  |  |
|   |                                                                    |                                                                   |                  |  |  |  |  |  |  |  |  |  |

Fuente: Propia

Figura F.87 Cabecera del Compromiso Presupuestario de Gastos de Servicios excepto compras que no está atado una certificación

### > DETALLE DEL FORMULARIO

Registrar las Partidas presupuestarias de gasto que serán afectadas por el compromiso.

b) Seleccionar con el botón de modo ordenado programa, proyecto-actividad, partida presupuestaria (la búsqueda se la realiza digitando la descripción en el cuadro de lista anteponiendo % que aparece en cada uno de los campos) y a continuación registrar el valor que será afectada la partida presupuestaria en esta transacción.

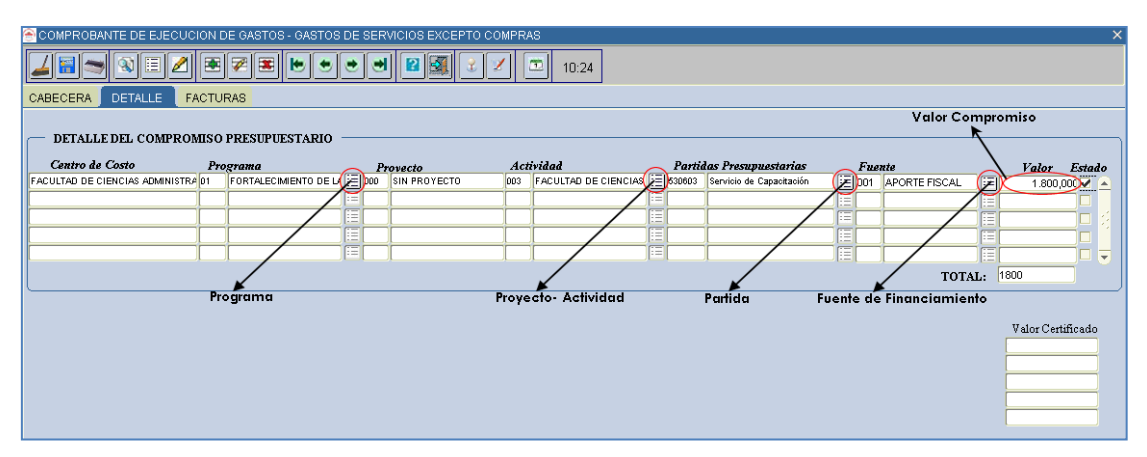

Fuente: Propia

Figura F.88 Partida Presupuestaria de Gasto del detalle del Compromiso Presupuestario de Gastos de Servicios excepto compras que no está atado una certificación

### > FACTURAS

- c) Permite definir y especificar todas las facturas y otros documentos que soportan la afectación presupuestaria del gasto, cada factura ingresada está siendo filtrada por el proveedor beneficiario final del pago en este ejemplo tenemos el proveedor 1001652863001.
- d) Para seleccionar la factura al comprobante se utiliza el botón guardando la factura automáticamente, para ingresar más facturas click en y para eliminar la factura del comprobante se utiliza el botón y a continuación se guarda el formulario .

| 6 | 🔊 сомрі                   | ROBANTE DE EJ | ECUCION DE GAST                     | OS - GASTOS | 5 DE SERV | ICIOS EXCEPTO COMPRAS |               |              |  |  |  |  |
|---|---------------------------|---------------|-------------------------------------|-------------|-----------|-----------------------|---------------|--------------|--|--|--|--|
|   |                           |               |                                     |             |           |                       |               |              |  |  |  |  |
| 0 | DABECERA DETALLE FACTURAS |               |                                     |             |           |                       |               |              |  |  |  |  |
|   | FACT                      | FURAS AFECTA  | DAS EN EL COMPR<br>Num. Comprobante | Autorizac.  | Proveed   | or                    | Ruc o Cadulo  | Valor Estado |  |  |  |  |
|   | þ01 (                     | 001           | 5632                                | 1102047651  | 0899      | TORRES LOPEZ ROCIO    | 1001652863001 | (JE)1800 🔽 🛌 |  |  |  |  |
|   |                           |               |                                     |             |           |                       |               |              |  |  |  |  |
|   |                           |               |                                     |             |           |                       |               |              |  |  |  |  |
|   |                           |               |                                     |             |           |                       |               |              |  |  |  |  |
|   |                           |               |                                     |             |           |                       |               |              |  |  |  |  |
|   |                           |               |                                     |             |           |                       |               | TOTAL: 1800  |  |  |  |  |
|   |                           |               |                                     |             |           |                       |               |              |  |  |  |  |

Fuente: Propia

Figura F.89 Registro de las facturas que están afectadas en el Compromiso Presupuestario de Gastos de Servicios excepto compras previo al pago

### > APROBACIÓN DEL COMPROMISO

e) Finalmente para aprobar el comprobante nos vamos a la cabecera, presionar el botón <u>Aprobar</u>, disminuyendo el saldo disponible del presupuesto con este compromiso.

### > ANULACIÓN DEL COMPROMISO

f) Se realiza a los comprobantes aprobados, para anular el comprobante ir a la cabecera presionar el botón Anulación.

| Description      | Nro Comprobante: 375 *** ESIGEF: 248 *** AFECTACION AL |
|------------------|--------------------------------------------------------|
|                  | GASTO: SERVICIOS PROFESIONALES *** TORRES ROCIO POR    |
|                  | HORAS CLASES EN EL CURSO DE EXPERTO EN APLICACIONES    |
|                  | DE NORMAS INTERNACIONALES DE INFORMACION FINANCIERA    |
| Fecha Aprobacion | 15/03/2011 10:48 : 00                                  |
| Motivo de la     | CAMBIO DE FACTURA                                      |
| Anulacion        |                                                        |
|                  |                                                        |
|                  |                                                        |
|                  |                                                        |
|                  |                                                        |

Fuente: Propia

Figura F.90 Anulación del Compromiso de Gastos de Servicios excepto compras

g) Se registra en el **Motivo de la Anulación**, click en el botón <u>Anular</u> devolviendo el valor comprometido del comprobante a la disponibilidad presupuestaria.

# F.2.21. Certificaciones Presupuestarias por Otros Gastos (Personal, Becas, Viáticos y Subsistencias, etc.)

Se registra para reservar el presupuesto sobre: Gastos de Personal, Becas, Viáticos y subsistencias (Comisión de Servicios), etc.

a) Opción del menú: *Mantenimiento->Registro de Ejecución de Gastos->Certificación Presupuestaria ->Otros Gastos (Personal, Becas, Traslados, Estim.Com, etc.).* 

### > CABECERA DEL FORMULARIO

- b) Se registra los siguientes campos:
  - **Código**, **Anio**: Se generan una vez guardado el formulario, el código muestra el número de certificación presupuestaria, y el año en el que se ejecuta el presupuesto.
  - **Tipo de Documento:** hacer click en el botón , muestra la lista de documentos de respaldo.
  - Número de Documento de Respaldo del Movimiento.
  - Tipo de Gasto Afectado: Clase de gasto a afectar en el presupuesto, click en el botón .
  - Nro Comprob Esigef: Número de Certificación registrada en el Esigef.
  - **Fecha:** Fecha de emisión del comprobante generado automáticamente al guardar el formulario.
  - Fecha Aprobación: Fecha de aprobación del comprobante generado al aprobar el comprobante mediante el botón Aprobar.
  - Valor: Monto total que afecta al Presupuesto en el movimiento.

- Estado: Estado en el que se encuentra la transacción registrado o aprobado.
- **Descripción**: Justificación del comprobante.

| ۲  | CERTIFICACIONES PRESUP | UESTARIAS - OTROS                            | GASTOS (Personal, Becas, Viáticos y Subsistencias       | ; etc.)          |  |  |  |  |  |  |  |  |  |
|----|------------------------|----------------------------------------------|---------------------------------------------------------|------------------|--|--|--|--|--|--|--|--|--|
|    |                        |                                              |                                                         |                  |  |  |  |  |  |  |  |  |  |
| Ci | ABECERA DETALLE DE LA  | CERTIFICACION PRE                            | ESUPUESTARIA                                            |                  |  |  |  |  |  |  |  |  |  |
|    | CERTIFICACION PRE      | SUP - OTROS GASTO                            | DS (Personal, Becas, Viáticos y Subsistencias,) —       | Aprobar          |  |  |  |  |  |  |  |  |  |
|    | Codigo                 | 629                                          | Anio 2011                                               | EJECUTAR REPORTE |  |  |  |  |  |  |  |  |  |
|    | Tipo de Documento      | 002 📃 COMF                                   | PROBANTE ADMINISTRATIVO DE GASTOS                       |                  |  |  |  |  |  |  |  |  |  |
|    | Nro de Documento       | RECTORADO CS 14                              |                                                         |                  |  |  |  |  |  |  |  |  |  |
|    | Tipo de Gasto Afectado | 002 🗄 COMI                                   | SION DE SERVICIOS                                       |                  |  |  |  |  |  |  |  |  |  |
|    | Nro Comprob Esigef     | 464                                          |                                                         |                  |  |  |  |  |  |  |  |  |  |
|    | Fecha                  | 07/02/2011 10:34:06                          |                                                         |                  |  |  |  |  |  |  |  |  |  |
|    | Fecha Aprobacion       |                                              |                                                         |                  |  |  |  |  |  |  |  |  |  |
|    | Monto del Gasto        | 22,500                                       |                                                         |                  |  |  |  |  |  |  |  |  |  |
|    | Estado                 | REGISTRADO                                   | Comprobante REGISTRADO 🗾                                |                  |  |  |  |  |  |  |  |  |  |
|    | Descripcion            | CABRERA PAUL - COMI<br>TSACHILAS EL 01 DE FE | SION DE SERVICIOS A SANTO DOMINGO DE LOS<br>EBRERO 2011 |                  |  |  |  |  |  |  |  |  |  |

Fuente: Propia

Figura F.91 Cabecera del Formulario de la Certificación Presupuestaria de Otros Gastos (Personal, Becas, Viáticos y Subsistencias, etc.)

### DETALLE DE LA CERTIFICACIÓN PRESUPUESTARIA

c) Registrar las Partidas presupuestarias que serán afectadas por la certificación, Click con el botón de modo ordenado programa, proyecto-actividad, partida presupuestaria (la búsqueda se la realiza digitando la descripción en el cuadro de lista anteponiendo % que aparece en cada uno de los campos) y a continuación registrar el valor certificado que será afectada la partida presupuestaria en esta transacción; además muestra el valor comprometido (Valor Comprom) y Valor Liquidado antes explicados.

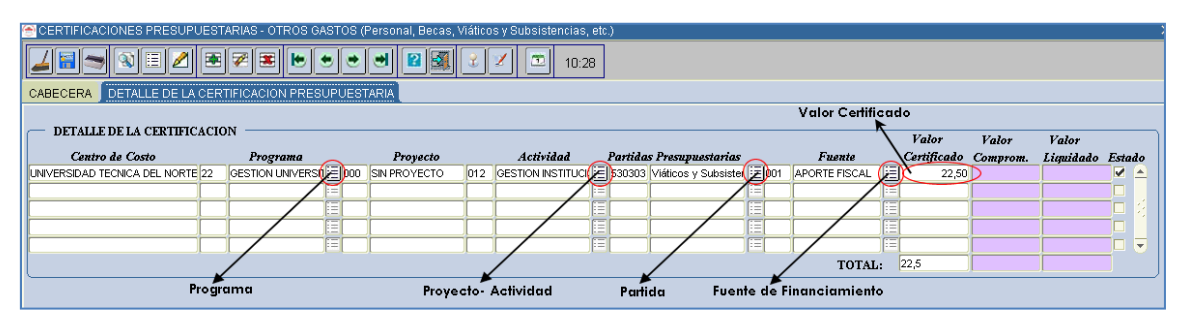

Fuente: Propia

Figura F.92 Registro de la Partida Presupuestaria de Gasto en el Detalle de la Certificación Presupuestaria de Otros Gastos (Personal, Becas, Viáticos y Subsistencias, etc.)

### APROBACIÓN DE LA CERTIFICACIÓN

 d) Finalmente para aprobar el comprobante de la certificación ir a la cabecera, presionar el botón <u>Aprobar</u>, de esta manera disminuyendo el saldo disponible del presupuesto con esta certificación.

### > LIQUIDACIÓN DE LA CERTIFICACIÓN

e) Para liquidar la certificación se utiliza el botón Liquidar.

# F.2.22. Compromiso presupuestario por Otros Gastos (Personal, Becas, Viáticos y Subsistencias, etc.)

Se emite este tipo de comprobante previo a un pago de una obligación efectuada por Gastos de Personal, Becas, Viáticos y Subsistencias, etc., sin factura u otro documento similar.

- a) Opción del menú: *Mantenimiento->Registro de Ejecución de Gastos->Compromisos Presupuestarios-> Otros Gastos (Personal, Becas, Traslados, Estim.Com, etc.).*
- b) Se puede realizar compromisos asociados o no a una certificación a continuación se detalla los 2 procesos.

# F.2.22.1. Crear un Compromiso Presupuestario de Otros Gastos (Personal, Becas, Viáticos y Subsistencias, etc.) atado a una certificación del mismo tipo.

Para este ejemplo se toma en consideración la certificación 629 antes ingresada y aprobada

### > CABECERA DEL FORMULARIO.

- a) Se registra los siguientes campos:
  - **Código**, **Anio**: Se generan una vez guardado el formulario, el código muestra el número de compromiso presupuestario, y el año en el que se ejecuta el presupuesto.
  - **Tipo de Documento:** hacer click en el botón , muestra la lista de documentos de respaldo.
  - Número de Documento de Respaldo del Movimiento.
  - **Tipo de Gasto Afectado:** Clase de gasto a afectar en el presupuesto, seleccionar con el botón
  - Nro Comprob Esigef: Número de Certificación registrada en el Esigef.
  - **Cédula:** Beneficiario final del Gasto, identificado por la Cedula, click en el botón en el caso de que se afecta a viáticos y subsistencias.

- **Fecha:** Fecha de emisión del comprobante generado automáticamente al guardar el formulario.
- Fecha Aprobación: Fecha de aprobación del comprobante generado al aprobar el comprobante mediante el botón Aprobar.
- Valor: Monto total que afecta al Presupuesto en el movimiento.
- Estado: Estado en el que se encuentra la transacción registrado o aprobado.
- **Descripción:** Justificación del comprobante.
- Se carga una certificación aprobada que aún no ha sido atada a un compromiso a través del campo
   Intro de Certificación
   click en el botón
   llenándose los siguientes datos automáticamente en la cabecera: Tipo de Gasto Afectado, Valor, Descripción.

| 🖲 COMPROBAN  | ITE DE EJE                                                                                                | CUCION DE GAST      | OS - OTROS GASTOS (Pe | ersonal, Beca   | s, Viáticos y Subsistenci | as, etc.)        |            |  |  |  |  |  |  |  |
|--------------|----------------------------------------------------------------------------------------------------|---------------------|-----------------------|-----------------|---------------------------|------------------|------------|--|--|--|--|--|--|--|
| 4 🗃 🤝        | <b>X E</b>                                                                                                | 2 🖲 🖉 🛢             |                       |                 | 2 🗵 🕮 10:31               | ]                |            |  |  |  |  |  |  |  |
| CABECERA     | DETALLE                                                                                                   |                     |                       |                 |                           |                  |            |  |  |  |  |  |  |  |
| COMPRO       | COMPROMISOS PRESUPUESTARIOS - OTROS GASTOS (Personal, Becas, Viáticos y Subsistencias,) Aprobar Anulacion |                     |                       |                 |                           |                  |            |  |  |  |  |  |  |  |
|              | Anio                                                                                                    |                     | Nro d                 | e Certificacion |                           | Anu              |            |  |  |  |  |  |  |  |
|              | Codigo                                                                                                    |                     |                       | CERTIFICAC      | ION DE GASTOS DE PE       | RSONAL BECAS.    |            |  |  |  |  |  |  |  |
| Tipo de Co   | mprobante                                                                                                 |                     |                       |                 |                           |                  |            |  |  |  |  |  |  |  |
| Tipo de I    | Documento                                                                                                 |                     |                       | Buecor %63      | K                         |                  |            |  |  |  |  |  |  |  |
| Nro de l     | Documento                                                                                                 |                     |                       | Duscal NO2      |                           |                  |            |  |  |  |  |  |  |  |
| Tipo de Gast | o Afectado                                                                                                |                     |                       | Codigo          | Descripcion               |                  |            |  |  |  |  |  |  |  |
| Nro Com      | prob Esigef                                                                                               |                     |                       | 622             | ALMEIDA MARCELO (         | COMISION DE SER  | VICIOS A L |  |  |  |  |  |  |  |
|              | Cedula                                                                                                    |                     |                       | 621             | MONTENEGRO MARIC          | - COMISION DE SI | ERVICIOS   |  |  |  |  |  |  |  |
|              | Fecha                                                                                                    | 07/03/2011 09:10:00 |                       | 629             | CABRERA PAUL - CON        | ISION DE SERVIC  | IOS A SAN  |  |  |  |  |  |  |  |
| Fecha A      | Aprobacion                                                                                                |                     |                       |                 |                           |                  |            |  |  |  |  |  |  |  |
|              | Valor                                                                                                    |                     |                       |                 |                           |                  |            |  |  |  |  |  |  |  |
|              | Estado                                                                                                    | REGISTRADO          | •                     |                 |                           |                  |            |  |  |  |  |  |  |  |
| I            | Descripcion                                                                                               |                     |                       |                 |                           |                  |            |  |  |  |  |  |  |  |
|              |                                                                                                    |                     |                       |                 | ( <u>B</u> uscar)         | (Aceptar Cano    | elar)      |  |  |  |  |  |  |  |

Fuente: Propia

Figura F.93 Asociar una certificación de Otros Gastos (Personal, Becas, Viáticos y Subsistencias, etc.) a un Compromiso

b) A continuación se deberá completar los campos faltantes: Tipo de Comprobante, Tipo de Documento, Nro de Documento, Nro Comprob Esigef, Cedula (si es el caso).

| 🚔 COMPROBANTE DE EJECUCION DE GASTOS - OTROS GASTOS (Personal, Becas, Viáticos y Subsistencias, etc.)    | )                    |
|----------------------------------------------------------------------------------------------------|----------------------|
|                                                                                                    |                      |
| CABECERA                                                                                                 |                      |
| COMPROMISOS PRESUPUESTARIOS - OTROS GASTOS (Personal, Becas, Viáticos y Subsistencias,)                  | Aprobar<br>Anulacion |
| Anio 2011 Nro de Certificacion 629                                                                       |                      |
| Codigo 808                                                                                               | EJECUTAR REPORTE     |
| Tipo de Comprobante 003                                                                                  |                      |
| Tipo de Documento 002                                                                                    |                      |
| Nro de Documento REC CS 14                                                                               |                      |
| Tipo de Gasto Afectado 002 📃 COMISION DE SERVICIOS                                                       |                      |
| Nro Comprob Esiger 661                                                                                   |                      |
| Cedula 1002848156                                                                                        |                      |
| Fecha 07/03/2011 14:01:00                                                                                |                      |
| Fecha Aprobacion                                                                                         |                      |
| Valor 22,500                                                                                             |                      |
| Estado REGISTRADO                                                                                        |                      |
| Descripcion CABRERA PAUL COMISION DE SERVICIOS A SANTO DOMINGO DE LOS<br>TSACHILAS EL 01 DE FEBRERO 2011 |                      |
|                                                                                                    |                      |

Fuente: Propia

Figura F.94 Cabecera del Compromiso de Otros Gastos (Personal, Becas, Viáticos y Subsistencias, etc.) cuando es atado una certificación

### > DETALLE DEL FORMULARIO DEL COMPROMISO

c) Cuando el compromiso está atado a una certificación el detalle se autogenera a partir de dicha certificación, y cuyo valor presupuestario de la partida presupuestaria involucrada puede ser modificada en menor o igual valor a la certificada por reglas presupuestarias antes mencionadas.

| 🔗 COMPROBANTE DE EJECUC                                                                                                    | ION E | E GASTOS - OTROS (     | AST | ros      | (Personal, Becas, Viát | icos y | Subsistencias, etc.)  |       |          |                               |     |             |               |       |                | ×       |
|----------------------------------------------------------------------------------------------------|-------|------------------------|-----|----------|------------------------|--------|-----------------------|-------|----------|-------------------------------|-----|-------------|---------------|-------|----------------|---------|
|                                                                                                    |       |                        |     |          |                        |        |                       |       |          |                               |     |             |               |       |                |         |
| DETALLE DEL COMPROMISO PRESUPUESTARIO<br>Centro de Costo Programa Provecto Actividad Partidas Presupuestarias Fuente Valor Estado |       |                        |     |          |                        |        |                       |       |          |                               |     |             |               |       |                |         |
| UNIVERSIDAD TECNICA DEL NOBTE                                                                                                    | 22    | GESTION LINIVERSITABLE |     | <u>P</u> | SIN PROYECTO           | 012    | GESTION INSTITUCIONAL | (III) | 530303   | Máticos y Subsistencias en el | (E) | <b>F112</b> | ADORTE FISCAL | ) car | Valor<br>22.50 | Estado  |
|                                                                                                    | -     |                        |     | _        |                        |        |                       | 懎     |          | [                             | 1   | 001         | AFORTETISCAE  |       | 22,00          |         |
|                                                                                                    |       |                        |     | _        |                        | H      |                       | r=    |          |                               |     | <u> </u>    | 1             |       |                |         |
|                                                                                                    |       |                        |     | _        |                        | H      |                       | h     | <u> </u> |                               |     | <u> </u>    | 1             |       |                | 그는 전 .  |
|                                                                                                    |       |                        |     | _        |                        |        |                       | H     |          |                               | H   | <u> </u>    | 1             |       |                |         |
|                                                                                                    | I     | J]                     |     |          |                        |        |                       |       |          | ļ                             |     |             |               | JEI   |                | ┛┍╸     |
|                                                                                                    |       |                        |     |          |                        |        |                       |       |          |                               |     |             | TOTA          | T: [  | 22,5           |         |
|                                                                                                    |       |                        |     |          |                        |        |                       |       |          |                               |     |             |               |       |                |         |
|                                                                                                    |       |                        |     |          |                        |        |                       |       |          |                               |     |             |               |       |                |         |
|                                                                                                    |       |                        |     |          |                        |        |                       |       |          |                               |     |             |               |       | Valor Cert:    | ificado |
|                                                                                                    |       |                        |     |          |                        |        |                       |       |          |                               |     |             |               |       | 22,5           |         |
|                                                                                                    |       |                        |     |          |                        |        |                       |       |          |                               |     |             |               |       |                |         |
|                                                                                                    |       |                        |     |          |                        |        |                       |       |          |                               |     |             |               |       |                |         |
|                                                                                                    |       |                        |     |          |                        |        |                       |       |          |                               |     |             |               |       |                |         |
|                                                                                                    |       |                        |     |          |                        |        |                       |       |          |                               |     |             |               |       |                |         |
|                                                                                                    |       |                        |     |          |                        |        |                       |       |          |                               |     |             |               |       |                |         |

Fuente: Propia

Figura F.95 Detalle del Compromiso de Otros Gastos (Personal, Becas, Viáticos y Subsistencias, etc.)

### > APROBACIÓN DEL COMPROMISO

 d) Finalmente para aprobar el comprobante nos vamos a la cabecera, presionar el botón <u>Aprobar</u>, disminuyendo el saldo disponible del presupuesto con este compromiso.

### > ANULACIÓN DEL COMPROMISO

e) Se realiza a los comprobantes aprobados, para anular el comprobante ir a la cabecera click en el botón <u>Anulación</u>, presentando la siguiente pantalla

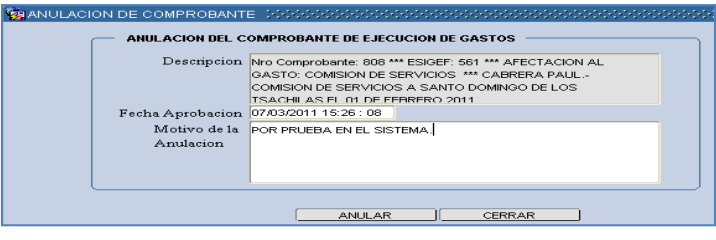

Fuente: Propia

Figura F.96 Anulación del Compromiso de Otros Gastos (Personal, Becas, Viáticos y Subsistencias, etc.)

f) Se registra el Motivo de la Anulación, y a continuación click en el botón <u>A</u>nular devolviendo el valor comprometido del comprobante a la disponibilidad presupuestaria.

# F.2.22.2. Crear un Compromiso Presupuestario de Otros Gastos (Personal, Becas, Viáticos y Subsistencias, etc.) que no está atada una certificación

### > CABECERA DEL FORMULARIO

- a) En la cabecera se registra los siguientes campos:
  - **Código**, **Anio**: Se generan una vez guardado el formulario, el código muestra el número del compromiso presupuestario, y el año en el que se ejecuta el presupuesto.
  - **Tipo de Comprobante:** Tipo de Comprobante de Ejecución de gastos.
  - Tipo de Documento: muestra la lista de documentos de respaldo de la Compra, hacer click en el botón
  - Número de Documento de Respaldo del Movimiento.
  - Tipo de Gasto Afectado: Clase de Gasto a afectar en el presupuesto, click en el botón .
  - Nro Comprob Esigef: Número de Compromiso que se ha registrado en el esigef.
  - Fecha: Fecha de emisión del comprobante generado automáticamente al guardar el formulario.
  - **Fecha Aprobación:** Fecha de aprobación del comprobante generado al aprobar el comprobante mediante el botón Aprobar.
  - Valor: Monto total que afecta al Presupuesto en el movimiento.
  - Estado: Estado en el que se encuentra la transacción registrado o aprobado.

• **Descripción:** Justificación del comprobante.

| 😤 COMPROBANTE DE EJE   | CUCION DE    | E GASTOS   | 3 - OTROS GASTOS (Personal, Becas, Viáticos y Subsistencias, et | c.)              |
|------------------------|--------------|------------|-----------------------------------------------------------------|------------------|
|                        | 2 💌          | 2          | • • • • 🗈 🖬 🖬 🖉 🗖 10:38                                         |                  |
| CABECERA DETALLE       |              |            |                                                                 |                  |
| COMPROMISOS PI         | ESUPUESTA    | TARIOS - C | OTROS GASTOS (Personal, Becas, Viáticos y Subsistencias,)       | Aprobar          |
|                        |              |            |                                                                 | Anulacion        |
| Anio                   | 2011         |            | Nro de Certificacion                                            |                  |
| Codigo                 | 809          |            |                                                                 | EJECUTAR REPORTE |
| Tipo de Comprobante    | 003 📃        | COM Y DE   | EV                                                              |                  |
| Tipo de Documento      | 002          | COMPROE    | BANTE ADMINISTRATIVO DE GASTOS                                  |                  |
| Nro de Documento       | REC 582      |            |                                                                 |                  |
| Tipo de Gasto Afectado | 006 📃        | BECAS      |                                                                 |                  |
| Nro Comprob Esigef     | 459          |            |                                                                 |                  |
| Cedula                 |              |            |                                                                 |                  |
| Fecha                  | 07/03/2011 1 | 10:00:00   |                                                                 |                  |
| Fecha Aprobacion       |              |            |                                                                 |                  |
| Valor                  | 17.000       | 0,000      |                                                                 |                  |
| Estado                 | REGISTRAD    | 0 -        |                                                                 |                  |
| Descripcion            | PAGO PARA    | A 170 BECA | RIOS UNIVERSITARIOS POR 2 MESES ENERO Y FEBRERO                 |                  |
|                        |              |            |                                                                 |                  |
|                        |              |            |                                                                 |                  |
|                        |              |            | )                                                               |                  |

Fuente: Propia

Figura F.97 Cabecera del Compromiso Presupuestario de Otros Gastos (Personal, Becas, Viáticos y Subsistencias, etc.), que no está atado una certificación

### > DETALLE DEL FORMULARIO

Registramos las Partidas presupuestarias de gasto que serán afectadas por el compromiso.

b) Seleccionar con el botón de modo ordenado el programa, proyecto-actividad, partida presupuestaria (la búsqueda se la realiza digitando la descripción en el cuadro de lista anteponiendo % que aparece en cada uno de los campos) y a continuación registrar el valor que será afectada la partida presupuestaria en esta transacción.

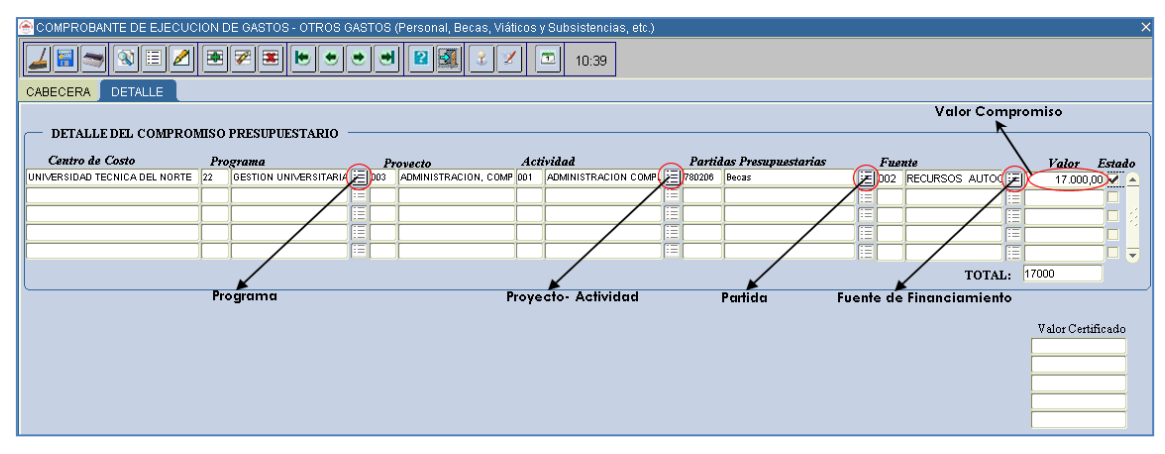

Fuente: Propia

Figura F.98 Partida Presupuestaria de Gasto del detalle del Compromiso Presupuestario de Otros Gastos (Personal, Becas, Viáticos y Subsistencias, etc.), que no está atado una certificación

### > APROBACIÓN DEL COMPROMISO

c) Finalmente para aprobar el comprobante nos vamos a la cabecera, presionar el botón <u>Aprobar</u>, disminuyendo el saldo disponible del presupuesto con este compromiso.

### > ANULACIÓN DEL COMPROMISO

d) Se realiza a los comprobantes aprobados, para anular el comprobante ir a la cabecera presionar el botón **Anulación**, presentando la siguiente pantalla.

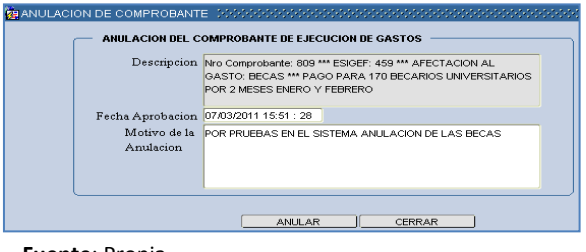

Fuente: Propia

Figura F.99 Anulación del Compromiso de Otros Gastos (Personal, Becas, Viáticos y Subsistencias, etc.)

e) Se registra en el **Motivo de la Anulación**, click en el botón <u>A</u>nular devolviendo el valor comprometido del comprobante a la disponibilidad presupuestaria.

# F.3. Funcionalidades para los Usuarios de Centros de Costo y de Proyectos

## F.3.1. Ingreso de Requerimientos por Compra Planificada (Centro de Costos) por Reformas Planificadas al PAC

Permite al usuario registrar los requerimientos del Plan Anual de Compras, una vez establecido su techo presupuestario y de acuerdo a las fechas establecidas en el calendario de actividades fijado por la Jefatura de Presupuestos para luego ser aprobados en la Reforma Planificada.

 a) Una vez dentro del módulo de Presupuesto para realizar el ingreso de los requerimientos por reforma planificada, click en la opción del menú: *Mantenimiento->Reprogramación del Plan Anual de Compras->Ingreso de Requerimientos PLANIFICADA (CC)*.

### > CABECERA DEL FORMULARIO

b) Hacer click en el botón, que despliega la lista de los Centros de Costo a los que tiene acceso el usuario actual autentificado. Seleccionar el Centro de Costo para el cual se va a realizar el ingreso de requerimientos al PAC y Click en el botón **Aceptar**.

| REPROGRAMACION            | DEL PLAN ANUAL DE COMPRAS (CENTROS DE COSTO) - COMPRAS PLANIFICADAS |       |
|---------------------------|---------------------------------------------------------------------|-------|
|                           | I 2 ≅ ≈ ≈                                                           | 10:42 |
| INGRESO                   | DETALLE DE REQUERIMIENTOS TECHOS PRESUPUESTARIOS                    |       |
| Centro DE C               | OSTO A PRESUPUESTAR                                                 |       |
|                           |                                                                     |       |
| INGRESO DE ITE            | Bustar 00005%                                                       |       |
| Codigo<br>Item CPC (*)    | Centro de Costo                                                     |       |
| Descripcion (*)           | 00005 FACULTAD DE INGENIERIA CIENCIAS APLICADAS                     |       |
| Euncion Univ (*)          |                                                                     |       |
| Cantidad (*)              | o Total                                                             |       |
| PAC<br>Periodo Presup (*) | Buscar Aceptar Cancelar Estado .                                    |       |

Fuente: Propia

Figura F.100 Lista de Valores para el centro de costo

- c) El campo **Código** se genera una vez guardado el formulario.
- d) En el campo **ítem CPC (\*)**,el usuario elige presionando el botón para seleccionar el requerimiento a adquirir (bien, obra, servicio o consultoría), mostrando una lista.

Para realizar la búsqueda por descripción anteponemos el signo % y digitamos la descripción del requerimiento a solicitar, o digitando el código cpc (debe contener 8 dígitos y 2 puntos, categoría 8 del cpc), Ejemplo 45220.00.1.

| REPROGRAMACION DEL PLAN ANUAL DE COMPRAS (CENTROS DE COSTO) - COMPRAS PLANIFICADAS                          | ×                           |
|----------------------------------------------------------------------------------------------------|-----------------------------|
| 🚄 🗃 🤝 🕄 🗮 🖉 🗮 ២ 🐮 🤨 😻 🕼 🔮 🖉                                                                                 |                             |
|                                                                                                    |                             |
| INGRESO DETALLE DE REQUERIMIENTOS TECHOS PRESUPUESTARIOS                                                    |                             |
|                                                                                                    |                             |
| Centre DE COSTO A PRESUPUESTAR                                                                              |                             |
| 00005 EE FACULTAD DE INGENERIA CIENCIAS APLICADAS                                                           |                             |
|                                                                                                    |                             |
| INGRESO DE ITEMS                                                                                            |                             |
| Contigo                                                                                                    |                             |
|                                                                                                    | ×                           |
|                                                                                                    |                             |
| Descripcion (*) Busica 4% PORTAT                                                                            |                             |
|                                                                                                    |                             |
| Funcion Univ (*).                                                                                           | ida 🔶                       |
| Cantidad (*) 42911.00.2 ARTICOLOS SANITARIES OF LAS DE MANO O A PENAL CON BASTRON, DAVADE 330               | 906 Herramientas            |
| PAC Planificado 44180.00.1 APARATOS AGRICOLAS Y HORTICOLAS PARA PROVECTAR DISPERSAR O PULI VERIZAR LIG. 840 | 104 Maquinarias y Equipos   |
| Anio Mes 45220.00.1 COMPUTADORES PORTATILES 840                                                             | 107 Equipos, Sistemas y P   |
| Periodo Presup (*) 45220.00.2 ACCESORIOS PARA MAQUINAS DIGITALES PORTATILES DE PROCESAMIENTO AUTOMATICO 840 | 103 Mobiliarios             |
| 45220.00.2 ACCESORIOS PARA MAQUINAS DIGITALES PORTATILES DE PROCESAMIENTO AUTOMATICO 840                    | 104 Maquinarias y Equipos 💌 |
|                                                                                                    |                             |
| Buscar) (Aceptar (Cancelar)                                                                                 |                             |
| - DETAILE DE EINANCIAMIENTO DEL TIEM                                                                        |                             |

Fuente: Propia

Figura F.101 Código de la Cabecera y Lista de Valores de Requerimiento

e) En el campo **Descripción** se detalla la descripción del requerimiento.

f) La Función Universitaria, describe a qué función el ítem a solicitar beneficia a la universidad:
 Docencia, Vinculación, Gestión e Investigación, hacer click en el botón , seleccionar y aceptar.

|   | Descripcion (*)                   | COMPUTADOR PO   | RTATIL PAR  | A EL SUBDECANATO DE | LA FICA             |           | Descripción del Item   | a solicitar |
|---|-----------------------------------|-----------------|-------------|---------------------|---------------------|-----------|------------------------|-------------|
|   | Funcion Univ (*).<br>Cantidad (*) |                 | Precio      | FUNCIONES UNIVER    | SITARIAS SCORESCO × |           |                        |             |
|   | PAC                               | Planificado     | 7           | Bueser 0020         |                     |           |                        |             |
|   |                                   | Anio Mes        | 1001        | Buscar 002%         |                     |           |                        |             |
|   | Periodo Presup (*)                |                 |             | Codigo              | Descripcion         | Estado 🗹. |                        |             |
|   | Fecha                             | 08/02/2011      |             | 0021                | DOCENCIA            |           |                        |             |
|   | Observacion                       |                 |             | 0023                | VINCULACION         |           |                        |             |
|   |                                   |                 |             | 0024                | GESTION             |           |                        |             |
|   | L                                 |                 |             | 0025                | INVESTIGACION       |           |                        |             |
|   | DETALLE DE FIN                    | ANCIAMIENTO     | DEL ITEM    |                     |                     |           | )                      |             |
| C | odigo Fuente de Fir               | nancimiento (*) | Prog<br>I≣I | Buscar              | Aceptar Cancelar    | r Disp    | oonible Estado<br>🗹. 🔺 |             |

Fuente: Propia

Figura F.102 Descripción del Requerimiento y Lista de Valores de la Función Universitaria

- g) En la cabecera además se registra los siguientes campos:
  - Cantidad: Cantidad de ítems que se desea a adquirir
  - **Precio unitario:** Precio Unitario del ítem, este valor debe ingresar en el caso de contener decimales con el separador de decimales (,) coma.
  - **Precio Total:** Precio calculado automáticamente en el sistema, este campo no se permite digitar se calcula a partir de los 2 campos anteriores (cantidad por precio unitario).
  - PAC: (Planificado, No Planificado y Cultural), describe si el requerimiento va ser parte del plan anual de compra (planificado), si es de caso excepcional o emergente (No Planificado) y Cultural (Eventos Artísticos y Culturales) y cuyo proceso de petición del requerimiento registrado se efectuara utilizando la Solicitud de Compra Planificada (Planificado) o No Planificada (No Planificado o Cultural) al momento de realizar la petición de la compra.
  - **Periodo Presupuestario:** Utilizando el botón despliega la lista de meses que indica el mes en el que se desea efectuar la compra del requerimiento.
  - Estado: Por Defecto se señala que esta activo indicando que se va a registrar el requerimiento
  - Fecha: Fecha en la que se efectúa el registro del requerimiento se genera automáticamente en el sistema.
  - Observación: Justificación del requerimiento a adquirir.

| Cantidad (*)                | Image: Precio Unitario (*)         1200         Precio Total         1.200,0000                                                  | j |
|-----------------------------|----------------------------------------------------------------------------------------------------|---|
| PAC                         | Planificado                                                                                                    |   |
| Periodo Presup (*)<br>Fecha | Anio         Mes           2011         3         [:Ξ]         MARZO         Estado         ✓           08/02/2011             ✓ |   |
| Observacion                 | PARA USO DEL INFOCUS DE LA FACULTAD                                                                                              |   |

Fuente: Propia

Figura F.103 Datos adicionales al ingreso del requerimiento

### > DETALLE DEL FORMULARIO (DETALLE DE FINANCIAMIENTO)

 h) Seleccionar el techo presupuestario con el que se va a financiar el requerimiento utilizando el botón<sup>III</sup>, seleccionar y aceptar.

| DETA   | ALLE DE FINANCIAMIENTO D    | EL ITEM          |              |         |          |          |          |          |                                                |
|--------|-----------------------------|------------------|--------------|---------|----------|----------|----------|----------|------------------------------------------------|
| Codigo | Fuente de Financimiento (*) | Programa Proyect | 0 Activ. (*) | Fecha   | Valor    | Di       | sponible | Estado   |                                                |
|        |                             | FUENTES DE FI    | NANCIAMIENTO | 2000000 |          |          |          |          | $\times$ 5000000000000000000000000000000000000 |
|        |                             |                  |              |         |          |          |          |          |                                                |
|        |                             | Buscar 987%      |              |         |          |          |          |          |                                                |
|        |                             |                  |              |         |          |          |          |          |                                                |
|        |                             | Asignacion       |              |         | Valor    | Fuente   |          |          | Operacion                                      |
|        |                             | 987              | 1ERA REFORM  | A PLAN  | 2200     | 001      | APORT    | E FISCAL | REFORMA AUM                                    |
|        |                             |                  |              |         |          |          |          |          |                                                |
|        |                             |                  |              |         |          |          |          |          |                                                |
|        |                             |                  |              |         |          |          |          |          |                                                |
|        |                             |                  |              |         |          |          |          |          |                                                |
|        |                             |                  |              |         |          |          |          |          |                                                |
|        |                             |                  |              |         |          |          |          |          | E E                                            |
|        |                             | (C.1)            |              |         |          |          |          |          |                                                |
|        |                             |                  |              | (       | Buscar J | Aceptar  | Cancelar | )        |                                                |
|        |                             |                  |              |         | <u> </u> | <u> </u> |          | /        |                                                |

Fuente: Propia

### Figura F.104 Techo Presupuestario

i) Una vez ingresado el techo, se registra la estructura programática que es afecta al presupuesto (Programa, Proyecto, Actividad), hacer click en el botón , seleccionar y aceptar.

| DE     | TALLE | DE FINANCIAMIENTO I     | EL ITEN | 4                           |           |                 |                                         |           | )          |                 |
|--------|-------|-------------------------|---------|-----------------------------|-----------|-----------------|-----------------------------------------|-----------|------------|-----------------|
| Codigo | Fuen  | te de Financimiento (*) | Pro     | ograma Proyecto Activ. (*)  | Fecha     | V               | alor Di                                 | isponible | Estado     |                 |
|        | 001   | APORTE FISCAL           |         | rogramas de Centros de Cost | 0.0000000 |                 |                                         | ********  | ********** | ×               |
|        |       |                         |         | Buscar 01%                  |           |                 |                                         |           |            |                 |
|        |       |                         | (       | Programa                    |           |                 | Proyecto                                |           | Actividad  |                 |
|        |       |                         |         | 01 FORTALECIMIENTO          | DE LA E   | 000             | SIN PROYECTO                            | 007       | FACULTAD   | DE CIENCIAS API |
|        |       |                         | 1       |                             |           |                 |                                         |           |            |                 |
|        |       |                         |         | (1)                         |           |                 | 000000000000000000000000000000000000000 |           |            | Đ               |
|        |       |                         |         |                             |           | <u>B</u> uscar) | <u>A</u> ceptar                         | ⊇ancelar) |            |                 |

Fuente: Propia

Figura F.105 Estructura Programática

j) El campo Fecha se genera automáticamente en el sistema, además se registra en el campo Valor el monto total que va financiarse con la fuente de financiamiento (techo presupuestario), este monto será verificado con la disponibilidad presupuestaria de dicho techo, enviando un mensaje de error si lo existe.

| DETALLE DE FINANCIAMIENTO DEL ITEM |       |                         |            |          |          |            |  |            |            |            |        |  |
|------------------------------------|-------|-------------------------|------------|----------|----------|------------|--|------------|------------|------------|--------|--|
| Codigo                             | Fuent | te de Financimiento (*) |            | Programa | Proyecto | Activ. (*) |  | Fecha      | Valor      | Disponible | Estado |  |
|                                    | 001   | APORTE FISCAL           | <b> </b> ≣ | 01       | 000      | 007        |  | 08/02/2011 | 1200       | 1000,0000  | 🗹. 🔺   |  |
|                                    |       |                         |            |          |          |            |  |            |            |            | □. 🔽 🛛 |  |
| Total                              |       |                         |            |          |          |            |  |            | 1.200,0000 |            |        |  |
|                                    |       |                         |            |          |          |            |  |            |            |            |        |  |

Fuente: Propia

Figura F.106 Valor y Disponibilidad en el Techo Presupuestario

- k) Para guardar la información hacer click en el botón<sup>■</sup>, para agregar más requerimientos se utiliza el botón<sup>™</sup>que se encuentran ubicados en la barra de herramientas del formulario en la parte superior.
- Adicionalmente se ingresa 2 impresoras completando el techo asignado, utiliza el boton<sup>™</sup> de la barra de herramientas.

### > DETALLE DE REQUERIMIENTOS

m) Se verifica los requerimientos ingresados en la pestaña DETALLE DE REQUERIMIENTOS, este detalle se contempla de acuerdo a la fecha de calendario que presupuestos da vigencia para el ingreso de la reforma planificada al PAC y al techo establecido.

| 6                                                         | ) REPRO                     | GRAMACI                         | ON DEL F                | PLAN ANUAL DE COMPRAS (C                    | ENTROS           | DE COSTO) -            | COMPRAS PL                              | ANIFI             | CADAS                                     |                                 |                           |  |
|-----------------------------------------------------------|-----------------------------|---------------------------------|-------------------------|---------------------------------------------|------------------|------------------------|-----------------------------------------|-------------------|-------------------------------------------|---------------------------------|---------------------------|--|
|                                                           |                             | <b>-</b>                        | 2                       |                                             | • •              | 2 3 2                  | <b>Z</b>                                |                   |                                           | 19:44                           |                           |  |
| ľ                                                         |                             | INGRESO                         |                         | DETALLE DE REQUERI                          |                  | TECHOS P               | RESUPUESTA                              | RIOS              |                                           |                                 |                           |  |
|                                                           |                             |                                 |                         |                                             |                  |                        |                                         |                   |                                           |                                 |                           |  |
|                                                           |                             | ENDARIO D                       | E REPROG                | RAMACION DE REQUERIMIENTO                   | S DEL PLA        | AN ANUAL DE C          | OMPRAS                                  |                   |                                           |                                 |                           |  |
| Actividad Fecha de Inicio Fecha Final Calendorio fijado p |                             |                                 |                         |                                             |                  |                        |                                         |                   |                                           | de los<br>antos Anuales         |                           |  |
|                                                           |                             |                                 |                         |                                             |                  |                        |                                         |                   |                                           | . squer inte                    |                           |  |
|                                                           | REG                         | STRO DE                         | TEMS S                  | OLICITADOS EN ESTE PERIO                    | DO PRE           | SUPUESTARI             | 0                                       |                   | Tine de Comme                             | In manda al Dá                  | <u> </u>                  |  |
|                                                           | ane                         | 45220.00.1                      | Particia<br>840107      | COMPUTADOR PORTATIL PARAL                   | Canadad          | 1200                   | 1200                                    | Nies 3            | Tipo de Compra                            | - NO                            |                           |  |
|                                                           | 6907                        | 45160.03.1                      | 840107                  | IMPRESORAS                                  | 2                | 500                    | 1000                                    | 4                 | Planificado                               | - NO                            |                           |  |
|                                                           |                             | 10100.00.1                      |                         |                                             | Ē                |                        | 1000                                    | -                 | Fightineddo                               | -)///<br>-                      | <b>1</b> 2                |  |
|                                                           |                             |                                 |                         |                                             |                  |                        |                                         | <u> </u>          |                                           |                                 |                           |  |
|                                                           |                             |                                 |                         |                                             | <u> </u>         |                        |                                         | <u> </u>          |                                           |                                 | <b>-</b>                  |  |
|                                                           |                             |                                 |                         |                                             |                  | TOTAL                  |                                         |                   |                                           |                                 |                           |  |
|                                                           |                             |                                 |                         |                                             |                  | IOIAL                  | 2.200,00                                |                   |                                           |                                 |                           |  |
|                                                           | l                           |                                 |                         |                                             |                  | IOIAL                  | 2.200,00                                |                   |                                           |                                 | J                         |  |
|                                                           |                             |                                 |                         |                                             |                  | TOTAL                  | 2.200,00                                |                   |                                           |                                 |                           |  |
| ſ                                                         | — DETAI                     | LES DE FI                       | NANCIA                  | MIENTO                                      |                  | IOTAL                  | 2.200,00                                |                   |                                           |                                 |                           |  |
|                                                           | — DETAI<br>Codigo           | LES DE Fl                       | NANCIA                  | MIENTO Proyecto                             | Activi           | dad                    | 2.200,00<br>Partida Pr                  | esupi             | estaria Fuente d                          | e Financiamiento                | Valor                     |  |
|                                                           | - DETAI<br>Codigo<br>8785 0 | LES DE FI<br>Program<br>1 FORT/ | NANCIA<br>a<br>LECIMEN  | MIENTO<br>Proyecto<br>TO D 000 SIN PROYECTO | Activi           | dad<br>CULTAD DE CIEN  | 2.200,00<br>Partida Pr<br>IC 840107 Equ | esupu<br>ipos,    | estaria Fuente d<br>Sistemas y F 001 APC  | e Financiamiento<br>DRTE FISCAL | Valor<br>1200             |  |
|                                                           | Codigo                      | LES DE FI<br>Program<br>1 FORT/ | NANCIA<br>a<br>LECIMIEN | MIENTO<br>Proyecto<br>TO D 000 SIN PROVECTO | Activi<br>007 FA | dad<br>CULTAD DE CIEN  | 2.200,00<br>Partida Pr<br>IC 840107 Equ | esupi             | iestaria Fuente d<br>Sistemas y F 001 APC | e Financiamiento<br>DRTE FISCAL | Valor<br>1200             |  |
|                                                           | — DETAI<br>Codigo<br>8785 0 | LES DE FI<br>Program<br>1 FORT/ | NANCIA<br>a<br>LECIMIEN | MIENTO<br>Proyecto<br>TO D 000 SIN PROYECTO | Activi           | dad<br>.CULTAD DE CIEN | 2.200,00<br>Partida Pr<br>IC 840107 Equ | esupu<br>iipos, i | estaria Fuente d<br>Sistemas y 1001 APC   | e Financiamiento<br>DRTE FISCAL | Valor<br>1200<br>1.200,00 |  |

Fuente: Propia

Figura F.107 Detalle de Requerimientos

### > TECHOS PRESUPUESTARIOS
n) La pestaña TECHOS PRESUPUESTARIOS, muestra la información del techo del centro de costo seleccionado en la primera pestaña: El monto asignado, su compromiso y su disponibilidad, dado en los siguientes campos.

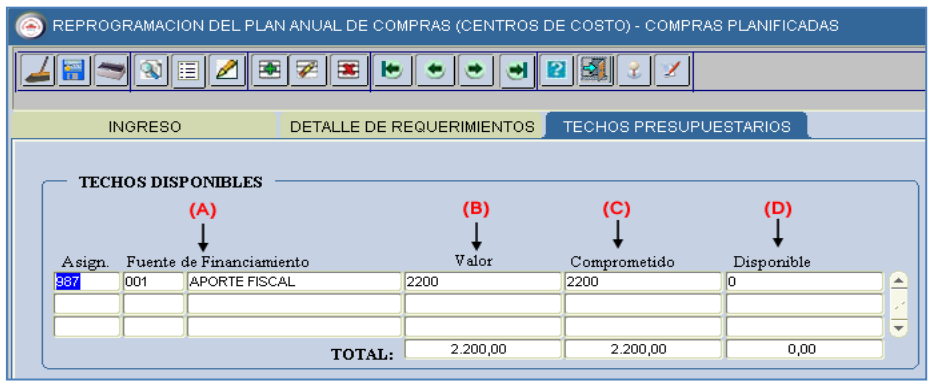

Fuente: Propia

Figura F.108 Techo Presupuestario

- (A) Numero de Reforma y fuente de Financiamiento del Techo Presupuestario.
- (B) Monto total asignado del Techo Presupuestario.
- (C) Monto total gastado en los requerimientos ingresados con el Techo.
- (D) Monto total disponible o por gastar del Techo Presupuestario.

# F.3.2. Ingreso de Requerimientos por Compra Planificada de Proyectos Financiados - Reformas Planificadas al PAC

Permite al usuario registrar los requerimientos del Plan Anual de Compras, una vez establecido su techo presupuestario y de acuerdo a las fechas establecidas en el calendario de actividades fijado por la Jefatura de Presupuestos para luego ser aprobados en la Reforma Planificada.

a) Una vez dentro del módulo de Presupuesto para realizar el ingreso de los requerimientos por la reforma planificada, click en la opción del menú: *Mantenimiento->Reprogramación del Plan Anual de Compras->Ingreso de Requerimientos PLANIFICADA (Proyectos).* 

## > CABECERA DEL FORMULARIO

b) Hacer click en el botón que despliega la lista de los Proyectos a los que tiene acceso el usuario actual autentificado. Seleccionar el Proyecto para el cual se va a realizar el ingreso de requerimientos al PAC y Click en el botón <u>Aceptar</u>.

| REPROGRAMACION E      | DEL PLAN ANUAL DE COMPRAS (PROYECTOS) - COMPRAS PLANIFICADAS |       |
|-----------------------|--------------------------------------------------------------|-------|
| 🚄 🗃 🗢 🗟 🗉             |                                                              | 10:54 |
| ·                     |                                                              | ,     |
| INGRESO               | DETALLE DE REQUERIMIENTOS TECHOS PRESUPUESTARIOS             |       |
| — <b>РКОУЕСТО А Р</b> | RESUPUESTAR                                                  |       |
| Codigo                | PROYECTOS DESCRIPTION DESCRIPTION X                          |       |
|                       |                                                              |       |
| - INGRESO DE ITEN     | Buscar 000003%                                               |       |
| Codigo                |                                                              |       |
| Item CPC (*)          | 00003 PROYECTO GLIFOSATO - PROGRAMA DE CARACTERIZAC.         |       |
|                       |                                                              |       |
| Descripcion (*)       |                                                              |       |
| Europien Univ. (*)    |                                                              |       |
| Cantidad (*)          | Total                                                        |       |
| PAC                   |                                                              |       |
|                       | (Buscar) (Aceptar) Cancelar                                  |       |
| Periodo Presun (*)    |                                                              |       |

Fuente: Propia

Figura F.109 Lista de Valores para los Proyectos

- c) El campo **Código** se genera una vez guardado el formulario.
- d) En el campo **ítem CPC (\*)**, el usuario elige presionando el botón el requerimiento a adquirir (bien, obra, servicio o consultoría), mostrando una lista.

Para realizar la búsqueda por descripción anteponemos el signo % y digitamos la descripción del requerimiento a solicitar, o digitando el código cpc (debe contener 8 dígitos y 2 puntos, categoría 8 del cpc), Ejemplo 83561.00.1.

| REPROGRAMACION DEL PLAN ANUAL D                                                      | DE COMPRAS (F                                        | PROYECTOS) - COMPRAS PLANIFICADAS                                                                                                    | ×                                    |                                                                                            |
|--------------------------------------------------------------------------------------|------------------------------------------------------|----------------------------------------------------------------------------------------------------|--------------------------------------|--------------------------------------------------------------------------------------------|
| 🎽 🗃 🤝 🗉 🖉 🗷 🖉                                                                        |                                                      | 💌 🛃 😰 🜌 🔮 💋 10:54                                                                                                    |                                      |                                                                                            |
|                                                                                      | _                                                    | ······································                                                                                                    |                                      |                                                                                            |
| INGRESO                                                                              | LE DE REQUE                                          | RIMIENTOS TECHOS PRESUPUESTARIOS                                                                                                    |                                      |                                                                                            |
| PROYECTO A PRESUPUESTAR                                                              |                                                      |                                                                                                    |                                      |                                                                                            |
| Codigo                                                                               |                                                      |                                                                                                    |                                      |                                                                                            |
| 10003 EEI PROTECTO GENOSATO - P                                                      | ROGRAMA DE CA                                        | ARACIERIZACIÓN Y PROPUESTA DE WILIGACIÓN                                                                                                    |                                      |                                                                                            |
| - INGRESO DE ITEMS                                                                   |                                                      |                                                                                                    |                                      |                                                                                            |
|                                                                                      |                                                      |                                                                                                    |                                      |                                                                                            |
| Codigo                                                                               |                                                      | odigo generado al guardar el formulario                                                                                                    |                                      |                                                                                            |
| nemore()                                                                             | ITEMS DISPUN                                         | BLES                                                                                                    |                                      | × 20000000000000000000                                                                     |
| Descripcion (*)                                                                      |                                                      | 10                                                                                                    |                                      |                                                                                            |
| Description()                                                                        | BUSCANAL                                             | .18                                                                                                    |                                      |                                                                                            |
| Funcion Univ (*).                                                                    | Item                                                 |                                                                                                    | Partida                              |                                                                                            |
| Cantidad (*)                                                                         | 48253.05.1                                           | INSTRUMENTOS Y APARATOS PARA ANALISIS FISICOS O QUIMICOS                                                                                                    | 840106                               | Herramientas                                                                               |
|                                                                                      | 40262.06.1                                           | INSTRUMENTOS Y ARABATOS PARA ANALISIS FISICOS O OLIMICOS                                                                                                    | 040104                               |                                                                                            |
| PAC Planificado                                                                      | 40233.03.1                                           |                                                                                                    | 040104                               | Maquinarias y Equipos                                                                      |
| PAC Planificado<br>Anio Mes                                                          | 48265.02.2                                           | EQUIPO PARA ANALISIS FISIO-QUIMICO, MICROBIOLOGICO Y DE LABORATORIO                                                                                                    | 840104<br>840104                     | Maquinarias y Equipos<br>Maquinarias y Equipos                                             |
| PAC Planificado<br>Anio Mes<br>Periodo Presup (*)                                    | 48265.02.2<br>48265.02.2                             | EQUIPO PARA ANALLISIS FISIO-QUIMICO, MICROBIOLOGICO Y DE LABORATORIO<br>EQUIPO PARA ANALLISIS FISIO-QUIMICO, MICROBIOLOGICO Y DE LABORATORIO                                                                                                    | 840104<br>840104<br>730812           | Maquinarias y Equipos<br>Maquinarias y Equipos<br>Materiales Didácticos                    |
| PAC Planificado<br>Anio Mes<br>Periodo Presup (*)<br>Fecha 08/02/2011                | 48265.02.2<br>48265.02.2<br>83561.00.1               | EQUIPO PARA ANALLISIS FISIO-QUIMICO, MICROBIOLOGICO Y DE LABORATORIO<br>EQUIPO PARA ANALLISIS FISIO-QUIMICO, MICROBIOLOGICO Y DE LABORATORIO<br>EQUIPO PARA ANALLISIS FISIO-QUIMICO, MICROBIOLOGICO Y DE LABORATORIO<br>SERVICIOS DE ENSAYO Y ANALLISIS DE LAS PROPIEDADES QUIMICAS Y BIOLOGICAS DEL AL. | 840104<br>840104<br>730812<br>730299 | Maquinarias y Equipos<br>Maquinarias y Equipos<br>Materiales Didácticos<br>Otros Servicios |
| PAC Planificado<br>Anio Mes<br>Periodo Presup (*)<br>Fecha 08/02/2011<br>Observacion | 48265.02.2<br>48265.02.2<br>83561.00.1               | EQUIPO PARA ANALISIS FISIO-QUIMICO, MICROBIOLOGICO Y DE LABORATORIO<br>EQUIPO PARA ANALISIS FISIO-QUIMICO, MICROBIOLOGICO Y DE LABORATORIO<br>EQUIPO PARA ANALISIS FISIO-QUIMICO, MICROBIOLOGICO Y DE LABORATORIO<br>SERVICIOS DE ENSAYO Y ANALISIS DE LAS PROPIEDADES QUIMICAS Y BIOLOGICAS DEL AL.     | 840104<br>840104<br>730812<br>730299 | Maquinarias y Equipos<br>Maquinarias y Equipos<br>Materiales Didácticos<br>Otros Servicios |
| PAC Planificado<br>Anio Mes<br>Periodo Presup (*)<br>Fecha 08022011<br>Observacion   | 48235.03.1<br>48265.02.2<br>48265.02.2<br>83561.00.1 | EQUIPO PARA ANALLISIS FISIO-QUIMICO, MICROBIOLOGICO Y DE LABORATORIO<br>EQUIPO PARA ANALLISIS FISIO-QUIMICO, MICROBIOLOGICO Y DE LABORATORIO<br>EQUIPO PARA ANALLISIS FISIO-QUIMICO, MICROBIOLOGICO Y DE LABORATORIO<br>SERVICIOS DE ENSAYO Y ANALLISIS DE LAS PROPIEDADES QUIMICAS Y BIOLOGICAS DELAL.  | 840104<br>840104<br>730812<br>730299 | Maquinarias y Equipos<br>Maquinarias y Equipos<br>Materiales Didácticos<br>Otros Servicios |

Fuente: Propia

Figura F.110 Código de la Cabecera y Lista de Valores de Requerimiento

e) En el campo **Descripción** se detalla la descripción del requerimiento.

f) La Función Universitaria, describe a qué función el ítem a solicitar beneficia a la universidad:
 Docencia, Vinculación, Gestión e Investigación, hacer click en el botón , seleccionar y aceptar.

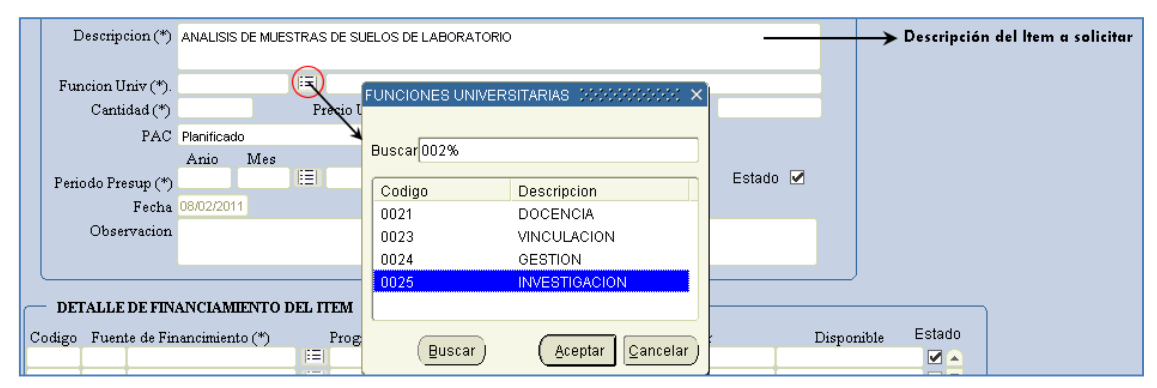

Fuente: Propia

Figura F.111 Descripción del Requerimiento y Lista de Valores de la Función Universitaria

- g) En la cabecera además se registra los siguientes campos:
  - Cantidad: Cantidad de ítems que se desea a adquirir.
  - **Precio unitario:** Precio Unitario del ítem, este valor debe ingresar en el caso de contener decimales con el separador de decimales (,) coma.
  - **Precio Total:** Precio calculado automáticamente en el sistema, este campo no se permite digitar se calcula a partir de los 2 campos anteriores (cantidad por precio unitario).
  - PAC: (Planificado, No Planificado y Cultural), describe si el requerimiento va ser parte del plan anual de compra (planificado), si es de caso excepcional o emergente (No Planificado) y Cultural (Eventos Artísticos y Culturales) y cuyo proceso de petición del requerimiento registrado se efectuara utilizando la Solicitud de Compra Planificada (Planificado) o No Planificada (No Planificado o Cultural) al momento de realizar la petición de la compra.
  - **Periodo Presupuestario:** Utilizando el botón despliega la lista de meses que indica el mes en el que se desea efectuar la compra del requerimiento.
  - Estado: Por Defecto se señala que esta activo indicando que se va a registrar el requerimiento
  - Fecha: Fecha en la que se efectúa el registro del requerimiento se genera automáticamente en el sistema.
  - Observación: Justificación del requerimiento a adquirir.

| Cantidad (*)                | 14                              | Precio Unitario (*) 🛛 8    | 10          | Precio Total | 1.120,0000 |
|-----------------------------|---------------------------------|----------------------------|-------------|--------------|------------|
| PAC                         | Planificado                     | ▼ .                        |             |              |            |
| Periodo Presup (*)<br>Fecha | Anio IV<br>2011 4<br>08/02/2011 | Ies                        |             |              | Estado 🔽   |
| Observacion                 | PARA LAS IN                     | VESTIGACIONES DEL PROYECTO | ) GLIFOSATO |              |            |

Fuente: Propia

Figura F.112 Datos adicionales al ingreso del requerimiento

#### > DETALLE DEL FORMULARIO (DETALLE DE FINANCIAMIENTO)

h) Seleccionar el techo presupuestario con el que se va a financiar el requerimiento ingresado utilizando el botón , seleccionar y aceptar.

| DEI       | FALLE DE FINANCIAMIENTO DI  | EL ITEM             |              |             |         |               |          | ſ                                      |
|-----------|-----------------------------|---------------------|--------------|-------------|---------|---------------|----------|----------------------------------------|
| Codigo    | Fuente de Financimiento (*) | Programa Proyecto A | ctiv. (*) H  | Fecha V     | alor    | Disponible    | , Estado |                                        |
|           |                             | EVENTES DE FINA     | NCIAMIENTO 🗧 |             |         |               | ******   | >>>>>>>>>>>>>>>>>>>>>>>>>>>>>>>>>>>>>> |
|           |                             |                     |              |             |         |               |          |                                        |
| $\square$ |                             | Buscar 00003%       |              |             |         |               |          |                                        |
|           |                             | Provec Codigo       | Asignacion   |             |         | Valor         | Fuente   |                                        |
|           |                             | 00003               | 987          | 1ERA REFORM | /A PLAN | 7800          | 001      | APORTE FISCAL                          |
|           |                             |                     |              |             |         |               |          |                                        |
|           |                             |                     |              |             |         |               |          |                                        |
|           |                             |                     |              |             |         |               |          |                                        |
|           |                             |                     |              |             |         |               |          |                                        |
|           |                             |                     |              |             |         |               |          |                                        |
|           |                             |                     |              | Buscar      |         | ceptar Cancel | ar       |                                        |

Fuente: Propia

Figura F.113 Techo Presupuestario

i) Una vez ingresado el techo, se registra la estructura programática que afecta el presupuesto (Programa, Proyecto, Actividad), haciendo click en el botón , seleccionar y aceptar.

| DE     | TALLE | DE FINANCIAMIENTO D     | EL ITEM     |                   |              |          |                      | C-t-d-    | J                                                                                                    |
|--------|-------|-------------------------|-------------|-------------------|--------------|----------|----------------------|-----------|----------------------------------------------------------------------------------------------------|
| Codigo | Fuen  | te de Financimiento (*) | Programa    | Proyecto Activ. ( | (*) Fecha    | Valor    | Disponible           | Estado    |                                                                                                    |
|        | 001   | APORTE FISCAL           | (E) Program | as del Proyecto   |              |          |                      |           | New York West Contract of Contract of Cont |
|        | 1     |                         |             |                   |              |          |                      |           |                                                                                                    |
|        |       |                         |             |                   |              |          |                      |           |                                                                                                    |
| IL     |       |                         | BRASCar     | 22%               |              |          |                      |           |                                                                                                    |
|        |       |                         |             |                   |              |          |                      |           |                                                                                                    |
|        | _     |                         | Progra      | ima               |              | Proyecto |                      | Actividad |                                                                                                    |
|        |       |                         | 22          | GESTIC            | N UNIVERSITA | 002      | PROYECTO GLIFOSAT    | 001       | PROGRAMA DE C.                                                                                                    |
|        |       |                         |             |                   |              |          |                      |           |                                                                                                    |
|        |       |                         | 1.1         |                   |              |          |                      |           |                                                                                                    |
|        |       |                         |             |                   |              |          |                      |           |                                                                                                    |
|        |       |                         |             |                   |              |          |                      |           |                                                                                                    |
|        |       |                         |             |                   |              |          |                      |           |                                                                                                    |
|        |       |                         |             |                   |              |          |                      |           |                                                                                                    |
|        |       |                         |             |                   |              |          |                      |           |                                                                                                    |
|        |       |                         |             |                   |              |          |                      | <u></u>   |                                                                                                    |
|        |       |                         |             |                   |              | (Buscar) | ( Aceptar   Cancelar | )         |                                                                                                    |
|        |       |                         |             |                   |              |          |                      | /         |                                                                                                    |

Fuente: Propia

Figura F.114 Estructura Programática

 j) El campo Fecha se genera automáticamente en el sistema, además se registra en el campo Valor el monto total que va financiarse con la fuente de financiamiento (techo presupuestario), este monto será verificado con la disponibilidad presupuestaria de dicho techo, enviando un mensaje de error si lo existe.

| DETALLE DE FINANCIAMIENTO DEL ITEM |      |                         |        |          |          |            |                 |            |            |         |  |
|------------------------------------|------|-------------------------|--------|----------|----------|------------|-----------------|------------|------------|---------|--|
| Codigo                             | Fuen | te de Financimiento (*) |        | Programa | Proyecto | Activ. (*) | Fecha           | Valor      | Disponible | Estado  |  |
|                                    | 001  | APORTE FISCAL           | ) [13] | 22       | 002      | 001        | [=] 11/02/2011] | 1120       | 6.680,0    | 000 🗹 🔺 |  |
|                                    |      |                         |        |          |          |            |                 |            |            |         |  |
|                                    |      |                         |        |          |          |            | Total de Gasto  | 1.120,0000 |            |         |  |

Fuente: Propia

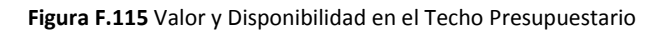

- k) Para guardar la información haga click en el botón<sup>III</sup>, para agregar mas requerimientos se utiliza el botón<sup>III</sup> que se encuentran ubicados en la barra de herramientas del formulario en la parte superior.
- Adicionalmente se ingresa más requerimientos completando el techo asignado, utiliza el boton
   de la barra de herramientas.

## **DETALLE DE REQUERIMIENTOS.**

m) Se verifica los requerimientos ingresados en la pestaña DETALLE DE REQUERIMIENTOS, este detalle se contempla de acuerdo a la fecha de calendario que presupuestos da vigencia para el ingreso de la reforma planificada al PAC y al techo establecido.

|        | INGRESO    | E REPROGR  | DETALLE DE REQUERIM<br>AMACION DE REQUERIMIENTO<br>Actividad<br>PLANFICADOS (REFORMAS PL/<br>LICITADOS EN ESTE PERIO | S DEL PLA | D TECHOS P<br>AN ANUAL DE C<br>Fecha<br>S AL P  08/02/20 | RESUPUEST           ompras           a de Inicio           011           1           0 | ARIOS<br>Fech<br>2/02/20 | a Final          | Calendaria<br>el ingreso<br>requerimie<br>Reforma P | o fijad<br>de los<br>ntos p<br>lanific | lo para<br>Jara la<br>Jada |     |
|--------|------------|------------|----------------------------------------------------------------------------------------------------|-----------|----------------------------------------------------------|----------------------------------------------------------------------------------------|--------------------------|------------------|-----------------------------------------------------|----------------------------------------|----------------------------|-----|
| Codigo | D CPC      |            | Descripcion                                                                                                    | Cantidad  | P. Unitario                                              | P. Total                                                                               | Mes                      | Tipo de Compra   | Ingresado al PAC                                    | :                                      |                            |     |
| 6908   | 83561.00.1 | 730299     | ANALISIS DE MUESTRAS DE S                                                                                            | 14        | 80                                                       | 1120                                                                                   | 3                        | Planificado      | NO                                                  |                                        |                            |     |
| 6909   | 83540.00.1 | 730299     | MAGEN SATELITAL WORLDVI                                                                                              | 1         | 3340                                                     | 3340                                                                                   | 3                        | Planificado      | - NO                                                |                                        |                            |     |
| 6910   | 83540.00.1 | 730299     | MAGEN SATELITAL GEOEYE                                                                                               | 1         | 3340                                                     | 3340                                                                                   | 11                       | Planificado      | - NO                                                |                                        |                            |     |
|        |            | [          |                                                                                                    |           |                                                          | [                                                                                      |                          |                  | -)[                                                 |                                        |                            |     |
|        |            |            |                                                                                                    |           |                                                          |                                                                                        |                          |                  | ~ [                                                 |                                        |                            |     |
|        |            |            |                                                                                                    |           | TOTAL                                                    | 7.800,00                                                                               | D                        |                  |                                                     |                                        |                            |     |
|        |            |            |                                                                                                    |           |                                                          |                                                                                        |                          |                  |                                                     |                                        | J                          |     |
| DETA   | LLES DE F  | NANCIAM    | IENTO                                                                                                    |           |                                                          |                                                                                        |                          |                  |                                                     |                                        |                            | 5   |
| Codigo | Program    |            | Protracto                                                                                                    | Activi    | dad                                                      | Partida E                                                                              |                          | estaria Fuente d | e Financiamiento                                    |                                        | Valor                      |     |
| 787    | 22 OESTI   | ON UNIVERS | TA 002 PROYECTO GLIFOSA                                                                                              | 001 PR    | OGRAMA DE CA                                             | R. 730299 O                                                                            | tros Ser                 | vicios 001 APC   | ORTE FISCAL                                         | 1120                                   |                            | -   |
|        |            |            |                                                                                                    |           |                                                          |                                                                                        |                          |                  |                                                     |                                        |                            |     |
|        |            |            |                                                                                                    |           |                                                          |                                                                                        |                          | 1 1              |                                                     |                                        | 1.120.00                   |     |
|        |            |            |                                                                                                    |           |                                                          |                                                                                        |                          |                  |                                                     |                                        |                            | - J |

Fuente: Propia

Figura F.116 Detalle de Requerimientos

### **TECHOS PRESUPUESTARIOS.**

n) La pestaña TECHOS PRESUPUESTARIOS, muestra la información del techo del proyecto seleccionado en la primera pestaña: El monto asignado, su compromiso y su disponibilidad, dado en los siguientes campos:

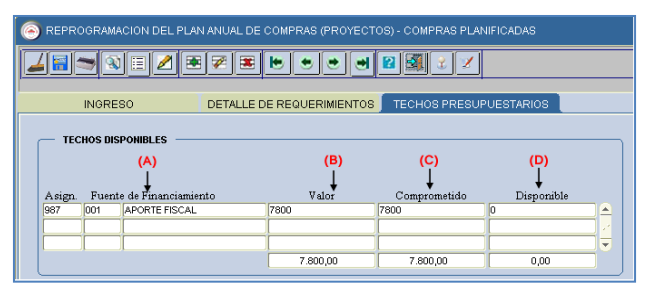

Fuente: Propia

#### Figura F.117 Techos Asignados

- (A) Numero de reforma y fuente de financiamiento del Techo Presupuestario.
- (B) Monto Total asignado del Techo Presupuestario.
- **(C)** Monto Total gastado en los requerimientos ingresados con el Techo.
- (D) Monto Total disponible o por gastar del Techo Presupuestario.
- o) Para obtener un reporte de los requerimientos ingresados se debe dirigir al Reporte de los Requerimientos ingresados por la Reforma Planificada explicado en este manual.

# F.4. Reportes del Sistema

## F.4.1. Reporte Requerimientos ingresados por la Reforma Planificada

- a) Opción del menú: *Reportes->Plan Anual de Compras->Reformas al PAC (Reprogramación) >Aumento de Requerimientos por Periodo de Reprog.*
- b) A continuación aparece el siguiente formulario, mostrando un árbol de los **centros de costo** que el usuario autentificado tiene acceso, click en el centro de costo a consultar:
- c) En el formulario se cargan el campo **Actividad**, Click en el campo Anio, automáticamente aparece el año actual para la consulta, este campo puede ser modificado.
- d) Seleccionar el **periodo de reprogramación** para ingreso de requerimientos por Reforma Planificada al PAC con el botón
- e) El campo **Nivel de Consulta** indica Individual: muestra la información del centro de costo seleccionado y General: del centro de costo seleccionado y de sus centros de costo hijos.

| 🖹 CENTROS DE COSTO DOCCODOCCODOCCODOCCODO 🗹 🛪 🗙                                                       | 😤 LISTADO DE REQUERIMIENTOS PERIODO DE REPROGRAMACION REFORMAS PLANIFICA 🗹 🛪 🗙                                                 |
|----------------------------------------------------------------------------------------------------|----------------------------------------------------------------------------------------------------|
| Colapsar Expandir                                                                                     | Encabezado y Pie de Pagina<br>Logo I Sede I Direccion I. Portal Web I<br>Institucion I Usuario I Telefono I Numero de Pagina I |
|                                                                                                    | Centros de Costo                                                                                                    |
| -FICA - Carrera de Ingeniería en Sistemas Computacionales<br>-FICA - Carrera de Ingeniería Industrial | Parametros de la Consulta                                                                                                    |
| -FICA - Carrera de Ingeniería en Diseño Textil y Modas<br>-FICA - Carrera de Ingeniería Textil        | Actividad INGRESO DE REQUERIMENTOS PLANIFICADOS (REFORMAS AL PAC)                                                              |
| -FICA - DECANATO<br>-FICA - SUBDECANATO<br>-FICA - SUBDECANATO<br>-FICA - ACADEMIA CISCO              | PERIODO DE REPROGRAMACION POR REFORMAS PLANIFICADAS AL PAC                                                                     |
|                                                                                                    | Fecha de Inicio 08/02/2011 Fecha de Fin 12/02/2011                                                                             |
| -FICA - PLANTAS TEXTILES<br>-FICA - LABORATORIO DE SISTEMAS                                           | Nivel de Consulta INDIVIDUAL(Requerimientos Individuales del Centro de Costo)                                                  |
|                                                                                                    | Sair                                                                                                    |

Fuente: Propia

Figura F.118 Formulario de Consulta por Ingreso de Requerimientos por Reformas Planificadas - Aumento de Requerimientos por Periodo de Reprogramación

f) Una vez llenado los parámetros dar click en EJECUTAR REPORTE, obteniendo el reporte en formato pdf.

|                                      | UNIV                                     | ERS          | SIDAD      | TÉC<br>IBARRA<br>O DE GES |          | A DE<br>OR<br>SUPUESTAR | L NC  | ORTI   | E                | 08/02/2011 10       | ):52:43 |
|--------------------------------------|------------------------------------------|--------------|------------|---------------------------|----------|-------------------------|-------|--------|------------------|---------------------|---------|
| REFORMAS PLANIFICADAS AL PAC<br>2011 | -                                        |              | FACULTA    | D DE                      | INGEN    | IERIA<br>5              | CIEN  | ICIAS  | APLICADAS        |                     |         |
| PERIODO DE REPROGROGRAMA             | ACION: 08/02/201:                        | AL           | 12/02/2011 |                           |          |                         | AS PL |        | DAS              |                     |         |
| PROYECTO CPC                         | DESCRIPCION                              |              |            | CANT                      | P. UNIT. | P. TOTAL                | MES   | PART.  | JUSTIFICACION D  | DEL REQUERIMIENTO   |         |
| SIN PROYECTO 45220.00.1 CO.<br>SUI   | MPUTADOR PORTATIL<br>BDECANATO DE LA FIC | PARA EL<br>A |            | 1                         | 1200     | 1200                    | 3     | 840107 | PARA USO DEL INF | ocus de la facultad |         |
| SIN PROYECTO 45160.03.1 IMI          | PRESORAS                                 |              |            | 2                         | 500      | 1000                    | 4     | 840107 |                  |                     |         |
|                                      |                                          |              |            |                           | TOTAL:   | 2200                    |       |        |                  |                     |         |

Fuente: Propia

Figura F.119 Reporte de Ingreso de Requerimientos por Reformas Planificadas - Aumento de Requerimientos por Periodo de Reprogramación

# F.4.2. Reporte del Plan Anual Aprobado

- a) Opción del menú: REPORTES->Plan Anual de Compras->PAC Anual Aprobado.
- b) A continuación aparece el siguiente formulario, mostrando en un árbol de los centros de costo que el usuario autentificado tiene acceso, click en el centro de costo a consultar, mostrando en el lado derecho el centro de costos seleccionado.
- c) Hacer click en el campo **Anio**, automáticamente aparece el año actual para la consulta, este campo puede ser modificado.

- d) Seleccionar el **cuatrimestre** con el botón para la consulta o anual para mostrar la planificación del PAC.
- e) El campo **Nivel de Consulta** indica Individual: muestra la información del centro de costo seleccionado y General: del centro de costo seleccionado y de sus centros de costo hijos.

| SENTROS DE COSTO 🛛 🕹 🛪 🗙                                                                                  | 🔗 REPORTE: PAC ANUAL DE COMPRAS APROBADO ビアン                                                                                  |
|----------------------------------------------------------------------------------------------------|----------------------------------------------------------------------------------------------------|
| Colepsar Expendir                                                                                         | Encabezado y Pie de Pagina<br>Logo 🗭 Sede 🗭 Direccion 🗭. Portal Web 🖉<br>Institucion 🗭 Usuaño 🖉 Telefono 🖉 Numero de Pacina 🗭 |
|                                                                                                    | Centros de Costo                                                                                                    |
| -FICA - Carrera de Ingeniería en Sistemas Computacionales<br>-FICA - Carrera de Ingeniería Industrial     | Codigo 00005 FICA - FACULTAD DE INGENERIA CIENCIAS APLICADAS                                                                  |
| FICA - Carrera de Ingenieria en Diseño Textil y Modas FICA - Carrera de Ingeniería Textil FICA - DECANATO | Parametros del Consulta<br>Anio 2011 Anio de Consulta                                                                         |
| -FICA - SUBDECANATO<br>-FICA - ACADEMIA CISCO                                                             | Cuatrimestre 1ER CUATRIMESTRE Cuatrimestre a Consulta                                                                         |
| FICA - SECRETARIO ABOGADO                                                                                 | Nivel de Consulta INDRVDUAL(Requerimientos Individuales del Centro de Costo)                                                  |
| FICA - LABORATORIO DE SISTEMAS                                                                            | Ejecular Reporte Salir                                                                                                    |

Fuente: Propia

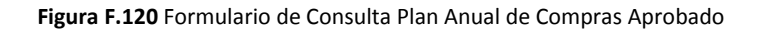

f) Una vez llenado los parámetros dar click en EJECUTAR REPORTE, obteniendo el reporte en formato pdf.

|                                              |            | UNIV           | VERS       | IDA       | D T          | ÉCNI       | CA    | DEI     | NOR      | ГE        |     | 08/02/2 | 2011 09:17:22    |
|----------------------------------------------|------------|----------------|------------|-----------|--------------|------------|-------|---------|----------|-----------|-----|---------|------------------|
|                                              |            |                |            |           | <b>IBARR</b> | A - ECUADO | R     |         |          |           |     | 0010212 |                  |
|                                              |            |                |            |           | MODULO       | DE GESTION | PRESU | JPUESTA | RIA      |           |     |         |                  |
| PAC APROBADO                                 |            |                | FA         | CULI      | AD DE        | E INGEN    | IER   | IA CI   | ENCIAS   | APLICADAS |     |         |                  |
| 2011                                         |            |                |            |           |              | (5)        |       |         |          |           |     |         |                  |
| INDIVIDUAL                                   |            | DEL            | 01         | AL        | 04           |            |       |         |          |           |     |         |                  |
|                                              |            |                | LISTADO    | D DE I    | REQUE        | RIMIENT    | OS P  | RESU    | PUESTADO | os        |     |         |                  |
| CENTRO COSTO                                 | CPC        | DESCRIPCI      | ON         |           |              |            |       | CANT    | P. UNIT. | P. TOTAL  | MES | PARTIDA | TIPO COMPRA      |
| FACULTAD DE INGENIERIA<br>CIENCIAS APLICADAS | 45290.00.1 | MAINBOARD      | BIOSTAR S  | OCKET 7   | 75           |            |       | 2       | 80       | 160       | 1   | 530813  | PLANIFICADA 4222 |
| FACULTAD DE INGENIERIA<br>CIENCIAS APLICADAS | 27130.00.1 | cortinas venta | anas       |           |              |            |       | 4       | 200      | 800       | 1   | 530899  | PLANIFICADA 4225 |
| FACULTAD DE INGENIERIA<br>CIENCIAS APLICADAS | 34620.09.2 | DESINFECTA     | ANTES      |           |              |            |       | 3       | 3        | 9         | 1   | 530805  | PLANIFICADA 4227 |
| FACULTAD DE INGENIERIA<br>CIENCIAS APLICADAS | 45250.00.2 | UNIDAD PAR     | A DISCOS E | XTERNO    | s            |            |       | 1       | 100      | 100       | 1   | 530813  | PLANIFICADA 5442 |
| FACULTAD DE INGENIERIA<br>CIENCIAS APLICADAS | 45290.00.1 | DISCO DURO     | 0 EXTERNO  | USB 320   | GB           |            |       | 4       | 100      | 400       | 1   | 530813  | PLANIFICADA 6070 |
| FACULTAD DE INGENIERIA<br>CIENCIAS APLICADAS | 45240.00.2 | UNIDAD DVD     | ) LG SATA  |           |              |            |       | 10      | 40       | 400       | 1   | 530813  | PLANIFICADA 4821 |
| FACULTAD DE INGENIERIA<br>CIENCIAS APLICADAS | 38993.00.1 | ESCOBAS        |            |           |              |            |       | 2       | 3        | 6         | 1   | 530805  | PLANIFICADA 5099 |
| FACULTAD DE INGENIERIA<br>CIENCIAS APLICADAS | 38121.00.1 | MESAS PARA     | A COMPUTA  | DORES     |              |            |       | 20      | 100      | 2000      | 1   | 840103  | PLANIFICADA 5689 |
| FACULTAD DE INGENIERIA<br>CIENCIAS APLICADAS | 45240.00.2 | UNIDAD DVD     | RWIDE      |           |              |            |       | 10      | 40       | 400       | 1   | 530813  | PLANIFICADA 5139 |
| FACULTAD DE INGENIERIA<br>CIENCIAS APLICADAS | 45240.00.1 | DVD-REWRIT     | TER GE20NU | J10 20X E | EXTERNAL     |            |       | 2       | 70       | 140       | 1   | 530813  | PLANIFICADA 5735 |
| FACULTAD DE INGENIERIA                       | 45290.00.1 |                | LIMPIEZA   |           | PARTES       | EXTERNAS   | DEL   | 10      | 80       | 800       | 1   | 530805  | PLANIFICADA 4538 |

Fuente: Propia

Figura F.121 Reporte del Plan Anual de Compras Aprobado

# F.4.3. Reporte del PAC Aprobado de los Requerimientos Pendientes por Solicitar

Muestra los requerimientos que aún no han sido solicitados mediante una Solicitud de Compra en el Módulo de Adquisiciones del Sistema ERP de la Universidad.

- a) Opción del menú: *REPORTES->Plan Anual de Compras->PAC (ítems presupuestados Pendientes de solicitar).*
- b) A continuación aparece el siguiente formulario, mostrando en un árbol los centros de costo que el usuario autentificado tiene acceso, click en el centro de costo a consultar, mostrando en el lado derecho el centro de costos seleccionado.
- c) Hacer click en el campo **Año**, automáticamente aparece el año actual para la consulta, este campo puede ser modificado.
- d) A continuación seleccionar el **cuatrimestre** para mostrar la planificación del PAC de los ítems pendientes por cuatrimestre o anual seleccionar con el botón
- e) El campo **Nivel de Consulta** indica Individual: muestra la información del centro de costo seleccionado y General: del centro de costo seleccionado y de sus centros de costo hijos.

| 🖹 CENTROS DE COSTO DOCODORIO COCODORIO 🗹 🛪 🗙 📘                                                                                                    | 🔗 REPORTE: LISTADO DE REQUERIMIENTOS ITEMS AUN NO SOLICTADOS | े अन्न X             |
|----------------------------------------------------------------------------------------------------|--------------------------------------------------------------|----------------------|
| Colopsor Expandir<br>Colopsor Expandir<br>UNIVERSIDAD TECNICA DEL NORTE<br>PFACAE - FACULTAD DE CIENCIAS ADMINISTRATIVAS Y ECONOM<br>PFFCCSS - FACULTAD DE CIENCIAS ADMINISTRATIVAS Y ECONOM<br>PFFCCSS - FACULTAD DE CIENCIAS DE LA SALUD<br>PFFCCST - FACULTAD DE CIENCIAS DE LA SALUD<br>PFFCCST - FACULTAD DE INGENIERIA CIENCIAS AGROPECUARIAS<br>PFICA - FACULTAD DE INGENIERIA CIENCIAS AGROPECUARIAS<br>PFICA - FACULTAD DE INGENIERIA CIENCIAS AGROPECUARIAS<br>PFICA - FACULTAD DE INGENIERIA CIENCIAS AGROPECUARIAS<br>PFICA - FACULTAD DE INGENIERIA CIENCIAS AGROPECUARIAS<br>PFICA - FACULTAD DE INGENIERIA CIENCIAS AGROPECUARIAS<br>PFICA - FACULTAD DE INGENIERIA CIENCIAS AGROPECUARIAS<br>PFICA - FACULTAD DE INGENIERIA CIENCIAS AGROPECUARIAS<br>PFICA - FACULTAD DE INGENIERIA CIENCIAS AGROPECUARIAS<br>PFICACE - ESCUELA DE CONTABILIDA DS SUPERIOR Y AUDITORIA<br>PFISCUELA DE ENFERMERIA<br>PFISCUELA DE ENFERMERIA<br>PFISCUELA DE ENFERMERIA<br>PFISCUELA DE ENFERMERIA |                                                              | Cuatrimestre a Consu |

Fuente: Propia

Figura F.122 Formulario del PAC Aprobado de los Requerimientos Pendientes por Solicitar

|                                             |             | UNIVE                    | RSIDAD TÉC            | NICA DEL          | NORT   | E                      |          |        | 08/02/2011 09:43:41 |
|---------------------------------------------|-------------|--------------------------|-----------------------|-------------------|--------|------------------------|----------|--------|---------------------|
|                                             |             |                          | IBARRA                | - ECUADOR         |        |                        |          |        |                     |
|                                             |             |                          | MODULO DE GES         | TION PRESUPUESTAR | IA     |                        |          |        |                     |
| REQUERIMIENTOS AUN NO<br>2011<br>INDIVIDUAL | SOLICITADOS |                          | FIN -                 | DEPARTAMENT       | O FINZ | ANCIERO                |          |        |                     |
| CONSULTA:                                   | 9           | AL 12                    |                       |                   |        |                        |          |        |                     |
| PROYECTO                                    | LIS         | TADO DE REQUER           | IMIENTOS PRESUPU      | IESTADOS PENDIE   | NTES D | E SOLICITA<br>P. TOTAL | R<br>Mes | PART.  | TIPO DE COMPRA      |
| SIN PROYECTO                                | 32600.00.4  | LIBRETINES DE FACTURAS   | ALMACEN UNIVERSITARIO |                   | 20     | 120                    | 9        | 530204 | PLANIFICADA         |
| SIN PROYECTO                                | 32600.00.4  | LIBRETINES DE RETENCION  | ١                     |                   | 36     | 288                    | 9        | 530204 | PLANIFICADA         |
| SIN PROYECTO                                | 32600.00.4  | LIBRETINES DE LIQUIDACIO | ON DE COMPRA          |                   | 3      | 21                     | 9        | 530204 | PLANIFICADA         |
| SIN PROYECTO                                | 32600.00.4  | LIBRETINES DE RETENCION  | ۱                     |                   | 60     | 480                    | 9        | 530204 | PLANIFICADA         |
| SIN PROYECTO                                | 32600.00.4  | LIBRETINES DE FACTURAS   | ALMACEN UNIVERSITARIO |                   | 30     | 180                    | 9        | 530204 | PLANIFICADA         |
| SIN PROYECTO                                | 32600.00.4  | LIBRETINES DE FACTURA S  | SERIE 001-001         |                   | 500    | 2500                   | 9        | 530204 | PLANIFICADA         |
| SIN PROYECTO                                | 32600.00.4  | LIBRETINES DE FACTURAS   |                       |                   | 5      | 35                     | 9        | 530204 | PLANIFICADA         |
|                                             |             |                          |                       | TOTAL:            | 654    | 3624                   |          |        |                     |

Figura F.123 Reporte del PAC Aprobado de los Requerimientos Pendientes por Solicitar

# F.4.4. Reporte del Aumento de Requerimientos al PAC Anual Aprobado por Fechas

Muestra los requerimientos que se han ingresado al PAC por Fechas en el formato exigido por el INCOP a nivel presupuestario o a manera de Cabecera.

- a) Opción del menú: *REPORTES->Plan Anual de Compras->Reformas al PAC (Reprogramación)->Aumento de Requerimientos por Fecha.*
- b) A continuación aparece el siguiente formulario, ingresar las fechas a consultar y el formato que se necesita en el reporte (Formato Plan Anual de Compras con el formato del INCOP o Sin Formato del PAC a manera de cabecera):

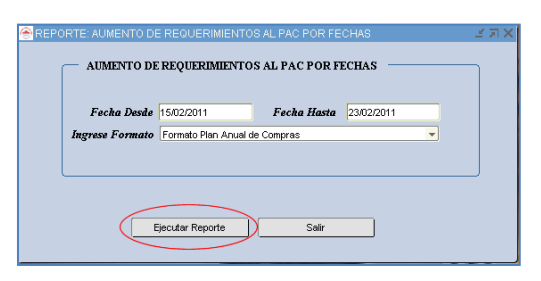

Fuente: Propia

Figura F.124 Formulario de Aumento de Requerimientos por Fecha

### Formato Plan Anual de Compras

|                   |              | UN            | 111     | ERSI      | DAL        | ) IEC        | NICA       | DEL NORT                | E         |                | 28/    | 02/2011 11 | 1:31:1       |
|-------------------|--------------|---------------|---------|-----------|------------|--------------|------------|-------------------------|-----------|----------------|--------|------------|--------------|
|                   |              |               |         |           | B          | BARRA - EC   | UADOR      |                         |           |                |        |            |              |
|                   |              |               | _       |           | MC         | DULO DE GES  | STION PRES | UPUESTARIA              |           |                |        |            |              |
| PAC APROBADO      |              |               | A       | UMENTO    | DE RE      | QUERIMIE     | NTOS AL    | PAC APROBADO            |           |                |        |            |              |
|                   |              |               |         |           |            |              |            |                         |           |                |        |            |              |
| MENTO DE REQUE    | RIMIENTO     | Desde:        | 15/     | 02/11     |            | al 23        | /02/11     |                         |           |                |        |            |              |
|                   |              |               |         |           |            |              |            |                         | _         |                |        |            |              |
|                   |              |               | LI      | STADO     | DE RE      | QUERIMI      | ENTOSF     | PRESUPUESTADO           | S         |                |        |            |              |
| PROGRAMA          | PROYECTO     | ACTIVIDAD     | GEOG.   | PARTIDA   | FUENT      | E            | CPC        | DESCRIPCION             | CA        | NT. PRECIO TOT | AL MES | T.PLANIF.  | FEC          |
| 01 FORTALECIMIE   | 000 SIN PRO1 | E 006 FACULT  | TAD 100 | 01 530402 | Edificio 0 | 03 RECURSO:  | 87360.00.1 | ADECUACION DE LA ACON   | IETIDA' 1 | 1131,41        | 2      | PLANIFI    | 224          |
| 01 FORTALECIMIE   | 000 SIN PROY | E 006 FACULT  | AD 100  | 01 530404 | Maquin 0   | 03 RECURSO:  | 87159.05.1 | MANTENIMIENTO CORREC    | TIVO Y 1  | 250            | 2      | PLANIFI    | 234          |
| 01 FORTALECIMIE   | 000 SIN PROY | E 006 FACULT  | AD 100  | 01 530404 | Maquir 0   | 03 RECURSO:  | 87159.05.1 | REPARACION DE CAMARA    | FRIGOF 1  | 1857           | 2      | PLANIFI    | 2245         |
| 01 FORTALECIMIE   | 000 SIN PRO1 | E 006 FACULT  | AD 100  | 01 530404 | Maquir 0   | 03 RECURSO:  | 87159.05.1 | TRANSFORMACION DE CA    | MARAS 1   | 1160           | 2      | PLANIFI    | 224          |
| 01 FORTALECIMIE   | 000 SIN PROY | E 006 FACULT  | TAD 100 | 530404    | Maquir 0   | 03 RECURSO:  | 87159.05.1 | TRANSFORMACION DE CA    | MARA E 1  | 1130           | 2      | PLANIFI    | 23,0         |
| 20 FORTALECIMEI   | 000 SIN PROY | E 001 CENTRO  | D U 100 | 01 840107 | Equipo 0   | 01 APORTE FI | 45220.00.1 | COMPUTADORA PORTATI     | LPARA 1   | 1743           | 2      | PLANIFI    | 22/          |
| 22 GESTION UNIVE  | 000 SIN PROT | E 001 ADMINIS | STF 100 | 01 530301 | Pasaje 0   | 03 RECURSO:  | 66110.00.1 | PASAJES AEREOS NACION   | IALES 1   | 15000          | 2      | PLANIFI    | 224          |
| 22 GESTION UNIVE  | 000 SIN PROY | E 001 ADMINIS | STF 100 | 01 530302 | Pasaje 0   | 03 RECURSO!  | 66110.00.1 | PASAJES INTERNACIONAL   | ES 1      | 35000          | 2      | PLANIFI    | 234          |
| 22 GESTION UNIVE  | 000 SIN PROY | E 009 VICERR  | EC' 100 | 01 840103 | Mobilia 0  | 03 RECURSO:  | 42912.00.1 | SELF SERVICE DE 3 BANDI | EJAS ES 3 | 3375           | 2      | PLANIFI    | 234          |
| 22 GESTION UNIVE  | 000 SIN PROY | E 009 VICERR  | EC' 100 | 01 840104 | Maquir 0   | 03 RECURSO!  | 42912.00.1 | HELADERA DE 1.5 MT CON  | 8 BANE 1  | 1946,43        | 2      | PLANIFI    | 224          |
| 22 GESTION UNIVE  | 000 SIN PROY | E 009 VICERR  | EC' 100 | 01 840104 | Maquir 0   | 03 RECURSO!  | 42912.00.1 | FRIGORIFICO DE 3 BANDE  | JAS+E 1   | 1250           | 2      | PLANIFI    | 234          |
| 22 GESTION UNIVE  | 000 SIN PRO1 | E 009 VICERR  | EC' 100 | 01 840104 | Maquir 0   | 03 RECURSO:  | 42912.00.1 | FREIDORA AMERICANA CO   | ON CON 1  | 1299,11        | 2      | PLANIFI    | 22/<br>6625  |
| 22 GESTION UNIVE  | 000 SIN PROY | E 009 VICERR  | EC' 100 | 01 840104 | Maquir 0   | 03 RECURSO:  | 42912.00.1 | ENFRIADOR Y CONGELAD    | OR TIPC 1 | 2321,43        | 2      | PLANIFI    | 8623         |
| 22 GESTION UNIVE  | 000 SIN PROY | E 010 DIRECC  | 101 100 | 01 530807 | Materia 0  | 02 RECURSO:  | 38912.01.3 | TONER COPIADORA CANO    | N GPR- 3  | 231,84         | 2      | PLANIFI    | 23/          |
| 22 GESTION UNIVE  | 000 SIN PRO1 | E 010 DIRECC  | 101 100 | 01 840103 | Mobilia 0  | 02 RECURSO:  | 38111.04.1 | JUEGO DE MUEBLES DE S   | ALA DE 1  | 1200           | 2      | PLANIFI    | 22/          |
| 22 GESTION UNIVE  | 000 SIN PROY | E 010 DIRECC  | 101 100 | 01 840103 | Mobilia 0  | 02 RECURSO!  | 38122.00.1 | MESA DE TRABAJO DE VID  | RIO 1     | 1200           | 2      | PLANIFI    | 22/          |
| 22 GESTION UNIVE  | 000 SIN PROY | E 010 DIRECC  | 101 100 | 01 840103 | Mobilia 0  | 02 RECURSO:  | 38112.01.1 | SILLONES GIRATORIOS     | 8         | 1200           | 2      | PLANIFI    | 224          |
| 22 GESTION UNIVE  | 000 SIN PROY | E 010 DIRECC  | 101 100 | 01 840104 | Maquir 0   | 01 APORTE FI | 36330.00.2 | PANTALLA DE PROYECCIO   | IN ELEC 1 | 1200           | 2      | PLANIFI    | 22/          |
| 22 GESTION UNIVE  | 000 SIN PROY | E 010 DIRECC  | 101 100 | 01 840104 | Maquir 0   | 02 RECURSO:  | 47313.00.2 | LCD DE 32"              | 1         | 750            | 2      | PLANIFI    | 224          |
| 22 GESTION UNIVE  | 000 SIN PROY | E 010 DIRECC  | 101 100 | 01 840107 | Equipo 0   | 02 RECURSO:  | 45160.03.1 | IMPRESORA LASER COLO    | R 1       | 550            | 2      | PLANIFI    | 224<br>6610  |
| 22 GESTION UNIVE  | 000 SIN PROY | E 010 DIRECC  | 101 100 | 01 840107 | Equipo 0   | 02 RECURSO:  | 45160.03.1 | IMPRESORA LASER B/N     | 1         | 450            | 2      | PLANIFI    | 22/<br>6611  |
| 22 GESTION UNIVE  | 000 SIN PROY | E 011 DEPART  | FAN 100 | 01 530807 | Materia 0  | 01 APORTE FI | 38912.01.3 | TONER HP Q/7516         | 2         | 396            | 2      | PLANIFI    | 22/          |
| 22 GESTION UNIVE  | 000 SIN PROY | E 13 COMPLE.  | JO 100  | 01 530805 | Materia 0  | 01 APORTE FI | 34230.12.1 | HIPOCLORITO DE CALCIO   | GRANU 1   | 173            | 2      | PLANIFI    | 224<br>6629  |
| 22 GESTION UNIVE  | 000 SIN PROY | E 13 COMPLE.  | JO 100  | 01 530805 | Materia 0  | 01 APORTE FI | 34230.12.1 | HIPOCLORITO DE CALCIO   | HTH 10 2  | 86             | 2      | PLANIFI    | 22/          |
| 22 GESTION UNIVE  | 000 SIN PROY | E 13 COMPLE.  | JO 100  | 01 530805 | Materia 0  | 03 RECURSO:  | 34230.47.2 | CLORIZIDE GRANULAR 50   | KG 4      | 1934,52        | 2      | PLANIFI    | 8612         |
| 22 GESTION UNIVE  | 000 SIN PROY | E 13 COMPLE.  | JO 100  | 01 530805 | Materia 0  | 03 RECURSO:  | 34230.47.2 | ACIDET BAJA PH          | 3         | 72             | 2      | PLANIFI    | 224<br>6616  |
| 22 GESTION UNIVE  | 000 SIN PROY | E 13 COMPLE.  | JO 100  | 01 530805 | Materia 0  | 03 RECURSO:  | 34230.47.2 | TRIZIDE TABLETAS 20KG   | 10        | 2036,6         | 2      | PLANIFI    | 22/0<br>6613 |
| 22 GESTION UNIVE  | 000 SIN PROY | E 13 COMPLE.  | JO 100  | 01 530805 | Materia 0  | 03 RECURSO:  | 34230.47.2 | CRISTALIN PLATINUN      | 1         | 313,66         | 2      | PLANIFI    | 234<br>6615  |
| 22 GESTION LINING | 000 SIN PROY | E 13 COMPLE.  | JO 100  | 01 530805 | Materia 0  | 03 RECURSO:  | 34230.47.2 | ALACALOS SUBE PH        | 1         | 87,4           | 2      | PLANIFI    | 224          |
| 22 OCSTION ONIVI  |              |               |         |           |            |              |            |                         |           |                |        |            |              |

### Sin Formato Plan Anual de Compras

|                                                                      |            | UNI                      | VERSII                        | DAD T                  | ÉCI      | NICA       | DEL     | NORTI            | 2        |     | 17/10/20 | 11 11:43:16 |
|----------------------------------------------------------------------|------------|--------------------------|-------------------------------|------------------------|----------|------------|---------|------------------|----------|-----|----------|-------------|
|                                                                      |            |                          |                               | IBAR                   | RA - EC  | UADOR      |         |                  |          |     |          |             |
|                                                                      |            |                          |                               | MODUL                  | DE GES   | STION PRES | PUESTAF | AIS              |          |     |          |             |
| PAC APROBADO                                                         |            |                          | AUMENTO                       | DE REQUI               | ERIMIE   | NTOS AL    | PAC AF  | PROBADO          |          |     |          |             |
| AUMENTO DE REQUERIMIEN                                               | NTO        | Deader                   | 15/02/11                      |                        | al       | 23/02/11   |         |                  |          |     |          |             |
|                                                                      |            | Desde.                   | 10/02/11                      |                        | a.       | 23/02/11   |         |                  |          |     |          |             |
|                                                                      |            |                          | LISTADO D                     | E REQU                 | ERIMI    | ENTOS P    | RESUP   | PUESTADOS        |          |     |          |             |
| CENTRO COSTO                                                         | CPC        | DESCRIPCI                | ON                            |                        |          |            | CANT    | P. UNIT.         | P. TOTAL | MES | PARTIDA  | TIPO COMPRA |
| CENTRO UNIVERSITARIO<br>DE INV. CIENT. Y<br>TECNOLOGICA              | 45220.00.1 | COMPUTADO<br>INVESTIGAD  | ORA PORTATIL                  | PARA UT                | ILIZACIO | N DE LOS   | 1       | 1743             | 1743     | 2   | 840107   | PLANIFICADA |
| COMPLEJO ACUATICO                                                    | 34230.12.1 | HIPOCLORIT               | TO DE CALCIO H                | TH 10 KLS              |          |            | 2       | 43               | 86       | 2   | 530805   | PLANIFICADA |
| COMPLEJO ACUATICO                                                    | 34230.47.2 | CLORIZIDE                | 3RANULAR 50KG                 | )                      |          |            | 4       | 483.63           | 1934.52  | 2   | 530805   | PLANIFICADA |
| COMPLEJO ACUATICO                                                    | 34230.47.2 | SHOCK COR                | RECTIVO 18 KG                 |                        |          |            | 4       | 160.11           | 640.44   | 2   | 530805   | PLANIFICADA |
| COMPLEJO ACUATICO                                                    | 34230.47.2 | CRISTALIN F              | LATINUN                       |                        |          |            | 1       | 313,66           | 313,66   | 2   | 530805   | PLANIFICADA |
| COMPLEJO ACUATICO                                                    | 34230.47.2 | ACIDET BAJ               | A PH                          |                        |          |            | 3       | 24               | 72       | 2   | 530805   | PLANIFICADA |
| COMPLEJO ACUATICO                                                    | 34230.12.1 | HIPOCLORIT               | TO DE CALCIO G                | RANULADO               |          |            | 1       | 173              | 173      | 2   | 530805   | PLANIFICADA |
| COMPLEJO ACUATICO                                                    | 34230.47.2 | ALACALOSS                | UBE PH                        |                        |          |            | 1       | 87,4             | 87,4     | 2   | 530805   | PLANIFICADA |
| DEPARTAMENTO                                                         | 38912.01.3 | TONER HP                 | Q/7516                        |                        |          |            | 2       | 198              | 396      | 2   | 530807   | PLANIFICADA |
| FACULTAD DE INGENIERIA<br>CIENCIAS<br>AGROPECUARIAS Y<br>AMBIENTALES | 87159.05.1 | CAMARA FR                | MACION DE C<br>IGORIFICA DE C | AMARA DE<br>ONSERVACIÓ | MADUF    | ACION EN   | 1       | 1130             | 1130     | 2   | 530404   | PLANIFICADA |
| FACULTAD DE INGENIERIA<br>CIENCIAS<br>AGROPECUARIAS Y<br>AMBIENTALES | 87159.05.1 | CAMARA DE                | MACION DE CA<br>MADURACION    | MARAS DE               | CONSER   | VACION EN  | 1       | 1160             | 1160     | 2   | 530404   | PLANIFICADA |
| FACULTAD DE INGENIERIA<br>CIENCIAS<br>AGROPECUARIAS Y                | 87159.05.1 | REPARACIO                | N DE CAMARA F                 | RIGORIFICA             | DECON    | BELACION   | 1       | 1857             | 1857     | 2   | 530404   | PLANIFICADA |
| FACULTAD DE INGENIERIA<br>CIENCIAS<br>AGROPECUARIAS Y                | 87159.05.1 | MANTENIMIE<br>EQUIPOS AF | INTO CORRECT                  | TIVO Y PREV            | ENTIVO   | DE VARIOS  | 1       | 250              | 250      | 2   | 530404   | PLANIFICADA |
| FACULTAD DE INGENIERIA<br>CIENCIAS<br>AGROPECUARIAS Y                | 87360.00.1 | ADECUACIO<br>UNIDADES E  | N DE LA AC                    | OMETIDA T<br>AS FICAYA | RIFASIC  | A EN LAS   | 1       | 1131,41          | 1131,41  | 2   | 530402   | PLANIFICADA |
| PLANEAMIENTO INT.<br>UNIVERSITARIO                                   | 36330.00.2 | PANTALLA D               | E PROYECCION                  | ELECTRICA              |          |            | 1       | 1200             | 1200     | 2   | 840104   | PLANIFICADA |
| PLANEAMIENTO INT.<br>UNIVERSITARIO                                   | 38122.00.1 | MESA DE TR               | ABAJO DE VIDR                 | ю                      |          |            | 1       | 1200             | 1200     | 2   | 840103   | PLANIFICADA |
| PLANEAMIENTO INT.                                                    | 38112.01.1 | SILLONES G               | IRATORIOS                     |                        |          |            | 8       | 150              | 1200     | 2   | 840103   | PLANIFICADA |
| UNIVERSITARIO                                                        |            |                          |                               |                        |          |            |         |                  |          |     |          |             |
| PLANEAMIENTO INT.<br>UNIVERSITARIO                                   | 38111.04.1 | JUEGO DE N               | MUEBLES DE SAI                | A DE ESPER             | •        |            | 1       | 1200             | 1200     | 2   | 840103   | PLANIFICADA |
| PLANEAMIENTO INT.<br>UNIVERSITARIO                                   | 38912.01.3 | TONER COP                | MADORA CANON                  | GPR-35                 |          |            | з       | 77,28            | 231,84   | 2   | 530807   | PLANIFICADA |
| PLANEAMIENTO INT.<br>UNIVERSITARIO                                   | 47313.00.2 | LCD DE 32"               |                               |                        |          |            | 1       | 750              | 750      | 2   | 840104   | PLANIFICADA |
| PLANEAMIENTO INT.<br>UNIVERSITARIO                                   | 45160.03.1 | IMPRESORA                | LASER B/N                     |                        |          |            | 1       | 450              | 450      | 2   | 840107   | PLANIFICADA |
| PLANEAMIENTO INT.<br>UNIVERSITARIO                                   | 45160.03.1 | IMPRESORA                | LASER COLOR                   |                        |          |            | 1       | 550              | 550      | 2   | 840107   | PLANIFICADA |
| RECTORADO                                                            | 66110.00.1 | PASAJES IN               | TERNACIONALE                  | s                      |          |            | 1       | 35000            | 35000    | 2   | 530302   | PLANIFICADA |
| RECTORADO                                                            | 66110.00.1 | PASAJES AE               | REOS NACIONA                  | LES                    |          |            | 1       | 15000            | 15000    | 2   | 530301   | PLANIFICADA |
| UNIDAD DE<br>MANTENIMIENTO                                           | 42912.00.1 | FRIGORIFIC               | O DE 3 BANDEJ                 | AS + ENFRIAD           | DOR      |            | 1       | 1250             | 1250     | 2   | 840104   | PLANIFICADA |
| UNIDAD DE<br>MANTENIMIENTO                                           | 42912.00.1 | FREIDORA                 | AMERICANA COM                 | CONTROL                | DE TEMPI | ERATURA    | 1       | 1299,11          | 1299,11  | 2   | 840104   | PLANIFICADA |
| UNIDAD DE<br>MANTENIMIENTO                                           | 42912.00.1 | HELADERA                 | DE 1.5 MT CON 8               | BANDEJAS               |          |            | 1       | 1946,43          | 1946,43  | 2   | 840104   | PLANIFICADA |
| UNIDAD DE<br>MANTENIMIENTO                                           | 42912.00.1 | SELF SERVI               | CE DE 3 BANDEJ                | AS ESTILO A            | MERICAN  | 10         | 3       | 1125             | 3375     | 2   | 840103   | PLANIFICADA |
| UNIDAD DE<br>MANTENIMIENTO                                           | 42912.00.1 | ENFRIADOR                | Y CONGELADO                   | R TIPO HOTE            | EL.      |            | 1       | 2321,43          | 2321,43  | 2   | 840104   | PLANIFICADA |
|                                                                      |            |                          |                               |                        |          |            |         | Total Ingresado: | 79984,84 |     |          |             |

Fuente: Propia

Figura F.125 Reporte del Formato - Aumento de Requerimientos por Fecha

# F.4.5. Reporte de Anulación de Requerimientos al PAC Anual Aprobado por Fechas

Muestra los requerimientos que se han sido eliminados del PAC por Fechas en el formato exigido por el INCOP a nivel presupuestario o a manera de Cabecera.

- a) Opción del menú: *REPORTES->Plan Anual de Compras->Reformas al PAC (Reprogramación)->Anulación de Requerimientos por Fecha.*
- b) A continuación aparece el siguiente formulario, ingresar las fechas a consultar y el formato que se necesita en el reporte (Formato Plan Anual de Compras con el formato del INCOP o Sin Formato del PAC a manera de cabecera), llenar los parámetros en el formulario y click en EJECUTAR REPORTE, obteniendo el reporte en formato pdf.

|                                | VERIMIENTOS ANUI                   | LADOS AL PAC PO<br>Al pac por feci | R FECHAS   |  |
|--------------------------------|------------------------------------|------------------------------------|------------|--|
| Fecha Desde<br>Ingrese Formato | 15/02/2011<br>Formato Plan Anual d | <i>Fecha Hasta</i><br>e Compras    | 14/03/2011 |  |
|                                | Sin Formato del PAC                |                                    |            |  |
| Eje                            | cutar Reporte                      | Salir                              |            |  |

Fuente: Propia

Figura F.126 Formulario de Anulación de Requerimientos por Fecha

|                                              |               |            |            |         |            |               |            |                              |            |       |           | 28/03/20  | 11 12:30: | 22     |
|----------------------------------------------|---------------|------------|------------|---------|------------|---------------|------------|------------------------------|------------|-------|-----------|-----------|-----------|--------|
| IBARRA - ECUADOR                             |               |            |            |         |            |               |            |                              |            |       |           |           |           |        |
|                                              |               |            |            |         | MC         | DULO DE GEST  | ION PRESUP | JESTARIA                     |            |       |           |           |           |        |
| PAC APROBA                                   | DO            |            |            | Α       | NULA       | CION DE RE    | QUERIMIEN  | ITOS AL PAC APRO             | BADO       |       |           |           |           |        |
| ANULACION                                    | DE REQUERIMIE | NTOS       | Desd       | le: 1   | 5/02/11    | l al          | 14/0       | 3/11                         |            |       |           |           |           |        |
| PROGRAMA                                     | PROYECTO A    | CTIVIDAD   | GEOG.      | PARTIDA | FUENT      | E             | CPC        | DESCRIPCION                  | CANT. P    | RECIO | TOTAL MES | T.PLANIF. | FECHA     | 21027  |
| 22 GESTION UP                                | 000 SIN PROYE | 001 ADMIN  | NISTE 1001 | 53030   | 01 Pasaje  | 002 RECURSO   | 22400.00.4 | PASAJES AEREOS NACIO         | NALES      | 1     | 10000     |           |           | 5801   |
| 2 GESTION U                                  | 000 SIN PROTE | 009 VICES  | PREC: 1001 | 53083   | 12 Combu   | 002 RECORSO   | 32400.00.1 | absoling tion extra v super  | CEVI31A3   | 9000  | 17100     | 1         | PLANIER   | 6282   |
| 22 GESTION U                                 | 002 PROVECT(  | 002 CONT   | TRAP: 1001 | 73080   | 12 Vertur  | 003 RECURSO   | 28223.14.2 | OVEROLES                     |            | 3     | 300       | 2         | PLANIER   | 5248   |
| 22 GESTION U                                 | 000 SIN PROYE | 008 BIBLIC | OTEC 1001  | 53085   | 9 Otros (  | 002 RECURSO   | 32230.09.1 | ADQUISICON DE LIBROS         | IMPRESC    | 250   | 17500     | 1         | PLANIER   | 6799   |
| 22 GESTION UI                                | 002 PROYECT(  | 002 CONT   | (RAP/ 1001 | 73080   | 2 Vestua   | 003 RECURSO   | 47220.06.1 | MOTOROLAS                    |            | 1     | 118.13    | 2         | PLANIE    | 02,93  |
| 2 GESTION U                                  | 002 PROYECT(  | 002 CONT   | RAP/ 1001  | 73080   | 02 Vestua  | 003 RECURSO   | 28223.00.2 | PONCHOS DE AGUA, LEN         | TES,GUA    | 4     | 80        | 2         | PLANIFI   | 6803   |
| 22 GESTION UI                                | 000 SIN PROYE | 008 BIBLIC | DTEC 1001  | 53085   | 9 Otros (  | 002 RECURSO   | 27220.10.1 | ALFOMBRA PARA AREA D         | ECIRCU     | 1     | 1440      | 3         | PLANIF    | 2402   |
| 2 GESTION UI                                 | 000 SIN PROYE | 008 BIBLIC | OTEC 1001  | 53085   | 9 Otros (  | 002 RECURSO   | 27922.00.1 | ALFOMBRA ATRAPAMUG           | RE COLO    | 1     | 240       | 2         | PLANIFI   | 2402/  |
| 22 GESTION UI                                | 000 SIN PROYE | 008 BIBLIC | DTEC 1001  | 84010   | 4 Maquir   | 002 RECURSO   | 45170.04.2 | CAMARA DE VIDEO PARA         | ONITOR     | 3     | 450       | 3         | PLANIFI   | 2402   |
| 2 GESTION UI                                 | 002 PROYECT(  | 002 CONT   | RAP# 1001  | 73081   | 12 Materia | 003 RECURSO   | 48265.02.2 | MICROPIPETAS DE VOLU         | MEN        | 9     | 1074,42   | 2         | PLANIFI   | 03,03, |
| 22 GESTION UI                                | 000 SIN PROYE | 009 VICEP  | REC' 1001  | 53080   | 3 Combu    | 001 APORTE F  | 33340.00.1 | diesel para uso de los vehic | ulos de la | 11000 | 11440     | 1         | PLANIFI   | 2402   |
| 22 GESTION UI                                | 002 PROYECT(  | 002 CONT   | RAP/ 1001  | 73081   | 12 Materia | 003 RECURSO   | 34110.03.1 | METANOL                      |            | 10    | 537,6     | 2         | PLANIFI   | 02,03  |
| 22 GESTION UI                                | 000 SIN PROYE | 001 ADMIN  | NISTE 1001 | 53030   | 2 Pasaje   | 002 RECURSO   | 66110.00.1 | PASAJES AEREOS INTER         | RNACION/   | 1     | 20000     | 1         |           | 23,02  |
|                                              | 002 PROYECT(  | 002 CONT   | RAP/ 1001  | 73081   | 12 Materia | 003 RECURSO   | 48265.02.2 | MICROPIPETAS DE VOLU         | MEN GR#    | 3     | 368,14    | 2         | PLANIFI   | 02,03  |
| 2 GESTION UI                                 | 000 SIN PROYE | 008 BIBLIC | DTEC 1001  | 84010   | 07 Equipo  | 001 APORTE F  | 45170.04.2 | SCANNER PARA REPOSIT         | FORIO DI   | 1     | 900       | 2         | PLANIFI   | 2402/  |
| 22 GESTION UI<br>22 GESTION UI               |               |            |            | 50000   |            | 002 DECURSO   | 32230.09.1 | ADQUISICION DE LIBROS        | IMPRES     | 250   | 17500     | 6         | PLANIE!   | 2402   |
| 2 GESTION UI<br>2 GESTION UI<br>2 GESTION UI | 000 SIN PROYE | 008 BIBLIC | DTEC 1001  | 53085   | 19 Otros ( | 002 112001000 |            |                              |            |       |           |           |           | 4710   |

### Formato Plan Anual de Compras

|                        |            | UNIV              | VERSID              | AD TÉCNI                      | CA    | DEL N           | ORTE        |     |         | 28/03/201       | 1 12:41:38  |
|------------------------|------------|-------------------|---------------------|-------------------------------|-------|-----------------|-------------|-----|---------|-----------------|-------------|
|                        |            |                   |                     | IBARRA - ECUAD                | OR    |                 |             |     |         |                 |             |
|                        |            |                   |                     | MODULO DE GESTIO              | NPRES | JPUESTARIA      |             | •   |         |                 |             |
|                        |            |                   | REQUERIM            | IENTOS ANULAD                 | OS DI | EL PAC APF      | ROBADO      |     |         |                 |             |
| PAC APROBADO           |            |                   |                     |                               |       |                 |             |     |         |                 |             |
| ANULACION DE REQUE     | RIMIENTO   | S.                | Desde:              | 15/02/11                      | al    | 14/03/          | '11         |     |         |                 |             |
|                        |            |                   | LISTADO DE          | E REQUERIMIEN                 | TOS F | RESUPUE         | STADOS      |     |         |                 |             |
| CENTRO COSTO           | CPC        | DESCRIPCIO        | N                   |                               | CANT  | P. UNIT.        | P. TOTAL    | MES | PARTIDA | FUENTE FINANC.  | TIPO COMPRA |
| BIBLIOTECA VIRTUAL     | 27220.10.1 | ALFOMBRA PA       | RA AREA DE CIRC     | ULACION (72 M2)               | 1     | 1440            | 1440        | 3   | 530899  | 002 RECURSOS .  | PLANIFICADA |
| BIBLIOTECA VIRTUAL     | 27922.00.1 | ALFOMBRA AT       | RAPAMUGRE COL       | .OR AZUL 4 M2                 | 1     | 240             | 240         | 2   | 530899  | 002 RECURSOS .  | PLANIFICADA |
| BIBLIOTECA VIRTUAL     | 32230.09.1 | ADQUISICON E      | E LIBROS IMPRE      | sos                           | 250   | 70              | 17600       | 1   | 630899  | 002 RECURSOS .  | PLANIFICADA |
| BIBLIOTECA VIRTUAL     | 32230.09.1 | ADQUISICION I     | DE LIBROS IMPRE     | sos                           | 250   | 70              | 17500       | 6   | 630899  | 002 RECURSOS .  | PLANIFICADA |
| BIBLIOTECA VIRTUAL     | 32400.00.1 | SUSCRIPCION       | ANUAL A REVISTA     | S Y PUBLICACIONES PE          | 100   | 100             | 10000       | 1   | 630899  | 002 RECURSOS .  | PLANIFICADA |
| BIBLIOTECA VIRTUAL     | 45170.04.2 | SCANNER PAR       | A REPOSITORIO I     | DIGITAL                       | 1     | 900             | 900         | 2   | 840107  | 001 APORTE FISC | PLANIFICADA |
| BIBLIOTECA VIRTUAL     | 45170.04.2 | CAMARA DE VI      | DEO PARA ONITO      | REO CHIP SUPERHAD C           | 3     | 150             | 450         | 3   | 840104  | 002 RECURSOS .  | PLANIFICADA |
| CENTRO UNIVERSITARIO D | 28223.00.2 | PONCHOS DE        | AGUA,LENTES,GL      | IANTES                        | 4     | 20              | 80          | 2   | 730802  | 003 RECURSOS F  | PLANIFICADA |
| CENTRO UNIVERSITARIO D | 28223.14.2 | OVEROLES          |                     |                               | 3     | 100             | 300         | 2   | 730802  | 003 RECURSOS F  | PLANIFICADA |
| CENTRO UNIVERSITARIO D | 34110.03.1 | METANOL           |                     |                               | 10    | 53,76           | 637,6       | 2   | 730812  | 003 RECURSOS F  | PLANIFICADA |
| CENTRO UNIVERSITARIO D | 43220.10.1 | BOBA E AGUA       | DE 3HP CON MAN      | GUERAS Y ACCESORIO            | 1     | 1446,99         | 1446,99     | 2   | 840104  | 003 RECURSOS F  | PLANIFICADA |
| CENTRO UNIVERSITARIO D | 47220.06.1 | MOTOROLAS         |                     |                               | 1     | 118,13          | 118,13      | 2   | 730802  | 003 RECURSOS F  | PLANIFICADA |
| CENTRO UNIVERSITARIO D | 48265.02.2 | MICROPIPETAS      | S DE VOLUMEN G      | RADUABLE                      | 3     | 119,38          | 358,14      | 2   | 730812  | 003 RECURSOS F  | PLANIFICADA |
| CENTRO UNIVERSITARIO D | 48265.02.2 | MICROPIPETAS      | S DE VOLUMEN        |                               | 9     | 119,38          | 1074,42     | 2   | 730812  | 003 RECURSOS F  | PLANIFICADA |
| DIRECCION DE GESTION D | 33310.00.1 | gasolina tipo ext | ra y super          |                               | 9000  | 1,9             | 17100       | 1   | 530803  | 001 APORTE FISC | PLANIFICADA |
| DIRECCION DE GESTION D | 33340.00.1 | diesel para uso   | de los vehiculos de | la Istitucion y tractores agi | 11000 | 1,04            | 11440       | 1   | 630803  | 001 APORTE FISC | PLANIFICADA |
| RECTORADO              | 66110.00.1 | PASAJES AERE      | OS INTERNACIO       | NALES                         | 1     | 20000           | 20000       | 1   | 530302  | 002 RECURSOS .  |             |
| RECTORADO              | 66110.00.1 | PASAJES AERE      | OS NACIONALES       |                               | 1     | 10000           | 10000       | 1   | 530301  | 002 RECURSOS .  |             |
|                        |            |                   |                     |                               |       | Total Ingresado | : 110485,28 |     |         |                 |             |

Figura F.127 Reporte del Formato del PAC – Anulación de Requerimientos al PAC por Fechas

# F.4.6. Reporte de Cambios de Cuatrimestre a Requerimientos del PAC Anual Aprobado por Fechas

Muestra los requerimientos que se han sido eliminados del PAC por Fechas en el formato exigido por el INCOP a nivel presupuestario o a manera de Cabecera.

- c) Opción del menú: *REPORTES->Plan Anual de Compras->Reformas al PAC (Reprogramación)->Cambios de Cuatrimestre a Req por Fecha.*
- d) A continuación aparece el siguiente formulario, ingresar las fechas a consultar y el formato que se necesita en el reporte (Formato Plan Anual de Compras con el formato del INCOP o Sin Formato del PAC a manera de cabecera), llenar los parámetros en el formulario y click en EJECUTAR REPORTE, obteniendo el reporte en formato pdf.

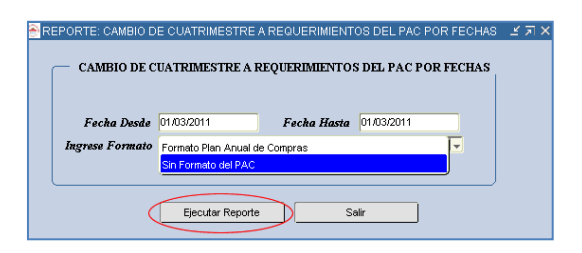

Fuente: Propia

#### Figura F.128 Formulario de Cambios de Mes a Requerimientos por Fecha

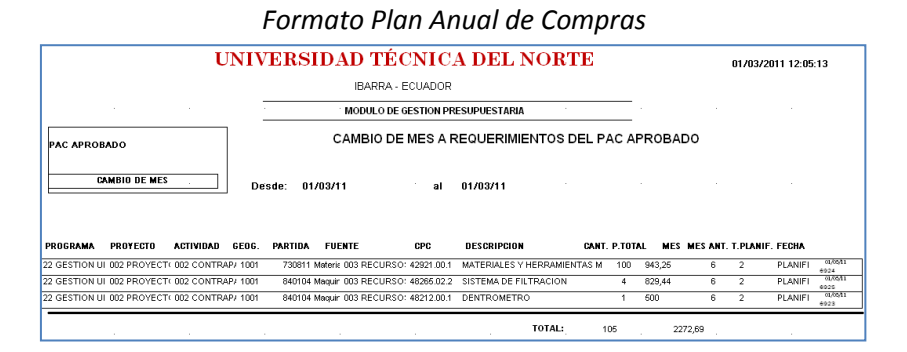

## Sin Formato Plan Anual de Compras

|                                                         |            | UNIVERSIDAD TÉCNICA                        | A DEI    | LNOR                 | TE              |     |          | 01/03/201 | 1 12:03:01  |
|---------------------------------------------------------|------------|--------------------------------------------|----------|----------------------|-----------------|-----|----------|-----------|-------------|
|                                                         |            | IBARRA - ECUADOR                           |          |                      |                 |     |          |           |             |
|                                                         |            | MODULO DE GESTION PR                       | ESUPUEST | ARIA                 |                 |     |          |           |             |
| PAC APROBADO<br>2011                                    |            | CAMBIO DE MES A REQUERIMIE                 | ENTOS E  | EL PAC A             | PROBADO         |     |          |           |             |
| CAMBIO DE M                                             | ES .       | Desde: 01/03/11 al                         |          | 01/03/11             |                 |     |          |           |             |
| CENTRO COSTO                                            | CPC        | LISTADO DE REQUERIMIENTOS                  | CANT     | IPUESTAE<br>p. unit. | DOS<br>p. total | MES | MES ANT. | PARTIDA   | TIPO COMPR  |
| CENTRO UNIVERSITARIO<br>DE INV. CIENT. Y<br>TECNOLOGICA | 42921.00.1 | MATERIALES Y HERRAMIENTAS MENORES DE CAMPO | 100      | 9,4325               | 943,25          | 6   | 2        | 730811    | PLANIFICADA |
| CENTRO UNIVERSITARIO<br>DE INV. CIENT. Y<br>TECNOLOGICA | 48212.00.1 | DENTROMETRO                                | 1        | 600                  | 600             | 6   | 2        | 840104    | PLANIFICADA |
| CENTRO UNIVERSITARIO                                    | 48265.02.2 | SISTEMA DE FILTRACION                      | 4        | 207,36               | 829,44          | 6   | 2        | 840104    | PLANIFICADA |

Fuente: Propia

Figura F.129 Reporte del Formato del PAC – Cambios de Mes a Requerimientos del PAC por Fechas

## F.4.7. Reporte del Reformas Presupuestarias

#### Mensual

a) Opción del menú: *Reportes->Modificaciones Presupuestarias->Reformas Presupuestarias-* >*Mensual*, llenar los parámetros en el formulario y click en EJECUTAR REPORTE, obteniendo el reporte en formato pdf.

| REFORMAS APROBADAS - CENTROS DE COSTO |
|---------------------------------------|
|                                       |
|                                       |
| PERIODO DE CONSULTA                   |
| ANIO 2011                             |
| Mes Inicial ENERO  Mes Final FEBRERO  |
| Ejecutar Reporte Salir                |

Fuente: Propia

Figura F.130 Formulario de Reportes Reformas Presupuestarias - Consulta por Mes

| A CONCENTRAL OF                                                                                            | ι                                                     | JNIVERSIDAD T                                 | ÉCNICA DEL NO                                                                                                   | ORTE     | 28/03/2011 13:03:01                            |
|----------------------------------------------------------------------------------------------------|-------------------------------------------------------|-----------------------------------------------|----------------------------------------------------------------------------------------------------|----------|------------------------------------------------|
|                                                                                                    |                                                       | IBARRA                                        | A - ECUADOR                                                                                                    |          |                                                |
| PRESUPLIESTO                                                                                               |                                                       | MODULO DE GESTIO                              | N PRESUPUESTARIA                                                                                                |          |                                                |
| These desire                                                                                               |                                                       | REFORMAS PRE                                  | ESUPUESTARIAS DE AUMENTO                                                                                        |          |                                                |
| CONSULTA: 01 AL                                                                                            | 02 DEL 2011                                           | I                                             |                                                                                                    |          |                                                |
| #ASI. FECHA DESCRIPCION                                                                                    |                                                       | RECURSOS                                      | PARTIDA PRESUPUESTA                                                                                             | M. TOTAL | DISTRIBUCION DEL TECHO PRESUPUESTARIO - CENTRO |
| 846 20/01/2011 PARTIDA OTROS<br>CONSUMO CORR<br>FUENTE DE FINA<br>001 APORTE FISCA                         | DE USO Y<br>IENTE<br>INCIAMIENTO                      | 130109 Otras Tasas-UTN = 50000                | 01 FORTALECIMENTO DE LA EDU<br>000 SIN PROYECTO<br>001 CENTRO DE IDIOMAS<br>530899 Otros de Uso y Consumo Cc    | 50000    | CENTRO ACADEMICO DE IDIONAS 60000              |
| TRAMITE<br>GASTOS ADMINISTR<br>OFICIO I<br>SN                                                              | IATIVOS                                               |                                               |                                                                                                    |          |                                                |
| 848 20/01/2011 PARA MOBILIARI<br>SISTEMAS INFOR<br>FUENTE DE FINA<br>001 APORTE FISCA                      | NATICOS                                               | 130108 Prestación de Servicios-UTN<br>= 11400 | 22 GESTION UNIVERSITARIA<br>000 SIN PROVECTO<br>008 BIBLIOTECA VIRTUAL<br>840103 Mobiliarios                    | 7200     | BIBLIOTECA VIRTUAL 7200                        |
| TRAMITE<br>GASTOS ADMINISTR<br>OFICIO 1<br>SN                                                              | IATIVOS                                               |                                               | 22 GESTION UNIVERSITARIA<br>000 SIN PROYECTO<br>008 BIBLIOTECA VIRTUAL<br>940107 Equipos, Sistemas y Paquete    | 4200     | BIBLIOTECA VIRTUAL 4200                        |
| B40 2001/2011 COMBUSTIBLES<br>FUENTE DE FIN/<br>101 RECURSOS AI<br>TRAMITE<br>GASTOS ADMINISTR<br>OFICIO 1 | Y LUBRICANTES<br>INCIAMIENTO<br>JTOGESTIÓN<br>IATIVOS | 130108 Prestación de Servicios-UTN<br>= 150   | 22 GESTION UNIVERSITARIA<br>000 SIN PROYECTO<br>011 DEPARTAMENTO FINANCIER<br>530803 Combustibles y Lubricantes | 150      | DEPARTAMENTO FINANCIERO 150                    |

Figura F.131 Reporte del Reformas Presupuestarias Mensual

- > Por Fecha:
- a) Opción del menú: *Reportes->Modificaciones Presupuestarias->Reformas Presupuestarias->Por Fecha*, llenar los parámetros en el formulario y click en EJECUTAR REPORTE, obteniendo el reporte en formato pdf.

| REPORTE: REFORMAS PRESUP | UESTARIAS POR F | еоная рэрэрэрээ 🗹 |
|--------------------------|-----------------|-------------------|
| - REFORMAS PRESUPUESTAR  | IAS POR FECHAS  |                   |
|                          |                 |                   |
| Facha Dania 1501/2011    | Facha Hasta     | 1503/2011         |
| T BURD DESILS TOTOLLOTT  | T ECHE THERE    | 100012011         |
| Elecutar Reporte         | Salir           |                   |
|                          |                 |                   |

Fuente: Propia

Figura F.132 Formulario de Reportes Reformas Presupuestarias - Consulta por Fecha

| 45040    |          |                                                                         |                                     | UNIVER                  | SIDAD TÉ                | <b>ECNICA DE</b>                                                                                          | L NOF                       | RTE   |                   | 28/03/2011 13:23:0         | 0             |
|----------|----------|-------------------------------------------------------------------------|-------------------------------------|-------------------------|-------------------------|----------------------------------------------------------------------------------------------------|-----------------------------|-------|-------------------|----------------------------|---------------|
| NIN      | 4 10     | ORT                                                                     |                                     |                         | IBARRA                  | - ECUADOR                                                                                                 |                             |       |                   |                            |               |
| PRESU    | UPUESTO  | ,<br>)                                                                  |                                     | MODU                    | ILO DE GESTION          | PRESUPUESTARIA                                                                                            |                             |       |                   | _                          |               |
|          |          |                                                                         |                                     | F                       | REFORMAS PRES           | UPUESTARIAS DE AU                                                                                         | MENTO                       |       |                   |                            |               |
| CONSU    | ILTA:    | 15/01/11                                                                | AL                                  | 15/03/11                |                         |                                                                                                    |                             |       |                   |                            |               |
| SIG. FEC | на       | DESCRIPCI                                                               | DN                                  | RECURSOS                | PARTIDA                 | PRESUPUESTARIA                                                                                            | м тота                      | L     | DISTRIBUCION DEL  | TECHO PRESUPUESTARIO - CE  | NTRO DE COSTO |
| 347 20   | V01/2011 | VIATICOS Y SUBSISTE<br>INTERIOR<br>FUENTE DE FINAN<br>101 RECURSOS AUTO | INCIAS EN EL                        | 130108 Prestación d     | e Servicios-UTN = 77910 | 01 FORTALECIMENTO DE LA<br>000 SIN PROYECTO<br>006 FACULTAD DE INGENIER<br>530303 Vialicos y Subsistencia |                             | 17910 | FACULTAD DE ING   | NIERIA CIENCIAS AGROPECUA  | 17910         |
|          |          | TRAMITE<br>GASTOS ADMINISTR                                             | ATIVOS                              |                         |                         | 01 FORTALECIMIENTO DE LA<br>000 SIN PROYECTO                                                              | EDUCACION                   | 60000 | FACULTAD DE ING   | INIERIA CIENCIAS AGROPECUA | 60000         |
|          |          | OFICIO #<br>SN                                                          |                                     |                         |                         | 530899 Otros de Uso y Consul                                                                              | NA EN CIENC<br>mo Corriente |       |                   |                            |               |
| 349 20.  | /01/2011 | COMBUSTIBLES Y LUI<br>FUENTE DE FINAN<br>101 RECURSOS AUTO              | BRICANTES<br>ICIAMIENTO<br>DGESTIÓN | 130108 Prestación d     | e Servicios-UTN = 150   | 22 GESTION UNIVERSITARIA<br>000 SIN PROYECTO<br>011 DEPARTAMENTO FINANC                                   | liero                       | 150   | DEPARTAMENTO FI   | NANCIERO                   | 150           |
|          |          | GASTOS ADMINISTR                                                        | ATIVOS                              |                         |                         | 530803 Combustibles y Lubrica                                                                             | antes                       |       |                   |                            |               |
|          |          | OFICIO #<br>SN                                                          |                                     |                         |                         |                                                                                                    |                             |       |                   |                            |               |
| 348 20   | /01/2011 | PARA MOBILIARIO Y E<br>INFORMATICOS                                     | SQUIPOS Y SISTEM                    | AS 130108 Prestación de | e Servicios-UTN = 11400 | 22 GESTION UNIVERSITARIA<br>000 SIN PROYECTO                                                              |                             | 7200  | BIBLIOTECA VIRTU/ | L.                         | 7200          |
|          |          | FUENTE DE FINAN<br>001 APORTE FISCAL                                    | ICIAMIENTO                          |                         |                         | 008 BIBLIOTECA VIRTUAL<br>840103 Mobiliarios                                                              |                             |       |                   |                            |               |
|          |          | GASTOS ADMINISTR                                                        | ATIVOS                              |                         |                         | 22 GESTION UNIVERSITARIA<br>000 SIN PROYECTO                                                              |                             | 4200  | BIBLIOTECA VIRTU/ | <u>L</u>                   | 4200          |
|          |          | OFICIO #<br>SN                                                          |                                     |                         |                         | 008 BIBLIOTECA VIRTUAL<br>840107 Equipos, Sistemas y P                                                    | aquetes Infon               |       |                   |                            |               |

Fuente: Propia

Figura F.133 Reporte del Reformas Presupuestarias por Fecha

## > Nro de Reforma:

- a) Opción del menú: *Reportes->Modificaciones Presupuestarias->Reformas Presupuestarias->Nro de Reforma.*
- b) Ingresar el año que filtra las asignaciones por reformas presupuestarias.

| - CONSULTA POR NUMERO DE REFORMA PRESUPUESTARIA |
|-------------------------------------------------|
| Anio 2011<br>No de Reforma 987                  |
| 1ERA REFORMA PLANFICADA AFECTANDO AL PAC        |
| Ejecutar Reporte Sair                           |

Fuente: Propia

Figura F.134 Formulario de Reportes Reformas Presupuestarias – Consulta por Nro. de Reforma

| Solo TECNIC      | a an                                                | UNIVERSIDAD T                   | ÉCNICA DEL NO                                                                                                    | ORTE                      |                   | 28/03/2011 13:24:05  |                |  |
|------------------|-----------------------------------------------------|---------------------------------|----------------------------------------------------------------------------------------------------|---------------------------|-------------------|----------------------|----------------|--|
|                  |                                                     | IBARRA                          | A - ECUADOR                                                                                                    |                           |                   |                      |                |  |
| MODULO DE GESTIO |                                                     | N PRESUPUESTARIA                |                                                                                                    |                           |                   |                      |                |  |
|                  |                                                     | REFORMAS PRE                    | ESUPUESTARIAS DE AUMENTO                                                                                                    |                           |                   |                      |                |  |
|                  |                                                     |                                 |                                                                                                    |                           |                   |                      |                |  |
| #ASI. FECHA      | DESCRIPCION                                         | RECURSOS                        | PARTIDA PRESUPUESTA                                                                                                    | M. TOTAL                  | DISTRIBUCION DEL  | TECHO PRESUPUES      | TARIO - CENTRO |  |
| 987              | 1ERA REFORMA PLANIFICADA<br>AFECTANDO AL PAC        | 370199 Otros Saldos-UTN = 10000 | 01 FORTALECIMIENTO DE LA EDUCA<br>000 SIN PROYECTO                                                                                | CIO<br>2200               | FACULTAD DE INGEN | IERIA CIENCIAS APLIC | 2200           |  |
|                  | FUENTE DE FINANCIAMIENTO<br>001 APORTE FISCAL       |                                 | 007 FACULTAD DE CIENCIAS APLICA<br>840107 Equipos, Sistemas y Paquetes                                                            | ADA<br>Info               |                   |                      |                |  |
|                  | TRAMITE<br>COMPRAS PLANIFICADA<br>OFICIO :<br>DF 12 |                                 | 22 GESTION UNIVERSITARIA<br>002 PROYECTO GLIFOSATO - PROGE<br>001 PROGRAMA DE CARACTERIZACI<br>730299 Otros Servicios             | RAM# 4460<br>ION          | CENTRO UNIVERSITA | RIO DE INV. CIENT. Y | 4460           |  |
|                  |                                                     |                                 | 22 GESTION UNIVERSITARIA<br>002 PROYECTO GLIFOSATO - PROG<br>001 PROGRAMA DE CARACTERIZACI<br>840107 Equipos, Sistemas y Paquetes | RAMJ 3340<br>ION<br>Infoi | CENTRO UNIVERSITA | RIO DE INV. CIENT. Y | 3340           |  |
|                  |                                                     |                                 | MONTO DE LA REFO                                                                                                    | RMA: 10000                |                   |                      |                |  |

Fuente: Propia

Figura F.135 Reporte del Reformas Presupuestarias Nro. de Reforma

## F.4.8. Reporte del Traspasos Presupuestarios Débito o Incremento de Ingreso.

- > Mensual:
- a) Opción del menú: *Reportes->Modificaciones Presupuestarias->Traspasos de Fondo->de Ingreso Mensual*, Ilenar los parámetros en el formulario y click en EJECUTAR REPORTE, obteniendo el reporte en formato pdf.

| 😤 CONSULTA MENSUAL - TRASPASO DE FONDOS DE INGRESO DEBITO | DINCREMENTO X      |
|-----------------------------------------------------------|--------------------|
|                                                           |                    |
| CONSULTA POR MES - TRASPASOS DE FONDO DE INGRESO          | EBITO E INCREMENTO |
| Anio 2011                                                 |                    |
| Mes Inicial ENERO VMes Final MAYO                         |                    |
| Ejecutar Reporte                                          |                    |

Fuente: Propia

Figura F.136 Formulario de Reportes Traspaso de Fondo Débito o Incremento de Ingreso - Consulta por Mes

|              |                                                                                                    | UNIVE               | TE                            | 29/05/2011 10:00:11                      |           |                               |                                        |       |
|--------------|----------------------------------------------------------------------------------------------------|---------------------|-------------------------------|------------------------------------------|-----------|-------------------------------|----------------------------------------|-------|
|              |                                                                                                    |                     |                               |                                          |           |                               |                                        |       |
| CONSULTA     | 1 al 5                                                                                                    |                     | TRASPASOS DE FONDO DEBI       | ITO E INCREMEN                           | NTO DE II | NGRESO                        |                                        |       |
| #ASIG. FECHA | DESCRIPCION DE RECURSOS                                                                                                    | MONTO               | PARTIDA PRESUPUESTARIA ORIGEN | мо                                       | отто      | PARTIDAS PRESUPUESTARIAS D    | ESTINO                                 | MONTO |
| 993 25/02/11 | ALIMENTAR LA PARTIDA DEL GOBI<br>CENTRAL<br>FUENTE DE FINANCIAMIENTO                                                                                                    | IERNO 500           | 180101 Del Gobierno Central   | UNIVERSIDAD 5<br>TECNICA DEL<br>NORTE    | 00        | 180101 Del Gobierno Central   | UNIVERSIDAD<br>TECNICA DEL<br>NORTE    | 500   |
|              | TRAMITE<br>INGRESOS ADMINISTRATIVOS<br>OFICIO<br>32 DF                                                                                                    |                     |                               |                                          |           |                               |                                        |       |
| 857 27/02/11 | ALIMENTAR LA PARTIDA DE INGRI<br>PARA FICAYA OTROS NO ESPECIO<br>FUENTE DE FINANCIAMIENTO<br>101 RECURSOS AUTOGESTIÓN<br>TRAMITE<br>INGRESOS ADMINISTRATIVOS<br>OFICIO<br>DF 16 | ESO 2030<br>FICADOS | 190499 Otros no Especificados | FACULTAD DE 2<br>CIENCIAS DE LA<br>SALUD | 030       | 190499 Otros no Especificados | FACULTAD DE<br>CIENCIAS DE LA<br>SALUD | 2030  |
|              | MONTO                                                                                                    | TOTAL: 2530         |                               |                                          |           |                               |                                        |       |

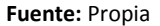

Figura F.137 Reporte Traspaso de Fondo Débito o Incremento de Ingreso - Consulta por Mes

- > Por Fecha:
- a) Opción del menú: *Reportes->Modificaciones Presupuestarias->Traspasos de Fondo->de Ingreso Por Fecha*, llenar los parámetros en el formulario y click en EJECUTAR REPORTE, obteniendo el reporte en formato pdf.

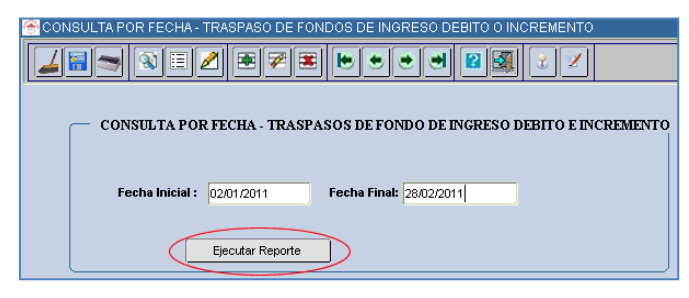

Fuente: Propia

Figura F.138 Formulario de Reportes Traspaso de Fondo Débito o Incremento de Ingreso - Consulta por Fecha

|             |                                                                                                    | UNIV                   | ERSID/<br>IB | AD TÉCNI<br>BARRA - ECUA | CA DEL                                 | NOF      | RTE                           | 28/02/2011                             | 14:55:00 |
|-------------|----------------------------------------------------------------------------------------------------|------------------------|--------------|--------------------------|----------------------------------------|----------|-------------------------------|----------------------------------------|----------|
| PRESUPUE    | sto -                                                                                                    |                        | MODU         | LO DE GESTION PE         | RESUPUESTAR                            | IA       |                               |                                        |          |
| CONSULTA    | 02/01/11 al 28/02/11                                                                                                    |                        | TRASPAS      | SOS DE FONDO DE          | BITO E INCREM                          | IENTO DI | EINGRESO                      |                                        |          |
| #ASIG. FECH | A DESCRIPCION DE RECURSOS                                                                                                    | MON                    | O PARTIDA    | PRESUPUESTARIA ORIGEN    |                                        | MONTO    | PARTIDAS PRESUPUESTARIAS      | DESTINO                                | MONTO    |
| 993 25/02/1 | ALIMENTAR LA PARTIDA DEL GO<br>CENTRAL     FUENTE DE FINANCIAMIENTO     001 APORTE FISCAL                                     | BIERNO 500             | 180101       | Del Gobierno Central     | UNIVERSIDAD<br>TECNICA DEL<br>NORTE    | 500      | 180101 Del Gobierno Central   | UNIVERSIDAD<br>TECNICA DEL<br>NORTE    | 500      |
|             | TRAMITE<br>INGRESOS ADMINISTRATIVOS                                                                                           |                        |              |                          |                                        |          |                               |                                        |          |
| 857 27/02/1 | 32 DF<br>1 ALIMENTAR LA PARTIDA DE INGI<br>PARA FICAYA OTROS NO ESPEC<br>FUENTE DE FINANCIAMIENTO<br>101 RECURSOS AUTOGESTIÓN | RESO 2030<br>CIFICADOS | 190499       | Otros no Especificados   | FACULTAD DE<br>CIENCIAS DE LA<br>SALUD | 2030     | 190499 Otros no Especificados | FACULTAD DE<br>CIENCIAS DE LA<br>SALUD | 2030     |
|             | TRAMITE<br>INGRESOS ADMINISTRATIVOS<br>OFICIO<br>DF 16                                                                        |                        |              |                          |                                        |          |                               |                                        |          |
| L           | MONTO                                                                                                    | TOTAL: 2530            |              |                          |                                        |          |                               |                                        |          |

Fuente: Propia

Figura F.139 Reporte de Reportes Traspaso de Fondo Débito o Incremento de Ingreso - Consulta por Fecha

#### > Nro. de Traspaso:

- a) Opción del menú: *Reportes Modificaciones Presupuestarias->Traspasos de Fondo->de Ingreso Por Nro. de Traspaso.*
- b) Ingresar el año que filtra las asignaciones por traspasos de fondo por ingresos realizadas en el año.

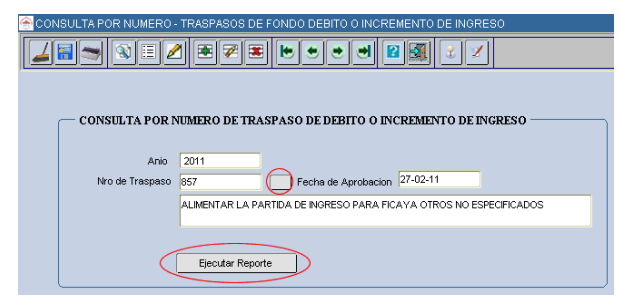

Fuente: Propia

Figura F.140 Formulario de Reportes Traspaso de Fondo Débito o Incremento de Ingresos – Nro. De traspaso

c) Una vez llenado los parámetros dar click en EJECUTAR REPORTE, obteniendo el reporte en formato pdf.

| UN           |                                                                                                    | IIVER     | IBARRA - ECUAL                | RTE 28/02/                             | 2011 14:55:00 |                               |                                        |       |
|--------------|----------------------------------------------------------------------------------------------------|-----------|-------------------------------|----------------------------------------|---------------|-------------------------------|----------------------------------------|-------|
| PRESUPUE     |                                                                                                    |           | MODULO DE GESTION P           | RESUPUESTA                             | RIA           |                               |                                        |       |
| #ASIG. FECHA | DESCRIPCION DE RECURSOS                                                                                                    | MONTO     | TRASPASOS DE FONDO DEB        | ITO E INCREM                           | IENTO D       | E INGRESO                     | DESTINO                                | MONTO |
| 857 27/02/11 | ALIMENTAR LA PARTIDA DE INGRESO<br>PARA FICAYA OTROS NO ESPECIFICADOS<br>FUENTE DE RINANCIAMENTO<br>101 RECURSOS AUTOGESTIÓN<br>TRAMITE<br>INGRESOS ADMINISTRATIVOS<br>ORCIO<br>DF 16 | 2030<br>3 | 190499 Otros no Especificados | FACULTAD DE<br>CIENCIAS DE LA<br>SALUD | 2030          | 190499 Otros no Especificados | FACULTAD DE<br>CIENCIAS DE LA<br>SALUD | 2030  |
|              | MONTO TOTAL:                                                                                                    | 2030      |                               |                                        |               |                               |                                        |       |

Fuente: Propia

Figura F.141 Reporte Traspaso de Fondo Débito o Incremento de Ingresos - Nro. de traspaso

## F.4.9. Reporte del Traspasos Presupuestarios Débito o Incremento de Gasto

### > Mensual:

a) Opción del menú: *Mensual: Reportes->Modificaciones Presupuestarias->Traspasos de Fondo-* >de Gasto Mensual, llenar los parámetros en el formulario y click en EJECUTAR REPORTE, obteniendo el reporte en formato pdf.

| CONSULTA MENSUAL    |                                                           |  |  |  |  |  |  |  |  |  |
|---------------------|-----------------------------------------------------------|--|--|--|--|--|--|--|--|--|
| CONSULTA            | POR MES - TRASPASOS DE FONDO DE GASTO DEBITO E INCREMENTO |  |  |  |  |  |  |  |  |  |
| Anio<br>Mes Inicial | 2011<br>ENERO • Mes Final FEBRERO •                       |  |  |  |  |  |  |  |  |  |
|                     | Ejecutar Reporte                                          |  |  |  |  |  |  |  |  |  |

Fuente: Propia

Figura F.142 Formulario de Reportes Traspaso de Fondo Débito o Incremento de Gasto - Consulta por Mes

|                 | TECNICA   | 8                                                           | UNIVE                        | RSIDA       |                                            | CA DEL                              | NOR       | TE         |                                    | ·                                          |       |
|-----------------|-----------|-------------------------------------------------------------|------------------------------|-------------|--------------------------------------------|-------------------------------------|-----------|------------|------------------------------------|--------------------------------------------|-------|
|                 |           |                                                             | IBA                          | KKA - ECUAD | OR                                         |                                     |           | 01/03/2    | 011 10:34:12                       |                                            |       |
| PRI             | SUPUEST   | · ·                                                         |                              | MODULO      | D DE GESTION PRI                           | ESUPUESTAF                          | RIA       |            |                                    |                                            |       |
| CONSULTA 1 al 2 |           |                                                             |                              | TRASPAS     | OS DE FONDO DE                             |                                     | EMENTO DI | E GASTO    |                                    |                                            |       |
| #AS             | IG. FECHA | DESCRIPCION DE RECURSOS                                     | MONTO                        | PARTIDA PR  | RESUPUESTARIA ORIGEN                       |                                     | MONTO     | PARTIDAS   | PRESUPUESTARIAS D                  | ESTINO                                     | MONTO |
| 851             | 20/01/11  | SERVICIOS DE CAPACITACION E<br>GESTION INSTITUCIONAL A LA F | DE 30000<br>ACAE             | 22 000 012  | 530603 Servicio de<br>Capacitación         | UNIVERSIDAD<br>TECNICA DEL<br>NORTE | 30000     | 01 000 003 | 530603 Servicio de<br>Capacitación | FACULTAD DE<br>CIENCIAS<br>ADMINISTRATIVAS | 30000 |
|                 |           | FUENTE DE FINANCIAMIENTO<br>001 APORTE FISCAL               | )                            | ·           |                                            |                                     |           |            |                                    | Y ECONOMICAS                               |       |
|                 |           |                                                             |                              |             |                                            |                                     |           |            |                                    |                                            |       |
|                 |           | ORCIO<br>INTRA 1                                            |                              |             |                                            |                                     |           |            |                                    |                                            |       |
| 853             | 24/01/11  | TRASPASO DE FONDOS PARA LA<br>DE SERVICIOS DE CAPACITACIÓ   | A PARTIDA 4000<br>ON PARA LA | 22 000 012  | 530603 Servicio de<br>Capacitación         | UNIVERSIDAD<br>TECNICA DEL          | 4000      | 01 000 006 | 530603 Servicio de<br>Capacitación | FACULTAD DE<br>INGENIERIA<br>CIENCIAS      | 4000  |
|                 |           | FUENTE DE FINANCIAMIENTO<br>001 APORTE FISCAL               | )                            |             |                                            |                                     |           |            |                                    | AGROPECUARIAS<br>Y AMBIENTALES             |       |
|                 |           | TRAMITE<br>GASTOS ADMINISTRATIVOS                           |                              |             |                                            |                                     |           |            |                                    |                                            |       |
|                 |           | ORCIO                                                       |                              |             |                                            |                                     |           |            |                                    |                                            |       |
| 852             | 24/01/11  | TRASPASO DE FONDOS PARA LA<br>DE SERVICIOS DE CAPACITACIÓ   | A PARTIDA 4000<br>ON PARA LA | 22 000 012  | 530603 Servicio de<br>Capacitación         | UNIVERSIDAD<br>TECNICA DEL<br>NORTE | 4000      | 01 000 007 | 530603 Servicio de<br>Capacitación | FACULTAD DE<br>INGENIERIA<br>CIENCIAS      | 4000  |
|                 |           | FUENTE DE FINANCIAMIENTO<br>001 APORTE FISCAL               | )                            |             |                                            |                                     | [         |            |                                    | APLICADAS                                  |       |
|                 |           |                                                             |                              |             |                                            |                                     |           |            |                                    |                                            |       |
|                 |           | ORCIO<br>11                                                 |                              |             |                                            |                                     |           |            |                                    |                                            |       |
| 856             | 26/01/11  | PARA ALIMENTAR LA PARTIDA D<br>SERVICIOS DE CAPACITACION D  | E 23150<br>DE LA FACU        | 22 000 012  | 530899 Otros de Uso y<br>Consumo Corriente | UNIVERSIDAD<br>TECNICA DEL          | 23150     | 01 000 004 | 530603 Servicio de<br>Capacitación | FACULTAD DE<br>CIENCIAS DE LA              | 23150 |
|                 |           | FUENTE DE FINANCIAMIENTO<br>001 APORTE FISCAL               | )                            | L           |                                            | NORTE                               |           |            |                                    | CALUD .                                    |       |

Fuente: Propia

Figura F.143 Reporte Traspaso de Fondo Débito o Incremento de Gasto - Consulta por Mes

#### > Por Fecha:

 a) Opción del menú: *Reportes->Modificaciones Presupuestarias-> Traspasos de Fondo->de Gasto Por Fecha*, llenar los parámetros en el formulario y click en EJECUTAR REPORTE, obteniendo el reporte en formato pdf.

| - CONSULTA BOD EFCUA. TRASPASOS DE FONDO DE CASTO DEPITO E DICEMENTO - |
|------------------------------------------------------------------------|
| CONSULTATORFECHA - IRASTASOS DE FONDO DE ORSTO DEDITO E ENCREMENTO     |
| Fecha Inicial : 16/01/2011 Fecha Final: 24/01/2011                     |
| Ejecular Reporte                                                       |

Fuente: Propia

Figura F.144 Formulario de Reportes Traspaso de Fondo Débito o Incremento de Gasto - Consulta por Fecha

|                                                                           | UNIVER                    | SIDAD TÉCNIC<br>IBARRA - ECUAD                | CA DEL N                                | ORTE          | 04                                 | <i>1</i> 02 <i>1</i> 2011 17:03            | 3:10  |
|---------------------------------------------------------------------------|---------------------------|-----------------------------------------------|-----------------------------------------|---------------|------------------------------------|--------------------------------------------|-------|
|                                                                           |                           | MODULO DE GESTION PR                          | ESUPUESTARIA                            |               |                                    |                                            |       |
| PRESUPUESTO                                                               |                           |                                               |                                         |               |                                    |                                            |       |
| CONSULTA 16/01/11 al 24/01/11                                             |                           | TRASPASOS DE FONDO DE                         | BITO E INCREMEN                         | NTO DE GASTO  |                                    |                                            |       |
| #ASIG. FECHA DESCRIPCION DE RECURSOS                                      | MONTO                     | PARTIDA PRESUPUESTARIA ORIGEN                 | MON                                     | ITO PARTIDAS  | S PRESUPUESTARIAS D                | ESTINO                                     | MONTO |
| 851 20/01/11 SERVICIOS DE CAPACITACION D<br>GESTION INSTITUCIONAL A LA F/ | E 30000<br>ACAE           | 22 000 012 530603 Servicio de<br>Capacitación | UNIVERSIDAD 300<br>TECNICA DEL<br>NORTE | 01 000 003    | 530603 Servicio de<br>Capacitación | FACULTAD DE<br>CIENCIAS<br>ADMINISTRATIVAS | 30000 |
| FUENTE DE FINANCIAMIENTO<br>001 APORTE FISCAL                             |                           |                                               |                                         |               |                                    | Y ECONOMICAS                               |       |
| TRAMITE                                                                   |                           |                                               |                                         |               |                                    |                                            |       |
| GASTOS ADMINISTRATIVOS                                                    |                           |                                               |                                         |               |                                    |                                            |       |
| OFICIO<br>INTRA 1                                                         |                           |                                               |                                         |               |                                    |                                            |       |
| 852 24/01/11 TRASPASO DE FONDOS PARA LA<br>DE SERVICIOS DE CAPACITACIO    | PARTIDA 4000<br>N PARA LA | 22 000 012 530603 Servicio de<br>Capacitación | UNIVERSIDAD 400<br>TECNICA DEL<br>NORTE | 0 01 000 007  | 530603 Servicio de<br>Capacitación | FACULTAD DE<br>INGENIERIA<br>CIENCIAS      | 4000  |
| FUENTE DE FINANCIAMIENTO<br>001 APORTE FISCAL                             |                           |                                               |                                         |               |                                    | APLICADAS                                  |       |
| TRAMITE                                                                   |                           |                                               |                                         |               |                                    |                                            |       |
| GASTOS ADMINISTRATIVOS                                                    |                           |                                               |                                         |               |                                    |                                            |       |
| OFICIO                                                                    |                           |                                               |                                         |               |                                    |                                            |       |
| 853 24/01/11 TRASPASO DE FONDOS PARA LA<br>DE SERVICIOS DE CAPACITACIO    | PARTIDA 4000<br>N PARA LA | 22 000 012 530603 Servicio de<br>Capacitación | UNIVERSIDAD 400<br>TECNICA DEL<br>NORTE | 00 01 000 006 | 530603 Servicio de<br>Capacitación | FACULTAD DE<br>INGENIERIA<br>CIENCIAS      | 4000  |
| FUENTE DE FINANCIAMIENTO<br>001 APORTE FISCAL                             |                           |                                               |                                         |               |                                    | AGROPECUARIAS<br>Y AMBIENTALES             |       |
| TRAMITE                                                                   |                           |                                               |                                         |               |                                    |                                            |       |
| GASTOS ADMINISTRATIVOS                                                    |                           |                                               |                                         |               |                                    |                                            |       |
| OFICIO                                                                    |                           |                                               |                                         |               |                                    |                                            |       |
| MONTO                                                                     | TOTAL: 38000              |                                               |                                         |               |                                    |                                            |       |

Figura F.145 Reporte de Reportes Traspaso de Fondo Débito o Incremento de Gasto - Consulta por Fecha

- > Nro. de Traspaso:
- a) Opción del menú: *Reportes Modificaciones Presupuestarias->Traspasos de Fondo->de Gasto Por Nro. de Traspaso.*
- b) Ingresar el año que filtra las asignaciones por traspasos de fondo por gastos realizadas en el año.

| CONSULTA POR NUMERO - TRASPASOS DE FONDO DEBITO O INCREMENTO  |
|---------------------------------------------------------------|
|                                                               |
|                                                               |
|                                                               |
| CONSULTA POR NUMERO DE TRASPASO DE DEBITO O INCREMENTO        |
| Anio 2011                                                     |
| Nro de Traspaso 851 Fecha de Aprobacion 20-ENE-11             |
| SERVICIOS DE CAPACITACION DE GESTION INSTITUCIONAL A LA FACAE |
|                                                               |
| Elecular Reporte Salir                                        |
|                                                               |
|                                                               |

Fuente: Propia

Figura F.146 Formulario de Reportes Traspaso de Fondo Débito o Incremento de Gasto - Nro. de traspaso

|        |            | UNIVERSIDAD TÉCNICA DEL NORTE<br>IBARRA - ECUADOR             |                 |            |                                    |                                     |          | 22/02/20   | 11 20:48:53                        |                                            |       |
|--------|------------|---------------------------------------------------------------|-----------------|------------|------------------------------------|-------------------------------------|----------|------------|------------------------------------|--------------------------------------------|-------|
| DDEC   |            |                                                               |                 | MODULO     | DE GESTION PR                      | ESUPUESTAR                          | A        |            |                                    |                                            |       |
| PRESI  | UPUESI     |                                                               | т               | RASPASOS   | DE FONDO DEBIT                     | O E INCREME                         | NTO DE G | ASTO       |                                    |                                            |       |
| #ASIG. | FECHA      | DESCRIPCION DE RECURSOS                                       | MONTO           | PARTIDA PR | ESUPUESTARIA ORIGEN                |                                     | MONTO    | PARTIDA    | S PRESUPUESTARIAS                  | DESTINO                                    | MONTO |
| 851 3  | 20/01/2011 | SERVICIOS DE CAPACITACION DE<br>GESTION INSTITUCIONAL A LA FA | E 30000<br>ACAE | 22 000 012 | 530603 Servicio de<br>Capacitación | UNIVERSIDAD<br>TECNICA DEL<br>NORTE | 30000    | 01 000 003 | 530603 Servicio de<br>Capacitación | FACULTAD DE<br>CIENCIAS<br>ADMINISTRATIVAS | 30000 |
|        |            | FUENTE DE FINANCIAMIENTO<br>001 APORTE FISCAL                 |                 |            |                                    |                                     |          |            |                                    | Y ECONOMICAS                               |       |
|        |            | TRAMITE                                                       |                 |            |                                    |                                     |          |            |                                    |                                            |       |
|        |            | GASTOS ADMINISTRATIVOS                                        |                 |            |                                    |                                     |          |            |                                    |                                            |       |
|        |            | ORCIO<br>INTRA 1                                              |                 |            |                                    |                                     |          |            |                                    |                                            |       |
|        |            | MONTO                                                         | TOTAL: 30000    |            |                                    |                                     |          |            |                                    |                                            |       |

Fuente: Propia

Figura F.147 Reporte Traspaso de Fondo Débito o Incremento de Gasto – Nro. de traspaso

## F.4.10. Reporte del Cedulas Presupuestarias de Ingresos

- Por partida presupuestaria:
- a) Opción del menú: *Reportes->Cedulas Presupuestarias->Ingresos->Por Estructura Presup. Mensual.*
- b) Hacer click en el campo Anio, automáticamente aparece el año actual para la consulta, este campo puede ser modificado, además seleccionar los meses a consultar, y el Nivel de Consulta POR CENTRO DE COSTO (Partida, Fuente, Centro de Costo): muestra el presupuesto de ingresos a nivel de detalle por centro de costos y POR UNIVERSIDAD (Partida, Fuente): El presupuesto de ingresos a nivel institucional.

| CEDULAS PRI        | ion Presupuestaria de Ingre<br>ESUPUESTARIAS - CONSU | ROS REPERTING | 55555555555555555555555555555555555555 | ≚ त्र ×े |
|--------------------|------------------------------------------------------|---------------|----------------------------------------|----------|
| Anio               | 2011                                                 |               |                                        |          |
| Mes Inicial        | Enero                                                | Mes Final     | Febrero                                | -        |
| Nivel de Consulta: | POR CENTRO DE COSTO                                  |               |                                        | -        |
|                    | POR UNIVERSIDAD                                      |               |                                        |          |
|                    | Ejecutar Reporte                                     | Sali          | r                                      |          |
|                    |                                                      |               |                                        |          |

Fuente: Propia

Figura F.148 Formulario de Reportes Cedulas Presupuestarias de Ingresos – Por Estructura Presup Mensual

|                                                                                                    | UNIVERS                                                                                                    | IDAD TÉC                                                             | NICA DE                                                      | L NORTH                                                                               | 2                | 21/02/2011 20:45                                                             |  |  |  |
|----------------------------------------------------------------------------------------------------|----------------------------------------------------------------------------------------------------|----------------------------------------------------------------------|--------------------------------------------------------------|---------------------------------------------------------------------------------------|------------------|------------------------------------------------------------------------------|--|--|--|
|                                                                                                    |                                                                                                    |                                                                      | BARRA - ECUADOR                                              |                                                                                       |                  |                                                                              |  |  |  |
|                                                                                                    |                                                                                                    | MODULO DE G                                                          | ESTION PRESUPUEST                                            | ARIA                                                                                  |                  |                                                                              |  |  |  |
|                                                                                                    |                                                                                                    |                                                                      |                                                              |                                                                                       |                  |                                                                              |  |  |  |
| EJECUCION PRESUPUESTARIA DE INGRESOS POR CENTRO DE COSTO<br>PRESUPUESTO<br>2011 DEL MES DE 01 AL 02                                                                                                    |                                                                                                    |                                                                      |                                                              |                                                                                       |                  |                                                                              |  |  |  |
| DESCRIPCION<br>PARTIDAS PRESUPUESTARIAS                                                                                                    |                                                                                                    | ASIGNADO                                                             | MODIFICADO                                                   | CODIFICADO                                                                            | DEVENGADO        | SALDO POR DEVENGAR                                                           |  |  |  |
| 130108 001 UNIVERSIDAD TECNICA DEL<br>NORTE                                                                                                    | Prestación de Servicios                                                                                                    | 0                                                                    | 11400                                                        | 11400                                                                                 | 0                | 11400                                                                        |  |  |  |
| 130108 002 UNIVERSIDAD TECNICA DEL                                                                                                    | Prestación de Servicios                                                                                                    | 0                                                                    | 78060                                                        | 78060                                                                                 | 0                | 78060                                                                        |  |  |  |
| 130108 002 FACULTAD DE CIENCIAS DE LA<br>SALUD                                                                                                    | Prestación de Servicios                                                                                                    | 2400                                                                 | 0                                                            | 2400                                                                                  | 0                | 2400                                                                         |  |  |  |
| 130108 002 FACULTAD DE INGENIERIA<br>CIENCIAS AGROPECUARIAS Y AMBIENTALES                                                                                                    | Prestación de Servicios                                                                                                    | 18080                                                                | 0                                                            | 18080                                                                                 | 0                | 18080                                                                        |  |  |  |
| 130108 002 ESCUELA DE INGENIERIA<br>AGROINDUSTRIAL                                                                                                    | Prestación de Servicios                                                                                                    | 4500                                                                 | 0                                                            | 4500                                                                                  | 0                | 4500                                                                         |  |  |  |
| 30108 002 ESCUELA DE INGENIERIA EN                                                                                                    | Prestación de Servicios                                                                                                    | 20000                                                                | 0                                                            | 20000                                                                                 | 0                | 20000                                                                        |  |  |  |
| 130<br>DESCRIPCION<br>PARTIDAS PRESUPUESTARIAS                                                                                                    |                                                                                                    | ASIGNADO                                                             | MODIFICADO                                                   | CODIFICADO                                                                            | DEVENGADO        | SALDO POR DEVENGAR                                                           |  |  |  |
| 130<br>COT 130199 001 UNIVERSIDAD TECNICA DEL                                                                                                    | Otras Tasas                                                                                                    | 0                                                                    | 50000                                                        | 50000                                                                                 | 0                | 50000                                                                        |  |  |  |
| 130 100 003 CENTRO ACADEMICO DE EDICIMAD                                                                                                    | Prestacion de Servicios                                                                                                    | U                                                                    | 8400 18,00                                                   | 240012,00                                                                             | U                | D+0010,00                                                                    |  |  |  |
| 130111 002 TAD DE CIENCIAS DE LA                                                                                                    | Inscripciones, Registros y Matrículas                                                                                                    | 6000                                                                 | 0                                                            | 6000                                                                                  | 0                | 6000                                                                         |  |  |  |
| 130111 02 LABORATORIO DE GEOMATICA                                                                                                    | Inscripciones, Registros y Matrículas                                                                                                    | 18020                                                                | 0                                                            | 18020                                                                                 | 0                | 18020                                                                        |  |  |  |
|                                                                                                    |                                                                                                    |                                                                      |                                                              |                                                                                       | -                |                                                                              |  |  |  |
| ORTE                                                                                                    | Otres Tasas                                                                                                    | 0                                                                    | 50000                                                        | 50000                                                                                 | 0                | 50000                                                                        |  |  |  |
| I30199 001 UNIVERSIDAD TECNICA DEL<br>NORTE<br>I40299 002 ESCUELA DE INGENIERIA<br>AGROINDUSTRIAL                                                                                                    | Otras Tasas<br>Otras Ventas de Productos y Materiales                                                                                                    | 0<br>146793,4                                                        | 50000<br>0                                                   | 50000                                                                                 | 0                | 50000                                                                        |  |  |  |
| 130199 001 UNIVERSIDAD TECNICA DEL<br>LORTE<br>140299 002 ESCUELA DE INGENIERIA<br>AGROINDUSTRIAL<br>140299 002 ESCUELA DE INGENIERIA<br>FORESTAL                                                                                                    | Otras Tasas<br>Otras Ventas de Productos y Materiales<br>Otras Ventas de Productos y Materiales                                                                                                    | 0<br>146793,4<br>1640                                                | 50000<br>0<br>0                                              | 50000<br>145793,4<br>1640                                                             | 0                | 50000<br>146793,4<br>1840                                                    |  |  |  |
| JOIDBIODU UNVERSIDAD TECNICA DEL<br>URITE<br>HAD2BIODO ESCUELA DE INCENIERIA<br>VAD2BIODO ESCUELA DE INCENIERIA<br>"ORIESTAL<br>180901 003 UNIVERSIDAD TECNICA DEL<br>VORTE                                                                                                    | Otras Tasas<br>Otras Ventas de Productos y Materiales<br>Otras Ventas de Productos y Materiales<br>Participaciones Corrientes en<br>Preasignaciónes Establecidas por Ley                                                                                                    | 0<br>146793,4<br>1640<br>0                                           | 50000<br>0<br>19200                                          | 50000<br>145793,4<br>1640<br>19200                                                    | 0<br>0<br>0      | 50000<br>146793,4<br>1640<br>19200                                           |  |  |  |
| 30109 001 UNIVERSIDAD TECNICA DEL<br>V027E<br>V0290 002 ESCUELA DE INGENIERIA<br>V0290 002 ESCUELA DE INGENIERIA<br>V0290 002 ESCUELA DE INGENIERIA<br>V078ETAL<br>V078ETAL<br>V078E DE INGENIERIA<br>V007E DE INGENIERIA<br>V007E DE INGENIERIA                                                                                                    | Otras Tasas<br>Otras Ventas de Productos y Materiales<br>Otras Ventas de Productos y Materiales<br>Participaciones Corrientes en<br>Presalgnaciones Establecidas por Ley<br>Otros no Específicados                                                                                                    | 0<br>146793,4<br>1640<br>0<br>870                                    | 50000<br>0<br>19200<br>0                                     | 50000<br>145793,4<br>1640<br>19200<br>870                                             | 0<br>0<br>0<br>0 | 50000<br>145793,4<br>1540<br>19200<br>870                                    |  |  |  |
| 1001920<br>1001920<br>1001920<br>10029002 (EECLED DE HOEINERIA<br>VIGEOROLUSTRIAL<br>VIGEOROLUSTRIAL<br>VIGEOROLUSTRIAL<br>VIGEOROLUSTRIAL DE NGENIERIA<br>10039002 (EECLED DE NGENIERIA<br>10049002 (ACUTAD DE NGENIERIA<br>10049002 (EECLED DE NGENIERIA<br>10049002 (EECLED DE NGENIERIA<br>1004002 (EECLED DE NGENIERIA<br>1004002 (EECLED DE NGENIERIA<br>10040                                                                                                    | Otras Tasas<br>Otras Ventas de Productos y Materiales<br>Otras Ventas de Productos y Materiales<br>Participaciones Corrientes en<br>Presalgnaciones Establecidas por Ley<br>Otros no Específicados<br>Otros no Específicados                                                                                                    | 0<br>146793,4<br>1640<br>0<br>870<br>1600                            | 50000<br>0<br>0<br>19200<br>0<br>0                           | 50000<br>145793,4<br>1640<br>19200<br>870<br>1600                                     |                  | 50000<br>146793,4<br>1640<br>19200<br>870<br>1600                            |  |  |  |
| 10 DIRIO UNIVERSIDAD TECNEA DEL<br>VICTORIO DE VICENDE INCENTERIA<br>VICENDUSTRIA.<br>VICENDUSTRIA.<br>V                                                                                 | Orras Tasas<br>Orras Ventas de Productos y Materiales<br>Otras Ventas de Productos y Materiales<br>Participaciones Corrientes en<br>Partecipaciones Corrientes en<br>Orros no Específicados<br>Otros no Específicados<br>De Pondos de Autogestión                                                                                 | 0<br>146793,4<br>1640<br>0<br>870<br>1600<br>1320                    | 50000<br>0<br>19200<br>0<br>0<br>0                           | 50000<br>145793,4<br>1640<br>19200<br>870<br>1600<br>1320                             |                  | 50000<br>146793,4<br>1940<br>19200<br>870<br>1600<br>1320                    |  |  |  |
| ADVISED UNIVERSIDAD TECNEA DEL<br>VIGNO DE SECUELA UE REGENERIA<br>GRICINDUSTRIAL<br>GRICINDUSTRIAL<br>GORDETAL<br>ORIESTAL<br>BOLINE DE LA DE INGENIERIA<br>SOLISIONE DE LA DEL DE INGENIERIA<br>ENCLUSA GRICPECUARIA Y AMBENTALES<br>DEVICES DA GRICPECUARIA Y AMBENTALES<br>TODES DE FARATAMENTO DE<br>INDES DOS TACULTAD DE INGENIERIA<br>DISTO DE ADVILTAD DE INGENIERIA<br>EXERCISA GRICPECUARIA Y AMBENTALES<br>TODES DOS ACULTAD DE REGENERIA                                                                                                    | Crima Tranas<br>Crima Ventas de Productos y Materiales<br>Crima Ventas de Productos y Materiales<br>Perifogiaciones Centrales en<br>Prenaspinocimos Estatales en pre-<br>Crima no Específicados<br>Der on de Saudopestión<br>De Fondos de Autogestión                                                                             | 0<br>146703,4<br>1640<br>0<br>870<br>1600<br>1320<br>491500          | 50000<br>0<br>19200<br>0<br>0<br>0                           | 50000<br>145793,4<br>1640<br>19200<br>870<br>1600<br>1320<br>491500                   |                  | 69000<br>146723,4<br>1640<br>19200<br>670<br>1600<br>1320<br>491600          |  |  |  |
| 1001920<br>1001920<br>1001920<br>1001900<br>10010015784A<br>100090021ECLED.101190018784<br>1000950021ECLED.10119018784<br>1000950021ECLED.101190178<br>100010021742ULTAD.DE.NIGENERIA<br>10010820021742ULTAD.DE.NIGENERIA<br>100108200217444A<br>1001084444<br>100108444<br>100108444<br>10010844<br>1001084<br>1001084<br>10 | Crima Yanaa<br>Crima Vantaa de Productos y Materiales<br>Otras Ventas de Productos y Materiales<br>Participaciones Corrientes en<br>Presagnaciones Estatélicitas por Ley<br>Otros no Específicados<br>Otros no Específicados<br>De Fondos de Autogestión<br>De Fondos de Autogestión                                              | 0<br>146793,4<br>1640<br>0<br>870<br>1600<br>1320<br>491500<br>20065 | 50000<br>0<br>19200<br>0<br>0<br>0<br>0                      | 50000<br>145793,4<br>1640<br>19200<br>670<br>1600<br>1320<br>491600<br>20065          |                  | 50000<br>146723,4<br>19200<br>870<br>1800<br>1320<br>491600<br>20065         |  |  |  |
| 1001920<br>1001920<br>1001902<br>1001902<br>1001902<br>1001902<br>1001902<br>1001902<br>1001902<br>1001002<br>100100<br>100100<br>1001000<br>100100<br>100100<br>100100<br>100100<br>1001000<br>1001000<br>1001000<br>1001000<br>1001000<br>1001000<br>1001000<br>1001000<br>1001000<br>1001000<br>1001000<br>1001000<br>1001000<br>100000<br>100000<br>100000<br>100000<br>100000<br>100000<br>100000<br>100000<br>100000<br>100000<br>1000000<br>1000000<br>1000000<br>1000000<br>1000000<br>1000000<br>1000000<br>1000000<br>1000000<br>1000000<br>1000000<br>1000000<br>100000000                                                               | Crima Tanaa<br>Crima Vantaa de Productos y Materiales<br>Otras Ventas de Productos y Materiales<br>Participaciones Corrientes en<br>Presagnaciones Estatélicitas por Ley<br>Otros no Específicados<br>Otros no Específicados<br>De Fondos de Autogestión<br>De Fondos de Autogestión<br>De Fondos de Autogestión<br>Otros Salados | 0<br>146793,4<br>1640<br>0<br>1800<br>1320<br>491500<br>20085<br>0   | 60000<br>0<br>192000<br>0<br>0<br>0<br>0<br>0<br>0<br>0<br>0 | 60000<br>145783,4<br>1640<br>19200<br>870<br>1600<br>1320<br>491800<br>20085<br>10000 |                  | 50000<br>146723,4<br>1640<br>870<br>1600<br>1320<br>491600<br>20065<br>10000 |  |  |  |

Figura F.149 Reportes Cedulas Presupuestarias de Ingresos – Por Estructura Presup. Mensual

- Por Ítem Presupuestario:
- a) Opción del menú: *Reportes->Cedulas Presupuestarias->Ingresos->Por Ítem Presupuestario Mensual.*
- b) Hacer click en el campo Anio, automáticamente aparece el año actual para la consulta, este campo puede ser modificado, además seleccionar los meses a consultar, el Ítem Presupuestario y el Nivel de Consulta POR CENTRO DE COSTO (Partida, Fuente, Centro de Costo): muestra el presupuesto de ingresos a nivel de detalle por centro de costos y POR UNIVERSIDAD (Partida, Fuente): El presupuesto de ingresos a nivel institucional.

| CEDULAS PRI        | on Presu | puesta<br>TARIA     | ria de Ingre<br>S - CONSU | sos<br>LTA | DODDDDD<br>A POR PARI | (10000000)<br>FIDA DE IN( | RESO - | 000000 | <u>تر ک</u> |
|--------------------|----------|---------------------|---------------------------|------------|-----------------------|---------------------------|--------|--------|-------------|
| Anio:              | 2011     |                     |                           |            |                       |                           |        |        |             |
| Mes Inicial:       | Enero    |                     |                           | Ŧ          | Mes Final:            | Febrero                   |        | -      |             |
| Partidas Presup:   | 130199   | 📃 Otra              | as Tasas                  |            |                       |                           |        |        |             |
| Nivel de Consulta: | POR CENT | POR CENTRO DE COSTO |                           |            |                       |                           |        |        |             |
| POR UNIVERSIDAD    |          |                     |                           |            |                       |                           |        |        |             |
|                    | `        |                     |                           |            |                       |                           |        |        |             |
| $\triangleleft$    | Ejecut   | ar Repo             | rte                       |            |                       | Sair                      |        |        |             |

Fuente: Propia

Figura F.150 Formulario de Reportes Cedulas Presupuestarias de Ingreso – Por Ítem Presupuestario. Mensual

|                                                                         | UNIV        | VERSIDAD TI | ÉCNICA D            | EL NORTE         |                             | 21/02/2011 21:26:19 |  |  |  |
|-------------------------------------------------------------------------|-------------|-------------|---------------------|------------------|-----------------------------|---------------------|--|--|--|
|                                                                         |             |             | IBARRA - ECUAD      |                  |                             |                     |  |  |  |
|                                                                         |             | MODULO      | DE GESTION PRESUPUE |                  |                             |                     |  |  |  |
| EJECUCION PRESUPUESTARIA DE INGRESOS POR CENTRO DE COSTO<br>Presupuesto |             |             |                     |                  |                             |                     |  |  |  |
| 2011                                                                    | DEL MES DE  | 01 AL 02    |                     | POR IT<br>130199 | EM PRESUPUES<br>Otras Tasas | TARIO               |  |  |  |
| DESCRIPCION<br>PARTIDAS PRESUPUESTARIAS                                 |             | ASIGNADO    | MODIFICADO          | CODIFICADO       | DEVENGADO                   | SALDO POR DEVENGAR  |  |  |  |
| 130199 001 UNIVERSIDAD TECNICA DEL<br>NORTE                             | Otras Tasas | 0           | 50000               | 50000            | 0                           | 50000               |  |  |  |
|                                                                         |             |             | TOTAL:              | 50000            | 0                           | 50000               |  |  |  |

Fuente: Propia

Figura F.151 Reportes Cedulas Presupuestarias de ingreso – Por Ítem Presupuestario. Mensual

- Por Fuente de Financiamiento:
- a) Opción del menú: *Reportes->Cedulas Presupuestarias->Ingresos->Por Fuente de Financiamiento. Mensual.*
- b) Hacer click en el campo Anio, automáticamente aparece el año actual para la consulta, este campo puede ser modificado, además seleccionar los meses a consultar, la Fuente de Financiamiento y el Nivel de Consulta POR CENTRO DE COSTO (Partida, Fuente, Centro de Costo): muestra el presupuesto de ingresos a nivel de detalle por centro de costos y POR UNIVERSIDAD (Partida, Fuente): El presupuesto de ingresos a nivel institucional.

| CEDULAS PRESUPUESTARIAS DE INGRESO - CONSULTA POR FUENTE DE FINANCIAMIENTO Anio: 2011 Mais Inicial: Evero v Mas Final: Petrero v Fuente de Financ: 2011 EAPORTE PSCAL Nivel de Consulta: POR CENTO E COSTO POR UNIVERSIDAD | 🔗 REPORTE: Ejecucio | n Presupuestaria de Ingresos - 000000000000000000000000000000000 🗷 🛪 🗙 |  |  |  |  |  |  |  |
|----------------------------------------------------------------------------------------------------|---------------------|------------------------------------------------------------------------|--|--|--|--|--|--|--|
| CEDULAS PRESUPUESTARIAS DE INGRESO - CONSULTA POR FUENTE DE FINANCIAMIENTO Anio: 2011 Mels Inicial: Evero V Mes Final: Petrero V Fuente de Financ: 2011 Nivel de Consulta: PORCENCIÓ E COSTO POR UNIVERSIDAD               |                     |                                                                        |  |  |  |  |  |  |  |
| Anio: 2011<br>Mas Inicial: Evero V Mas Final: Petrero V<br>Fuente de Financ: 001 IIIAPORTE PECAL<br>Nivel de Consulta: POR CENTRO LE COSTO<br>POR LINVERSIDAD                                                              | CEDULAS PRES        | UPUESTARIAS DE INGRESO - CONSULTA POR FUENTE DE FINANCIAMIENTO         |  |  |  |  |  |  |  |
| Mas Inicial: [Perro v Mas Final: [Petrero v Finante de Finane: 1001 EAPORTE PISCAL Nivel de Consulta: POR CENTRO DE COSTO POR UNIVERSIDAD                                                                                  | Anio:               | 2011                                                                   |  |  |  |  |  |  |  |
| Funite de Financ:         001         III APORTE FISCAL           Nivel de Cossulta:         por CENTRO DE COSTO         v           POR UNIVERSIDAD         v                                                             | Mes Inicial:        | Enero Mes Final: Febrero                                               |  |  |  |  |  |  |  |
| Nivel de Consulta: POR CENTRO DE COSTO<br>POR LINVERSDAD                                                                                                    | Fuente de Financ:   | 001 APORTE FISCAL                                                      |  |  |  |  |  |  |  |
| POR UNIVERSIDAD                                                                                                    | Nivel de Consulta:  | POR CENTRO DE COSTO                                                    |  |  |  |  |  |  |  |
|                                                                                                    |                     | POR UNIVERSIDAD                                                        |  |  |  |  |  |  |  |
|                                                                                                    |                     |                                                                        |  |  |  |  |  |  |  |
| Ejecutar Reporte Salir                                                                                                    |                     | Ejecutar Reporte Salir                                                 |  |  |  |  |  |  |  |

Fuente: Propia

Figura F.152 Formulario de Reportes Cedulas Presupuestarias de Ingresos – Por Fuente de Financiamiento

c) Una vez llenado los parámetros dar click en **EJECUTAR REPORTE**, obteniendo el reporte en formato pdf.

|                                                                                                    | UNIVE                   | RSIDAD TÉ | ÈCNICA DI       | EL NORTE   | ]         | 21/02/2011 21:45:09 |  |  |
|----------------------------------------------------------------------------------------------------|-------------------------|-----------|-----------------|------------|-----------|---------------------|--|--|
|                                                                                                    |                         |           | IBARRA - ECUADO | DR         |           |                     |  |  |
|                                                                                                    |                         | MODULOD   |                 |            |           |                     |  |  |
| EJECUCION PRESUPUESTARIA DE INGRESOS POR CENTRO DE COSTO<br>PRESUPUESTO<br>2011 DEL MES DE 01 AL 02 <u>FUENTE DE FINANCIAMIENTO</u><br>001 APORTE FISCAL |                         |           |                 |            |           |                     |  |  |
| DESCRIPCION<br>PARTIDA PRESUPUESTARIAS                                                                                                    |                         | ASIGNADO  | MODIFICADO      | CODIFICADO | DEVENGADO | SALDO POR DEVENGAR  |  |  |
| 130108 001 UNIVERSIDAD TECNICA DEL<br>NORTE                                                                                                    | Prestación de Servicios | 0         | 11400           | 11400      | 0         | 11400               |  |  |
| 130199 001 UNIVERSIDAD TECNICA DEL<br>NORTE                                                                                                    | Otras Tasas             | 0         | 50000           | 50000      | 0         | 50000               |  |  |
| 370199 001 UNIVERSIDAD TECNICA DEL<br>NORTE                                                                                                    | Otros Saldos            |           | 10000           | 10000      | 0         | 10000               |  |  |
|                                                                                                    |                         | тот       | AL:             | 71400      | 0         | 71400               |  |  |

Fuente: Propia

Figura F.153 Reportes Cedulas Presupuestarias de Ingreso – Por Fuente de Financiamiento. Mensual

## F.4.11. Reporte del Cedulas Presupuestarias de Gasto.

#### Por Partida presupuestaria:

- a) Opción del menú: *Reportes->Cedulas Presupuestarias->Gastos->Por Estructura Presup. Mensual.*
- b) Hacer click en el campo Anio, automáticamente aparece el año actual para la consulta, este campo puede ser modificado, además seleccionar los meses a consultar, y el Nivel de Consulta POR CENTRO DE COSTO (Programa, Proyecto, Actividad, Partida, Fuente, Centro de Costo): muestra el presupuesto de gastos a nivel de detalle por centro de costos y POR UNIVERSIDAD (Programa, Proyecto, Actividad, Partida, Fuente): El presupuesto de gastos a nivel institucional.

| 😤 REPORTE: Ejecuci | on Presupuestaria de Gastos (2000/00/00/00/00/00/00/00/00/00/00/00/00 |  |  |  |  |  |  |  |
|--------------------|-----------------------------------------------------------------------|--|--|--|--|--|--|--|
| - CEDIII AS BD     | EXIDITE TADIAS CONSTITATION DADITINA DESCRIPTIONA DI TE               |  |  |  |  |  |  |  |
| CEDULASTR          | CONSULTATION FAMILIA FUEL FIL                                         |  |  |  |  |  |  |  |
| Anic               |                                                                       |  |  |  |  |  |  |  |
| Mes Inicial        | Enero Mes Final Febrero                                               |  |  |  |  |  |  |  |
| Nivel de Consulta: | POR CENTRO DE COSTO                                                   |  |  |  |  |  |  |  |
|                    | POR UNIVERSIDAD                                                       |  |  |  |  |  |  |  |
|                    | Fiecuter Reporte Salir                                                |  |  |  |  |  |  |  |
|                    |                                                                       |  |  |  |  |  |  |  |

Fuente: Propia

Figura F.154 Formulario de Reportes Cedulas Presupuestarias de Gasto – Por Estructura Presup. Mensual

c) Una vez llenado los parámetros dar click en **EJECUTAR REPORTE**, obteniendo el reporte en formato pdf.

|                                         |                                                        | UNIV     | ERSID      | AD TÍ      | ECNIC         | A DEL        | NORT        | Έ      |                          | 21/02/2               | 2011 18:17:14      |
|-----------------------------------------|--------------------------------------------------------|----------|------------|------------|---------------|--------------|-------------|--------|--------------------------|-----------------------|--------------------|
|                                         |                                                        |          |            |            | IBARRA - I    | ECUADOR      |             |        |                          |                       |                    |
|                                         | MODULO DE GESTION PRESUPUESTARIA                       |          |            |            |               |              |             |        |                          |                       |                    |
|                                         |                                                        |          |            |            |               |              |             |        |                          |                       |                    |
| PRESUPUE                                | sто                                                    |          |            |            | 22 0.10       |              | 02111110    | 22 000 | 10                       |                       |                    |
| 2011                                    | DEL N                                                  | IES DE   | 01 AL      | 02         |               |              |             |        |                          |                       |                    |
| DESCRIPCION<br>Prog Proy Act Part Fte C | c                                                      | ASIGNADO | MODIFICADO | CODIFICADO | SALDO POR CEF | COMPROMETIDO | D DEVENGADO | PAGADO | SALDO POR<br>COMPROMETER | SALDO POR<br>DEVENGAR | SALDO POR<br>PAGAR |
| 01 000 007 530812-002<br>FICA           | Materiales Didácticos                                  | 1075     | 0          | 1075       | 0             | 0            | 0           | 0      | 1075                     | 1075                  | 0                  |
| 01 000 007 530813-002<br>FICA           | Repuestos y Accesorios                                 | 2435     | 0          | 2435       | 0             | 0            | 0           | 0      | 2435                     | 2435                  | 0                  |
| 01 000 007 530899-002<br>FICA           | Otros de Uso y Consumo<br>Corriente                    | 2369     | 0          | 2369       | 0             | 0            | 0           | 0      | 2369                     | 2369                  | 0                  |
| 01 000 007 840103-001<br>FICA           | Mobiliarios                                            | 3700     | 0          | 3700       | 0             | 0            | 0           | 0      | 3700                     | 3700                  | 0                  |
| 01 000 007 840104-002<br>FICA           | Maquinarias y Equipos                                  | 11200    | 0          | 11200      | 0             | 0            | 0           | 0      | 11200                    | 11200                 | 0                  |
| 01 000 007 840107-001<br>FICA           | Equipos, Sistemas y<br>Paquetes Informáticos           | 23990    | 2200       | 26190      | 0             | 0            | 0           | 0      | 26190                    | 26190                 | 0                  |
| 01 000 008 510105-0                     | soundaciones Unificadas                                | 27393,24 | 0          | 27393,24   | 0             | 0            | 0           | 0      | 27393,24                 | 27393,24              | 0                  |
| 01 000 008 510510-001 JP                | Personales nor                                         | 84888    | 0          | RARRA      | 0             | 0            | 0           | 0      | RARRA                    | RARRA                 | 0                  |
| DESCRIPCION<br>Prog Proy Act Part Fte   | N<br>00                                                | ASIGNADO | MODIFICADO | CODIFICADO | SALDO POR CER | COMPROMETID  | D DEVENGADO | PAGADO | SALDO POR<br>COMPROMETER | SALDO POR<br>DEVENGAR | SALDO POR<br>PAGAR |
| 01 000 007 840107-001<br>FICA           | Equipos, Sistemas y<br>Paquetes Informáticos           | 23990    | 2200       | 26190      | 0             | 0            | 0           | 0      | 26190                    | 26190                 | 0                  |
| 01 000 008 530402-002 IP                | Edificios, Locales y<br>Residencias                    | 7500     | 0          | 7500       | 0             | 0            | 0           | 0      | 7500                     | 7500                  | 0                  |
| 01 000 008 530601-002 IP                | Consultoria, Asesoria e<br>Investigación Especializada | 16000    | 0          | 16000      | 0             | 0            | 0           | 0      | 16000                    | 16000                 | 0                  |
| 01 000 008 530603-002 IP                | Servicio de Capacitación                               | 181120   | 0          | 181120     | 17460         | 0            | 0           | 0      | 181120                   | 181120                | 0                  |

Fuente: Propia

Figura F.155 Reportes Cedulas Presupuestarias de Gasto – Por Estructura Presup. Mensual

### Por Ítem Presupuestario:

- a) Opción del menú: *Reportes->Cedulas Presupuestarias->Gastos->Por Ítem Presupuestario. Mensual.*
- b) Hacer click en el campo Anio, automáticamente aparece el año actual para la consulta, este campo puede ser modificado, además seleccionar los meses a consultar, el Ítem Presupuestario y el Nivel de Consulta POR CENTRO DE COSTO (Programa, Proyecto, Actividad, Partida, Fuente, Centro de Costo): muestra el presupuesto de gastos a nivel de detalle por centro de costos y POR UNIVERSIDAD (Programa, Proyecto, Actividad, Partida, Fuente): El presupuesto de gastos a nivel institucional.

| 🔗 REPORTE: Ejecuci | on Presupuestaria de Gastos - 566666666666666666666666666666666666 |  |  |  |  |  |  |  |
|--------------------|--------------------------------------------------------------------|--|--|--|--|--|--|--|
| CEDULAS PRI        | SUPUESTARIAS - CONSULTA POR ITEM PRESUPUESTARIO                    |  |  |  |  |  |  |  |
| Anio:              | 2011                                                               |  |  |  |  |  |  |  |
| Mes Inicial:       | Enero  Mes Final: Febrero                                          |  |  |  |  |  |  |  |
| Item Presup:       | 340107 📃 Equipos, Sistemas y Paquetes Informáticos GCAP            |  |  |  |  |  |  |  |
| Nivel de Consulta: | ita: POR CENTRO DE COSTO                                           |  |  |  |  |  |  |  |
|                    | POR UNIVERSIDAD                                                    |  |  |  |  |  |  |  |
|                    | Final for Panata                                                   |  |  |  |  |  |  |  |
|                    | Lecara Reporte Sain                                                |  |  |  |  |  |  |  |

Fuente: Propia

Figura F.156 Formulario de Reportes Cedulas Presupuestarias de Gasto – Por Ítem Presupuestario. Mensual

c) Una vez llenado los parámetros dar click en **EJECUTAR REPORTE**, obteniendo el reporte en formato pdf.

|                                                                          | UNIVERSIDAD TÉCNICA DEL NORTE 21/02/2011 19:10:39 |            |            |                         |              |                |                              |                             |                             |                      |            |
|--------------------------------------------------------------------------|---------------------------------------------------|------------|------------|-------------------------|--------------|----------------|------------------------------|-----------------------------|-----------------------------|----------------------|------------|
|                                                                          |                                                   |            |            |                         |              |                |                              |                             |                             |                      |            |
|                                                                          | MODULO DE GESTION PRESUPUESTARIA                  |            |            |                         |              |                |                              |                             |                             |                      |            |
| PRESUPUESTO                                                              | EJECUCION                                         | PRESUPU    | ESTARL     | A DE GA                 | STOS PO      | R CENT         | RO DE C                      | OSTO                        |                             |                      |            |
| 2011                                                                     | DEL MES DE                                        | 01 AL      | 02         |                         |              | <u>F</u><br>84 | <u>ОR ITEM I</u><br>0107 Еqu | PRESUPUES:<br>aipos, Sisten | <u>TARIO</u><br>nas y Paque | etes Inform          | mátice     |
| DESCRIPCION<br>Prg.Proy.Act.Part.Fte. CC                                 | ASIGNADO                                          | MODIFICADO | CODIFICADO | SALDO POR<br>CERTIFICAR | COMPROMET    | TIDO DEVENGA   | DO PAGADO                    | SALDO POP<br>COMPROM        | R SALDO P<br>ETER DEVENG    | OR SALDO<br>AR PAGAI | D POR<br>R |
| 01 000 001 840107-001 CAI Equipos, Sistem:<br>Paquetes Inform:           | asy 9145<br>áticos                                | -8300      | 845        | 0                       | 0            | 0              | 0                            | 845                         | 845                         | 0                    |            |
| 01 000 002 840107-001 Equipos, Sistem                                    | asy 5350                                          | 0          | 5350       | 0                       | 0            | 0              | 0                            | 5350                        | 5350                        | 0                    |            |
| OF DESCRIPCION<br>F. Prog Proy Act Part Fte CC                           | ASIGNADO                                          | MODIFICADO | CODIFICADO | SALDO POR CEF           | COMPROMETIDO | DEVENGADO      | PAGADO                       | SALDO POR<br>Comprometer    | SALDO POR<br>Devengar       | SALDO POR<br>Pagar   |            |
| F<br>01 000 007 840107-001 Equipos, Sistema:<br>F FICA Paquetes Informát | s y 23990<br>licos                                | 2200       | 26190      | 0                       | 0            | 0              | 0                            | 26190                       | 26190                       | 0                    |            |
| 01 000 005 840107-00 Equipos, Sistem<br>FECYT Paquetes Information       | as y 51750<br>áticos                              | 0          | 51750      | 0                       | 0            | 0              | 0                            | 51750                       | 51750                       | 0                    |            |
| 01 000 006 8 Equipos, Sistema<br>FICAYA Paguetes Informa                 | asy 3680<br>áticos                                | 0          | 3680       | 0                       | 0            | 0              | 0                            | 3680                        | 3680                        | 0                    |            |
| 01 000 006 840107-001 Equipos, Sistem<br>FICAYA Paquetes Inform          | asy 40972,75<br>áticos                            | 0          | 40972,75   | 0                       | 0            | 0              | 0                            | 40972,75                    | 40972,75                    | 0                    |            |
| 01 000 007 840107-001 Equipos, Sistem<br>EICA Paquetes Informa           | as y 23990<br>áticos                              | 2200       | 26190      | 0                       | 0            | 0              | 0                            | 26190                       | 26190                       | 0                    |            |
| 01 000 008 840107-002-IP Equipos, Sistem<br>Paquetes Inform              | as y 26400<br>áticos                              | 0          | 26400      | 0                       | 0            | 0              | 0                            | 26400                       | 26400                       | 0                    |            |

Fuente: Propia

Figura F.157 Reportes Cedulas Presupuestarias de Gasto – Por Ítem Presupuestario. Mensual

Por Fuente de Financiamiento:

- a) Opción del menú: *Reportes->Cedulas Presupuestarias->Gastos->Por Fuente de Financiamiento. Mensual.*
- b) Hacer click en el campo Anio, automáticamente aparece el año actual para la consulta, este campo puede ser modificado, además seleccionar los meses a consultar, la Fuente de Financiamiento y el Nivel de Consulta POR CENTRO DE COSTO (Programa, Proyecto, Actividad, Partida, Fuente, Centro de Costo): muestra el presupuesto de gastos a nivel de detalle por centro de costos y POR UNIVERSIDAD (Programa, Proyecto, Actividad, Partida, Fuente): El presupuesto de gastos a nivel institucional.

| 😤 REPOR | RTE: Ejecucio | on Presupuesta | ia de Gastos | 14040 |          |            |           | 00 <b>±</b> 3 |
|---------|---------------|----------------|--------------|-------|----------|------------|-----------|---------------|
|         |               |                |              |       |          |            |           |               |
| CE      | DULAS PRE     | SUPUESTARIA    | S - CONSULT  | FA PO | R FUENI  | E DE FINAN | CIAMIENTO |               |
|         | Anio:         | 2011           |              |       |          |            |           |               |
|         | Mes Inicial:  | Enero          |              | 🔻 Me  | s Final: | Febrero    |           | -             |
| Fuente  | de Financ:    | 001 📃 AP       | ORTE FISCAL  |       |          |            |           |               |
| Nivel d | e Consulta:   | POR CENTRO DE  | COSTO        |       |          |            |           | -             |
|         |               | POR UNIVERSIDA | D            |       |          |            |           |               |
|         |               |                |              |       |          |            |           |               |
|         |               | Ejecutar Rep   | orte         |       |          | Salir      |           |               |

Fuente: Propia

Figura F.158 Formulario de Reportes Cedulas Presupuestarias de Gasto – Por Fuente de Financiamiento

c) Una vez llenado los parámetros dar click en **EJECUTAR REPORTE**, obteniendo el reporte en formato pdf.

| IBARRA - ECUADOR                                       |                                                                         |                                  |          |            |            |                         |              |           |                             |                              | 21/0                  | 2/2011 19:33:5     |
|--------------------------------------------------------|-------------------------------------------------------------------------|----------------------------------|----------|------------|------------|-------------------------|--------------|-----------|-----------------------------|------------------------------|-----------------------|--------------------|
|                                                        |                                                                         | MODULO DE GESTION PRESUPUESTARIA |          |            |            |                         |              |           |                             |                              |                       |                    |
| ·;                                                     |                                                                         |                                  |          |            |            |                         |              |           |                             |                              |                       |                    |
| EJECUCION PRESUPUESTARIA DE GASTOS POR CENTRO DE COSTO |                                                                         |                                  |          |            |            |                         |              |           |                             |                              |                       |                    |
| PRESUPUESTO                                            |                                                                         |                                  |          |            |            |                         |              |           |                             |                              |                       |                    |
| 2011                                                   | DEL ME                                                                  | S DE                             | 01       | AL 02      |            |                         |              | 001       | <u>ente de</u><br>aporte fi | FINANCIAMIE<br>ISCAL         | INTO                  |                    |
| DESCRIPCION<br>Prog.Proy.Act.Part. Fte                 | . CC                                                                    | ASIGNADO                         | MODIFIC  | ADO COE    | FICADO     | SALDO POR<br>CERTIFICAR | COMPROMETIDO | DEVENGADO | PAGADO                      | SALDO POR<br>COMPROMETER     | SALDO POR<br>DEVENGAR | SALDO POR<br>PAGAR |
| 01 000 006 530806                                      | Herramientas                                                            | 17055                            | 0        | 17         | )55        | 0                       | 0            | 0         | 0                           | 17055                        | 17055                 | 0                  |
| FICATA<br>01 000 006 530807<br>FICAYA                  | Materiales de Impresión,<br>Fotografía, Reproducción y<br>Publicaciones | 9386,93                          | 0        | 93         | 86,93      | 0                       | 0            | 0         | 0                           | 9386,93                      | 9386,93               | 0                  |
| 01 000 006 530810<br>FICAYA                            | Materiales para Laboratorio<br>y Uso Médico                             | 3934                             | o        | 39         | 34         | 0                       | 0            | 0         | o                           | 3934                         | 3934                  | 0                  |
| 01 000 006 530811<br>FICAYA                            | Materiales de<br>Construcción, Eléctricos,<br>Plomería y Carpintería    | 19061                            | 0        | 19         | 061        | 0                       | 0            | 0         | 0                           | 19061                        | 19061                 | 0                  |
| 01 000 006 530812<br>FICAYA                            | Materiales Didácticos                                                   | 9618,26                          | 0        | 96         | 8,26       | 0                       | 0            | 0         | 0                           | 9618,26                      | 9618,26               | 0                  |
| 11 000 006 530813<br>FICAYA                            | Repuestos y Accesorios                                                  | 114                              | 0        | 11-        | •          | 0                       | 0            | 0         | 0                           | 114                          | 114                   | 0                  |
| 01 000 006 530899<br>FICAYA                            | Otros de Uso y Consumo<br>Comiente                                      | 25674,8                          | 0        | 25         | 374,8      | 0                       | 0            | 0         | 0                           | 25674,8                      | 25674,8               | 0                  |
| DI O<br>FICA DESCR<br>DI O Prog Proy Act Pe            | IPCION<br>Int Fte CC                                                    | ASIGNA                           | 100 N    | AODIFICADO | CODIFICADO | SALDO POR CEF           | COMPROMETIDO | DEVENGADO | PAGADO                      | SALDO POR S<br>Comprometer I | SALDO POR<br>Devengar | SALDO POR<br>PAGAR |
| 01 0<br>FICA 01 000 007 84010<br>01 0 FICA             | 7-001 Equipos, Sistemas y<br>Paquetes Informáticos                      | 23990                            | 2        | 2200       | 26190      | 0                       | 0            | 0         | 0                           | 26190                        | 26190                 | 0                  |
| FICA                                                   | Aporte Patronal                                                         | 0                                | 114976,2 | 29 11-     | 1976,29    | 0                       | 0            | 0         | ő                           | 114976,29                    | 114976,29             | 0                  |
| 1 00 00603                                             | Servicio de Capacitación                                                | 0                                | 4000     | 40         | 00         | 3360                    | 0            | 0         | 0                           | 4000                         | 4000                  | 0                  |
| 1000 007 840103                                        | Mobiliarios                                                             | 3700                             | 0        | 37         | 00         | 0                       | 0            | 0         | 0                           | 3700                         | 3700                  | 0                  |
| 1 000 007 840107                                       | Equipos, Sistemas y                                                     | 23990                            | 2200     | 26         | 90         | 0                       | 0            | 0         | 0                           | 26190                        | 26190                 | 0                  |
| IUA .                                                  | raquetes mornaticos                                                     |                                  |          |            |            |                         |              |           |                             |                              |                       |                    |

Fuente: Propia

Figura F.159 Reportes Cedulas Presupuestarias de Gasto – Por Fuente de Financiamiento. Mensual

## Por Centro de Costo:

- a) Opción del menú: Reportes->Cedulas Presupuestarias->Gastos->Por Centro de Costo.
- b) Hacer click en el centro de costo a consultar, mostrando en el lado derecho el centro de costos seleccionado, click en el campo Anio, automáticamente aparece el año actual para la consulta, este campo puede ser modificado, además seleccionar los meses a consultar, y el Nivel de Consulta Individual: muestra el presupuesto de gastos del centro de costos seleccionado y General: del centro de costo seleccionado y de sus centros de costo hijos.

| 🖹 CENTROS DE COSTO 🛛 🗹 🛪 🗙                                                                                      | 音 REPORTE: CEDULAS PRESUPUESTARIAS DE GASTO POR CENTRO DE COSTO (2006) 🖃 🗐                                                                                                    |
|----------------------------------------------------------------------------------------------------|----------------------------------------------------------------------------------------------------|
| Colapsar Expandir                                                                                               | Encabezado y Pie de Pagina<br>Logo ♥ Sede ♥ Direccion ♥. Portal Web♥                                                                                                    |
| -UNIVERSIDAD TECNICA DEL NORTE                                                                                  | Institucion 🗹 Usuario 🗹 Telefono 🗹 Numero de Pagina 🗹                                                                                                    |
| -FACAE - FACULTAD DE CIENCIAS ADMINISTRATIVAS Y ECONOM<br>-FFCCSS - FACULTAD DE CIENCIAS DE LA SALUD            | Centros de Costo                                                                                                    |
| ©-FECYT - FACULTAD DE EDUCACION CIENCIA Y TECNOLOGIA<br>©-FICAYA - FACULTAD DE INGENERIA CIENCIAS AGROPECUARIAS | Codigo 00005 FICA - FACULTAD DE INGENIERIA CIENCIAS APLICADAS                                                                                                    |
| FICA - FACULTAD DE INGENIERIA CIENCIAS APLICADAS                                                                |                                                                                                    |
| E-CAI - CENTRO ACADEMICO DE IDIOMAS                                                                             | Parametros del Consulta                                                                                                    |
| ⊕-FIN - DEPARTAMENTO FINANCIERO                                                                                 | Anio 2011                                                                                                    |
| FACAE - ESCUELA DE ADMINISTRACION DE EMPRESAS                                                                   | Mes Inicial ENERO Ves Final FEBRERO V                                                                                                    |
| FACAE - ESCUELA DE CONTABILIDAD SUPERIOR Y AUDITORIA                                                            | Nivel de Consultance en la construction de la construction de la const |
| -FACAE - ESCUELA DE MERCADOTECNIA                                                                               | CENERAL (Requerimentos individuales del Centro de Costo)                                                                                                    |
| -ESCUELA DE ENFERMERIA                                                                                          |                                                                                                    |
| -ESCUELA DE NUTRICION Y SALUD COMUNITARIA                                                                       |                                                                                                    |
| E-ESCUELA DE EDUCACION TECNICA                                                                                  |                                                                                                    |
|                                                                                                    | Ejecuar Reporte                                                                                                    |
|                                                                                                    |                                                                                                    |
|                                                                                                    |                                                                                                    |

Fuente: Propia

Figura F.160 Formulario de Reportes Cedulas Presupuestarias de Gasto - Por Centro de Costo

c) Una vez llenado los parámetros dar click en **EJECUTAR REPORTE**, obteniendo el reporte en formato pdf.

|                                             | UNIVERSIDAD TÉCNICA DEL NORTE 21/02/2011 20:13:23                       |            |            |            |          |              |                   |             | /2011 20:13:23           |                       |                    |
|---------------------------------------------|-------------------------------------------------------------------------|------------|------------|------------|----------|--------------|-------------------|-------------|--------------------------|-----------------------|--------------------|
|                                             | IBARRA - ECUADOR                                                        |            |            |            |          |              |                   |             |                          |                       |                    |
|                                             | MODULO DE GESTION PRESUPUESTARIA                                        |            |            |            |          |              |                   |             |                          |                       |                    |
|                                             |                                                                         |            |            |            |          |              |                   |             |                          |                       |                    |
| PRESUPUESTO                                 | EJEC                                                                    | CUCION P   | RESUPUE    | ESTARIA    | DE G     | ASTOS I      | POR CENTRO        | DE COS      | STO                      |                       |                    |
| 2011                                        |                                                                         |            | 11 AI      | 02         |          |              | CEI               | TRO DE CO   | STO                      |                       |                    |
| INDIVIDUAL                                  |                                                                         |            |            | 02         | F        | ACULTAD D    | E INGENIERIA CI   | ENCIAS APLI | CADAS                    |                       |                    |
| DESCRIPCION<br>Prg.Proy.Act.Fte.Partida     |                                                                         | ASIGNADO   | MODIFICADO | CODIFICADO | GALDO PI | OR COMPRO    | METIDO DEVENGADO  | PAGADO      | SALDO POR<br>COMPROMETER | SALDO POR<br>DEVENGAR | SALDO POR<br>PAGAR |
| 01 000 007 610105-003<br>FICA               | Remuneraciones<br>Unificadas                                            | 1210132,92 | 0          | 1210132,92 | 0        | 0            | 0                 | 0           | 1210132,92               | 1210132,92            | 0                  |
| 01 000 007 610610-001<br>FICA               | Servicios Personales por<br>Contrato                                    | 19560      | 0          | 19660      | 0        | 0            | 0                 | 0           | 19660                    | 19660                 | 0                  |
| 01 000 007 610510-003<br>FICA               | Servicios Personales por<br>Contrato                                    | 271480     | 0          | 271480     | 0        | 0            | 0                 | 0           | 271480                   | 271480                | 0                  |
| 01 000 007 610501-001<br>FICA               | Aporte Patronal                                                         | 0          | 114976,29  | 114976.29  | 0        | 0            | 0                 | 0           | 114976.29                | 114976.29             | 0                  |
| 01 000 007 610502-003<br>FICA               | Fondo de Reserva                                                        | 0          | 102474,41  | 102474,41  | 0        | 0            | 0                 | 0           | 102474,41                | 102474,41             | 0                  |
| 01 000 007 630402-002<br>FICA               | Edificios, Locales 🗲<br>Residencias                                     | 2000       | 0          | 2000       | 0        | 0            | 0                 | 0           | 2000                     | 2000                  | 0                  |
| 01 000 007 630603-001<br>FICA               | Servicio de Capacitación                                                | 0          | 4000       | 4000       | 3360     | 0            | 0                 | 0           | 4000                     | 4000                  | 0                  |
| 01 000 007 530503-003<br>FICA               | Servicio de Capacitación                                                | 0          | 15200      | 16200      | 3168     | 0            | 0                 | 0           | 16200                    | 16200                 | 0                  |
| 01 000 007 630802-002<br>FICA               | Vestuario, Lencería f<br>Prendas de Protección                          | 13         | 0          | 13         | 0        | 0            | 0                 | 0           | 13                       | 13                    | 0                  |
| 01 000 007 630803-002<br>FICA               | Combustibles <b>f</b><br>Lubricantes                                    | 148        | 0          | 148        | 0        | 0            | 0                 | 0           | 148                      | 148                   | 0                  |
| 01 000 007 630804-002<br>FICA               | Materiales de Oficina                                                   | 1309,48    | 0          | 1309,48    | 0        | 0            | 0                 | 0           | 1309,48                  | 1309.48               | 0                  |
| 01 000 007 630805-002<br>FICA               | Materiales de Aseo                                                      | 934        | 0          | 934        | 0        | 0            | 0                 | 0           | 934                      | 934                   | 0                  |
| 01 000 007 630805-002<br>FICA               | Herramientas                                                            | 300        | 0          | 300        | 0        | 0            | 0                 | 0           | 300                      | 300                   | 0                  |
| 01 000 007 630807-002<br>FICA               | Materiales de Impresión,<br>Fotografía, Reproducción ∮<br>Publicaciones | 2803,46    | 0          | 2803,46    | ٥        | 0            | 0                 | ٥           | 2803,46                  | 2803,46               | 0                  |
| PIC DESCRIPCION                             | N                                                                       | ASIGNADO   | MODIFICADO | CODIFICADO | SALDO    | POR CEF COMP | ROMETIDO DEVENGAD | PAGADO      | SALDO POR                | SALDO POR             | SALDO POR          |
| 01 Prog Proy Act Part Fte                   | cc                                                                      |            |            |            |          |              |                   |             | COMPROMETER              | DEVENGAR              | PAGAR              |
| FIC<br>01 01 000 007 840107-001<br>FIC FICA | Equipos, Sistemas y<br>Paquetes Informáticos                            | 23990      | 2200       | 26190      | 0        | 0            | 0                 | 0           | 26190                    | 26190                 | 0                  |
| FICA                                        | Otros de Uso y Consumo<br>Corriente                                     | 2369       | 0          | 2369       | 0        | U            | v                 | 0           | 2369                     | 2369                  |                    |
| 01 000 000 001                              | Mobiliarios                                                             | 3700       | 0          | 3700       | 0        | 0            | 0                 | 0           | 3700                     | 3700                  | 0                  |
| 01 07 840104 002<br>FICA                    | Maquinarias 🗲 Equiper                                                   | 11200      | 0          | 11200      | 0        | 0            | 0                 | 0           | 11200                    | 11200                 | 0                  |
| 01 000 007 840107-001<br>FICA               | Equipos, Sistemas 🗲<br>Paquetes Informáticos                            | 23990      | 2200       | 26190      | 0        | 0            | 0                 | 0           | 26190                    | 26190                 | 0                  |
|                                             |                                                                         | TOTAL:     |            | 1793668,66 | 6528     | 0            | 0                 | 0           | 1793668,66               | 1793568,86            | 0                  |

Fuente: Propia

#### Figura F.161 Reportes Cedulas Presupuestarias de Gasto – Por Centro de Costo

## F.4.12. Reporte de Registros de Ejecución Presupuestarios

## > Nro. de Certificación:

- a) Opción del menú: **Reportes->Registro de Ejecución de Gastos->Por Nro. de Certificación Presupuestaria.**
- b) Registrar el año que filtra las certificaciones presupuestarias aprobadas en el año consultado.

| 🖹 CONSULTA POR NUN  | IERO DE CERTIFICACION PRESUPUESTARIAS                                                                                                    |
|---------------------|----------------------------------------------------------------------------------------------------|
|                     | $\blacksquare \blacksquare \blacksquare \blacksquare \blacksquare \blacksquare \blacksquare \blacksquare \blacksquare \blacksquare \blacksquare \blacksquare \blacksquare \blacksquare \blacksquare \blacksquare \blacksquare \blacksquare \blacksquare $ |
| - CERTIFICACIO      | NES PRESUPUESTARIAS                                                                                                    |
|                     | 2014                                                                                                    |
| Anio                | 2011                                                                                                    |
| # de Certificacion: | 804 III Nro Comprobante ESIGEF 18                                                                                                    |
|                     | EGUPOS INFORMATICOS FICA                                                                                                    |
|                     | E.ECITAR REPORT                                                                                                    |
|                     |                                                                                                    |
|                     |                                                                                                    |
|                     |                                                                                                    |

Fuente: Propia

Figura F.162 Formulario de Reporte Por Nro. De Certificación Presupuestaria

|                                                                                                    | UNIVERSI                                                                               | DAD TECNICA D<br>IBARRA - ECUADOR                                                                        | 01/03/2011 15:33:56                                                             |
|----------------------------------------------------------------------------------------------------|----------------------------------------------------------------------------------------|----------------------------------------------------------------------------------------------------|---------------------------------------------------------------------------------|
| RANNA - ECUARDA                                                                                                    |                                                                                        | MODULO DE GESTION PRES                                                                                   | UPUESTARIA                                                                      |
| # Certificacion:<br>Tipo de Documento:<br>Clase de Gasto:<br>Nro de Documento:<br>DESCRIPCION<br>EQUIPOS INFORMATICO | 804<br>CONSOLIDACION DE COMPRAS<br>ADQUISICION DE BIENES Y SERVICIOS<br>1022<br>S FICA | Anio:<br># Comprobante ESKGEF:<br>Fecha de Elaboración:<br>Fecha de Aprobación:<br>Fecha de Liquidación: | 2011<br>18<br>11/02/2011 20:52:16<br>15/02/2011 13:08:00<br>01/03/2011 16:17:05 |
|                                                                                                    | CERTI                                                                                  | FICACION PRESUPUES                                                                                       | TARIA                                                                           |
| IR SPGR PROY ACT                                                                                                    | PARTIDA UBG                                                                            | ORG NRO PRES FUENTE                                                                                      | CENTRO DE COSTO MONTO CERTIF.                                                   |
| 01 000 000 007                                                                                                    | 840107 Equipos, Sistemas y Paquetes In 1001                                            | 0000 000 001 APORTE FISC.                                                                                | AL FACULTAD DE INGENIERIA CIENCIAS APLIC 2200                                   |
|                                                                                                    |                                                                                        | Nro de Consolidacion # 1022 EQUIPOS (                                                                    | TOTAL PRESUPUESTARIO: 2200                                                      |
| ESTADO                                                                                                    | DATOS APROBACION                                                                       |                                                                                                    |                                                                                 |
| LIQUIDADO                                                                                                    |                                                                                        |                                                                                                    |                                                                                 |
|                                                                                                    | Funcionario Responsable                                                                | Director Financiero                                                                                      | ]                                                                               |
| Usuario: ERP UTN                                                                                                    |                                                                                        |                                                                                                    | Périna 1 da 1                                                                   |

Figura F.163 Reporte Por Nro. de Certificación

#### > Nro. De Compromiso Presupuestario:

- a) Opción del menú: *Reportes->Registro de Ejecución de Gastos->Por Nro. de Compromiso Presupuestario.*
- b) Registrar el año que filtra los compromisos presupuestarios aprobados en el año consultado.

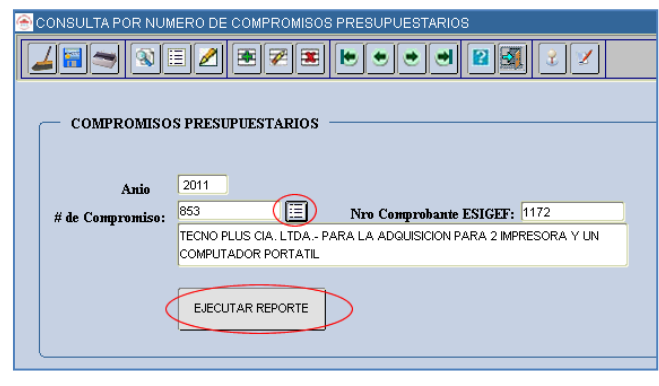

Fuente: Propia

Figura F.164 Formulario de Reporte Por Nro. de Compromiso Presupuestario.

c) Una vez llenado los parámetros dar click en **EJECUTAR REPORTE**, obteniendo el reporte en formato pdf.

| (ETM)                              | UNIVERSIDA                     | AD TÉCNICA DEL N                 | ORTE                              |        |
|------------------------------------|--------------------------------|----------------------------------|-----------------------------------|--------|
|                                    |                                | at 100 (00)                      | 10.10.05                          |        |
|                                    |                                | 01/03/2011                       | 16:16:25                          |        |
| and the second                     | ISTRO                          |                                  |                                   |        |
|                                    |                                |                                  |                                   |        |
| CLASE DE COMPROBANTE: COM Y DEV    |                                | Nro de Documento:                | ORDEN DE PAGO 345                 |        |
| Nro de Cur: 853                    | Anio: 2011                     | # Comprobante ESIGEF:            | 1172                              |        |
| Nro de Original: 853               |                                | Fecha de Elaboracion:            | 15/02/2011 00:00:00               |        |
| Tipo de Documento: COMPROBANTE.    | ADMINISTRATIVO DE GASTOS       | Fecha de Aprobacion:             | 15/02/2011 16:16:40               |        |
| Clase de Gasto: ADQUISICION DE     | BIENES Y SERVICIOS             | Fecha de Anulacion:              |                                   |        |
| Beneficiario: TECNO PLUS CIA       | . LTDA.                        | Latado.                          | APROBADO                          |        |
| DESCRIPCION TECNO PLUS CIA. LTDA P | ARA LA ADQUISICION PARA 2 IMP  | PRESORA Y UN COMPUTADOR PORTATIL |                                   |        |
|                                    |                                |                                  |                                   |        |
|                                    | AFEC                           | CTACION PRESUPUESTARIA           |                                   |        |
| PGR SPGR PROY ACT PARTIDA          | UBG                            | ORG NRO PRES FUENTE              | CENTRO DE COSTO                   | MONTO  |
| 01 000 000 007 840107 Equipos, Si  | stemas y Paquetes Informá 1001 | 0000 000 001 APORTE FISCAL       | FACULTAD DE INGENIERIA CIENCIAS A | P 2000 |
|                                    |                                |                                  |                                   |        |
|                                    |                                |                                  | TOTAL PRESUPUESTARIO:             | 2000   |
|                                    |                                |                                  |                                   |        |
|                                    |                                |                                  |                                   |        |
|                                    |                                |                                  |                                   |        |
| F                                  | ATOS APPOBACTON                |                                  |                                   |        |
| ESTADO                             | AIOD AFRODACION                |                                  |                                   |        |
|                                    |                                |                                  |                                   |        |
| APROBADO                           |                                |                                  |                                   |        |
|                                    |                                |                                  |                                   |        |
|                                    | Funcionario Responsal          | ole Director Financiero          |                                   |        |
|                                    |                                |                                  |                                   |        |
| Usuario: ERP_UTN                   |                                |                                  | Página 1 de 1                     |        |
|                                    |                                |                                  |                                   |        |

Fuente: Propia

Figura F.165 Reporte Por Nro. de Compromiso

> Detalle de Certificaciones y Compromisos Presupuestarios:

Muestra la información de las certificaciones presupuestarias que se registraron en el sistema y los compromisos anidados a ellas si los hubo, la consulta se lo realiza por mes.

- a) Opción del menú: *Reportes->Registro de Ejecución de Gastos->Detalle de Certificaciones y Compromisos.*
- b) Ingresar el Anio y seleccionar el mes inicial y final para la consulta.

| The FALLE DE CERTIFICACIONES Y COMPROMISOS PRESUPUESTARIOS |
|------------------------------------------------------------|
|                                                            |
|                                                            |
| Anio 2011                                                  |
| Mes Inicial ENERO  Mes Final MARZO                         |
| Ejecutar Reporte                                           |

Fuente: Propia

| Figura | <b>F.166</b> Formulari | o de Detalle de | Certificaciones | Compromisos | Presupuestarios - | - Por Mes |
|--------|------------------------|-----------------|-----------------|-------------|-------------------|-----------|
| •      |                        |                 |                 |             | •                 |           |

c) Una vez llenado los parámetros del formulario dar click en EJECUTAR REPORTE, obteniendo el reporte en formato pdf.

|             | PRESI<br>2    | JPUESTO                                                 | UNIVERSIDAD TÉCNICA DEL NORTE<br>IBARRA - ECUADOR<br>modulo de gestion presupuestaria<br>reporte de certificaciones presupuestarias |                      |                    |                       |             |               |                                                               | 01/03/2011 17:49:16   |            |                            |
|-------------|---------------|---------------------------------------------------------|----------------------------------------------------------------------------------------------------|----------------------|--------------------|-----------------------|-------------|---------------|---------------------------------------------------------------|-----------------------|------------|----------------------------|
|             |               | DEL                                                     | MES D                                                                                                    | E 1                  |                    | AL                    | 3           |               |                                                               |                       |            |                            |
| Nro<br>Cert | Nro<br>ESIGEF | Partidas<br>Prg. Sprg. Pro. Act. Obr. Rec. CC. Geo. Fte | a. Org.                                                                                                    | Monto<br>Certificado | Monto<br>Liquidado | Monto<br>por Liquidar | Nro<br>CUR. | Nro<br>ESIGEF | Partidas<br>Prg. Sprg. Pro. Act. Obr. Rec. CC. Geo. Fte. Org. | Monto<br>Comprometido | RUC/Cedula | Nombre                     |
|             |               | 22-00-000-012-000-530803-UTN-1001-                      | 001-0000-000                                                                                                    | 50,2                 | 0                  | 50,2                  |             |               |                                                               |                       |            |                            |
| 616         | 451           | 22-00-000-012-000-530303-UTN-1001-                      | 001-0000-000                                                                                                    | 67,5                 | 0                  | 67,5                  |             |               |                                                               |                       |            |                            |
| 621         | 456           | 22-00-000-012-000-530304-UTN-1001-                      | 001-0000-000                                                                                                    | 987,53               | 0                  | 987,53                |             |               |                                                               |                       |            |                            |
| 658         | 493           | 22-00-000-012-000-530803-UTN-1001-                      | 001-0000-000                                                                                                    | 48,18                | 0                  | 48,18                 |             |               |                                                               |                       |            |                            |
| 622         | 457           | 22-00-000-012-000-530304-UTN-1001-                      | 001-0000-000                                                                                                    | 987,53               | 0                  | 987,53                |             |               |                                                               |                       |            |                            |
| 620         | 455           | 01-00-000-006-000-530603-FICAYA-10                      | 01-003-0000-00                                                                                                    | • 400                | 0                  | 400                   |             |               |                                                               |                       |            |                            |
| 804         | 18            | 01-00-000-007-000-840107-FICA-1001-                     | 001-0000-000                                                                                                    | 2200                 | 2200               | 0                     | 853         | 1172          | 01-00-000-007-000-840107-FICA-1001-001-0000-000               | 2000                  | 179177222  | 9001 TECNO PLUS CIA. LIDA. |
| 598         | 433           | 01-00-000-005-000-530603-FECYT-100                      | 01-003-0000-000                                                                                                    | 1000                 | 0                  | 1000                  |             |               |                                                               |                       |            |                            |
| 599         | 434           | 01-00-000-005-000-530603-FEC YT-100                     | 01-003-0000-000                                                                                                    | 700                  | 0                  | 700                   |             |               |                                                               |                       |            |                            |
| 600         | 435           | 01-00-000-005-000-530603-FECYT-100                      | 91-003-0000-000                                                                                                    | 400                  | 0                  | 400                   |             |               |                                                               |                       |            |                            |
| 601         | 436           | 01-00-000-005-000-530603-FECYT-100                      | 01-003-0000-000                                                                                                    | 600                  | 0                  | 600                   |             |               |                                                               |                       |            |                            |
| 602         | 437           | 01-00-000-005-000-530603-FECYT-100                      | 01-003-0000-000                                                                                                    | 600                  | 0                  | 600                   |             |               |                                                               |                       |            |                            |
| 603         | 438           | 01-00-000-005-000-530603-FEC YT-100                     | 1-003-0000-000                                                                                                    | 800                  | 0                  | 800                   |             |               |                                                               |                       |            |                            |
| 604         | 439           | 01-00-000-005-000-530603-FECYT-100                      | 01-003-0000-000                                                                                                    | 600                  | 0                  | 600                   |             |               |                                                               |                       |            |                            |
| 668         | 1136          | 22-00-000-13-000-530805-CA-1001-001                     | 1-0000-000                                                                                                    | 259                  | 0                  | 259                   |             |               |                                                               |                       |            |                            |
|             |               |                                                         |                                                                                                    |                      | TOTAL:             | 273640,69             |             |               |                                                               | 9053,76               |            |                            |

Fuente: Propia

Figura F.167 Formulario de Detalle de Certificaciones y Compromisos Presupuestarios - Por Mes

## F.4.13. Reporte de Liquidación Presupuestaria

- > Ingresos: Fuente
- a) Opción del menú: *Reportes->Liquidación Presupuestaria->Por Fuente e Ítem,* llenar los parámetros y click en EJECUTAR REPORTE, obteniendo el reporte en formato pdf.

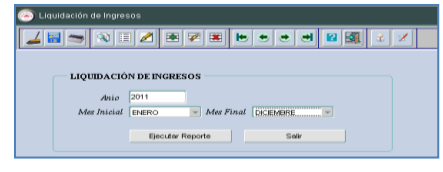

Figura F.168 Formulario de Reporte Liquidación Presupuestaria de Ingresos

|                      | UNIVE                                                                 | RSIDAD T    | ÉCNICA D      | EL NORTI   | E         | 11/07/2011 15:06:05 |
|----------------------|-----------------------------------------------------------------------|-------------|---------------|------------|-----------|---------------------|
|                      |                                                                       |             |               |            |           |                     |
|                      |                                                                       |             |               |            |           |                     |
| PRESUP               | LIQUIDACION                                                           | PRESUPUESTA | RIA DE INGRES | os         |           |                     |
| 2011                 |                                                                       | DEL MES     | DE 01 AL 12   | 2          |           |                     |
| DESCRIPC<br>PARTIDAS | ION<br>PRESUPUESTARIAS                                                | ASIGNADO    | MODIFICADO    | CODIFICADO | DEVENGADO | SALDO POR DEVENGAR  |
| 130108 001           | Prestación de Servicios                                               | 0           | 11400         | 11400      | 0         | 11400               |
| 130108 002           | Prestación de Servicios                                               | 159980      | 78060         | 238040     | 0         | 238040              |
| 130108 003           | Prestación de Servicios                                               | 0           | 946819,68     | 946819,68  | 0         | 946819,68           |
| 130111 002           | Inscripciones, Registros y Matrículas                                 | 24020       | 0             | 24020      | 0         | 24020               |
| 130199 001           | Otras Tasas                                                           | 0           | 50000         | 50000      | 0         | 50000               |
| 130199 002           | Otras Tasas                                                           | 0           | 870           | 870        | 0         | 870                 |
| 140299 002           | Otras Ventas de Productos y Materiales                                | 147433,4    | 0             | 147433,4   | 0         | 147433,4            |
| 180101 001           | Del Gobierno Central                                                  | 0           | 4468988,74    | 4468988,74 | 0         | 4468988,74          |
| 180901 003           | Participaciones Corrientes en Preasignaciones Establecidas<br>por Ley | 0.          | . 19200 .     | 19200 .    | 0.        | . 19200 .           |
| 190499 002           | Otros no Especificados                                                | 2470        | -870          | 1600       | 0         | 1600                |
| 280101 001           | Bel Gobierno Central ICAP                                             | 0           | 2000000       | 2000000    | 0         | 2000000             |
| 370102 002           | De Fondos de Autogestión IFIN                                         | 612885      | 0             | 512885     | 0         | 512885              |
| 370199 998           | Otros Saldos IFIN                                                     | 0           | 845747,18     | 845747,18  | 0         | 845747,18           |
|                      |                                                                       |             | TOTAL:        | 9267004    | 0         | 9267004             |

Fuente: Propia

Figura F.169 Reporte Liquidación Presupuestaria de Ingresos

#### **Gastos: Por Programa y Proyecto**

a) Opción del menú: *Reportes->Liquidación Presupuestaria->Por Programa y Proyecto*, llenar los parámetros y click en EJECUTAR REPORTE, obteniendo el reporte en formato pdf.

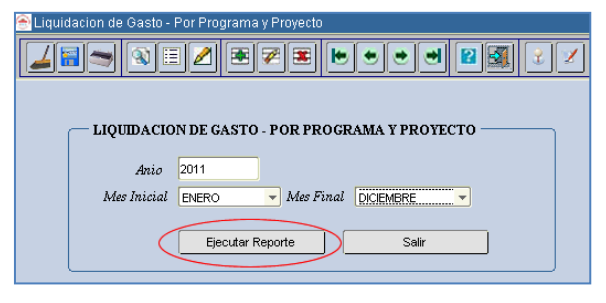

Fuente: Propia

Figura F.170 Formulario de Reporte Liquidación Presupuestaria por Programa Y Proyecto

|                                                          | UNIV               | <b>ERSIDAD</b> | TÉCNICA I          | DEL NORTE | < 31/12/2011 14:05/14 |  |  |  |  |
|----------------------------------------------------------|--------------------|----------------|--------------------|-----------|-----------------------|--|--|--|--|
| IBARRA - ECUADOR                                         |                    |                |                    |           |                       |  |  |  |  |
|                                                          |                    | MODULO DE GEST | ION PRESUPUESTARIA | N N       |                       |  |  |  |  |
| PRESUPUESTO LIQUIDACION DE GASTO POR PROGRAMA Y PROYECTO |                    |                |                    |           |                       |  |  |  |  |
| 2011<br>DEL MES                                          | DE 1               | AL 12          |                    |           |                       |  |  |  |  |
| PROGRAMA Y PROYECTO                                      | ASIGNACION INICIAL | MODIFICADO     | CODIFICADO         | DEVENGADO | % EJEC PRESUP.        |  |  |  |  |
| 01 FORTALECIMIENT( 000 SIN PROYECTO                      | 16635628,13        | -989472,16     | 15646155,97        | 2112,5    | 0.01 %                |  |  |  |  |
| 20 FORTALECIMEITN( 000 SIN PROYECTO                      | 178684,92          | -14393,08      | 164291,84          | 67,5      | 0.04 %                |  |  |  |  |
| 21 VINCULO DE LA UN 000 SIN PROYECTO                     | 149431,63          | -2709,07       | 146722,56          | 0         | 0.00 %                |  |  |  |  |
| 22 GESTION UNIVERS 000 SIN PROYECTO                      | 5068156,8          | 2125440,36     | 7193597,16         | 6873,76   | 0.10 %                |  |  |  |  |
| 22 GESTION UNIVERS 002 PROYECTO GLIFOSATO                | - PF 0             | 241376,41      | 241376,41          | 0         | 0.00 %                |  |  |  |  |
| 22 GESTION UNIVERS 003 ADMINISTRACION, COM               | PLEI 0             | 5076973,14     | 5076973,14         | 0         | 0.00 %                |  |  |  |  |
| TOTAL:                                                   | 22031901,48        | 6437215,6      | 28469117,08        | 9053,76   |                       |  |  |  |  |

Figura F.171 Reporte Liquidación Presupuestaria por Programa y Proyecto

#### Gastos: Por Grupo de Gasto

a) Opción del menú: *Reportes->Liquidación Presupuestaria->Por Grupo de Gasto*, llenar los parámetros en el formulario y click en EJECUTAR REPORTE, obteniendo el reporte en formato pdf.

| Cuquidacion - Por Grupo de Gasto         |
|------------------------------------------|
| LIQUIDACION - POR GRUPO DE GASTO         |
| AR0 2011                                 |
| Mes Inicial ENERO - Mes Final DICIEMBRE. |
| Ejecutar Reporte Salir                   |
|                                          |

Fuente: Propia

Figura F.172 Formulario de Reporte Liquidación Presupuestaria por Grupo de Gasto

| RESUPUESTO                           | UNIVERSIDAD TECNICA DEL NORTE<br>IBARRA - ECUADOR<br>MODULO DE GESTION PRESUPUESTARIA<br>LIQUIDACION POR GRUPO DE GASTO |            |             |           |                |  |  |  |  |
|--------------------------------------|----------------------------------------------------------------------------------------------------|------------|-------------|-----------|----------------|--|--|--|--|
| 2011<br>DEL MES DE                   | 1 AL                                                                                                    | 12         |             |           |                |  |  |  |  |
| GRUPO DE GASTO                       | ASIGNACION INICIAL                                                                                                    | MODIFICADO | CODIFICADO  | DEVENGADO | % EJEC PRESUP. |  |  |  |  |
| 51 GASTOS EN PERSONAL                | 18375197                                                                                                    | -399912,44 | 17975284,56 | 0         | 0.00 %         |  |  |  |  |
| 52 PRESTACIONES DE LA SEGURIDAD SO   | 0                                                                                                    | 0          | 0           | 0         | 0.00 %         |  |  |  |  |
| 53 BIENES Y SERVICIOS DE CONSUMO     | 2826545,97                                                                                                    | 116773,89  | 2943319,86  | 7053,76   | 0.24 %         |  |  |  |  |
| 56 GASTOS FINANCIEROS                | 0                                                                                                    | 0          | 0           | 0         | 0.00 %         |  |  |  |  |
| 57 OTROS GASTOS CORRIENTES           | 118390                                                                                                    | 0          | 118390      | 0         | 0.00 %         |  |  |  |  |
| 58 TRANSFERENCIAS Y DONACIONES COI   | 0                                                                                                    | 0          | 0           | 0         | 0.00 %         |  |  |  |  |
| 59 PREVISIONES PARA REASIGNACION     | 0                                                                                                    | 0          | 0           | 0         | 0.00 %         |  |  |  |  |
| 61 GASTOS EN PERSONAL PARA PRODUC    | 0                                                                                                    | 0          | 0           | 0         | 0.00 %         |  |  |  |  |
| 63 BIENES Y SERVICIOS PARA PRODUCCI  | 0                                                                                                    | 0          | 0           | 0         | 0.00 %         |  |  |  |  |
| 67 OTROS GASTOS DE PRODUCCIÓN        | 0                                                                                                    | 0          | 0           | 0         | 0.00 %         |  |  |  |  |
| 71 GASTOS EN PERSONAL PARA INVERSK   | 0                                                                                                    | 0          | 0           | 0         | 0.00 %         |  |  |  |  |
| 73 BIENES Y SERVICIOS PARA INVERSION | 0                                                                                                    | 373900,88  | 373900,88   | 0         | 0.00 %         |  |  |  |  |
| 75 OBRAS PUBLICAS                    | 0                                                                                                    | 4183048,09 | 4183048,09  | 0         | 0.00 %         |  |  |  |  |
| 77 OTROS GASTOS DE INVERSION         | 0                                                                                                    | 0          | 0           | 0         | 0.00 %         |  |  |  |  |
| 78 TRANSFERENCIAS Y DONACIONES PAF   | 0                                                                                                    | 34000      | 34000       | 0         | 0.00 %         |  |  |  |  |
| 84 BIENES DE LARGA DURACION          | 711768,51                                                                                                    | 2129405,18 | 2841173,69  | 2000      | 0.07 %         |  |  |  |  |
| 87 INVERSIONES FINANCIERAS           | 0                                                                                                    | 0          | 0           | 0         | 0.00 %         |  |  |  |  |
| 88 TRANSFERENCIAS Y DONACIONES DE    | 0                                                                                                    | 0          | 0           | 0         | 0.00 %         |  |  |  |  |
| 96 AMORTIZACION DE LA DEUDA PUBLIC   | 0                                                                                                    | 0          | 0           | 0         | 0.00 %         |  |  |  |  |
| 97 PASIVO CIRCULANTE                 | 0                                                                                                    | 0          | 0           | 0         | 0.00 %         |  |  |  |  |
| 99 OTROS PASIIVOS                    | 0                                                                                                    | 0          | 0           | 0         | 0.00 %         |  |  |  |  |
| TOTAL :                              | 22031901.48                                                                                                    | 6437215.6  | 28469117.08 | 9053.76   |                |  |  |  |  |

#### Figura F.173 Reporte Liquidación Presupuestaria por Grupo de Gasto

- **Gastos: Por Fuente de Financiamiento**
- a) Opción del menú: *Reportes->Liquidación Presupuestaria->Por Fuente de Financiamiento*, llenar los parámetros en el formulario y click en EJECUTAR REPORTE, obteniendo el reporte en formato pdf.

| 🕾 Liquidación de Gasto - Por Fuente de Financiamiento                                                                                                    |  |  |  |  |  |  |
|----------------------------------------------------------------------------------------------------|--|--|--|--|--|--|
| $\blacksquare \blacksquare \blacksquare \blacksquare \blacksquare \blacksquare \blacksquare \blacksquare \blacksquare \blacksquare \blacksquare \blacksquare \blacksquare \blacksquare \blacksquare \blacksquare \blacksquare \blacksquare \blacksquare $ |  |  |  |  |  |  |
|                                                                                                    |  |  |  |  |  |  |
| LIQUIDACIÓN DE GASTO - POR FUENTE DE FINANCIAMIENTO                                                                                                    |  |  |  |  |  |  |
| Año 2011                                                                                                    |  |  |  |  |  |  |
| Mes Inicial ENERO - Mes Final DICEMBRE                                                                                                    |  |  |  |  |  |  |
| Ejecutar Reporte Salir                                                                                                    |  |  |  |  |  |  |
|                                                                                                    |  |  |  |  |  |  |

Fuente: Propia

Figura F.174 Formulario de Reporte Liquidación Presupuestaria por Fuente de Financiamiento

|                  | UNIVERSIDAD TÉCNICA DEL NORTE    |                    |            |             |           |                |  |
|------------------|----------------------------------|--------------------|------------|-------------|-----------|----------------|--|
|                  |                                  |                    |            |             |           |                |  |
|                  | MODULO DE GESTION PRESUPUESTARIA |                    |            |             |           |                |  |
| PRESUPUESTO      |                                  |                    |            |             |           |                |  |
| 2011             | DEL MES DE                       | 1 AL               | - 12       |             |           |                |  |
|                  | ANCIAMIENTO                      | ASIGNACION INICIAL | MODIFICADO | CODIFICADO  | DEVENGADO | % EJEC PRESUP. |  |
| APORTE FISCAL    |                                  | 2760879,08         | 4530388,74 | 7291267,82  | 8873,76   | 0.12 %         |  |
| RECURSOS AUTOG   | ESTIÓN                           | 3133708,4          | 95060      | 3228768,4   | 180       | 0.01 %         |  |
| RECURSOS PREASI  | GNACIONES                        | 16137314           | 966019,68  | 17103333,68 | 0         | 0.00 %         |  |
| ANTICIPOS DE AÑO | S ANTERIORES                     | 0                  | 845747,18  | 845747,18   | 0         | 0.00 %         |  |
| ΤΟΤΑ             | L:                               | 22031901,48        | 6437215,6  | 28469117,08 | 9053,76   |                |  |

Figura F.175 Reporte Liquidación Presupuestaria por Fuente de Financiamiento

## F.4.14. Reporte de Gerenciales de Ejecución Presupuestaria

Para medir el grado de cumplimiento de la ejecución presupuestaria, adicionalmente se realiza los siguientes reportes gerenciales.

a) Dirigirse al portal de la universidad <u>www.utn.edu.ec</u>, acceda a la opción.

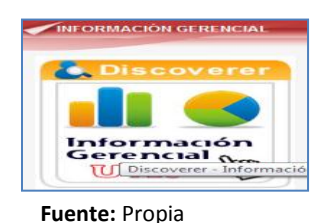

Figura F.176 Acceso a la Reportes Gerenciales

b) A continuación el usuario se autentifica en la siguiente pantalla y click en el botón Ir.

| ntroduzca los detalles | de conexión a continuación para conectar direc | tamente a OracleBI Discovere |
|------------------------|------------------------------------------------|------------------------------|
| * Indica un campo nec  | esario.                                        |                              |
| Conectar a             | OracleBI Discoverer                            |                              |
| * Usuario              | mtflores                                       | ]                            |
| * Contraseña           | ••••                                           | ]                            |
| * Base de Datos        | SERVIDOR                                       | ]                            |
| Nivel de Usuario Final |                                                | ]                            |
| Código Local           | Código local recuperado del explorador 💌       |                              |
|                        | (Ir)                                           |                              |

Fuente: Propia

Figura F.177 Autentificación de usuario - a la Reportes Gerenciales

c) Aparecen 2 tipos de reportes:

#### Presupuesto de Ingresos por recaudar.

Este reporte permitirá mostrar la ejecución de ingresos por partida presupuestaria anual informando al usuario el saldo no recaudado en la partida, además el presupuesto vigente y el recaudado de manera que se puede mover las dimensiones para medir el presupuesto para la toma de decisiones (Partida, Fuente, Centro de Costo, Periodo Mensual).

- a) Click en el reporte PRE\_PRESUPUESTO\_X\_RECAUDAR.
- b) Para mover cualquier opción dirigirse a herramientas este le permitirá mover la dimensión y medir el presupuesto a manera de columna o fila como se necesite.
- c) Adicionalmente para mostrar el grafico ir a la opción de Herramientas->grafico-> seleccionar el tipo de grafico que se desea obtener.

|                 |                             |          |                                                                                                    | U                | IVERSIDAD TECNICA DEL NORTE<br>PRESUPUESTO POR RECAUDAR |  |
|-----------------|-----------------------------|----------|----------------------------------------------------------------------------------------------------|------------------|---------------------------------------------------------|--|
| <b>∀</b> Matriz |                             |          |                                                                                                    |                  |                                                         |  |
| ►Herrami        | entas <u>Diseño</u> Formato | Semáforo | Filas y Column                                                                                                | <u>as</u>        |                                                         |  |
| Elementos       | de Página Anio 201          | 1 💌      | Mes <todo< th=""><th>Centro costo</th><th>FICAYA - ESCUELA DE INGENIERIA AGROINDUSTRIAL</th><th></th></todo<> | Centro costo     | FICAYA - ESCUELA DE INGENIERIA AGROINDUSTRIAL           |  |
|                 |                             |          | Devengado                                                                                                    | Saldo x Devengar |                                                         |  |
| ▶ Partida       | ►Fuente                     |          |                                                                                                    |                  |                                                         |  |
| Otras Ve        | ntas de Productos y Mai     | eriales  | 0                                                                                                    | 145793           |                                                         |  |
|                 | ►RECURSOS AUTOGESTI         | ÓN       | 0                                                                                                    | 145793           |                                                         |  |
| Prestacio       | ón de Servicios             |          | 0                                                                                                    | 4500             |                                                         |  |
|                 | RECURSOS ALTOGESTI          | ÓN       | 0                                                                                                    | 4500             |                                                         |  |

Fuente: Propia

Figura F.178 Reporte Presupuesto de Ingresos por Recaudar – Reporte Gerencial

| ▼Herramientas Gráfico Datos                         |                                                              |            |
|-----------------------------------------------------|--------------------------------------------------------------|------------|
| Tipo Tarta 💽 Tarta Múltiple 💌                       | Ir Ancho 940 Altura 194 Ir Efecto 3D 🗹 Degradado             |            |
| Elementos de Página Anio 2011 🔹 Mes <todo> 🔹</todo> | FICAYA - ESCUELA DE INGENIERIA AGROINDUSTRIAL                | •          |
| PRES                                                | UPUESTO POR RECAUDAR                                         |            |
|                                                     | <b>U</b> _100.0%                                             |            |
| Otras Ventas de Productos y Materiales              | Otras Ventas de Productos y Materiales, RECURSOS AUTOGESTIÓN | gado       |
|                                                     |                                                              | « Devengar |
| Deservation de Compilant                            | Prestación de Senicios RECURSOS AUTORESTIÓN                  |            |

Fuente: Propia

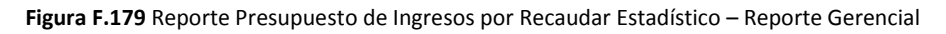

### Presupuesto de Gastos por gastar

Este reporte permitirá mostrar la ejecución del gasto por partida presupuestaria anual informando al usuario el saldo disponible con el que se cuenta en la partida, además el presupuesto vigente y el comprometido de manera que se puede mover las dimensiones para medir el presupuesto para la toma de decisiones (Programa, Proyecto, Actividad, Item, Fuente, Centro de Costo, Periodo Mensual).

- a) Click en el reporte PRE\_PRESUPUESTO\_X\_GASTAR.
- b) Para mover cualquier opción dirigirse a herramientas, este le permitirá mover la dimensión y medir el presupuesto a manera de columna o fila como se necesite.
- c) Adicionalmente para mostrar el grafico ir a la opción de Herramientas->grafico-> seleccionar el tipo de grafico que se desea obtener.
| UNIVERSIDAD TECNICA DEL NORTE                                            |             |             |            |                   |  |  |  |
|--------------------------------------------------------------------------|-------------|-------------|------------|-------------------|--|--|--|
| PRESUPUESTO POR GASTAR                                                   |             |             |            |                   |  |  |  |
| Matriz                                                                   |             |             |            |                   |  |  |  |
| Herramientas Diseño Eomato Esmátoro Ellas y Columnas                     |             |             |            |                   |  |  |  |
| Mover Programa (GESTION UNIVERSITARIA,) 💌 Encima de Medid                | a (Compromi | so) 💌       | Ir Más     |                   |  |  |  |
| lementos de Página Anio 2011 🗨 Centro costo DBU - DEPARTAMENTO DE BIENES | STAR UNIVE  | RSITARIO    |            | Mes <todo></todo> |  |  |  |
| Arriba 25 Filas Abaio V Filas 1-25 de 50                                 |             |             |            |                   |  |  |  |
|                                                                          | Compromiso  | Certificado | Disponible |                   |  |  |  |
| Programa P Proyecto P Actividad P Partida P fuente                       |             |             |            |                   |  |  |  |
| GESTION UNIVERSITARIA                                                    | 0,00        | 35425,50    | 379905     |                   |  |  |  |
| SIN PROYECTO                                                             | 0,00        | 35425,50    | 379905     |                   |  |  |  |
| DEPARTAMENTO DE BIENESTAR UNIVERSITARIO                                  | 0,00        | 35425,50    | 379905     |                   |  |  |  |
| Alimentos y Bebidas GCOR                                                 | 0,00        | 10000,00    | 0          |                   |  |  |  |
| ► RECURSOS AUTOGESTIÓN                                                   | 0,00        | 10000,00    | 0          |                   |  |  |  |
| Aporte Patronal GCOR PER GCOR                                            | 0,00        | 0,00        | 22929      |                   |  |  |  |
| ► RECURSOS PREASIGNACIONES                                               | 0,00        | 0,00        | 22929      |                   |  |  |  |
| Edificios, Locales y Residencias GCOR.                                   | 0,00        | 100,00      | 0          |                   |  |  |  |
| ► RECURSOS AUTOGESTIÓN                                                   | 0,00        | 100,00      | 0          |                   |  |  |  |
| Equipos, Sistemas y Paquetes Informáticos GCAP                           | 0,00        | 1800,00     | 0          |                   |  |  |  |
| ► APORTE FISCAL                                                          | 0,00        | 1800,00     | •          |                   |  |  |  |
| Fondo de Reserva GCDR PER GCDR                                           | 0,00        | 0,00        | 20436      |                   |  |  |  |
| ► RECURSOS PREASIGNACIONES                                               | 0,00        | 0,00        | 20436      |                   |  |  |  |
| Instrumental Médico Menor GCOR                                           | 0,00        | 442,00      | 0          |                   |  |  |  |
| ► RECURSOS AUTOGESTIÓN                                                   | 0,00        | 442,00      | •          |                   |  |  |  |
| Maguinarias y Equipos GCAP                                               | 0,00        | 6070,00     | 0          |                   |  |  |  |
| ► RECURSOS AUTOGESTIÓN                                                   | 0,00        | 6070,00     | 0          |                   |  |  |  |
| Maquinarias y Equipos GCOR                                               | 0,00        | 478,00      | 50         |                   |  |  |  |
| ► APORTE FISCAL                                                          | 0,00        | +78,00      | 50         |                   |  |  |  |
| Materiales de Aseo GCOR                                                  | 0,00        | 349,50      | 334        |                   |  |  |  |
| ► RECURSOS AUTOGESTIÓN                                                   | 0,00        | 349,50      | 334        |                   |  |  |  |
| Materiales de Impresión, Potografía, Reproducción y Publicaciones GCDR.  | 0,00        | 1563,00     | •          |                   |  |  |  |
| ► RECURSOS AUTOGESTIÓN                                                   | 0,00        | 1563,00     | 0          |                   |  |  |  |
| Materiales de Oficina GCOR                                               | 0,00        | \$11,30     | •          |                   |  |  |  |
| ► RECURSOS AUTOGESTIÓN                                                   | 0,00        | \$11,30     | 0          |                   |  |  |  |
| Arriba 25 Filas Abaio V Filas 1-25 de 50                                 |             |             |            |                   |  |  |  |

Fuente: Propia

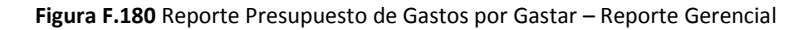

| <b>∀Gráf</b><br><b>∀</b> Herra | ico<br>amientas Gráfico | Datos               |   |              |                                                        |                                        |
|--------------------------------|-------------------------|---------------------|---|--------------|--------------------------------------------------------|----------------------------------------|
| Tipo                           | Tarta                   |                     | - | Tarta        | 💌 🔐 🖌 Ancho 🦳 940 Altura 194 🔐 🖉 Efecto 3D 🖉 Degradado |                                        |
| Elemen                         | itos de Página A        | <sup>nio</sup> 2011 | - | Centro costo | DBU - DEPARTAMENTO DE BIENESTAR UNIVERSITARIO          | ▼ Mes <todo> ▼</todo>                  |
|                                |                         |                     |   |              | PRESUPUESTO POR GASTAR                                 |                                        |
|                                |                         |                     |   |              | 95.47%<br>GESTION UNIVERSITARIA                        | Compromiso<br>Controlado<br>Disponible |

Fuente: Propia

Figura F.181 Reporte Presupuesto de Gastos por Gastar Estadístico – Reporte Gerencial

## F.5. Funcionalidades de Periodos de Actividades del Sistema para el Usuario Administrador

## F.5.1. Manejo del Calendario de Actividades

a) Opción del menú: *Mantenimiento->Calendarios Presupuestarios.* 

## F.5.1.1. Administración de periodos para Ingreso de Requerimientos por Reforma Planificada al PAC

Esta Actividad describe las fechas de apertura y cierra del sistema para el ingreso de requerimientos previos a la aprobación de la Reforma Planificada al Plan Anual de compras y cuyo ingreso de requerimiento lo realizan los Usuarios de Centros de Costo o Proyectos.

a) Posicionar el cursor en el bloque de Actividades, Doble Click en el botón de la barra de herramientas, buscar con los botones de desplazamiento de registros la actividad 00020 INGRESO DE REQUERIMIENTOS PLANIFICADOS (REFORMAS PLANIFICADAS AL PAC).

b) Registrar la fecha inicial y final para apertura y cierre del sistema para el periodo de ingreso de requerimientos planificados y guardar utilizando el botón .

| Codigo                                                                                                    | 00020                                                                                               |                     |                                                                                          | Estado                   |
|----------------------------------------------------------------------------------------------------|----------------------------------------------------------------------------------------------------|---------------------|------------------------------------------------------------------------------------------|--------------------------|
| Descripcion                                                                                                    | INGRESO DE REQUER                                                                                   | RIMIENTO            | DS PLANIFICADOS (REFORMAS PLANIFICADAS AL                                                | PAC)                     |
| Observacion                                                                                                    | FECHAS EN LAS QUE<br>PARA LA REPROGR                                                                | E SE INIC<br>AMACIO | IA Y CERRA EL PERIODO DE INGRESO DE REQUER<br>IN DEL PAC CUANDO EXISTE UNA REFORMA PRES  | RIMIENTOS<br>SUPUESTARI/ |
|                                                                                                    | EN EL SISTEMA                                                                                       |                     |                                                                                          |                          |
| – PERIODOS D                                                                                                   | EN EL SISTEMA                                                                                       | es —                |                                                                                          |                          |
| — PERIODOS D<br>Fecha Inicio                                                                                   | EN EL SISTEMA<br>E LAS ACTIVIDAD<br>Fecha Final                                                     | es —                |                                                                                          |                          |
| — <b>PERIODOS D</b><br>Fecha Inicio<br>(DDMM/AAAA)                                                             | EN EL SISTEMA<br>E LAS ACTIVIDAD<br>Fecha Final<br>(DD/MM/AAAA)                                     | ES —                | o Observacion                                                                            |                          |
| <ul> <li>PERIODOS D</li> <li>Fecha Inicio</li> <li>(DDMM/AAAA)</li> <li>12/02/2010</li> </ul>                  | EN EL SISTEMA<br>E LAS ACTIVIDAD<br>Fecha Final<br>(DD/MM/AAAA)<br>26/02/2010                       | ES                  | 9 Observacion<br>Version 1                                                               | ]4                       |
| <ul> <li>PERIODOS D<br/>Fecha Inicio<br/>(DDMM/AAAA)         12/02/2010         12/04/2010         </li> </ul> | ELAS ACTIVIDAD<br>Fecha Final<br>(DDAWAAAA)<br>26/02/2010<br>22/05/2010                             | ES –                | y Observacion<br>Version 1<br>Version 2                                                  |                          |
| PERIODOS D<br>Fecha Inicio<br>(DMM/AAAA)<br>12/02/2010<br>12/04/2010<br>25/05/2010                             | ELAS ACTIVIDAD<br>Fecha Final<br>(DDMm/AAAA)<br>22/05/2010<br>05/06/2010                            | ES<br>Estado        | 7 Observacion<br>VERSION 1<br>VERSION 2<br>VERSION 3                                     |                          |
| PERIODOS D<br>Fecha Inicio<br>(DDAM/AAAA)<br>12/02/2010<br>12/04/2010<br>25/05/2010<br>08/02/2011              | ELAS ACTIVIDAD<br>Fecha Final<br>(DDAB#AAAA)<br>2602/2010<br>22/05/2010<br>05/06/2010<br>15/02/2011 | ES                  | P Observacion<br>VERSION 1<br>VERSION 2<br>VERSION 3<br>I ERA REFORMA PLANIFICADA AL PAC |                          |

Fuente: Propia

Figura F.182 Registro de las fechas para apertura y cierre del sistema para el Periodo de Ingreso de Requerimientos por Reformas Planificadas de Aumento al PAC

## F.5.1.2. Administración de periodos por Reprogramación Anual al Plan Anual de Compras.

Describe las fechas de apertura y cierra del sistema para el ingreso de requerimientos por compra de traspasos de Débito - incremento por compra o reforma no planificada al PAC, cambios de cuatrimestre, anulación de requerimientos.

- a) Posicionar el cursor en el bloque de Actividades, Doble Click en el botón de la barra de herramientas, buscar con los botones de desplazamiento de registros la actividad 00022.
- b) Registrar la fecha inicial y final para apertura y cierre del sistema para el periodo de reprogramación anual y guardar utilizando el botón .

| ACTIVIDADE                   | S FIJADAS EN EL                                                                                                    | MODULO                            |  |  |  |
|------------------------------|----------------------------------------------------------------------------------------------------|-----------------------------------|--|--|--|
| Codigo                       | 00022                                                                                                    | Estado                            |  |  |  |
| Descripcion                  | REPROGRAMACION                                                                                                    | ANUAL REALIZADA EN PRESUPUESTOS.  |  |  |  |
| Observacion                  | FECHAS EN LAS QUE SE INICIA Y CERRA LOS PROCESOS DE REPROGRAMACION AL PAC<br>POR NORESO DE REQUERMIENTOS POR TRASPASO POR COMPRA, REFORMAS<br>CENTRALIZADAS, CAMEIOS DE CUATRIMESTRE Y ANULACION DE REQUERMIENTOS |                                   |  |  |  |
| PERIODOS D                   | E LAS ACTIVIDA                                                                                                    | DES                               |  |  |  |
| Fecha Inicio<br>(DD/MM/AAAA) | Fecha Final<br>(DDMM/AAAA)                                                                                                    | Estado Observacion                |  |  |  |
| 15/01/2010                   | 31/12/2010                                                                                                    | 🔽 todo el anio                    |  |  |  |
| 01/01/2011                   | 31/12/2011                                                                                                    | Anio 2011           .           . |  |  |  |
|                              | Î                                                                                                    |                                   |  |  |  |
| FECHA DE APER                | TURA FECHAD                                                                                                    | ECIERRE                           |  |  |  |

Fuente: Propia

Figura F.183 Registro de las fechas para apertura y cierre del sistema para Reprogramación Anual al PAC